2556

# Four à pizza convoyeur digital

CFRPCD40 CFRPCD50 CFRPCD65 CFRPCD80

SAS CASSELIN 83 rue Marcel Mérieux 69960 Corbas FRANCE Tél : +33 (0)4 82 92 60 00 - Mail : <u>contact@casselin.com</u>

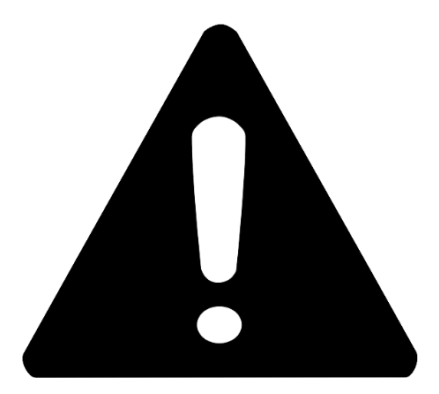

# **ATTENTION !**

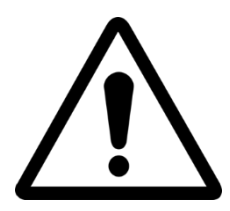

LORSQUE LE FOUR EST ALLUMÉ POUR LA PREMIÈRE FOIS, LE LAISSER ALLUMÉ PENDANT ENVIRON 20 MINUTES AFIN D'ÉVACUER LES FUMÉES ET LES VAPEURS DES HUILES DE LA TÔLE

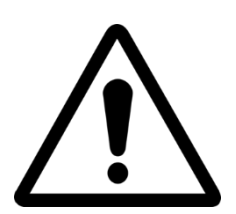

NE PAS UTILISER LA PELLE DIRECTEMENT SUR LA GRILLE

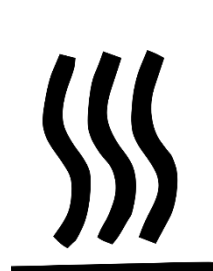

SURFACES CHAUDES SUR LES CAPSULES, UTILISER DES GANTS POUR LE RÉGLAGE

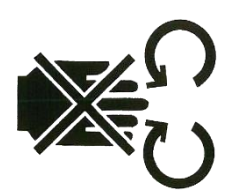

DANGER D'ÉCRASEMENT DES MAINS : BANDE EN MOUVEMENT

# INDEX

### Instructions pour l'installateur

| MISES EN GARDE GÉNÉRALES              | 5 |
|---------------------------------------|---|
| MANUTENTION ET POSITIONNEMENT DU FOUR | 5 |
| SUPERPOSITION                         | 6 |
| POSITIONNEMENT DU FOUR                | 6 |
| CONNEXIONS ÉLECTRIQUES                | 7 |
| THERMOSTAT DE SÉCURITÉ                | 8 |

### Instructions pour l'utilisateur

| NUMÉRO DE SÉRIE                         |
|-----------------------------------------|
| ÉTIQUETTE DU NUMÉRO DE SÉRIE9           |
| INFORMATIONS GÉNÉRALES                  |
| IMPORTANCE DU MANUEL                    |
| ÉTAT « FOUR ÉTEINT »9                   |
| GARANTIE9                               |
| DONNÉES TECHNIQUES                      |
| FICHE TECHNIQUE10                       |
| DESTINATION D'USAGE                     |
| LIMITES D'UTILISATION ET MISES EN GARDE |
| UTILISATION ET FONCTIONNEMENT           |
| STANDBY12                               |
| MISE EN MARCHE12                        |
| SÉLECTIONNER UN PROGRAMME14             |
| CRÉER UN PROGRAMME14                    |
| SUPPRIMER UN PROGRAMME                  |
| ÉCRAN PROGRAMME17                       |
| PHASE DE PRÉCHAUFFAGE19                 |
| DÉMARRER UN CYCLE                       |
| SCHEDULER                               |
| MESSAGES ET ALERTES                     |
| PARAMÈTRES GÉNÉRAUX22                   |
| PARAMÈTRES23                            |
| RÉINITIALISATION D'USINE                |
| CONFIGURER LA LANGUE                    |
| REGISTRE HACCP25                        |
| MISE À JOUR DU FIRMWARE25               |
| MENU USB                                |
| ALARMES                                 |
| PARAMÉTRES 28                           |
| 3                                       |

| PRODUCTIVITÉ                     | 29   |
|----------------------------------|------|
| MAINTENANCE                      | . 30 |
| NETTOYAGE                        | 30   |
| FRÉQUENCE DE MAINTENANCE         | 30   |
| DÉMONTAGE ET MONTAGE DE LA BANDE |      |
| TIRAGE DE LA GRILLE              | 32   |
| DÉMOLITION                       | . 32 |
| MISES EN GARDE GÉNÉRALES         | 32   |
|                                  |      |

### Instructions pour l'installateur

### MISES EN GARDE GÉNÉRALES

L'endroit où le four est installé doit présenter les caractéristiques environnementales suivantes :

- Il doit être sec, la température et l'humidité relative de la pièce dans laquelle il doit être installé ne doivent pas dépasser les valeurs indiquées dans le tableau des données techniques :
- Sources d'eau suffisamment éloignées ;
- Éclairage adapté et conforme aux normes d'hygiène et de sécurité requises par les lois en vigueur.
- Ventilation adéquate avec des hottes ou des ventilateurs d'extraction afin de garantir un environnement sain et sans fumée.

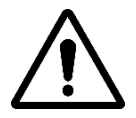

LE FOUR NE DOIT PAS ÊTRE INSTALLÉ À PROXIMITÉ DE MATÉRIAUX INFLAMMABLES (BOIS, PLASTIQUE, COMBUSTIBLES, GAZ, ETC.). ÉVITER LE CONTACT D'OBJETS INFLAMMABLES AVEC LES SURFACES CHAUDES DU FOUR. TOUJOURS ASSURER DES CONDITIONS DE SÉCURITÉ ANTI-INCENDIE. GARDER UN ESPACE LIBRE AUTOUR DU FOUR D'AU MOINS 30 CM.

### MANUTENTION ET POSITIONNEMENT DU FOUR

Retirer la bande transporteuse (voir page 18).

Utiliser un chariot élévateur à fourche ou un transpalette de capacité appropriée.

Soulever les capsules et insérer les fourches,

convenablement recouvertes d'un matériau souple pour éviter tout dommage, dans la chambre de cuisson, par l'entrée ou la sortie du tunnel (Fig. 1).

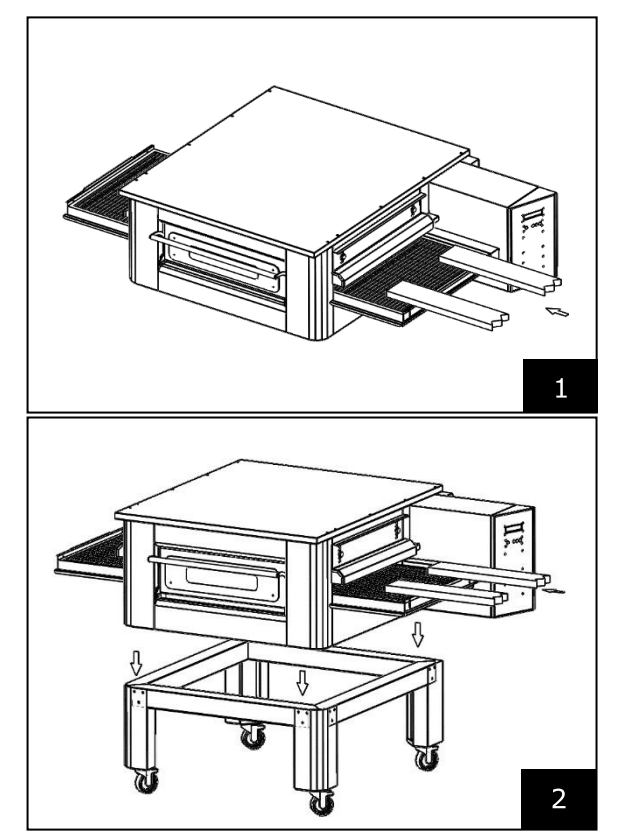

Positionner le four aux coins de la base (Fig. 2).

### SUPERPOSITION

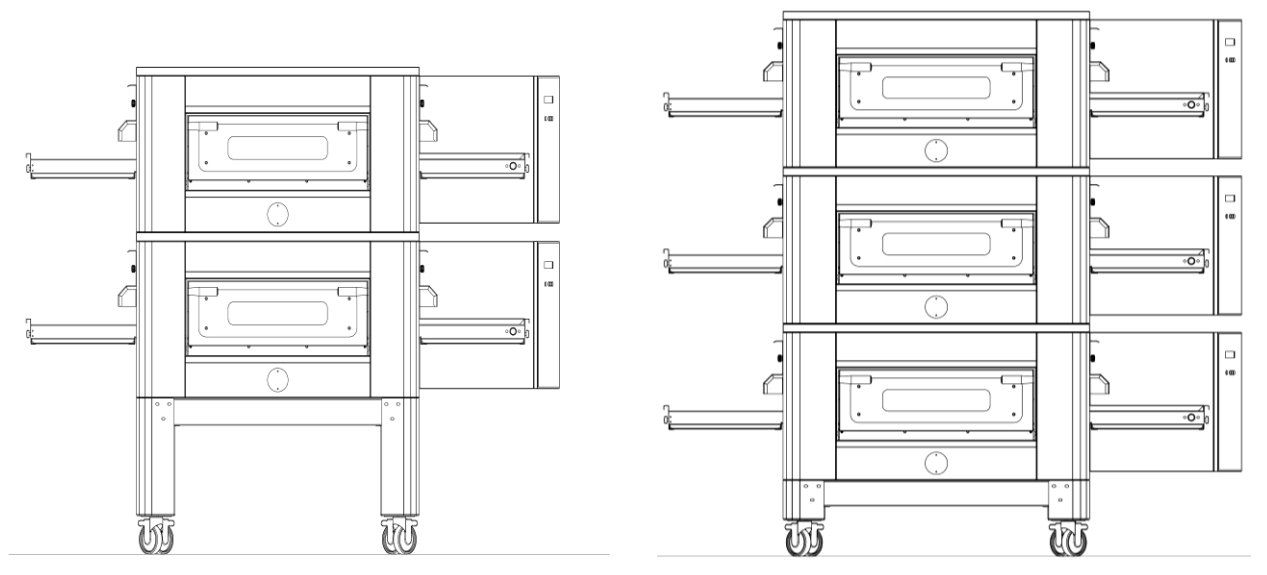

### **NOMBRE MAXIMUM DE FOURS EMPILABLES : 3**

### **POSITIONNEMENT DU FOUR**

L'appareil à gaz est du type  $A_2/B_{22}$  pour lequel aucun raccordement de cheminée ou dispositif d'évacuation des fumées vers l'extérieur n'est installé.

Il est nécessaire de placer le four sous une hotte aspirante.

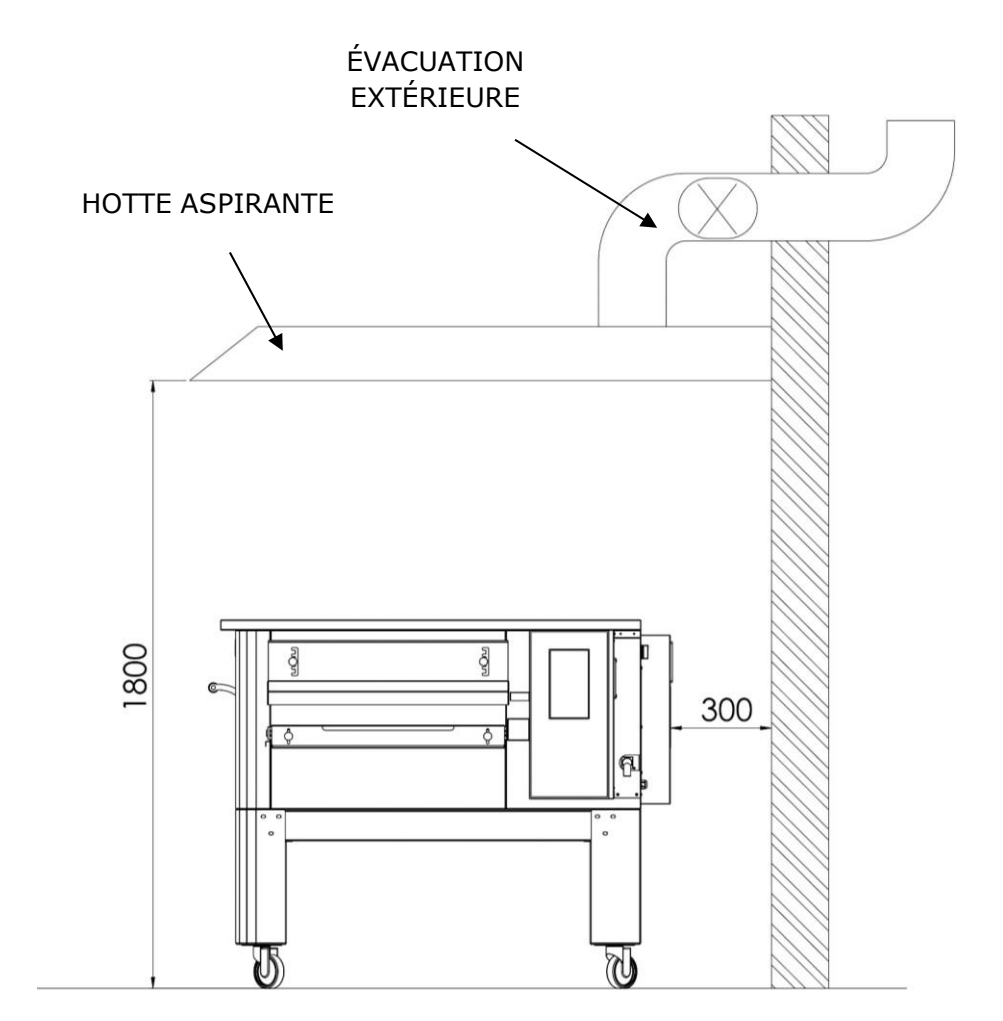

### **CONNEXIONS ÉLECTRIQUES**

Vérifiez que la tension d'alimentation, la fréquence et la puissance de l'installation soient compatibles avec les valeurs indiquées à la fois dans les caractéristiques techniques et sur la plaque signalétique à l'arrière du four.

Les caractéristiques de la prise d'alimentation doivent être compatibles avec la fiche installée sur le câble.

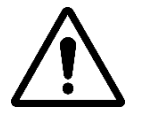

LE RACCORDEMENT ÉLECTRIQUE DU FOUR AU RÉSEAU ÉLECTRIQUE DOIT ÊTRE OBLIGATOIREMENT ET EXCLUSIVEMENT EFFECTUÉ PAR UN TECHNICIEN AGRÉÉ (ÉLECTRICIEN) POSSÉDANT LES EXIGENCES TECHNICO-PROFESSIONNELLES REQUISES PAR LA RÉGLEMENTATION EN VIGUEUR DANS LE PAYS D'UTILISATION DU FOUR, QUI DOIT DÉLIVRER UNE DÉCLARATION DE CONFORMITÉ DES TRAVAUX EFFECTUÉS.

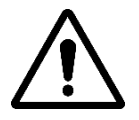

POUR LE RACCORDEMENT DIRECT AU RÉSEAU, IL EST NÉCESSAIRE DE PRÉVOIR UN DISPOSITIF AVEC UNE OUVERTURE ENTRE LES CONTACTS DE MANIÈRE À ASSURER UNE DÉCONNEXION COMPLÈTE DANS LES CONDITIONS DE SURTENSION DE CATÉGORIE III, CONFORMÉMENT AUX RÈGLES D'INSTALLATION.

Pour connecter la machine à l'alimentation électrique, procéder comme suit :

brancher une fiche normalisée et polarisée à l'autre extrémité du câble (la distinction entre phase et neutre doit être claire).

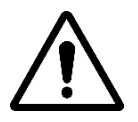

LORSQUE LE RACCORDEMENT ÉLECTRIQUE EST TERMINÉ, LE TECHNICIEN AGRÉÉ (ÉLECTRICIEN) DOIT DÉLIVRER UNE DÉCLARATION CERTIFIANT LA MESURE DE CONTINUITÉ DU CIRCUIT DE PROTECTION ÉQUIPOTENTIELLE.

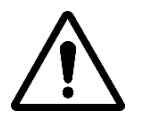

L'APPAREIL DOIT ÊTRE CONNECTÉ PAR UN DISJONCTEUR DIFFÉRENTIEL (RCD) AVEC UN COURANT DE DÉCLENCHEMENT NOMINAL MINIMUM NE DÉPASSANT PAS 30 MA.

### THERMOSTAT DE SÉCURITÉ

Le thermostat de sécurité est situé à l'intérieur de la chambre de ventilation, juste à côté des brûleurs. Il est étalonné à 427 °C et est réinitialisé manuellement. Si une température identique ou supérieure est détectée, l'ensemble du four est éteint et le gaz est fermé.

Pour faire redémarrer le four, un technicien qualifié doit intervenir, qui vérifiera la raison de cette anomalie et ne pourra ensuite la réinitialiser que manuellement par l'ouverture du panneau du compartiment technique (porte du système). Voir la figure ci-dessous où le thermostat de sécurité est mis en évidence.

La position du bouton rouge de réinitialisation est indiquée par la flèche.

La réinitialisation n'est possible que lorsque la température de la chambre est tombée en dessous de 427 °C.

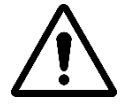

Comme le thermostat de sécurité ne se déclenche qu'en cas de panne grave, avant de redémarrer le four, vérifier soigneusement son fonctionnement et effectuer les réparations éventuelles.

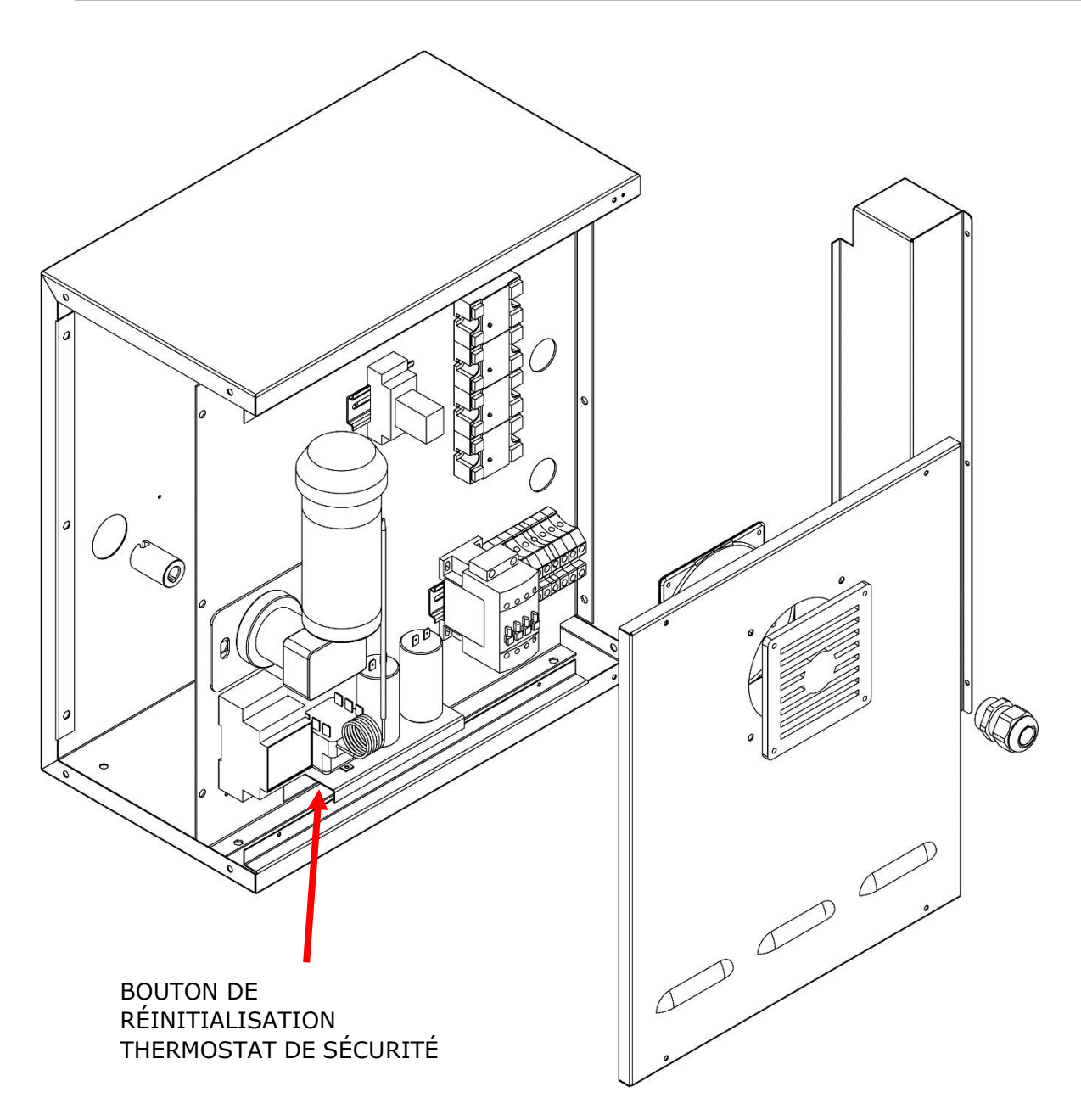

Instructions pour l'utilisateur

# NUMÉRO DE SÉRIE

### ÉTIQUETTE DU NUMÉRO DE SÉRIE

Le numéro de série consiste en une étiquette adhésive grise sérigraphiée appliquée à l'arrière du four. Les informations suivantes sont indiquées de manière lisible et indélébile sur la plaque signalétique :

| Nom du fabricant            | Numéro de série                              |
|-----------------------------|----------------------------------------------|
| Puissance électrique (kW/A) | Tension et fréquence<br>électrique (Volt/Hz) |
| Modèle                      | Année de construction                        |
| Libellé « Made in Italy »   | Poids du four                                |

# **INFORMATIONS GÉNÉRALES**

### IMPORTANCE DU MANUEL

Avant d'utiliser le four en question, il est obligatoire de lire et de comprendre ce manuel dans son intégralité.

Ce manuel doit toujours être à la disposition des « opérateurs autorisés » et se trouver à proximité du four, bien gardé et conservé.

Le fabricant décline toute responsabilité pour tout dommage aux personnes, aux animaux et aux biens causé par le non-respect des règles décrites dans ce manuel.

Ce manuel fait partie intégrante du four et doit être conservé jusqu'à son élimination définitive.

Les « opérateurs autorisés » doivent effectuer uniquement les interventions sur le four qui relèvent de leur compétence spécifique.

### ÉTAT « FOUR ÉTEINT »

Avant d'effectuer tout travail de maintenance et/ou de réglage sur le four, il est obligatoire de couper l'alimentation électrique et en gaz en retirant la fiche de la prise de courant et en fermant le gaz, en s'assurant que le four soit bien éteint et refroidi.

### GARANTIE

La durée de la garantie est de douze mois et commence à la date du reçu fiscal émis au moment de l'achat.

Pendant cette période, les pièces seront remplacées ou réparées gratuitement et uniquement dans notre usine, pour des raisons bien établies et sans équivoque résultant de défauts de fabrication, à l'exception des composants électriques et de ceux qui sont sujets à l'usure.

La garantie ne comprend pas les frais d'expédition et le coût de main-d'œuvre.

La garantie déchoit s'il est établi que les dommages ont été causés par : le transport, une maintenance incorrecte ou insuffisants, l'inexpérience des opérateurs, des manipulations, des réparations effectuées par du personnel non autorisé, le non-respect des instructions du manuel.

Sera exclu tout recours auprès du fabricant pour des dommages directs ou indirects résultant du temps pendant lequel la machine restera à l'arrêt en raison de :

panne, attente de réparation ou autre, attribuable à la présence physique de l'appareil.

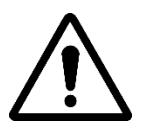

### TOUTE ALTÉRATION ET/OU TOUT REMPLACEMENT DE PIÈCES PAR DES PIÈCES DE RECHANGE NON ORIGINALES ANNULERA LA GARANTIE ET DÉGAGERA LE FABRICANT DE TOUTE RESPONSABILITÉ. CHAQUE INTERVENTION DOIT ÊTRE EFFECTUÉE PAR UN TECHNICIEN SPÉCIALISÉ.

# DONNÉES TECHNIQUES

### FICHE TECHNIQUE

|                                                   | Unité de<br>mesure   | CFRPCD40                      | CFRPCD50                     | CFRPCD65                     | CFRPCD80                     |
|---------------------------------------------------|----------------------|-------------------------------|------------------------------|------------------------------|------------------------------|
| Température de<br>fonctionnement                  | °C                   | 0-350                         |                              |                              |                              |
| Dimensions extérieures sans<br>support            | cm                   | L 136,5<br>P 100,5<br>H 46,5  | L 190,0<br>P 121,5<br>H 51,5 | L 219,0<br>P 139,0<br>H 57,5 | L 237,5<br>P 157,5<br>H 61,5 |
| Largeur de la grille                              | cm                   | 40,0                          | 50,0                         | 65,0                         | 80,0                         |
| Longueur de la grille                             | cm                   | 105,0                         | 160,0                        | 185,0                        | 200,0                        |
| Longueur de la chambre                            | cm                   | 54,0                          | 75,0                         | 100,0                        | 110,0                        |
| Alimentation électrique                           |                      | Triphasée/Monophasée          |                              |                              |                              |
| Tension                                           | Vac                  | 400/230                       |                              |                              |                              |
| Fréquence                                         | Hz                   |                               | 50,                          | /60                          |                              |
| Courant                                           | A (400V)<br>A (230V) | 11<br>34                      | 21<br>62                     | 25<br>78                     | 35<br>106                    |
| Puissance                                         | kW                   | 7,8                           | 14,2                         | 18,4                         | 24,4                         |
| Connexion électrique                              |                      | câble pentapolaire sans fiche |                              |                              |                              |
| Longueur du câble                                 | m                    | 2                             |                              |                              |                              |
| Section conducteurs                               | mm²                  | 4 6                           |                              |                              |                              |
| Limites de température de<br>travail              | °C                   | 0-40                          |                              |                              |                              |
| Limite maximale d'humidité<br>ambiante de travail |                      | 95 % sans condensation        |                              |                              |                              |

### DESTINATION D'USAGE

L'utilisation prévue pour laquelle le four a été conçu et fabriqué est professionnelle et se présente comme suit :

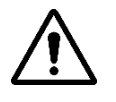

UTILISATION PRÉVUE : LA CUISSON DE PIZZAS, PAIN, FOUGASSES, GRATIN DE PRODUITS GASTRONOMIQUES ET LE RÉCHAUFFEMENT DES ALIMENTS SUR UNE PLAQUE DE CUISSON.

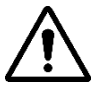

LE FOUR NE PEUT ÊTRE UTILISÉ QUE PAR UN OPÉRATEUR PRÉPOSÉ (UTILISATEUR).

Ŵ

CET APPAREIL N'EST PAS DESTINÉ À ÊTRE UTILISÉ PAR DES PERSONNES (Y COMPRIS DES ENFANTS) DONT LES CAPACITÉS PHYSIQUES, SENSORIELLES OU MENTALES SONT RÉDUITES OU QUI MANQUENT D'EXPÉRIENCE ET DE CONNAISSANCES, SAUF SI ELLES ONT REÇU UNE ASSISTANCE OU DES INSTRUCTIONS POUR UTILISER L'APPAREIL DE LA PART D'UNE PERSONNE RESPONSABLE DE LEUR SÉCURITÉ.

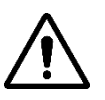

LES ENFANTS DOIVENT ÊTRE SURVEILLÉS POUR LES EMPÊCHER DE JOUER AVEC L'APPAREIL.

### LIMITES D'UTILISATION ET MISES EN GARDE

Le four en question a été conçu et fabriqué exclusivement pour l'utilisation prévue décrite au paragraphe précédent et, par conséquent, tout autre type d'utilisation et d'exploitation est absolument interdit afin de garantir à tout moment la sécurité des opérateurs autorisés et le rendement du four en question.

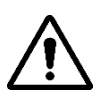

IL EST INTERDIT D'INTERVENIR ET DE MANIPULER LES DISPOSITIFS INSTALLÉS DANS L'APPAREIL.

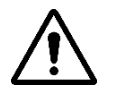

MISES EN GARDE : ATTENTION EN OUVRANT LA PORTE, RISQUE DE BRÛLURES ET D'ÉCRASEMENT DES MAINS

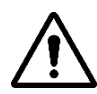

MISES EN GARDE : NE PAS TOUCHER LA BANDE LORSQUE LE FOUR EST EN MARCHE, RISQUE DE BRÛLURES ET D'ÉCRASEMENT DES MAINS

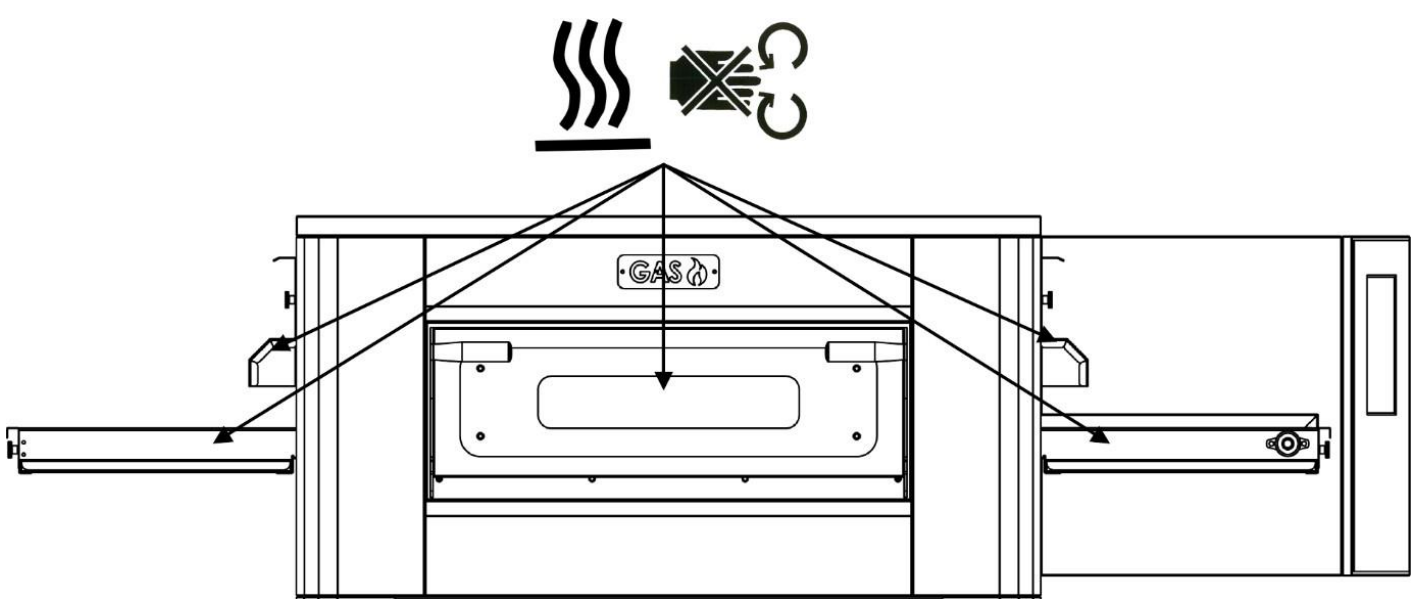

### UTILISATION ET FONCTIONNEMENT

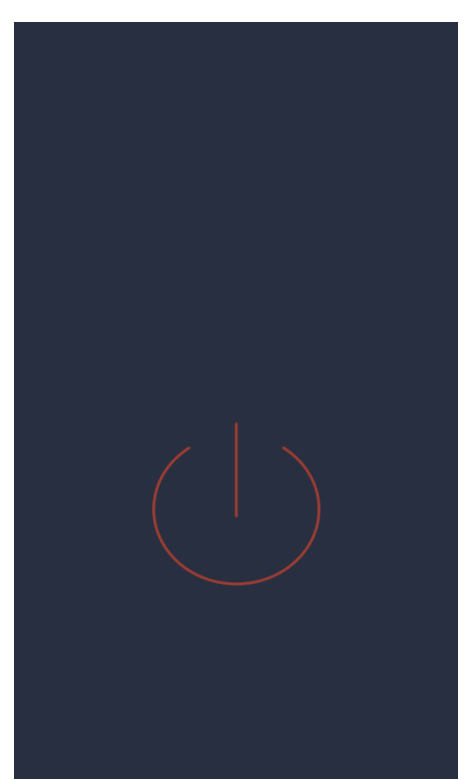

### **STANDBY**

### Écran STANDBY

Dans cet état, après cinq minutes d'inactivité, la luminosité de l'écran diminue de 50% et, après cinq minutes supplémentaires, l'écran s'éteint. Si l'écran est éteint, la première pression permet de le rallumer. Si l'écran est allumé, une simple pression (à l'intérieur du cercle) permet d'allumer la carte et d'activer le mode ON.

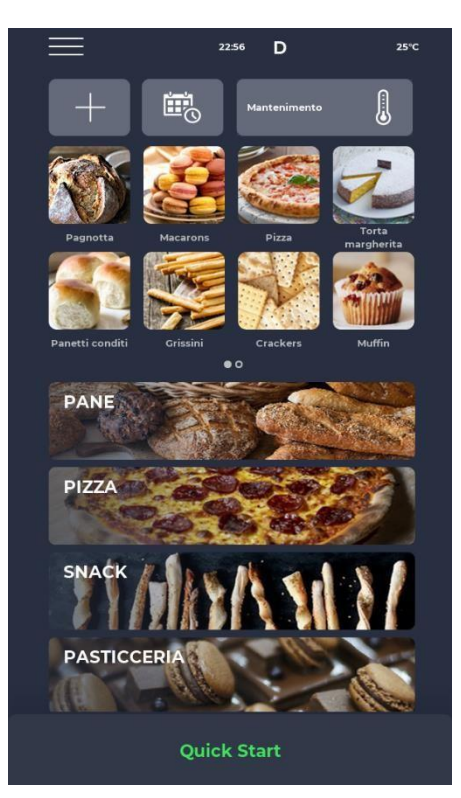

### **MISE EN MARCHE**

### Écran MODE ON

Dans la barre de notification située en haut de l'écran, des icônes d'état indiquent, à partir de la gauche, le MENU, le signal d'alarme, l'heure, le symbole WiFi et la température actuelle de la chambre.

Immédiatement en dessous il y a trois icônes : celle avec le symbole PLUS permet de définir une nouvelle recette, la suivante SCHEDULER permet de programmer des cuissons futures pour préchauffer le four avant de l'utiliser, et enfin l'icône du programme MAINTENANCE permet de maintenir le four à une température constante même en l'absence d'un programme actif.

Ensuite, les icônes relatives aux programmes PRÉFÉRÉS définis par l'utilisateur, à faire glisser pour en visualiser d'autres éventuellement présents.

Plus bas, des icônes plus grandes représentent les catégories du LIVRE DE RECETTES.

En bas se trouve une barre relative au programme manuel QUICK START.

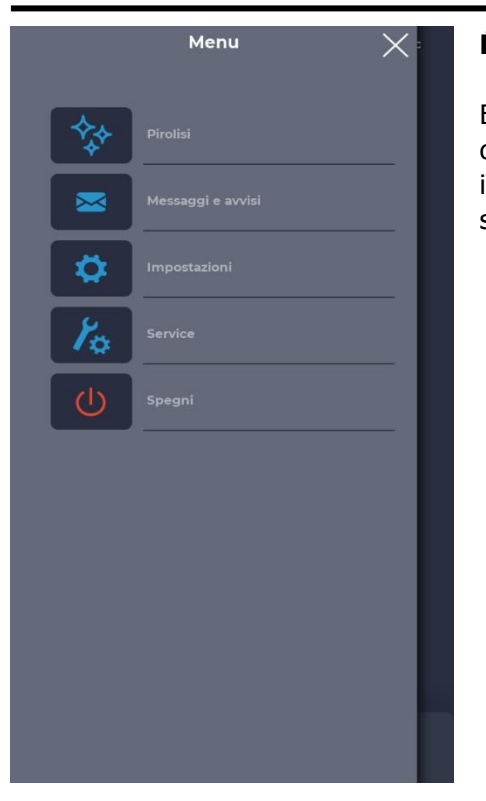

### Écran MENU

En sélectionnant l'icône MENU à partir de la page d'accueil, il est possible d'accéder à une liste de paramètres globaux et contextuels sur lesquels il est possible d'intervenir et dont les descriptions se trouvent dans les sections correspondantes ci-dessous.

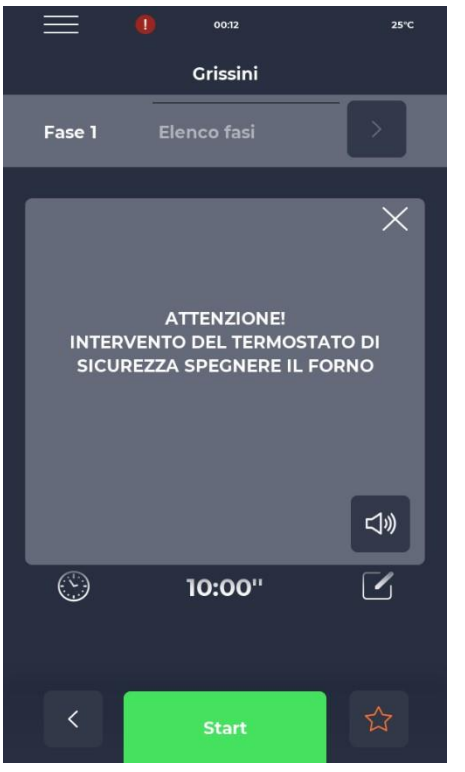

### Écran contextuel SIGNAL D'ALARME

En cas d'alarme, la barre supérieure affiche le symbole "!" en rouge, accompagné d'un avertissement décrivant spécifiquement l'alarme. La fermeture de la fenêtre contextuelle entraîne sa réapparition après un certain temps si la criticité n'est pas surmontée. L'icône du haut-parleur permet de supprimer le son de l'alarme.

### SÉLECTIONNER UN PROGRAMME

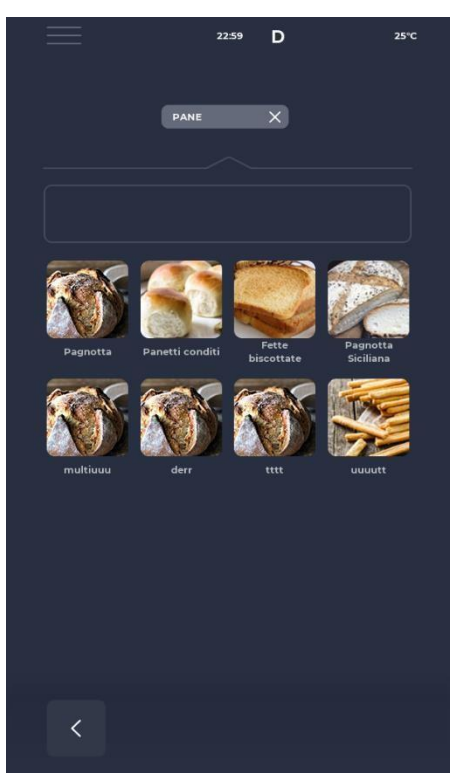

### Écran SELECTION D'UN PROGRAMME

Grâce aux icônes des programmes préférés ou aux catégories du livre de recettes, il est possible de trouver et de sélectionner un programme de cuisine ou de le rechercher à l'aide de la barre correspondante.

### CRÉER UN PROGRAMME

|    | Menu 🗙 :          |
|----|-------------------|
| R  | Salva ricetta     |
| ** | Pirolisi          |
|    | Messaggi e avvisi |
| \$ | Impostazioni      |
| Ko | Service           |
| Ċ  | Spegni            |
|    |                   |
|    |                   |
|    |                   |

### Écran ENREGISTREMENT D'UN PROGRAMME

Pour créer un nouveau programme, il est possible de procéder comme suit:

- sélectionner n'importe quel programme dans le livre de recettes, modifier ses paramètres et le mémoriser, en procédant à partir du MENU avec l'icône ENREGISTRER RECETTE parmi les fonctions contextuelles ;

- utiliser l'icône PLUS de l'écran d'accueil pour en créer un tout nouveau.

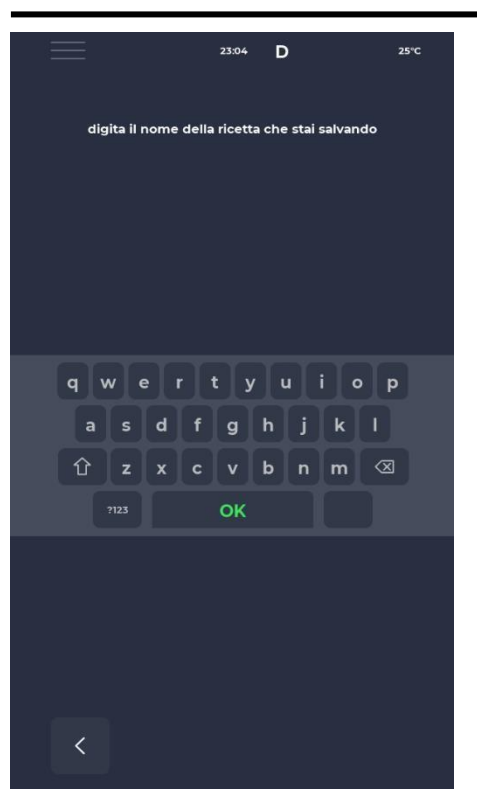

# №1 ● 152°C Quick Start Quick Start FASE DI PRERISCALDO 200 °C I 280° I 50% I Quick Start I Quick Start I

### Écran NOMMER UN NOUVEAU PROGRAMME

Après avoir enregistré le programme, il est nécessaire de nommer la recette à l'aide du clavier.

### Écran QUICK START

Il est possible de démarrer rapidement un programme générique en utilisant l'icône QUICK START située en bas de la page d'accueil.

En cliquant sur l'icône en bas à droite, il est possible de choisir rapidement le mode ECO (icône avec la feuille), avec les résistances travaillant à 50%, le mode BOOST (icône de la flèche), avec les résistances travaillant à 100%, ou d'annuler les modes susmentionnés en cliquant à nouveau sur l'icône. En cliquant sur l'icône du thermomètre, la puissance en pourcentage de la résistance sera modifiée, tandis qu'en cliquant sur l'icône de modification ou sur la valeur en degrés, la température de la résistance sera modifiée.

L'icône de l'horloge permet de modifier le temps de cuisson, c'est-à-dire la vitesse d'avancement de la bande.

Le temps de cuisson correspond au temps nécessaire pour qu'un point traverse la chambre.

### SUPPRIMER UN PROGRAMME

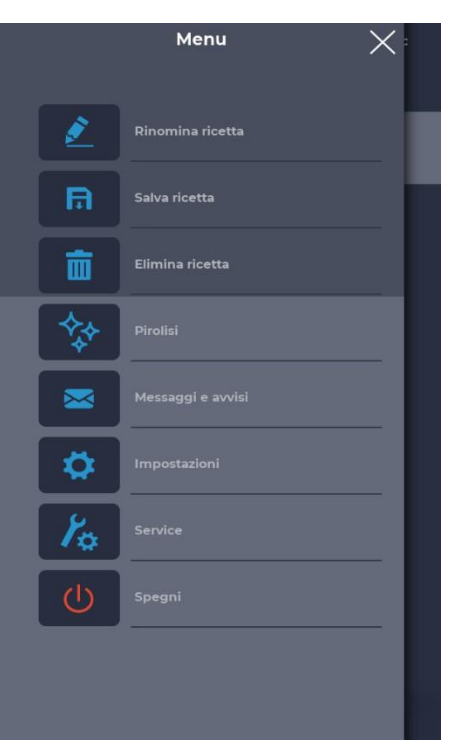

### Écran SUPPRESSION D'UN PROGRAMME

Pour supprimer un programme, après l'avoir sélectionné, il faut accéder au MENU et se référer aux fonctions contextuelles, notamment à l'icône SUPPRIMER RECETTE.

Les programmes prédéfinis par le fabricant ne peuvent pas être supprimés, un message avertit lorsque le programme ne peut pas être supprimé.

| $\equiv$ | 23:09 D            | 25°C  |
|----------|--------------------|-------|
|          | torta              |       |
|          |                    |       |
| <u> </u> | <b>40</b> %        |       |
|          |                    | ×     |
| el       | imina programma to | orta? |
|          | K 00 /0            | ل     |
| 0        | 10:00"             |       |
|          | Start              |       |

### Écran CONFIRMATION DE LA SUPPRESSION

Une confirmation est toujours exigée avant de procéder à la suppression d'un programme.

### ÉCRAN PROGRAMME

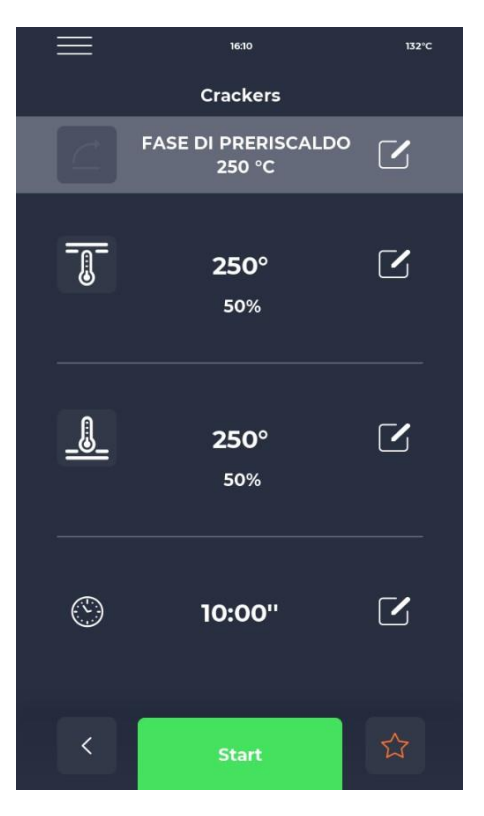

### Écran DÉBUT DU PROGRAMME

Une fois sélectionné le programme souhaité ou créé une nouvelle recette, un écran s'affiche pour démarrer la recette ou en modifier les paramètres.

Le nom de la phase en cours est indiqué en haut de l'écran.

En cliquant sur l'icône du thermomètre, il est possible de modifier la puissance en pourcentage de la résistance, tandis qu'en cliquant sur l'icône de modification, il est possible de modifier la température. La dernière section permet de modifier le temps de cuisson.

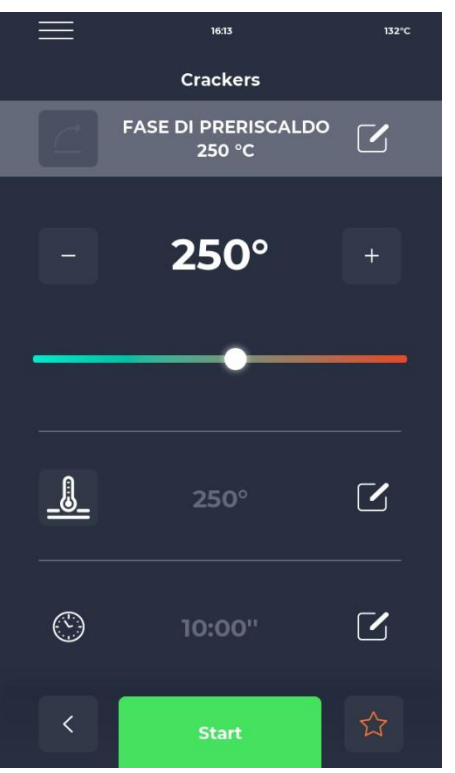

### Écran VARIATION DE LA TEMPÉRATURE

Chaque résistance permet de modifier la température en intervenant sur la section dédiée avec l'icône THERMOMÈTRE puis sur le curseur correspondant, ou en utilisant les icônes PLUS/MINUS pour en définir la valeur.

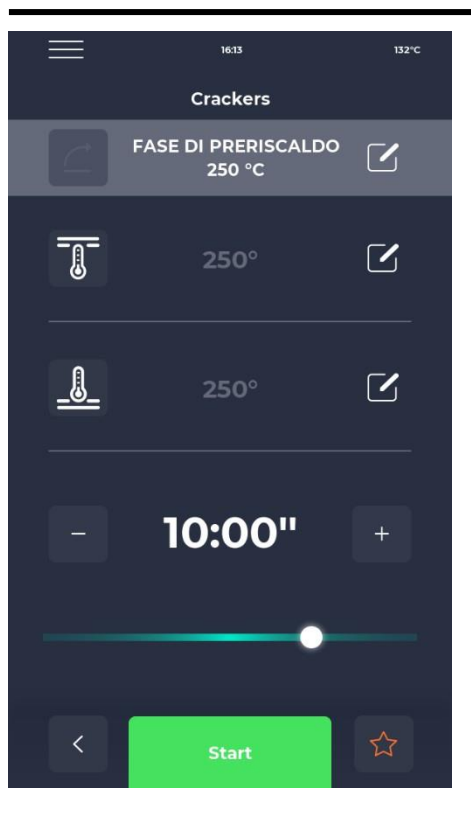

### Écran MODIFICATION DE LA DURÉE

La modification de la durée change la vitesse de la bande de sorte que le produit reste dans la zone chauffée du four pendant la même durée.

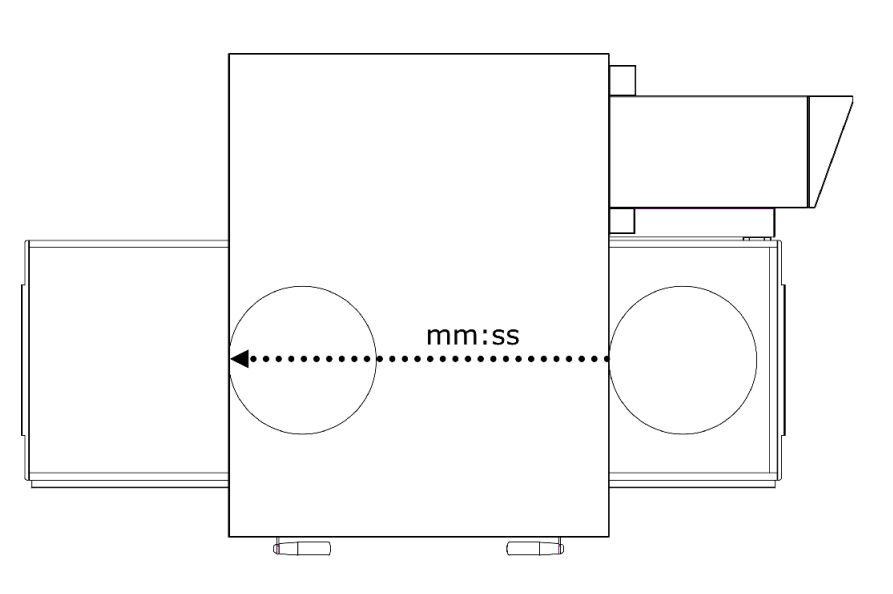

# INIS DI PRERISCALDO A Crackers A FASE DI PRERISCALDO ✓ 250°C ✓ 250° ✓ 50% ✓ 50% ✓ 10:00'' ✓ Xart Xart

### Écran MODIFICATION DE LA PUISSANCE %

À l'intérieur du programme, il est possible de modifier la puissance des résistances.

### PHASE DE PRÉCHAUFFAGE

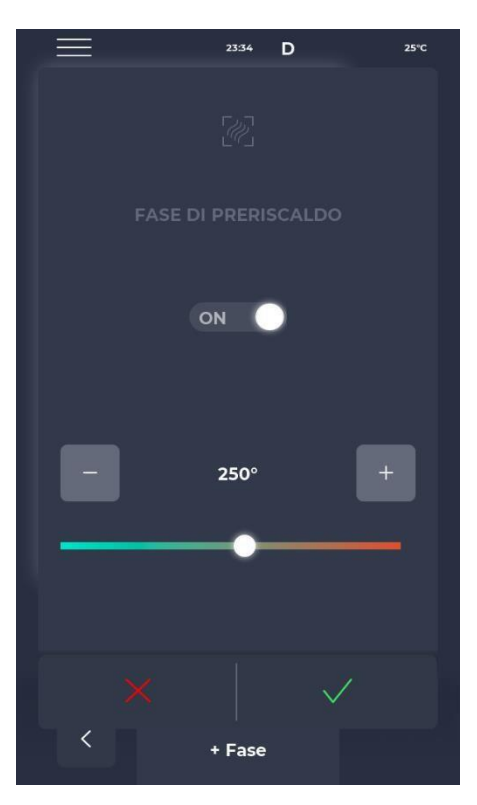

### Écran PHASE DE PRÉCHAUFFAGE

Le PRÉCHAUFFAGE est réglé par le paramètre P441. Si le paramètre est activé, il est prévu pour chaque programme. Il peut toutefois être désactivé et permet également de modifier la température.

### DÉMARRER UN CYCLE

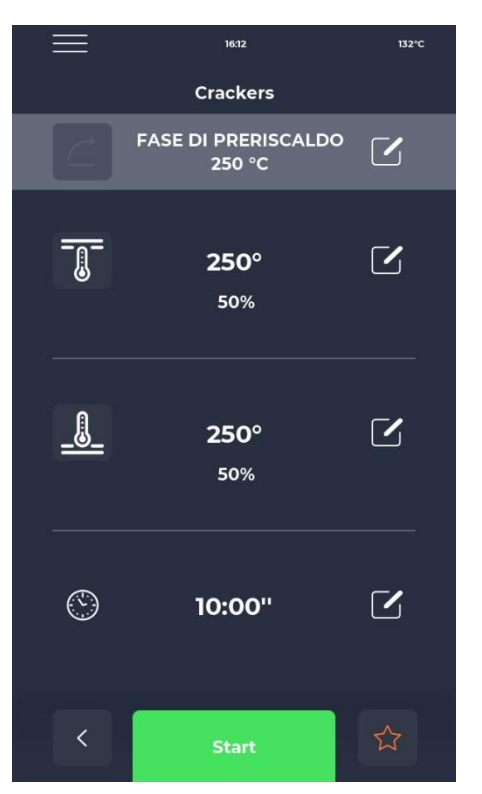

### Écran DÉMARRAGE DU CYCLE

Une fois que le programme souhaité a été sélectionné, il suffit de sélectionner l'icône verte START pour le lancer.

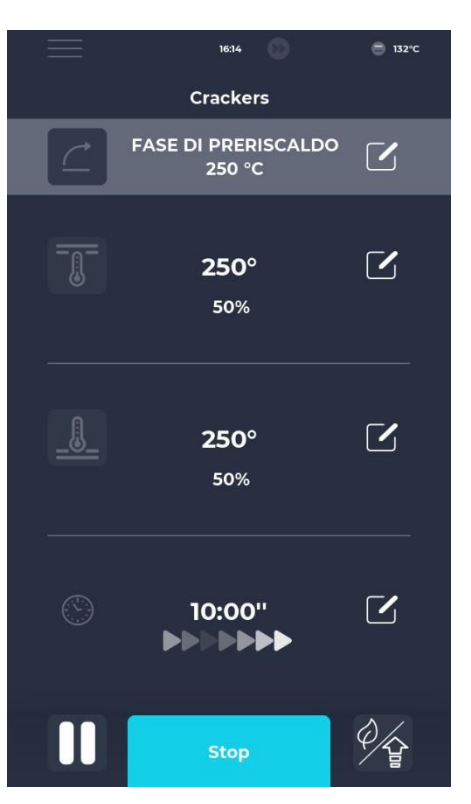

### Écran CYCLE DÉMARRÉ

Une fois le programme lancé, le bouton START se transforme en STOP et devient bleu pour signaler le début du cycle.

En cliquant sur l'icône en bas à droite, vous pouvez rapidement choisir le mode ECO (icône de la feuille), avec les résistances fonctionnant à 25 %, le mode BOOST (icône de la flèche), avec les résistances fonctionnant à 100 %, ou annuler les modes ci-dessus en cliquant à nouveau sur l'icône.

Une série de flèches animées apparaît sous la minuterie, indiquant la bande en mouvement.

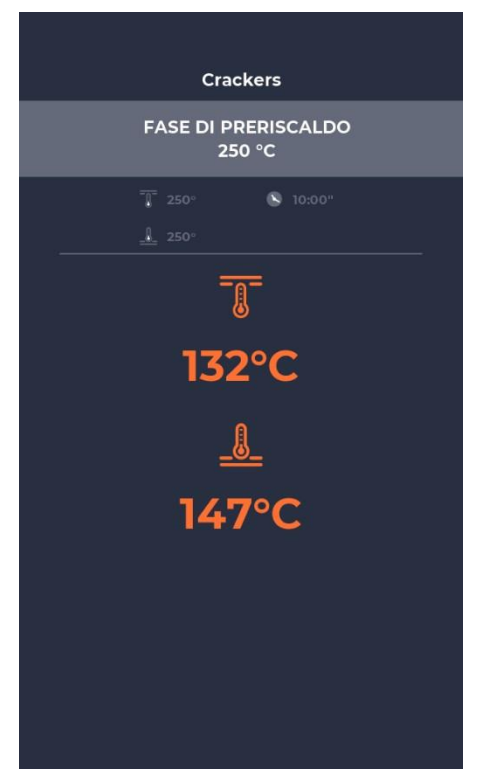

### Écran progressif CYCLE DÉMARRÉ

Après environ dix secondes du démarrage du cycle, l'écran affiche la température actuelle de la chambre sous l'icône THERMOMÈTRE. Comme un cycle à temps infini, la cuisson du produit étant déterminée par la sortie de la chambre de cuisson, le temps n'est pas affiché.

Si le four est encore en phase de préchauffage, une barre indiquant la progression vers la température souhaitée est affichée.

La valeur de la température est colorée en orange si les éléments chauffants concernés sont en train de chauffer, en blanc si le four a atteint la température sélectionnée.

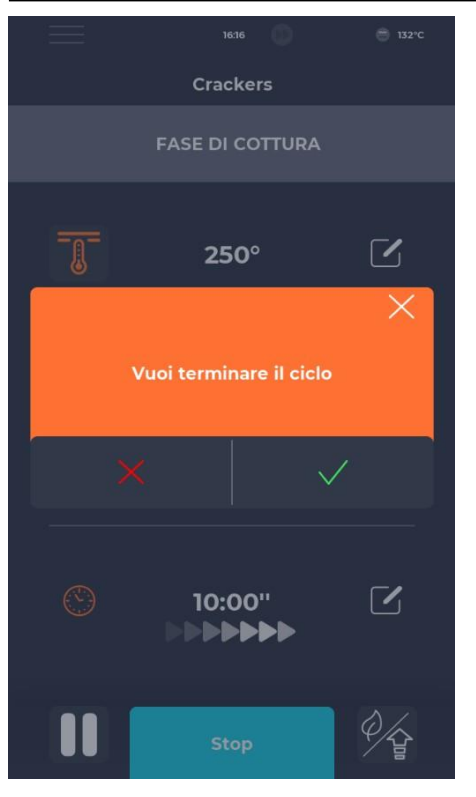

### SCHEDULER

| $\equiv$     | 02:09                 | D          | 25°C              |
|--------------|-----------------------|------------|-------------------|
|              | Schedul               | er         |                   |
| Imposta le a | ttività da completare | per giorno | o della settimana |
|              | 10.30 Macaroons       |            |                   |
| MAR          |                       |            |                   |
| MER          | 8.00 Pizza            |            |                   |
| GIO          | 10.30 Crackers        |            |                   |
|              | 10.30 Macaroons       |            |                   |
| SAB          | 19.00 Muffin          |            |                   |
| DOM          | 9.00 Plumcake         |            |                   |
| <            |                       |            |                   |

### Écran INTERRUPTION DU CYCLE

Tout cycle peut être interrompu en sélectionnant le bouton bleu STOP. Si l'interruption n'est pas confirmée, l'écran contextuel correspondant disparaît au bout d'environ dix secondes.

### Écran SCHEDULER

Dans l'écran SCHEDULER, il est possible de visualiser tous les programmes de cuisson planifiés pour chaque jour ; en cliquant sur l'icône de modification à côté des différents jours, il est possible de modifier la liste des programmes pour le jour sélectionné.

### **MESSAGES ET ALERTES**

|                         | 23:43    | D      | 25°C |
|-------------------------|----------|--------|------|
| Ме                      | ssaggi e | avvisi |      |
| E-001: 13/12/2022 11:54 | 8        |        | ^    |
| E-027: 13/12/2022 11:5  | 8        |        |      |
| E-026: 13/12/2022 11:5  | 8        |        |      |
| E-004: 13/12/2022 11:5  | 8        |        |      |
| E-002: 13/12/2022 11:5  | 8        |        |      |
| E-001: 12/12/2022 17:1  | 4        |        |      |
| E-027: 12/12/2022 17:1  | 4        |        |      |
| E-026: 12/12/2022 17:1  | 4        |        |      |
| E-004: 12/12/2022 17:1  | 14       |        |      |
|                         |          |        |      |
| <                       |          |        |      |

### PARAMÈTRES GÉNÉRAUX

| $\equiv$      | 23:43      | D  | 25°C   |
|---------------|------------|----|--------|
|               | Impostazio | ni |        |
| DATA & ORA    |            |    | ^      |
| PARAMETRI     |            |    | _      |
| RESET FABBRIC | CA         |    |        |
| LINGUA        |            |    |        |
| НАССР         |            |    |        |
| FIRMWARE UPI  | DATE       |    |        |
| USB           |            |    |        |
| WI-FI         |            |    |        |
|               |            |    |        |
|               |            |    |        |
|               |            |    | $\sim$ |
|               |            |    |        |
| <             |            |    |        |

### Écran MESSAGES ET ALERTES

Cette section présente une liste de l'historique des messages et des alertes de l'appareil.

### Écran PARAMÈTRES GÉNÉRAUX

Les paramètres concernent une liste d'opérations sur lesquelles une intervention précise peut être effectuée.

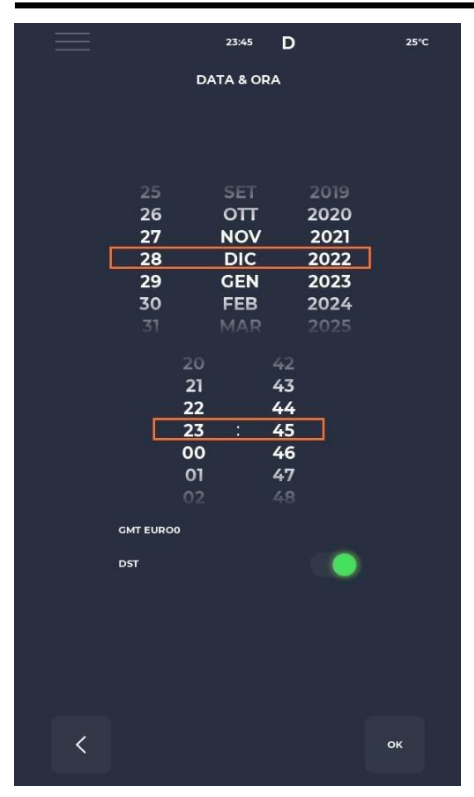

### PARAMÈTRES

| $\equiv$        | 23:43   | D     | 25°C   |
|-----------------|---------|-------|--------|
|                 | PARAMET | RI    |        |
| P005 BuzHMI     |         | o     | ^      |
| P006 BuzBoardi  | I-O     | 100   |        |
| P009 PswLiv0    |         | o     |        |
| P010 ToSemplif  |         | 20 s  |        |
| P047 Mant       |         | 50 °C |        |
| P049 FanMant    |         | 2     |        |
| P050 DirFanMar  | nt      | o     |        |
| P075 TRaffDrain |         | 70 °C |        |
| P085 TimeMaxR   | ot      | 60 s  |        |
| P134 Haccp      |         | 5 m   |        |
| P144 TimeZone   |         |       | $\sim$ |
| <               |         |       |        |

### Écran de modification DATE ET HEURE

Cette fonction permet de régler la date et l'heure de l'appareil. Il est possible de définir le fuseau horaire et d'activer ou de désactiver le changement automatique de l'heure d'été ou d'hiver en fonction du fuseau horaire sélectionné.

### Écran PARAMÈTRES

Vous trouverez ici tous les paramètres qui peuvent être modifiés à partir du profil UTILISATEUR.

### **RÉINITIALISATION D'USINE**

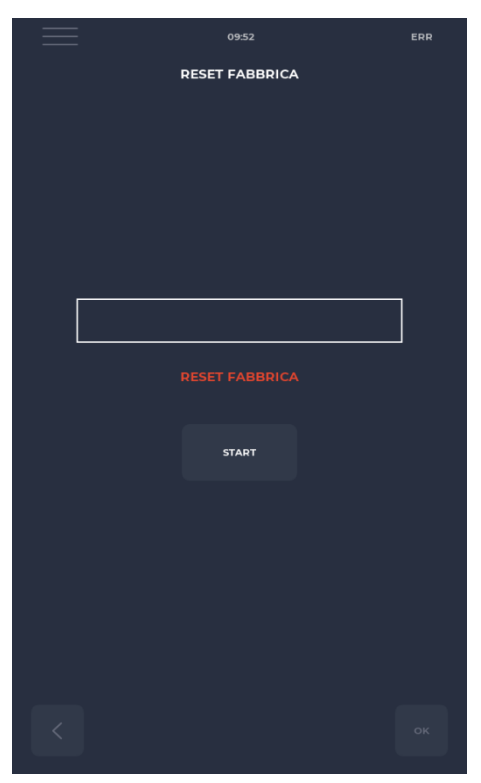

### Écran RÉINITIALISATION D'USINE

Cette fonction permet de réinitialiser le système aux paramètres d'usine.

En fonction du niveau du mot de passe, les actions suivantes sont autorisées :

- Niveau utilisateur : supprime le registre HACCP et les recettes utilisateur, tandis que les recettes fabricant reviennent à leur état initial.

### **CONFIGURER LA LANGUE**

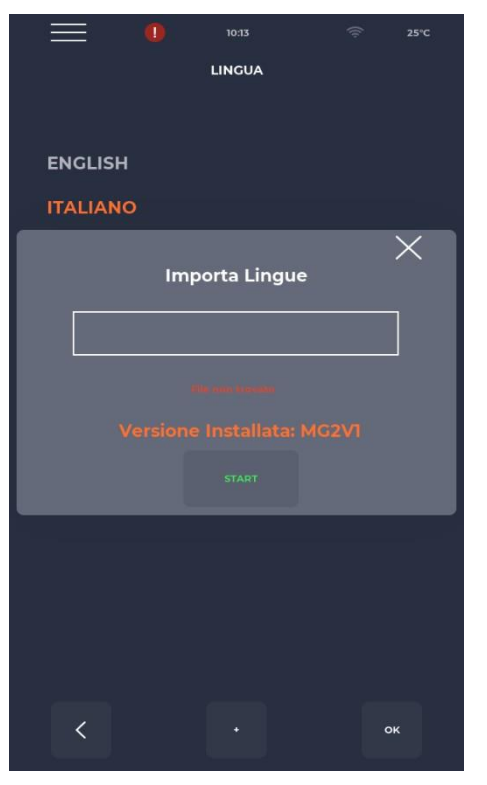

### Écran CONFIGURATION DE LA LANGUE

Cette fonction permet de modifier la langue de l'interface utilisateur et d'importer de nouvelles langues.

Pour ajouter une nouvelle langue, il suffit d'appuyer sur le bouton "+" en bas au centre, permettant d'accéder à l'écran d'importation.

Il est ensuite toujours recommandé de redémarrer l'appareil pour que les modifications soient effectives.

### **REGISTRE HACCP**

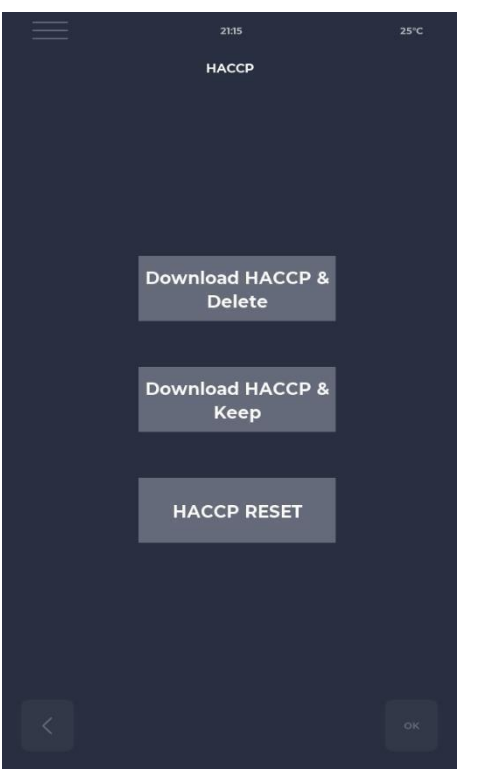

### Écran HACCP

Permet d'exporter le registre HACCP sur une clé USB en trois modes :

- Télécharger & Garder, exporte et conserve le registre sur la carte.
- Télécharger & Supprimer, exporte et supprime le registre de la carte.
- Reset, nettoyage de l'ensemble de la section HACCP.

### MISE À JOUR DU FIRMWARE

| $\equiv$ | 09:36             | ((; | 25°C |
|----------|-------------------|-----|------|
| FI       | IRMWARE UPDATE    |     |      |
|          |                   |     |      |
|          |                   |     |      |
|          |                   |     |      |
|          |                   |     |      |
|          |                   |     |      |
|          |                   |     |      |
|          |                   |     |      |
|          |                   |     |      |
|          |                   |     |      |
|          |                   |     |      |
|          |                   |     |      |
| m        | NYGUI: MG V001.00 |     |      |
| I/O      | :VER000REV0-1.00  |     |      |
|          |                   |     |      |
|          |                   |     |      |
|          |                   |     |      |
|          |                   |     |      |
|          |                   |     | OK   |

### Écran MISE À JOUR DU LOGICIEL

Permet de mettre à jour le logiciel de la carte.

En insérant la clé avec le fichier nécessaire à la mise à jour, le bouton START est activé.

En appuyant sur ce bouton, la barre se colore progressivement, signalant le chargement de la mise à jour.

Une fois le chargement terminé, il suffit d'appuyer sur le bouton de validation pour réinitialiser la carte et installer la mise à jour.

Outre la mise à jour, la version actuelle du micrologiciel est également affichée.

### MENU USB

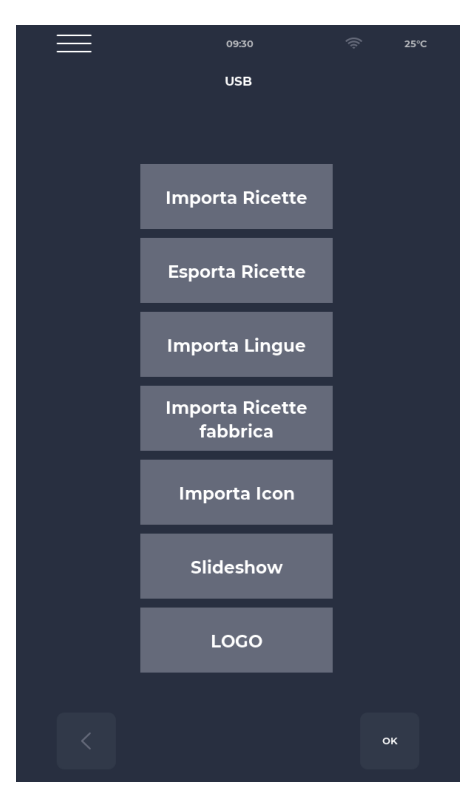

### Écran MENU USB

Dans le MENU USB, il y a plusieurs fonctions, y compris les fonctions IMPORTER et EXPORTER des recettes, qui permettent de transférer des recettes sauvegardées.

IMPORTER LA LANGUE permet d'importer une langue supplémentaire à partir d'un fichier.

IMPORTER LES RECETTES D'USINE permet d'importer des recettes qui ne peuvent pas être supprimées avec l'autorisation de l'"utilisateur".

IMPORTER UNE ICÔNE importe des images qui peuvent être utilisées pour les catégories de recettes et les recettes elles-mêmes.

SLIDESHOW importe des images qui peuvent être utilisées comme écran de veille.

### ALARMES

### ALARME CRITIQUE

Ces alarmes empêchent tout réglage du four jusqu'à ce qu'elles soient réinitialisées. Si la fonction cuisson est en START, elle est automatiquement désactivée en STOP.

| Code     | Description                                                                  | Réinitialisation                 | Réactions du four              |
|----------|------------------------------------------------------------------------------|----------------------------------|--------------------------------|
| E-0      | ERREUR DE CONFIGURATION. Quelques                                            | Manuel                           | En cas d'erreur grave, aucune  |
|          | secondes après le démarrage, l'alarme s'affiche                              |                                  | action n'est possible          |
|          | indiquant les versions du micrologiciel de la carte $E/S$ et les personètres |                                  |                                |
| E 1      | E/S et les parametres.                                                       |                                  | En ana da antianan il nama an  |
| E-1      | CONNEXION ENTRE LE CLAVIER ET LA                                             | Automatique, lorsque la          | En cas de cuisson, il passe en |
|          | Manque de communication entre l'écran et la carte                            | le clavier est rátablie          | action plast possible          |
|          | de puissance                                                                 | le clavier est retablie.         | action n'est possible          |
| E-2      | THERMOSTAT DE SÉCURITÉ.                                                      | Automatique, lorsque de la       | En cas de cuisson, il passe en |
| 22       | Pas de tension sur l'entrée A.T. borne 55                                    | tension est détectée à l'entrée. | mode STOP, sinon l'accès au    |
|          |                                                                              | l'alarme se réinitialise.        | service est possible.          |
| E-27 E-5 | TEMPÉRATURE DU COMPARTIMENT DES                                              | Automatique, lorsque de la       | En cas de cuisson, il passe en |
|          | COMPOSANTS.                                                                  | tension est détectée à l'entrée, | mode STOP, sinon l'accès au    |
|          | Surchauffe (supérieure à P122) des sondes NTC du                             | l'alarme se réinitialise.        | service est possible.          |
|          | clavier et/ou de la carte de puissance.                                      |                                  |                                |
| E-4 3    | DÉFAILLANCE DE LA SONDE                                                      | Cette alarme est à réarmement    | En cas de cuisson, le four     |
| E-48 4   | VOUTE/SOL/PLATEAU.                                                           | automatique, ce qui signifie     | passe en mode STOP             |
| E-37 18  | Cette alarme apparaît si la sonde est                                        | que si la cause du défaut est    |                                |
|          | - court-circuitée                                                            | éliminée, le four se réarme      |                                |
|          | - interrompue                                                                | automatiquement.                 |                                |
|          | - Hors plage de mesure                                                       |                                  |                                |
|          | REDÉMARRAGE APRÈS UNE PANNE DE                                               |                                  |                                |
|          | COURANT                                                                      |                                  |                                |
|          | Cette alarme apparaît en cas de redémarrage après                            |                                  |                                |
|          | une coupure de courant pendant la cuisson. Les                               |                                  |                                |
|          | données de la recette sont récupérées et le four                             |                                  |                                |
|          | reprend automatiquement le cours de la cuisson, à                            |                                  |                                |
|          | partir de la dernière étape de la recette en cours                           |                                  |                                |
|          | avant la coupure de courant.                                                 |                                  |                                |
|          | TEMPS TROP LONG EN COUPURE DE                                                |                                  |                                |
|          | CUUKANI<br>S'la tamané a léana a la sa tél                                   |                                  |                                |
|          | Si le temps écoule en cas de coupure de courant (de                          |                                  |                                |
|          | la coupure de courant au retour de la tension)                               |                                  |                                |
|          | four redémarre avec cette alarme et se met en                                |                                  |                                |
|          | standby                                                                      |                                  |                                |
|          | standby.                                                                     |                                  |                                |

### ALARME NON SUSPENSIF

Il s'agit d'alarmes qui sont affichées mais qui ne suspendent pas la cuisson

| E 19 | Bande stationnaire. Possible uniquement si $P294 = 0$ | Alarme à réarmement            | Si, pendant la cuisson, la                      |
|------|-------------------------------------------------------|--------------------------------|-------------------------------------------------|
|      |                                                       | automatique, disparaît lorsque | bande reste immobile plus<br>longtemps que P298 |
|      |                                                       | mouvement.                     | longtomps que l'290                             |

### PARAMÈTRES

| Code | Description                                                                           | u.m. | Niveau mot de passe | DEF  | MIN | МАХ  |
|------|---------------------------------------------------------------------------------------|------|---------------------|------|-----|------|
| P5   | Activation du signal sonore par pression d'un bouton                                  |      | NO PSWD             | 0    | 0   | 1    |
| P6   | Volume du signal sonore de la carte de base                                           |      | NO PSWD             | 100  | 0   | 100  |
| P10  | Temps d'apparition de l'écran de cuisson simplifié                                    |      | NO PSWD             | 10   | 0   | 120  |
| P144 | Réglage du fuseau horaire de référence                                                |      | NO PSWD             | 2    | 0   | 37   |
| P145 | Activation de l'heure d'été (DST)                                                     |      | NO PSWD             | 1    | 0   | 1    |
| P250 | Différence de température pour<br>l'impression HACCP                                  | °C   | NO PSWD             | 5    | 0   | 20   |
| P251 | Temps de transmission des statistiques<br>au Cloud                                    | h    | NO PSWD             | 24   | 0   | 1000 |
| P265 | Delta préchauffage en pourcentage                                                     | %    | NO PSWD             | 20   | 0   | 100  |
| P266 | Delta préchauffage en degrés                                                          | °C   | NO PSWD             | 20   | 0   | 100  |
| P290 | Direction de la bande                                                                 |      | NO PSWD             | 0    | 0   | 1    |
| P401 | Pourcentage de réduction de la puissance des résistances en mode Eco                  | %    | NO PSWD             | 50   | 0   | 100  |
| P411 | Point de réglage standard entretien chambre/voûte                                     |      | NO PSWD             | 2500 | 300 | 4300 |
| P412 | Réglage standard de la puissance de la résistance de la voûte en phase de maintenance | %    | NO PSWD             | 50   | 0   | 100  |
| P413 | Point de réglage standard du sol en phase de maintenance                              | °C   | NO PSWD             | 2500 | 300 | 4300 |
| P414 | Réglage standard de la puissance de la résistance du sol en phase de maintenance      | %    | NO PSWD             | 50   | 0   | 100  |
| P441 | Activation du préchauffage                                                            |      | NO PSWD             | 0    | 0   | 1    |

### PRODUCTIVITÉ

Selon le modèle de four, le nombre de pizzas/heure est calculé à l'aide du tableau :

|                                          | CFRPCD40 | CFRPCD50 | CFRPCD65 | CFRPCD80 |
|------------------------------------------|----------|----------|----------|----------|
| NRº PIZZAS DE Ø25 DANS LA<br>CHAMBRE     | 2,5      | 5        | 8        | 12       |
| NRº PIZZAS DE Ø32 DANS LA<br>CHAMBRE     | 1,5      | 2,5      | 6        | 7        |
| NRº PIZZAS DE Ø40 DANS LA<br>CHAMBRE     | 1,33     | 1,67     | 3        | 5        |
| NRº PIZZAS DE Ø45 DANS LA<br>CHAMBRE     | 0        | 1,5      | 2,33     | 3,33     |
| TEMPS DE CUISSON (s.)                    | 210      | 210      | 210      | 210      |
| PASSAGES DANS LA CHAMBRE<br>EN UNE HEURE | 17       | 17       | 17       | 17       |
| NOMBRE DE PIZZAS Ø25/HEURE               | 43       | 86       | 137      | 206      |
| NOMBRE DE PIZZAS Ø32/HEURE               | 26       | 43       | 103      | 120      |
| NOMBRE DE PIZZAS Ø40/HEURE               | 23       | 29       | 51       | 86       |
| NOMBRE DE PIZZAS Ø45/HEURE               | 0        | 26       | 40       | 57       |

Note :

Les quantités de pizzas sont calculées avec un temps de cuisson de 3h30, à une température de 320 °C et avec une préparation à partir de zéro, et non avec des produits surgelés.

## MAINTENANCE

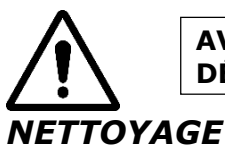

### AVANT D'EFFECTUER TOUT TRAVAIL DE MAINTENANCE, IL EST OBLIGATOIRE DE DÉBRANCHER LA FICHE DU FOUR DE LA PRISE D'ALIMENTATION ÉLECTRIQUE.

# Le nettoyage doit être effectué à la fin de chaque utilisation dans le respect des règles d'hygiène et pour protéger la fonctionnalité du four.

### Nettoyage de la chambre :

Couper l'alimentation du four en actionnant l'interrupteur sur le tableau d'alimentation.

Enlever la protection du joint de la bande transporteuse.

Dégager la bande du crochet en la déplaçant vers le haut.

Faire glisser le joint en question vers le panneau de commande, en le libérant de l'arbre d'entraînement de la bande transporteuse.

Soulever les capsules coulissantes d'entrée et de sortie en position entièrement ouverte.

Soulever la bande transporteuse des deux côtés et la tirer du côté des commandes.

Ouvrir la porte latérale et, à l'aide d'une paire de gants, retirer les diffuseurs qui sont fixés par des vis.

Nettoyer les surfaces métalliques avec une éponge trempée dans de l'eau et un détergent non abrasif et/ou corrosif, puis rincer les surfaces avec une éponge trempée dans de l'eau pure.

# Nettoyage extérieur du four (surfaces en acier inoxydable, vitre d'inspection et panneau de commande) :

Cette opération doit être effectuée avec le four froid.

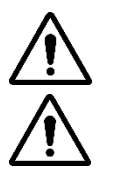

### IL EST RECOMMANDÉ À L'OPÉRATEUR PRÉPOSÉ D'UTILISER DES GANTS ET DES VÊTEMENTS APPROPRIÉS POUR ÉVITER LES BRÛLURES.

POUR LE NETTOYAGE IL EST INTERDIT D'UTILISER : DES JETS D'EAU, POUDRES ABRASIVES, SUBSTANCES CORROSIVES OU TOUT AUTRE ÉLÉMENT SUSCEPTIBLE D'ENDOMMAGER LES COMPOSANTS ET DE COMPROMETTRE LA SÉCURITÉ EN GÉNÉRAL ET L'HYGIÈNE EN PARTICULIER.

### FRÉQUENCE DE MAINTENANCE

Pour toute maintenance extraordinaire, réparation et/ou remplacement, veuillez contacter uniquement le revendeur agréé auprès duquel vous avez acheté l'appareil et/ou un technicien agréé en possession des conditions technico-professionnelles requises par la réglementation en vigueur.

| Maintenance, contrôles et inspections                                                                                                    | Fréquence          |
|----------------------------------------------------------------------------------------------------|--------------------|
| <b>Dispositifs de sécurité mécaniques</b><br>Vérifier l'état, la présence de déformations, de relâchement ou de parties enlevées                                                                                                | Mensuelle          |
| <b>Contrôle</b><br>Vérifier les pièces mécaniques, la présence d'éventuelles ruptures ou déformations, le serrage des<br>vis. Vérifier la lisibilité et l'état des autocollants et des symboles et les restaurer si nécessaire. | Annuelle           |
| <b>Pièces structurelles</b><br>Vérification du serrage des principaux boulons (vis, systèmes de fixation, etc.)                                                                                                    | Annuelle           |
| <b>Instructions de sécurité</b><br>Vérifier la lisibilité et l'état des consignes de sécurité (étiquettes).                                                                                                    | Annuelle           |
| <b>Tableau électrique</b><br>Vérifier les composants installés à l'intérieur du tableau électrique. Vérifier le câblage entre le<br>tableau électrique et les pièces de la machine.                                             | Annuelle           |
| <b>Câble de raccordement et fiche</b><br>Vérifier le câble de raccordement et la fiche. Les remplacer si nécessaire.                                                                                                    | Annuelle           |
| <b>Révision générale de la machine</b><br>Vérifier tous les composants, les pièces électriques, la corrosion, les tuyaux,                                                                                                    | Tous les 10<br>ans |

### DÉMONTAGE ET MONTAGE DE LA BANDE

Instructions pour retirer la bande, pour la remonter, procéder dans l'ordre inverse.

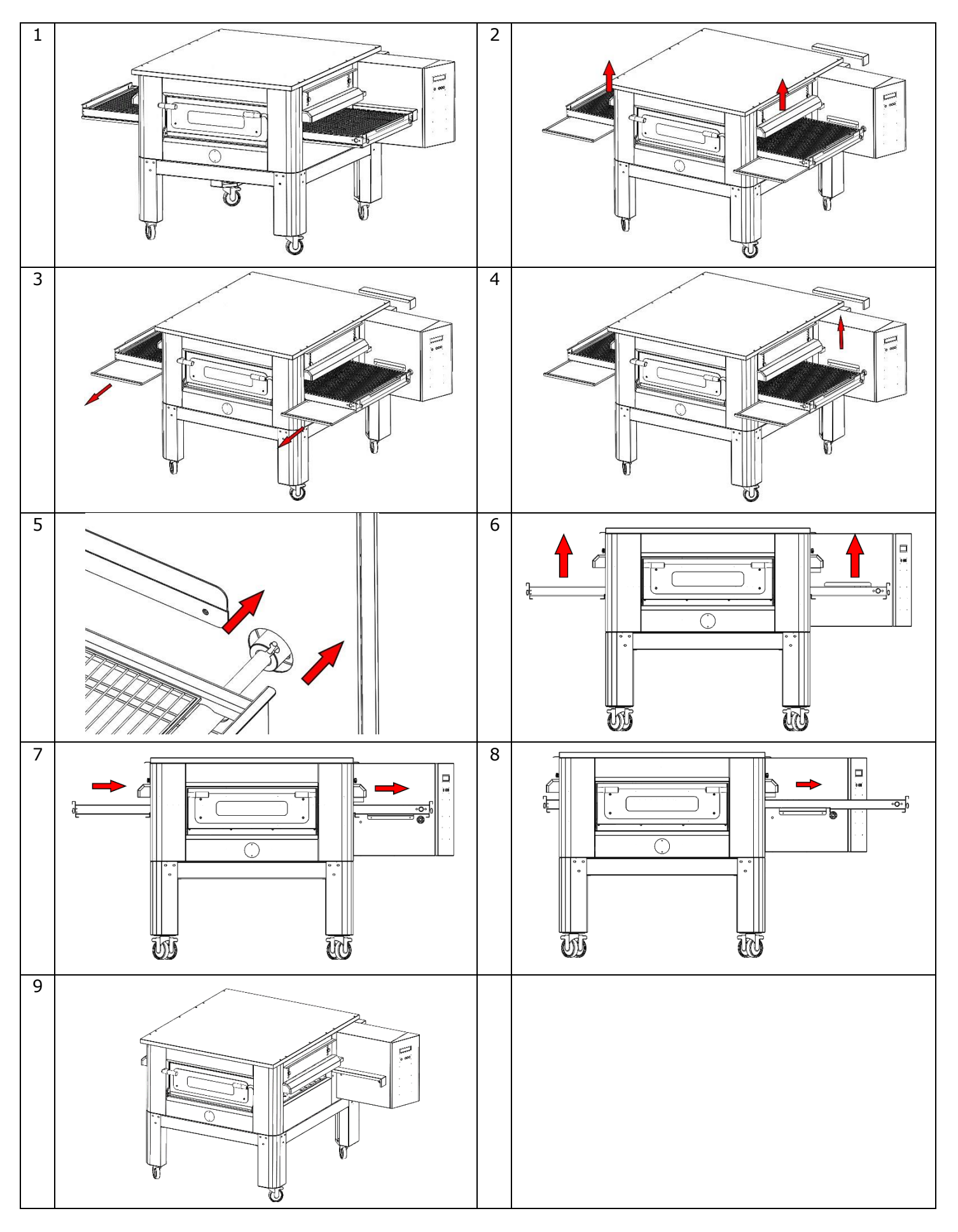

### TIRAGE DE LA GRILLE

Ŵ

### IL EST RECOMMANDÉ DE VÉRIFIER PÉRIODIQUEMENT LA TENSION DU RÉSEAU, AFIN DE TRAVAILLER CORRECTEMENT ET DE PRÉVENIR LES DYSFONCTIONNEMENTS ELLE DOIT ÊTRE CONSTAMMENT SOUS TENSION

Pour étendre la grille, tourner les écrous indiqués dans le sens horaire, pour la détendre, tourner dans le sens antihoraire.

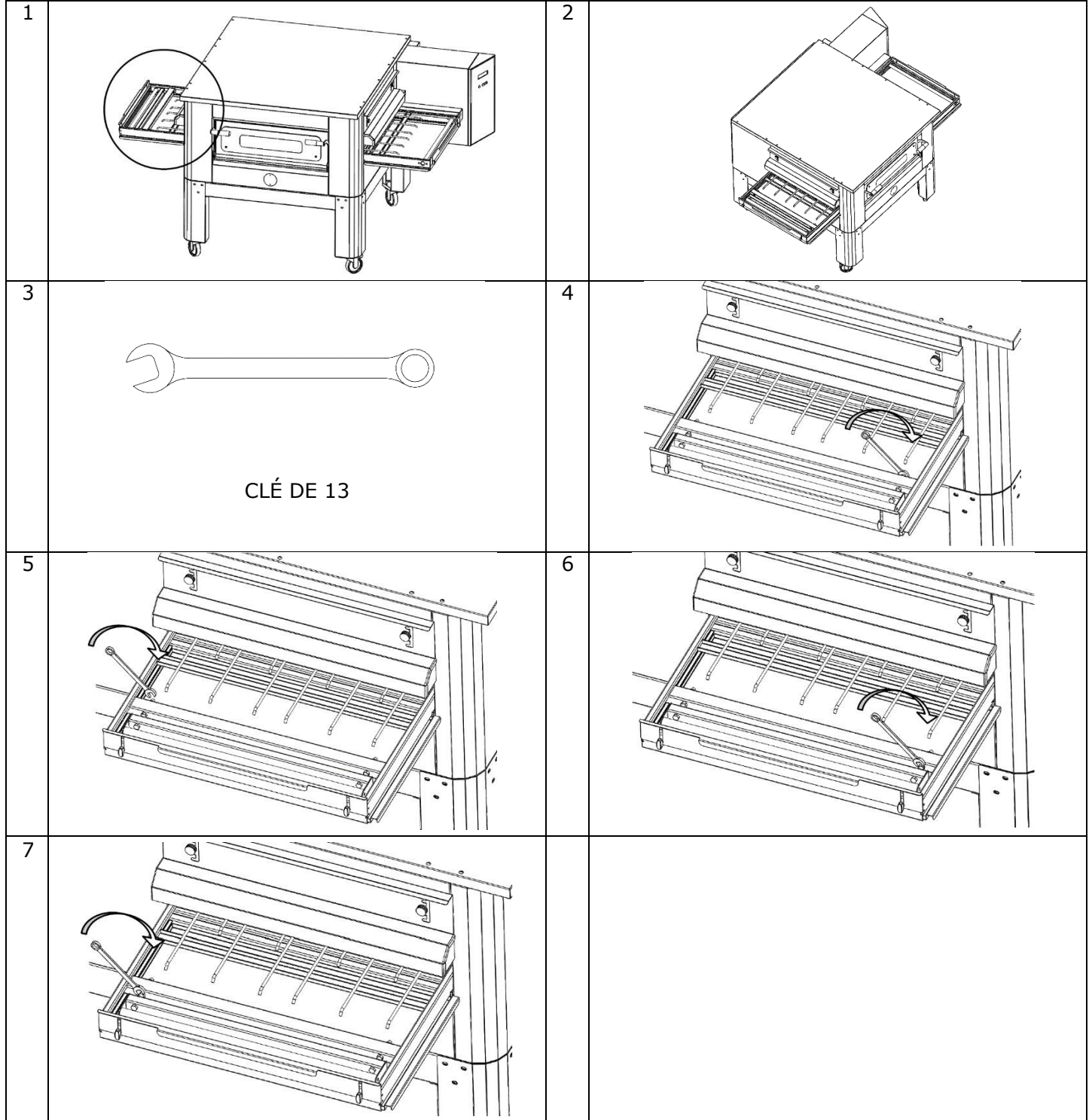

# DÉMOLITION

### MISES EN GARDE GÉNÉRALES

Lors de la démolition du four, il est obligatoire de respecter la réglementation en vigueur. Procéder à la différenciation des pièces qui composent le four selon les différents types de matériaux de construction (plastique, cuivre, fer, etc. ).

# CFRPCD40

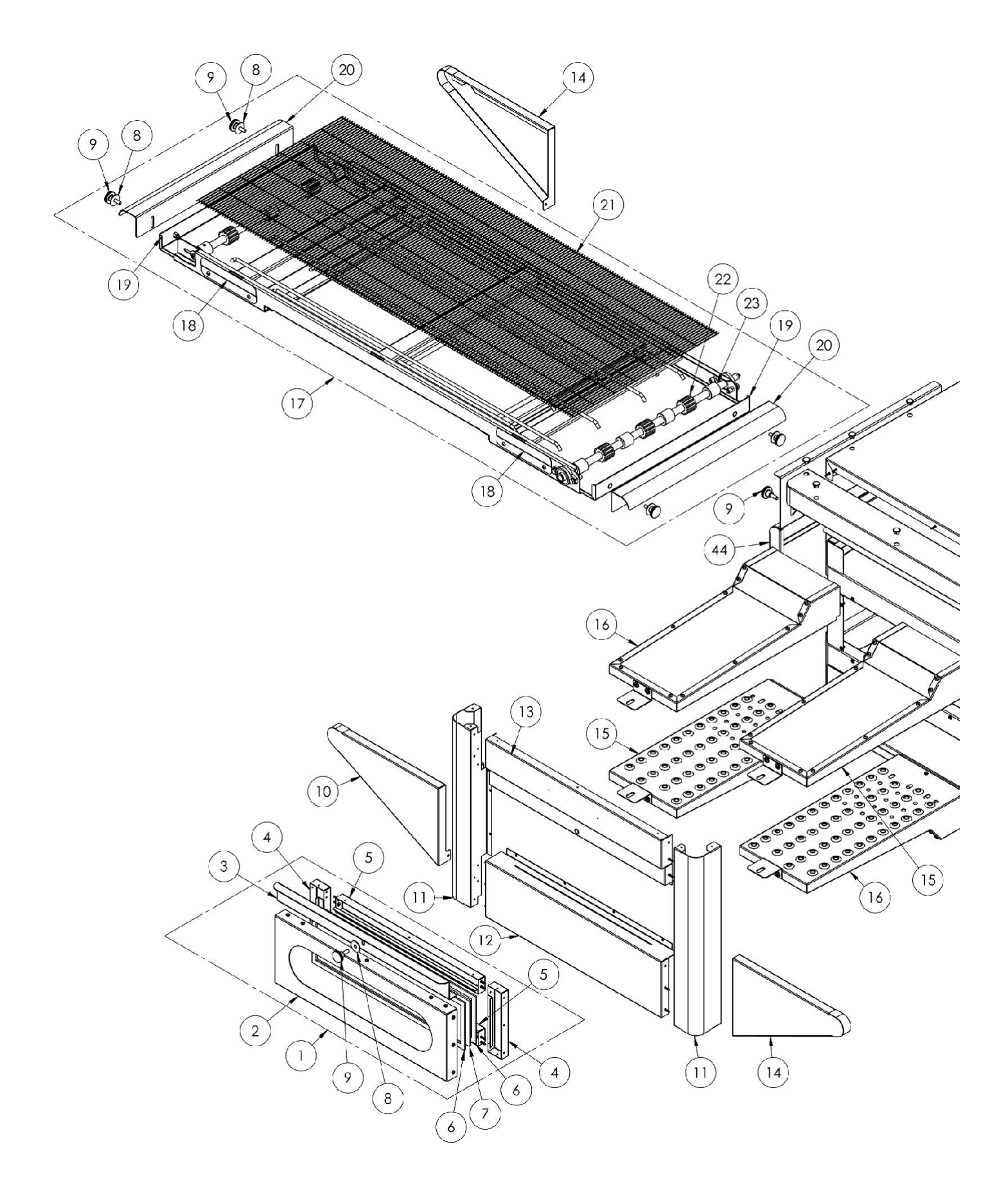

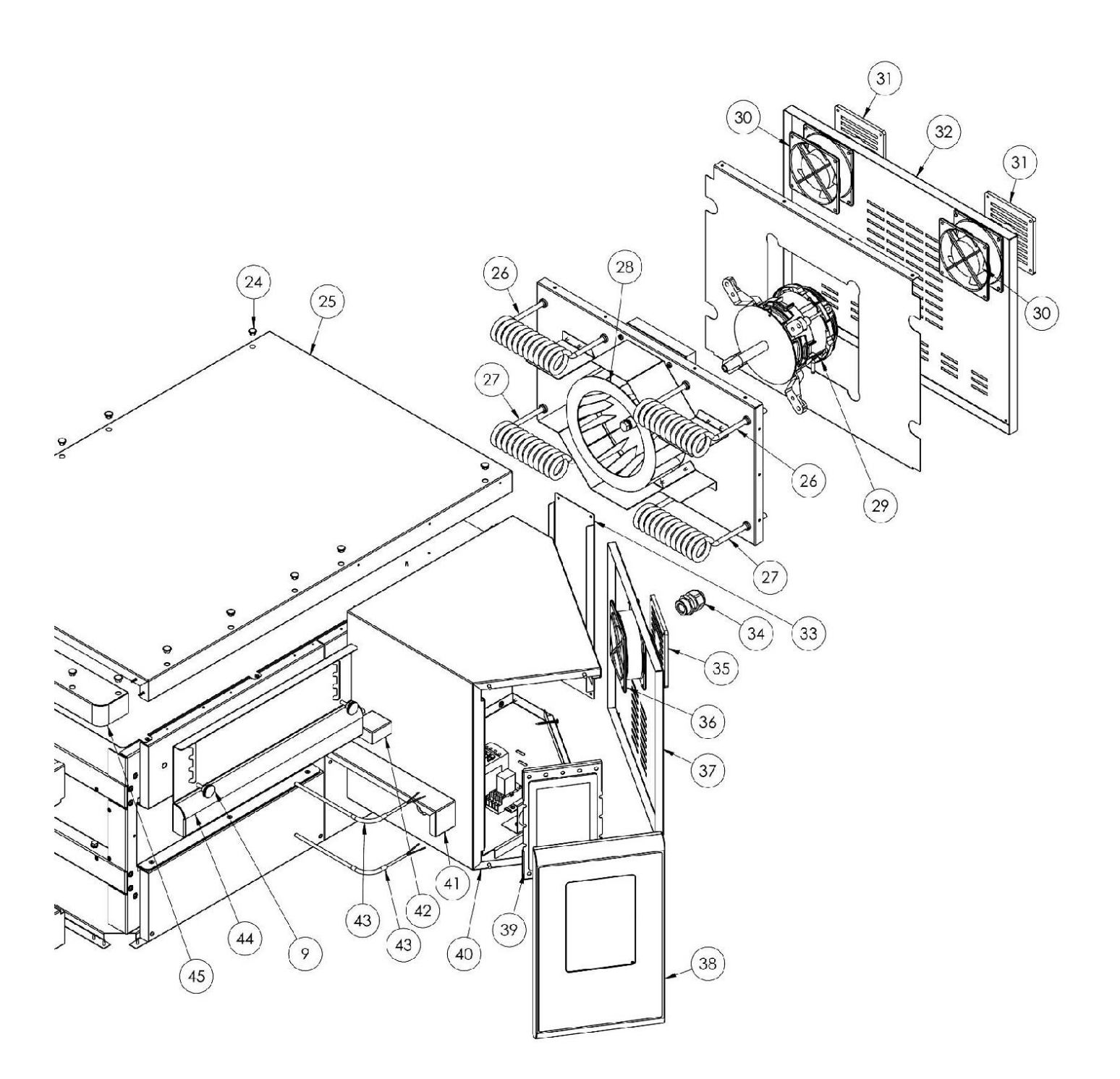

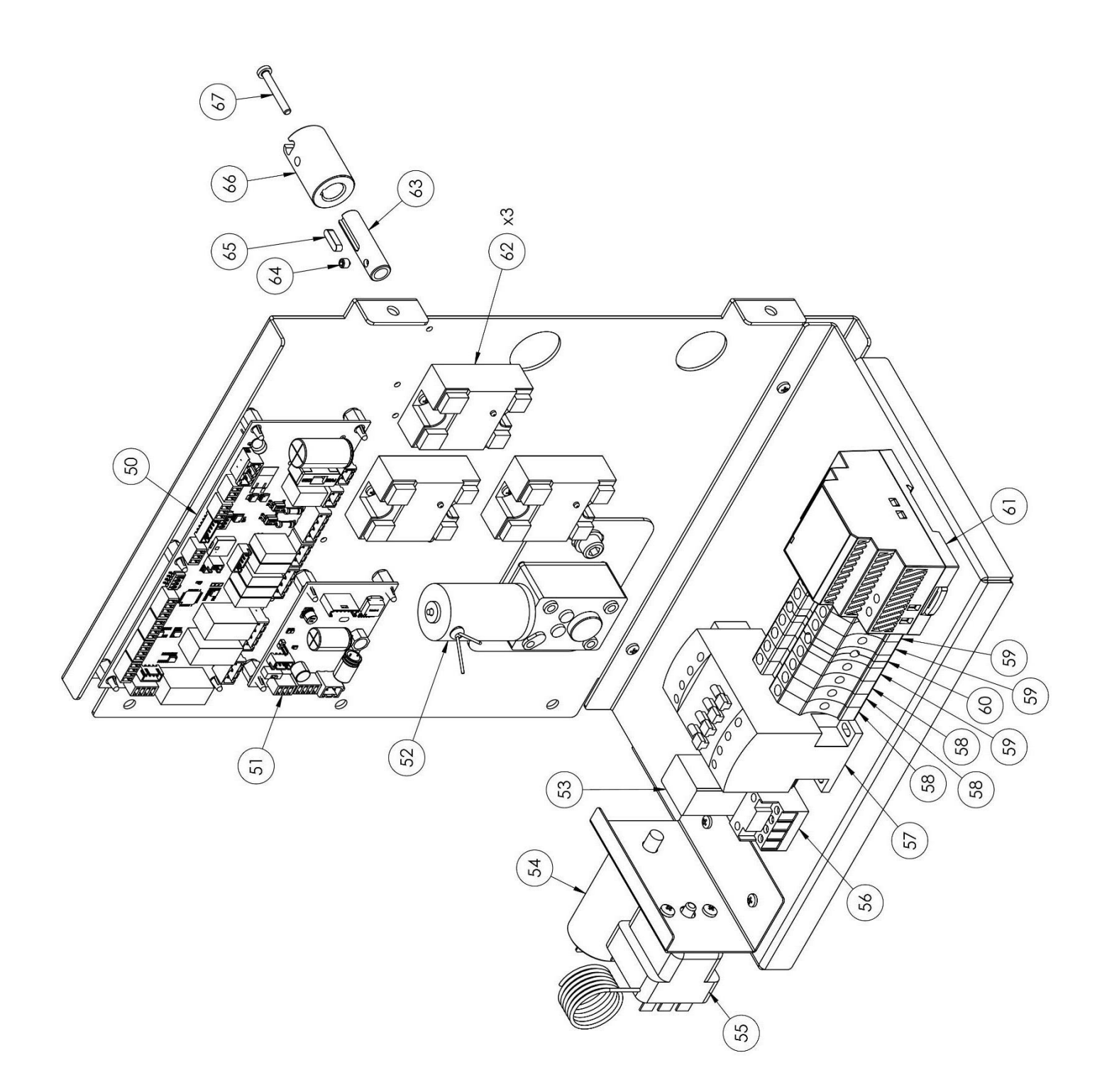
| position | code      | pièces                                                |
|----------|-----------|-------------------------------------------------------|
| 1        | 7A010403  | Bloc-porte complet                                    |
| 2        | 4P050108  | Porte                                                 |
| 3        | 4M030021  | Poignée de porte                                      |
| 4        | 4C020221  | Porte intérieure droite/gauche                        |
| 5        | 4C020220  | Porte intérieure supérieure/inférieure                |
| 6        | 5G100006  | Joint de porte                                        |
| 7        | 5V010015  | Verre de la porte                                     |
| 8        | 5R500044  | Rondelle                                              |
| 9        | 5P100052  | Bouton                                                |
| 10       | 4C010895  | Couvercle gauche de la bande transporteuse            |
| 11       | 4C011016  | Colonne droite/gauche                                 |
| 12       | 4F200346  | Unité frontale inférieure                             |
| 13       | 4F200347  | Unité frontale supérieure                             |
| 14       | 4C010893  | Couvercle droit de la bande transporteuse             |
| 15       | 7D010101  | Diffuseur gauche                                      |
| 16       | 7D010100  | Diffuseur droit                                       |
| 17       | 7N010202  | Unité de bande complète                               |
| 18       | 45001026  | Support du couvercle de la bande                      |
|          | 10001020  | transporteuse                                         |
| 19       | 4P010306  | Bac de courroie                                       |
| 20       | 4P010406  | Extrémité de la bande rayonnée                        |
| 21       | 5R010700  | Bande transporteuse                                   |
| 22       | 51200066  | Engrenage d'entraînement de la bande<br>transporteuse |
| 23       | 51200056  | Chemin d'engrenage de la bande                        |
| 24       | 57100000  |                                                       |
| 24       | 40030118  | Descus du four                                        |
| 25       | 50050493  | Élément chauffant infériour                           |
| 20       |           |                                                       |
| 27       | 51/050010 | Eterment chaunant superieur                           |
| 20       | 5M020701  | Motour du vontilatour radial                          |
| 2.9      | 51/050001 | Vontilatour de refreidissement                        |
| 30       | 50100200  | Protoction du vontilatour de refreidissement          |
| 32       | AD010727  | Pappagu arrière                                       |
| 22       | AD010742  |                                                       |
| 55       | 42010/43  | Panneau du systeme                                    |

| position | code     | pièces                                                |
|----------|----------|-------------------------------------------------------|
| 34       | 5P100003 | Presse-étoupe                                         |
| 35       | 5P100300 | Protection du ventilateur de refroidissement          |
| 36       | 5V050001 | Ventilateur de refroidissement                        |
| 37       | 4P050503 | Porte du panneau électrique                           |
| 38       | 4F200561 | Panneau de commande frontal peint                     |
| 39       | 5D010320 | Carte tactile                                         |
| 40       | 4S030198 | Châssis du panneau système                            |
| 41       | 4P020218 | Protection des joints d'entraînement                  |
| 42       | 4S050101 | Protection du thermocouple                            |
| 43       | 5T010216 | Thermocouple                                          |
| 44       | 4C041003 | Capot coulissant                                      |
| 45       | 4F200378 | Panneau avant supérieur                               |
| 50       | 5S010150 | Carte de base                                         |
| 51       | 5C010940 | Carte de commande du moteur de la bande transporteuse |
| 52       | 5M010107 | Boîte d'engrenage de la bande transporteuse           |
| 53       | 5R020101 | Relais                                                |
| 54       | 5C001017 | Condensateur du moteur du ventilateur radial          |
| 55       | 5T010014 | Thermostat de sécurité                                |
| 56       | 5Z001011 | Prise de relais                                       |
| 57       | 5T010334 | Contacteur                                            |
| 58       | 5M100113 | Pince grise                                           |
| 59       | 5M100114 | Pince bleue                                           |
|          |          | · · · · · · · · · · · · · · · · · · ·                 |

# CFRPCD50

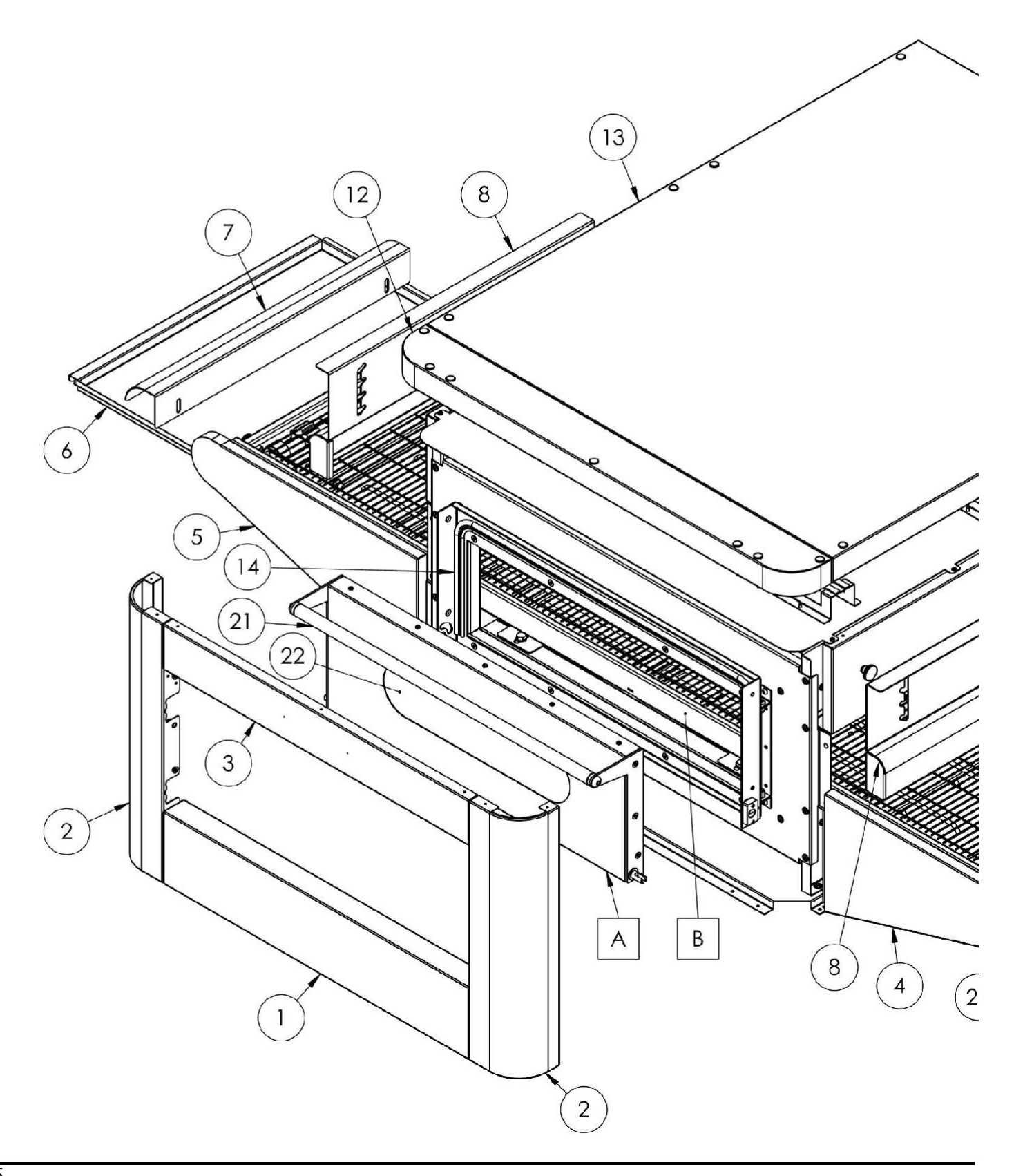

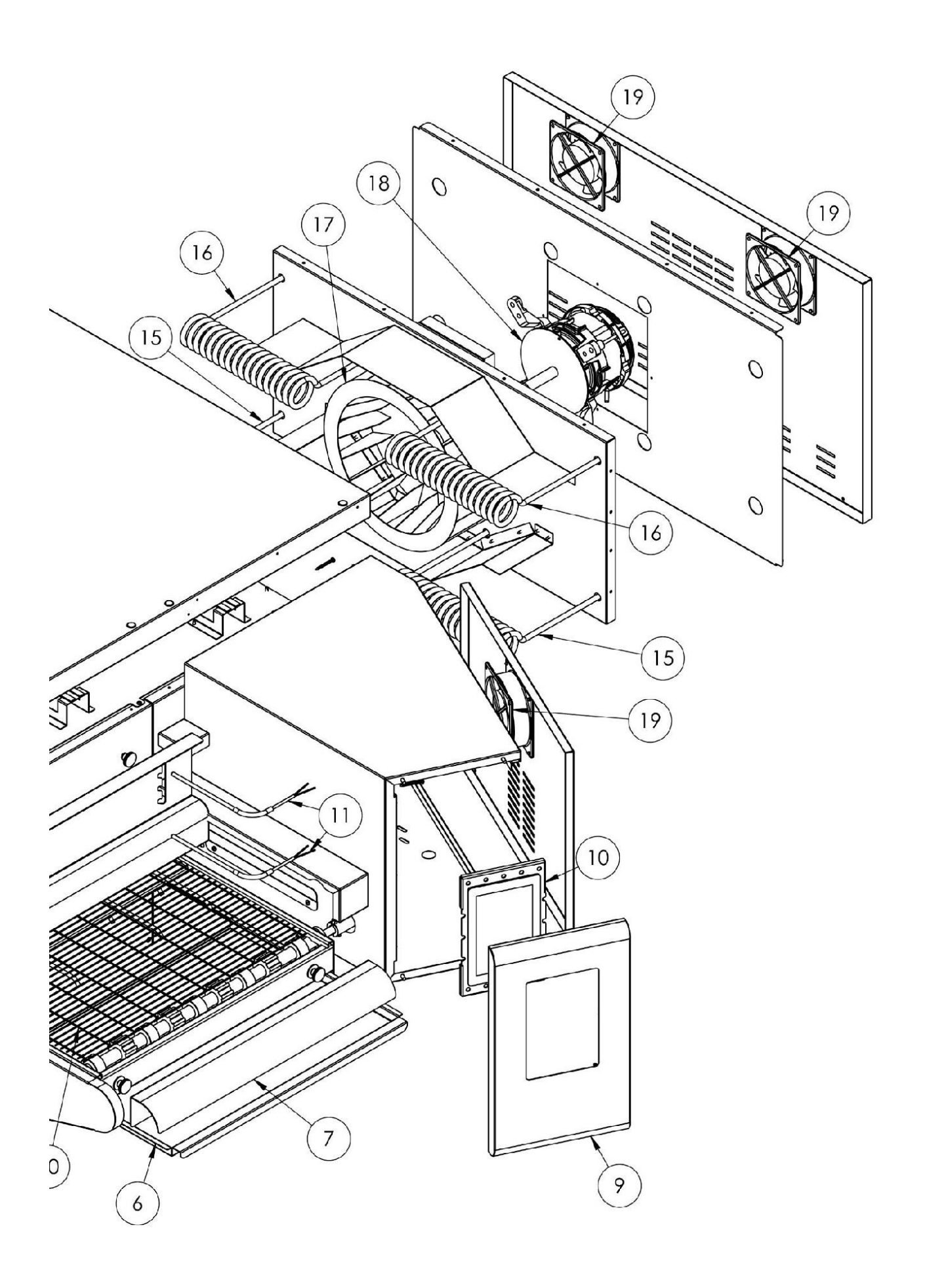

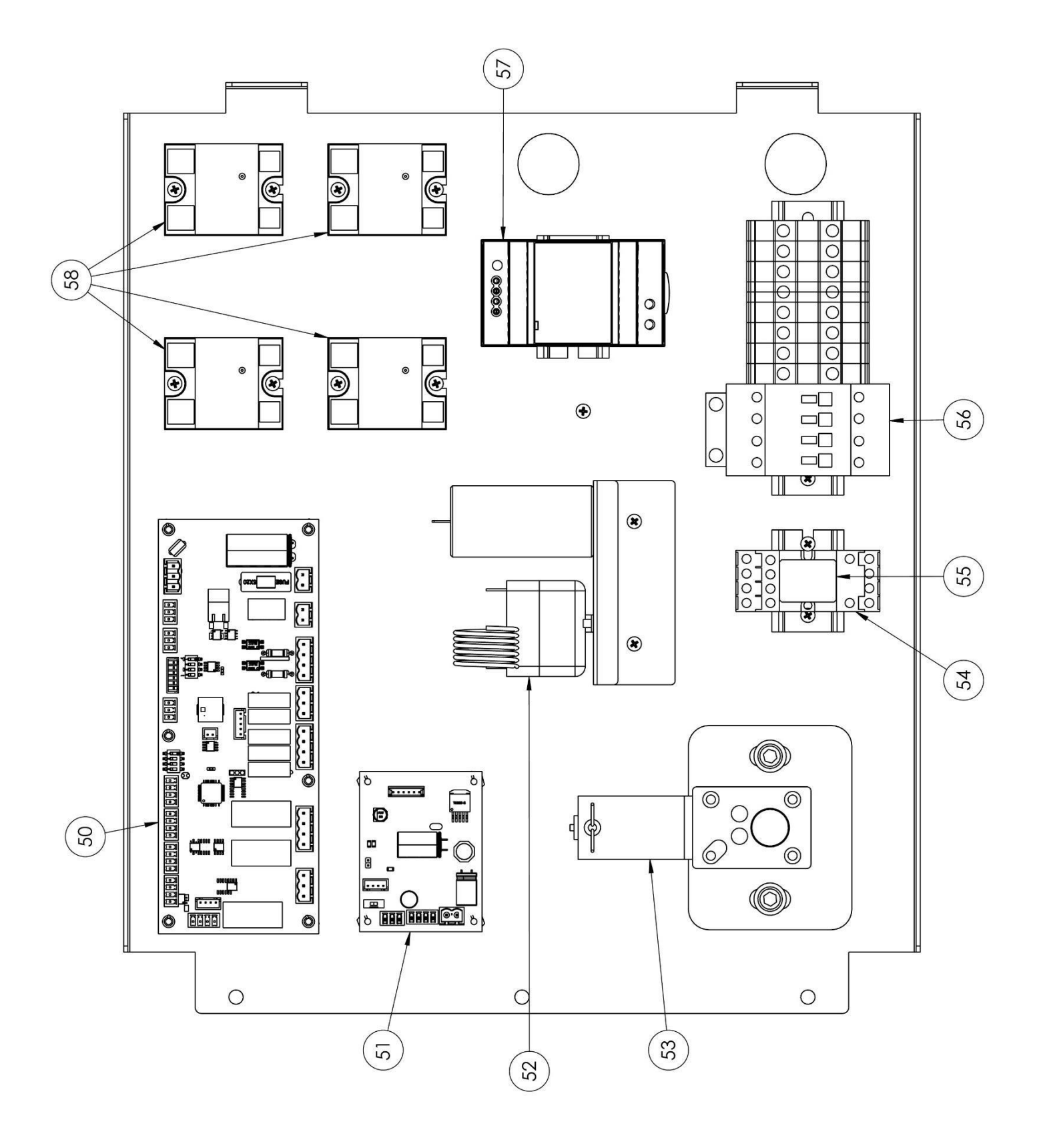

| position | code     | pièces                                     |
|----------|----------|--------------------------------------------|
| 1        | 4F200340 | Unité frontale inférieure                  |
| 2        | 4C011010 | Colonne droite/gauche                      |
| 3        | 4F200341 | Unité frontale supérieure                  |
| 4        | 4C010881 | Couvercle droit de la bande transporteuse  |
| 5        | 4C010883 | Couvercle gauche de la bande transporteuse |
| 6        | 4P010310 | Plateau de la bande                        |
| 7        | 4P010408 | Extrémité de la bande rayonnée             |
| 8        | 4C041000 | Capot coulissant                           |
| 9        | 4F200560 | Panneau de commande avant peint            |
| 10       | 5D010320 | Tableau tactile                            |
| 11       | 5T010216 | Sonde de température                       |
| 12       | 4F200375 | Panneau avant supérieur                    |
| 13       | 4C030115 | Dessus du four                             |
| 14       | 5G100005 | Joint de porte                             |
| 15       | 5R050494 | Élément chauffant supérieur                |
| 16       | 5R050484 | Élément chauffant inférieur                |
| 17       | 5V050013 | Ventilateur radial                         |
| 18       | 5M020701 | Moteur du ventilateur radial               |
| 19       | 5V050001 | Ventilateur de refroidissement             |
| 20       | 5R010710 | Courroie transporteuse                     |
| 21       | 4M010305 | Poignée de porte                           |
| 22       | 5V010021 | Verre de la porte                          |
| 50       | 5S010150 | Plaque de base                             |
| 51       | 5C010940 | Planche à courroie                         |
| 52       | 5T010014 | Thermostat de sécurité                     |
| 53       | 5M010107 | Moteur de la courroie                      |
| 54       | 5Z001011 | Prise de relais                            |
| 55       | 5R020101 | Relais                                     |
| 56       | 5T010331 | Contacteur                                 |
| 57       | 5A010115 | Alimentation électrique                    |
| 58       | 5R020123 | Relais statiques                           |
| 60       | 7A010413 | Unité de porte complète                    |
| 61       | 7N010211 | Unité de courroie complète                 |

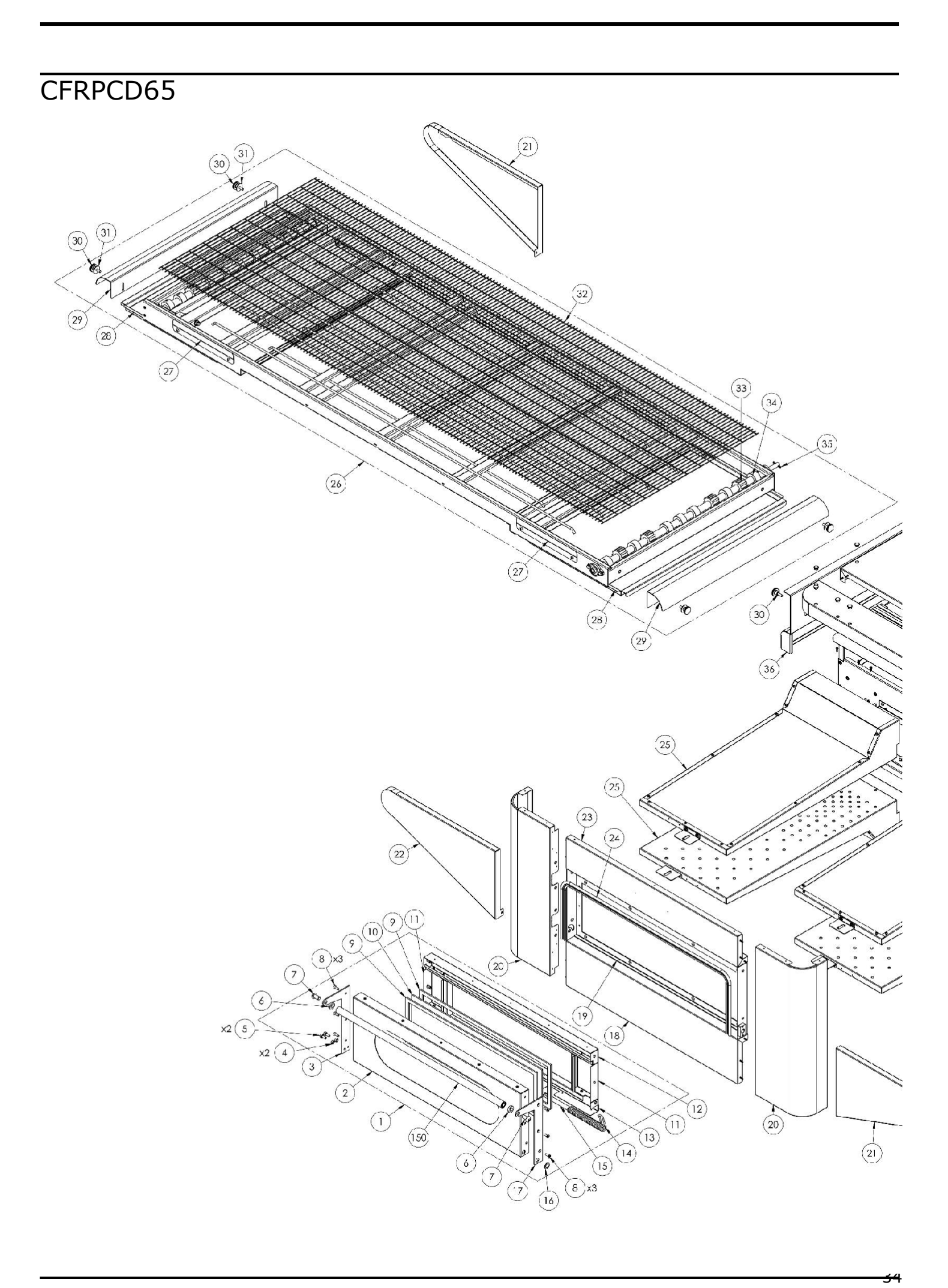

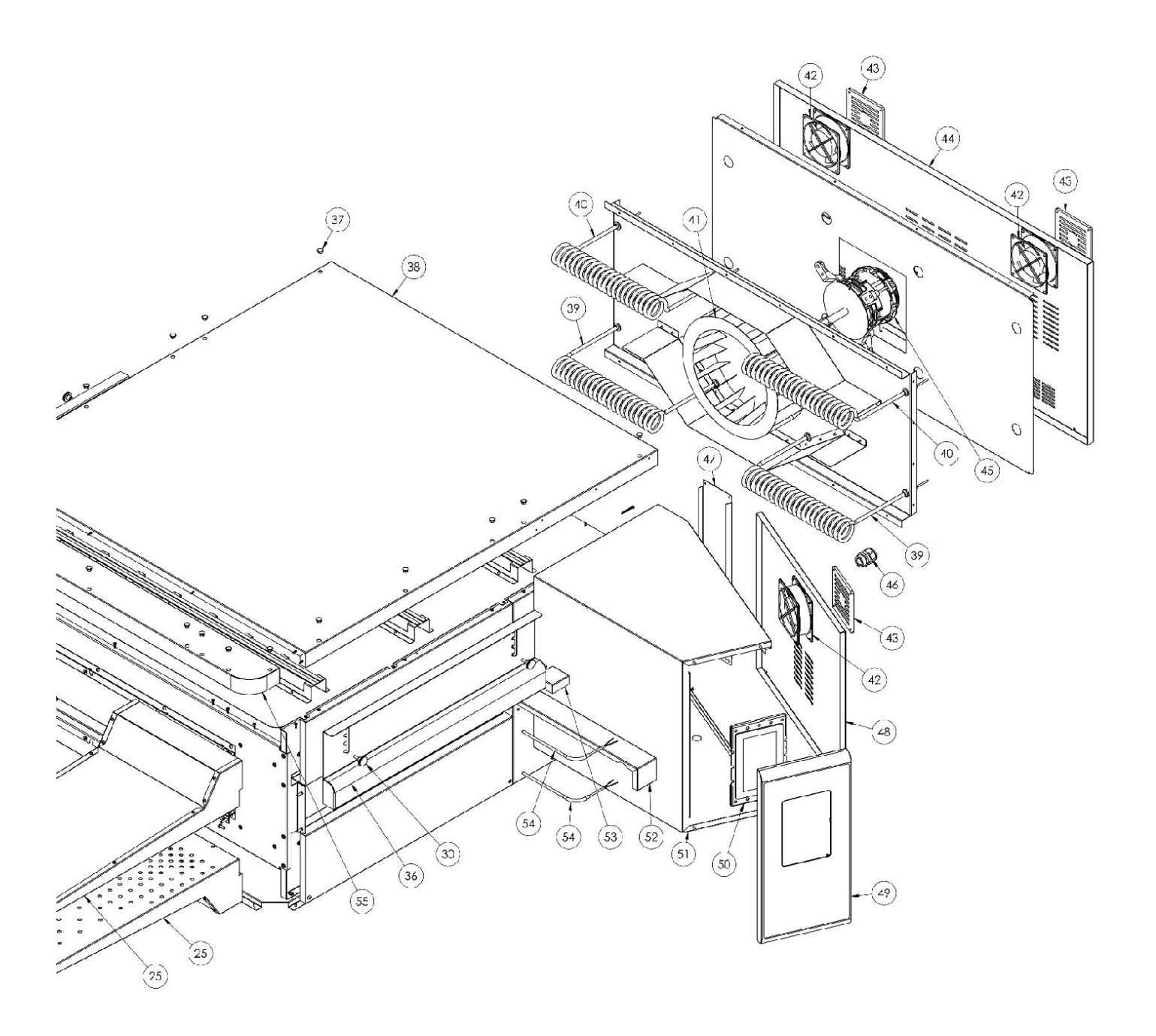

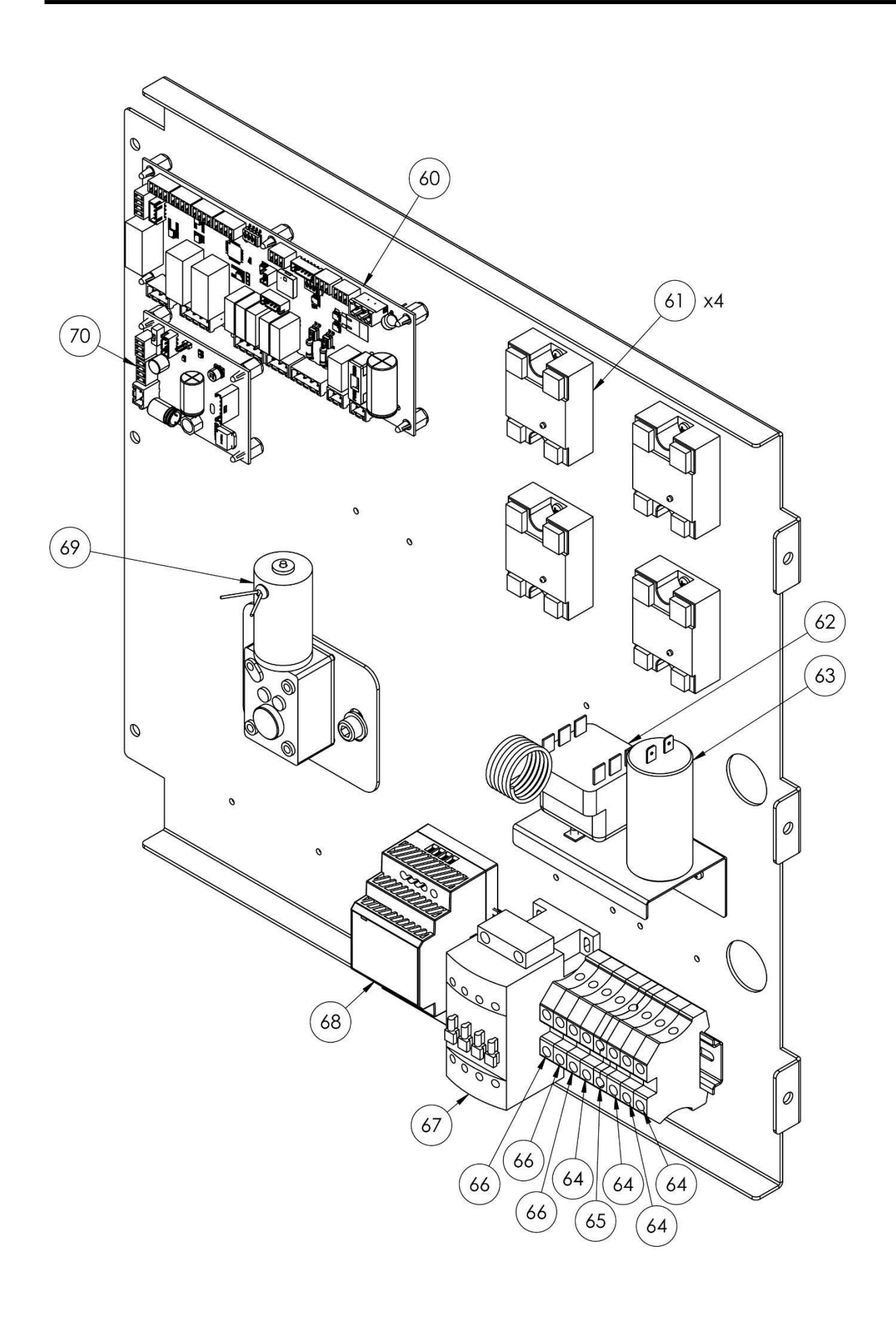

| position | code     | pièces                                                   | position | code     | pièces                                                  |
|----------|----------|----------------------------------------------------------|----------|----------|---------------------------------------------------------|
| 1        | 7A010413 | Bloc-porte complet                                       | 35       | 5S100104 | Bouchon de transmission                                 |
| 2        | 4P050105 | Porte                                                    | 36       | 4C041000 | Capot coulissant                                        |
| 3        | 4P100066 | Plaque arrière gauche                                    | 37       | 5T100009 | Couvercle du trou noir                                  |
| 4        | 3R030030 | Rondelle d'épaisseur de la porte                         | 38       | 4C030115 | Dessus du four                                          |
| 5        | 5V500118 | Vis                                                      | 39       | 5R050494 | Élément chauffant supérieur                             |
| 6        | 3R030021 | Entretoises de poignée                                   | 40       | 5R050484 | Élément chauffant inférieur                             |
| 7        | 5V500120 | Vis                                                      | 41       | 5V050013 | Ventilateur radial                                      |
| 8        | 5V500016 | Vis                                                      | 42       | 5V050001 | Ventilateur de refroidissement                          |
| 9        | 5G100080 | Joint de porte                                           | 43       | 5P100300 | Protection du ventilateur de refroidissement            |
| 10       | 5V010021 | Verre de la porte                                        | 44       | 4P010731 | Panneau arrière                                         |
| 11       | 4C020212 | Porte intérieure<br>droite/gauche                        | 45       | 5M020701 | Moteur du ventilateur radial                            |
| 12       | 4C020210 | Porte intérieure                                         | 46       | 5P100003 | Presse-étoupe                                           |
| 13       | 4C020223 | Porte intérieure inférieure                              | 47       | 4P010741 | Panneau du système                                      |
| 14       | 5M500016 | Ressort                                                  | 48       | 4P050500 | Porte du panneau électrique                             |
| 15       | 3A050790 | Arbre du ressort                                         | 49       | 4F200560 | Panneau de commande avant peint                         |
| 16       | 4R010850 | Rondelle                                                 | 50       | 5D010320 | Carte tactile                                           |
| 17       | 4P100065 | Plaque arrière droite                                    | 51       | 4S030195 | Châssis du panneau système                              |
| 18       | 4F200340 | Unité frontale inférieure                                | 52       | 4P020215 | Protection des joints d'entraînement                    |
| 19       | 4T020110 | Châssis                                                  | 53       | 4S050100 | Protection du thermocouple                              |
| 20       | 4C011010 | Colonne droite/gauche                                    | 54       | 5T010216 | Thermocouple                                            |
| 21       | 4C010881 | Couvercle droit de la bande transporteuse                | 55       | 4F200375 | Panneau avant supérieur                                 |
| 22       | 4C010883 | Couvercle gauche de la<br>bande transporteuse            | 60       | 5S010150 | Carte mère                                              |
| 23       | 4F200341 | Unité frontale supérieure                                | 61       | 5R020123 | Relais statiques                                        |
| 24       | 5G100005 | Joint de porte                                           | 62       | 5T010014 | Thermostat de sécurité                                  |
| 25       | 7D010120 | Épandeur complet                                         | 63       | 5C001017 | Condensateur du moteur du ventilateur radial            |
| 26       | 7N010211 | Unité de bande complète                                  | 64       | 5M100114 | Pince bleue                                             |
| 27       | 4S001004 | Support du couvercle de<br>la bande transporteuse        | 65       | 5M100115 | Pince jaune/verte                                       |
| 28       | 4P010310 | Plateau de la bande                                      | 66       | 5M100113 | Pince grise                                             |
| 29       | 4P010408 | Extrémité de la bande<br>rayonnée                        | 67       | 5T010331 | Contacteur                                              |
| 30       | 5P100052 | Bouton                                                   | 68       | 5A010115 | Alimentation électrique                                 |
| 31       | 5R500044 | Rondelle                                                 | 69       | 5M010107 | Réducteur de la bande transporteuse                     |
| 32       | 5R010710 | Courroie transporteuse                                   | 70       | 5C010940 | Tableau de commande du moteur de la bande transporteuse |
| 33       | 5I200061 | Engrenage<br>d'entraînement de la<br>bande transporteuse |          |          |                                                         |
| 34       | 51200051 | Chemin d'engrenage de<br>la courroie transporteuse       |          |          |                                                         |

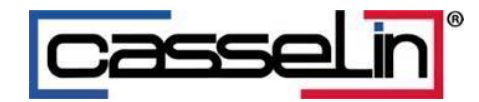

# Digital pizza oven conveyor

CFRPCD40 CFRPCD50 CFRPCD65 CFRPCD80

SAS CASSELIN 83 rue Marcel Mérieux 69960 Corbas FRANCE Tel: +33 (0)4 82 92 60 00 - Email:<u>contact@casselin.com</u>

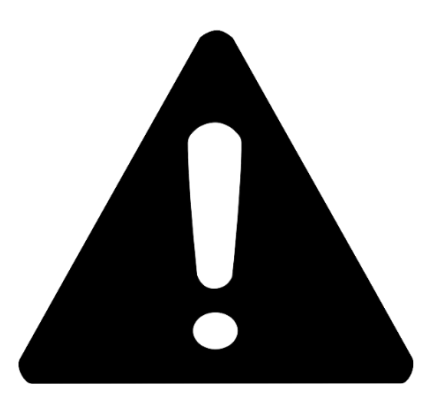

# **ATTENTION !**

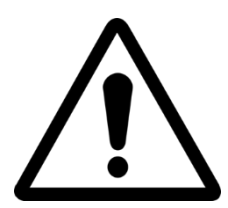

WHEN THE OVEN IS FIRST TURNED ON, LEAVE IT ON FOR APPROXIMATELY 20 MINUTES TO EVACUATE THE FUMES AND OILS VAPORS FROM THE PAN

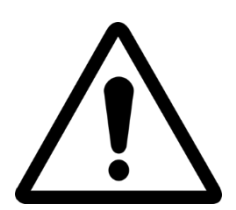

DO NOT USE THE SHOVEL DIRECTLY ON THE GRID

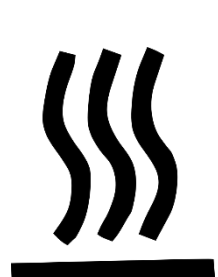

HOT SURFACES ON CAPSULES, USE GLOVES FOR ADJUSTMENT

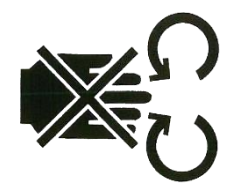

HAND CRUSHING HAZARD: MOVING BELT

# INDEX

## Instructions for the installer

| GENERAL WARNINGS                  | 5 |
|-----------------------------------|---|
| HANDLING AND POSITIONING THE OVEN | 5 |
| LAYERING                          | 6 |
| POSITIONING THE OVEN              | 6 |
| ELECTRICAL CONNECTIONS            | 7 |
| SAFETY THERMOSTAT                 | 8 |
|                                   |   |

# **User Instructions**

| SERIAL NUMBER              | 9  |
|----------------------------|----|
| SERIAL NUMBER LABEL        | 9  |
| GENERAL INFORMATIONS       | 9  |
| IMPORTANCE OF THE MANUAL   | 9  |
| "OVEN OFF" STATUS          | 9  |
| GUARANTEE                  | 9  |
| TECHNICAL DATA             | 10 |
| TECHNICAL SHEET            | 10 |
| DESTINATION OF USE         |    |
| LIMITS OF USE AND WARNINGS |    |
| USE AND OPERATION          | 12 |
| STANDBY                    | 12 |
| START-UP                   | 12 |
| SELECT A PROGRAM           | 14 |
| CREATE A PROGRAM           | 14 |
| DELETE A PROGRAM           | 16 |
| PROGRAM SCREEN             | 17 |
| PREHEATING PHASE           | 19 |
| START A CYCLE              | 19 |
| SCHEDULE                   | 21 |
| MESSAGES AND ALERTS        | 22 |
| GENERAL SETTINGS           | 22 |
| SETTINGS                   | 23 |
| FACTORY RESET              | 24 |
| SET LANGUAGE               | 24 |
| HACCP REGISTRY             | 25 |
| FIRMWARE UPDATE            | 25 |
| USB MENU                   | 26 |
| ALARMS                     | 27 |
| ŞETTINGS                   |    |
|                            |    |

| PRODUCTIVITY                         | 29 |
|--------------------------------------|----|
| MAINTENANCE                          | 30 |
| CLEANING                             | 30 |
| MAINTENANCE FREQUENCY                | 30 |
| DISASSEMBLY AND ASSEMBLY OF THE BELT | 31 |
| GRID DRAW                            | 32 |
| DEMOLITION                           | 32 |
| GENERAL WARNINGS                     | 32 |

# Instructions for the installer

# **GENERAL WARNINGS**

The place where the oven is installed must have the following environmental characteristics:

- It must be dry, the temperature and relative humidity of the room in which it is to be installed must not exceed the values indicated in the technical data table:
- Sufficiently distant water sources;
- Lighting adapted and compliant with health and safety standards required by current laws.
- Adequate ventilation with hoods or exhaust fans to ensure proper healthy and smoke-free environment.

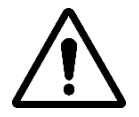

THE OVEN SHOULD NOT BE INSTALLED NEAR FLAMMABLE MATERIALS (WOOD, PLASTIC, COMBUSTIBLES, GASES, ETC.). AVOID CONTACT OF FLAMMABLE OBJECTS WITH HOT OVEN SURFACES. ALWAYS ENSURE FIRE SAFETY CONDITIONS. KEEP A FREE SPACE AROUND THE OVEN OF AT LEAST 30 CM.

# HANDLING AND POSITIONING THE OVEN

Remove the conveyor belt (see page 18). Use a forklift or pallet truck of appropriate capacity. Lift the capsules and insert the forks, suitably covered with soft material to avoid any damage, into the cooking chamber, through the entrance or exit of the tunnel (Fig. 1).

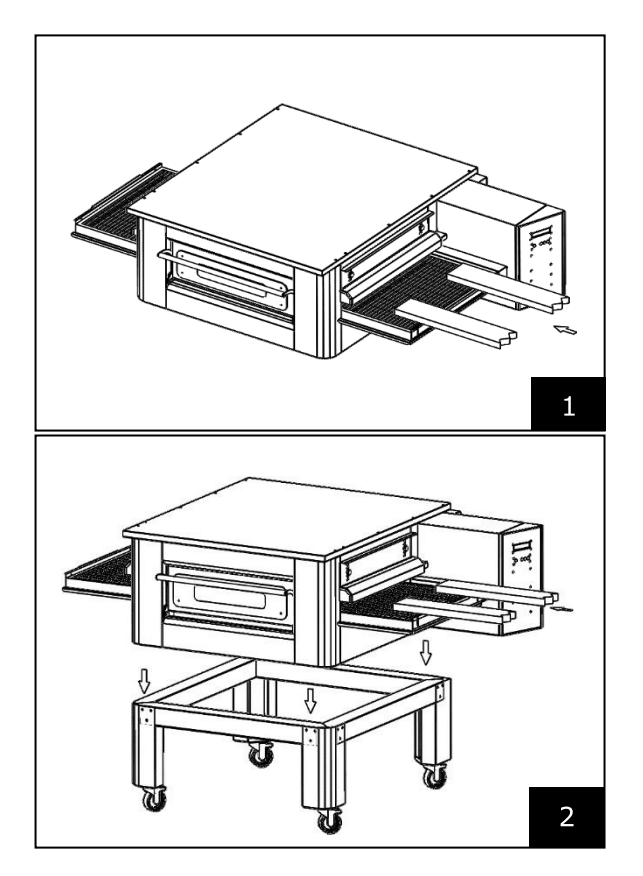

Position the oven at the corners of the base (Fig. 2).

# LAYERING

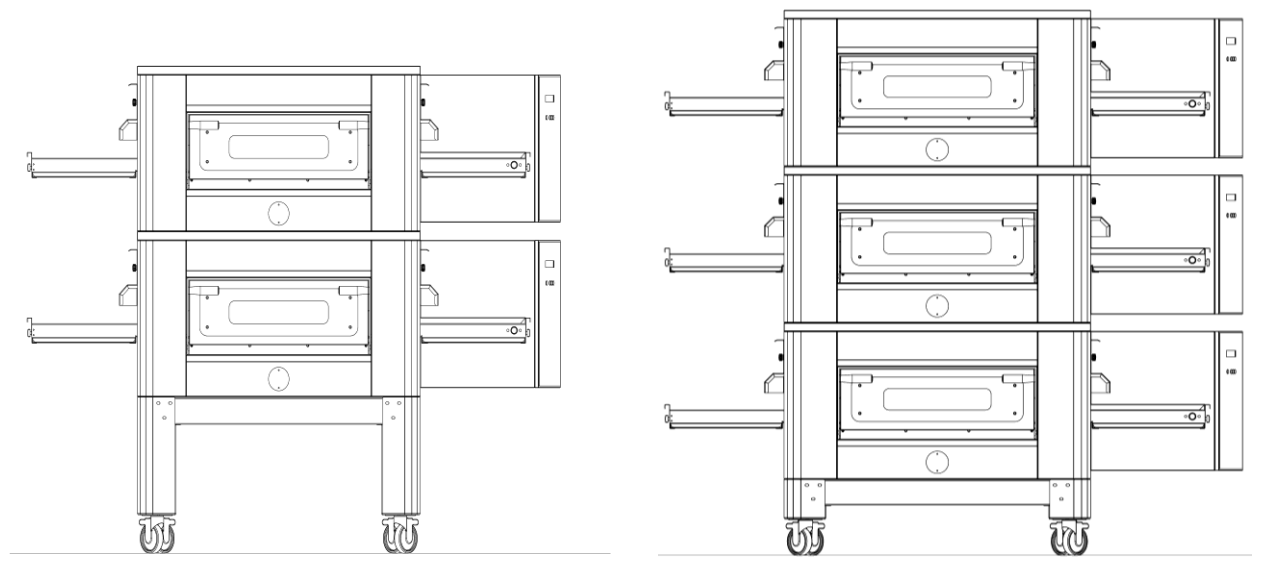

# **MAXIMUM NUMBER OF STACKABLE OVENS: 3**

## **POSITIONING THE OVEN**

The gas appliance is type  $A_2/B_{22}$  for which no chimney connection or device smoke evacuation to the outside is installed.

It is necessary to place the oven under an extractor hood.

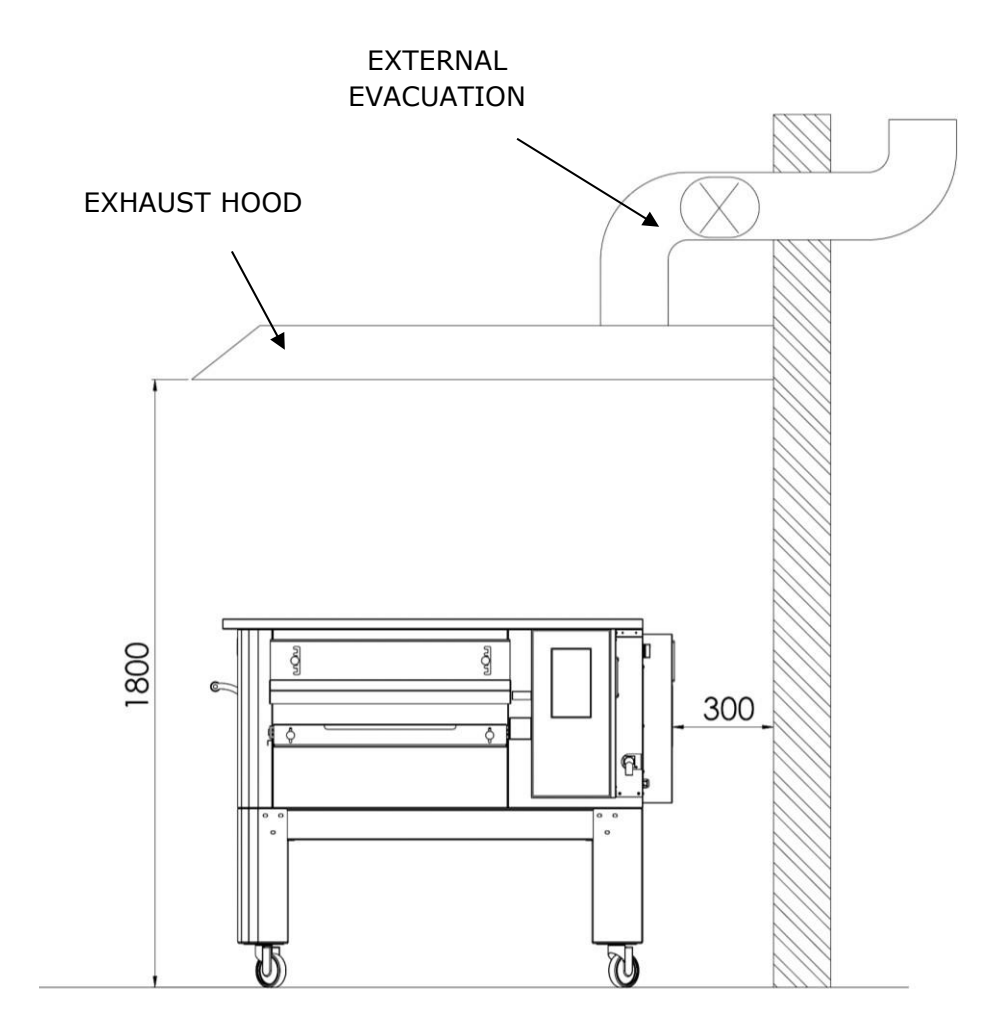

# **ELECTRICAL CONNECTIONS**

Check that the supply voltage, frequency and power of the installation are compatible with the values indicated both in the technical characteristics and on the rating plate on the back of the oven. The specifications of the power outlet must be compatible with the plug installed on the cable.

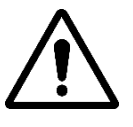

THE ELECTRICAL CONNECTION OF THE OVEN TO THE ELECTRICAL NETWORK MUST BE COMPULSORY AND EXCLUSIVELY CARRIED OUT BY AN APPROVED TECHNICIAN (ELECTRICIAN) HAVING THE TECHNICO-PROFESSIONAL REQUIREMENTS REQUIRED BY THE REGULATIONS IN FORCE IN THE COUNTRY OF USE OF THE OVEN, WHO MUST ISSUE A DECLARATION OF CONFORMITY OF WORK.

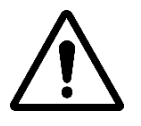

#### FOR DIRECT CONNECTION TO THE NETWORK, IT IS NECESSARY TO PROVIDE A DEVICE WITH AN OPENING BETWEEN THE CONTACTS SO AS TO ENSURE COMPLETE DISCONNECTION IN CATEGORY III OVERVOLTAGE CONDITIONS, IN ACCORDANCE WITH THE INSTALLATION RULES.

To connect the machine to the power supply, proceed as follows:

connect a standardized, polarized plug to the other end of the cable (the distinction between phase and neutral must be clear).

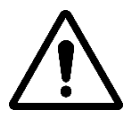

WHEN THE ELECTRICAL CONNECTION IS COMPLETED, THE APPROVED TECHNICIAN (ELECTRICIAN) MUST ISSUE A DECLARATION CERTIFYING THE CONTINUITY MEASUREMENT OF THE EQUIPOTENTIAL PROTECTION CIRCUIT.

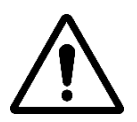

THE DEVICE MUST BE CONNECTED BY A RCD CIRCUIT BREAKER WITH A MINIMUM RATED TRIP CURRENT NOT EXCEEDING 30 MA.

# SAFETY THERMOSTAT

The safety thermostat is located inside the ventilation chamber, right next to the burners. It is calibrated at 427°C and is manually reset. If the same or higher temperature is detected, the entire oven is turned off and the gas is closed.

To restart the oven, a qualified technician must intervene, who will check the reason for this anomaly and can then only reset it manually by opening the technical compartment panel (system door). See the figure below where the safety thermostat is highlighted.

The position of the red reset button is indicated by the arrow.

Resetting is only possible when the chamber temperature has fallen below 427°C.

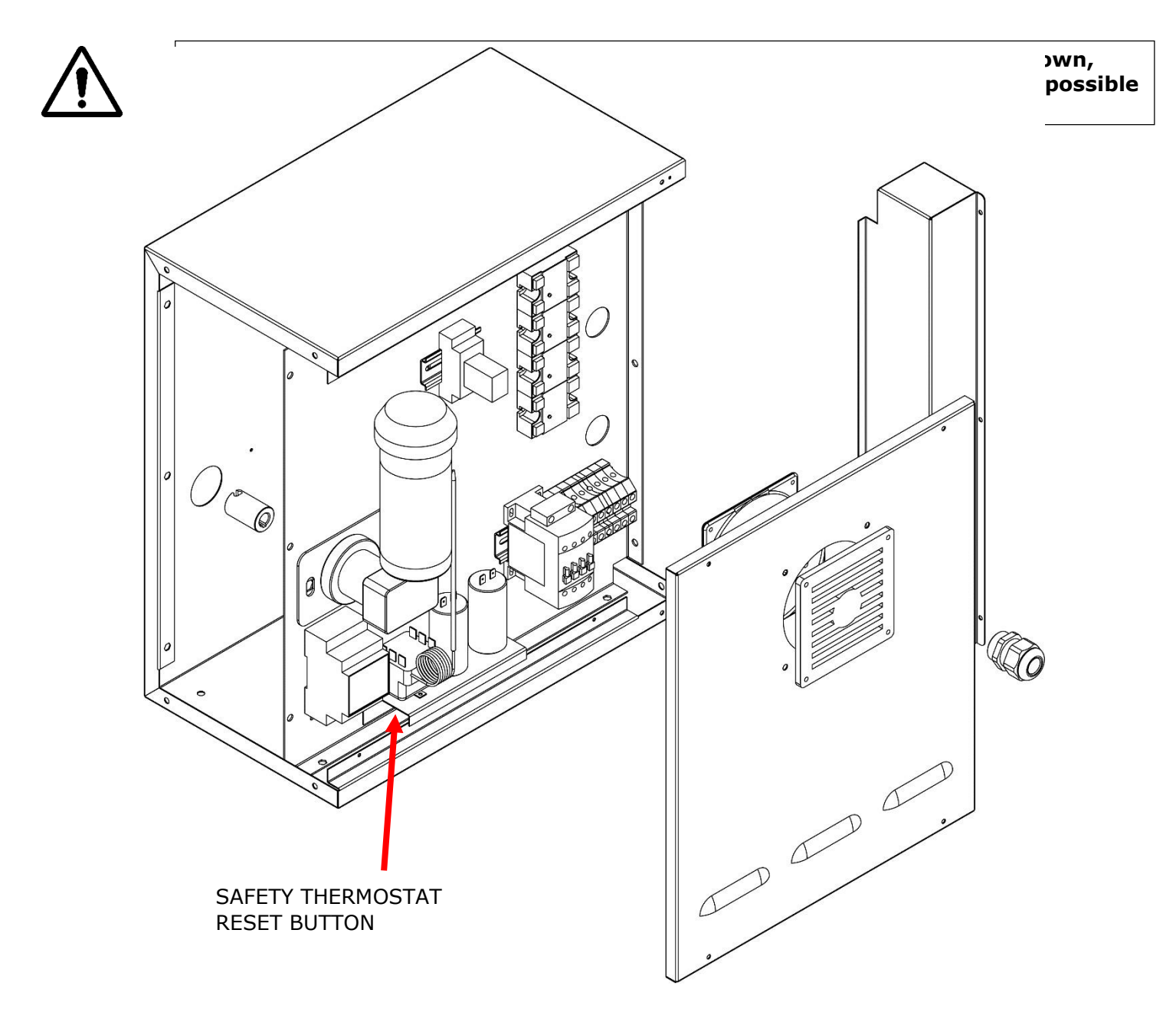

# SERIAL NUMBER

# SERIAL NUMBER LABEL

The serial number consists of a gray screen-printed adhesive label applied to the rear of the oven. The following information is indicated legibly and indelibly on the nameplate:

| Manufacturer name       | Serial number                                    |
|-------------------------|--------------------------------------------------|
| Electrical power (kW/A) | Voltage and<br>electrical frequency<br>(Volt/Hz) |
| Model                   | Year of construction                             |
| Label "Made in Italy"   | Oven weight                                      |

# **GENERAL INFORMATIONS**

# IMPORTANCE OF THE MANUAL

Before using the oven in question, it is mandatory to read and understand this manual in its entirety.

This manual must always be available to "authorized operators" and be located near the oven, well guarded and preserved.

The manufacturer declines all responsibility for any damage to people, animals and property caused by non-compliance with the rules described in this manual.

This manual is an integral part of the oven and must be kept until its final disposal.

"Authorized operators" must only carry out work on the oven which falls within their specific competence.

# "OVEN OFF" STATUS

Before carrying out any maintenance and/or adjustment work on the oven, it is mandatory to cut off the electricity and gas supply by removing the plug from the socket and turning off the gas, ensuring that the oven is completely turned off and cooled.

# GUARANTEE

The warranty period is twelve months and begins on the date of the tax receipt issued at the time of purchase.

During this period, parts will be replaced or repaired free of charge and only in our factory, for wellestablished and unequivocal reasons resulting from manufacturing defects, with the exception of electrical components and those subject to wear.

Warranty does not include shipping cost and labor cost.

The warranty expires if it is established that the damage was caused by: transport, incorrect or insufficient maintenance, inexperience of operators, manipulation, repairs carried out by unauthorized personnel, non-compliance with the instructions of the manual.

Any recourse to the manufacturer for direct or indirect damage resulting from time will be excluded. during which the machine will remain stopped due to:

breakdown, waiting for repair or other, attributable to the physical presence of the device.

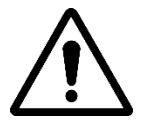

#### ANY ALTERATION AND/OR REPLACEMENT OF PARTS WITH NON-ORIGINAL REPLACEMENT PARTS WILL VOID THE WARRANTY AND RELEASE THE MANUFACTURER FROM ANY LIABILITY. EACH INTERVENTION MUST BE CARRIED OUT BY A SPECIALIZED TECHNICIAN.

# **TECHNICAL DATA**

# TECHNICAL SHEET

|                                           | Unit of<br>measur<br>ement | CFRPCD40                     | CFRPCD50                     | CFRPCD65                     | CFRPCD80                     |
|-------------------------------------------|----------------------------|------------------------------|------------------------------|------------------------------|------------------------------|
| Operating<br>temperature                  | °C                         | 0-350                        |                              |                              |                              |
| Exterior dimensions without support       | cm                         | L 136.5<br>P 100.5<br>H 46.5 | L 190.0<br>P 121.5<br>H 51.5 | L 219.0<br>P 139.0<br>H 57.5 | L 237.5<br>P 157.5<br>H 61.5 |
| Grid width                                | cm                         | 40.0                         | 50.0                         | 65.0                         | 80.0                         |
| Grid length                               | cm                         | 105.0                        | 160.0                        | 185.0                        | 200.0                        |
| Chamber length                            | cm                         | 54.0                         | 75.0                         | 100.0                        | 110.0                        |
| Power supply                              |                            |                              | Three-phas                   | e/Single-pha                 | se                           |
| Tension                                   | Vac                        | 400/230                      |                              |                              |                              |
| Frequency                                 | Hz                         | 50/60                        |                              |                              |                              |
| Fluent                                    | A (400V)<br>A (230V)       | 11<br>34                     | 21<br>62                     | 25<br>78                     | 35<br>106                    |
| Power                                     | kW                         | 7.8                          | 14.2                         | 18.4                         | 24.4                         |
| Electrical connection                     |                            | 5-pole cable without plug    |                              |                              |                              |
| Cable length                              | m                          | 2                            |                              |                              |                              |
| Conductor section                         | mm²                        | 4 6                          |                              | 5                            |                              |
| Working temperature<br>limits             | °C                         | 0-40                         |                              |                              |                              |
| Maximum ambient working<br>humidity limit |                            | 95% non-condensing           |                              |                              |                              |

# DESTINATION OF USE

The intended use for which the oven has been designed and manufactured is professional and is as follows:

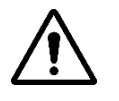

INTENDED USE: COOKING PIZZAS, BREAD, FOUGASSES, GRATIN GOURMET PRODUCTS AND WARMING FOOD ON A PLATECOOKING.

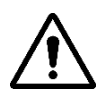

THE OVEN CAN ONLY BE USED BY AN AUTHENTIC OPERATOR (USER).

 $\triangle$ 

THIS APPLIANCE IS NOT INTENDED FOR USE BY PERSONS (INCLUDING CHILDREN) WHO HAVE REDUCED PHYSICAL, SENSORY OR MENTAL CAPABILITIES OR WHO LACK EXPERIENCE AND KNOWLEDGE, UNLESS THEY HAVE RECEIVED ASSISTANCE OR INSTRUCTIONS TO USE THE DEVICE BY A PERSON RESPONSIBLE FOR THEIR SAFETY.

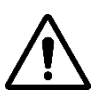

CHILDREN SHOULD BE SUPERVISED TO PREVENT THEM FROM PLAYING WITH ITTHE DEVICE.

# LIMITS OF USE AND WARNINGS

The oven in questionhas been designed and manufactured exclusively for the intended use described in the previous paragraph and, therefore, any other type of use and operation is absolutely prohibited in order to guarantee at all times the safety of authorized operators and the efficiency of the oven in question.

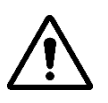

IT IS FORBIDDEN TO INTERVENE AND MANIPULATE THE DEVICES INSTALLED INTHE DEVICE.

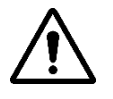

WARNINGS: BE CAREFUL WHEN OPENING THE DOOR, RISK OF BURNS ANDHAND CRUSHING

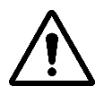

WARNINGS: DO NOT TOUCH THE BELT WHEN THE OVEN IS RUNNING, RISK OF BURNING AND CRUSHING YOUR HANDS

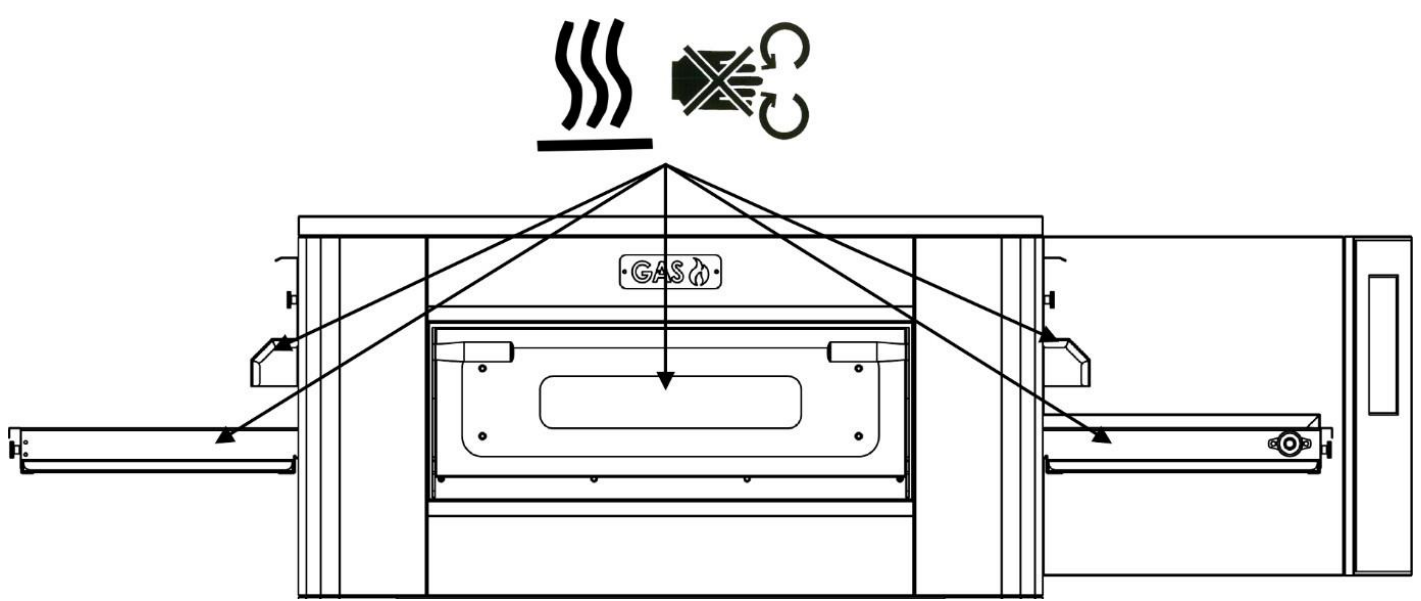

# **USE AND OPERATION**

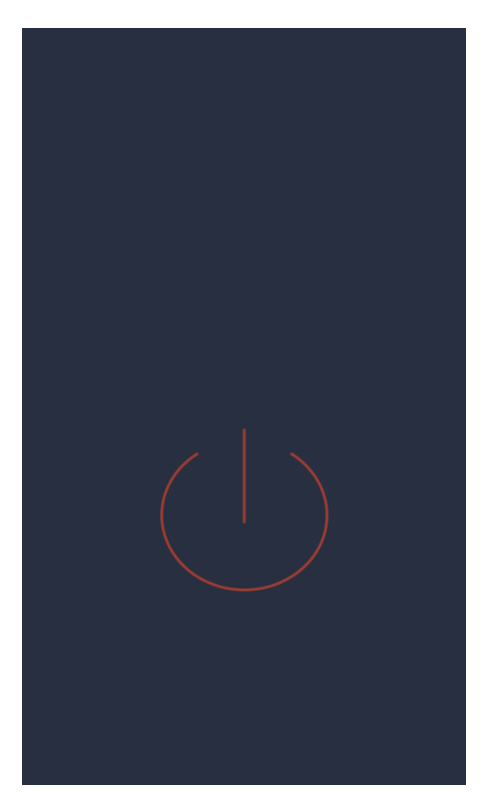

#### STANDBY

#### **STANDBY screen**

In this state, after five minutes of inactivity, the screen brightness decreases by 50%, and after another five minutes, the screen turns off. If the screen is off, the first press turns it back on.

If the screen is on, a single press (inside the circle) turns on the card and activates ON mode.

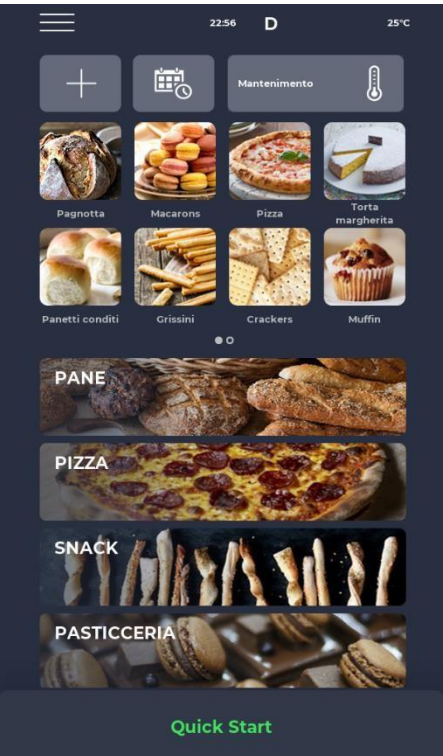

#### START-UP

#### **MODE ON screen**

In the notification bar at the top of the screen, status icons indicate, from the left, MENU, alarm signal, time, WiFi symbol and current room temperature.

Immediately below there are three icons: the one with the PLUS symbol allows you to define a new recipe, the next SCHEDULER allows you to program future cooking to preheat the oven before using it, and finally the MAINTENANCE program icon allows you to maintain the oven at a constant temperature even in the absence of an active program.

Then, the icons relating to FAVORITE programs defined by the user, to be dragged to view others that may be present.

Further down, larger icons represent the RECIPE BOOK categories.

At the bottom there is a bar relating to the QUICK START manual program.

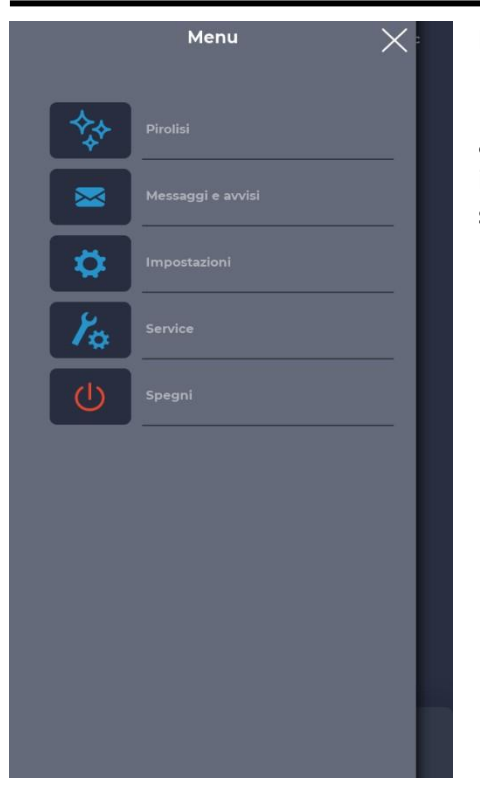

#### **MENU screen**

By selecting the MENU icon from the home page, it is possible to access a list of global and contextual parameters on which it is possible to intervene and whose descriptions can be found in the corresponding sections below .

| $\equiv$ | 00:12                            | 25°C   |
|----------|----------------------------------|--------|
|          | Grissini                         |        |
| Fase 1   | Elenco fasi                      | >      |
|          |                                  |        |
|          |                                  | ×      |
|          |                                  |        |
| INTER    | ATTENZIONE!<br>VENTO DEL TERMOST | ATO DI |
| SICU     | REZZA SPEGNERE IL F              | ORNO   |
|          |                                  |        |
|          |                                  |        |
|          |                                  | ¢≫     |
|          | 10.00                            |        |
|          | 10:00"                           |        |
|          |                                  |        |
|          |                                  |        |
|          | Start                            | ¥      |

#### ALARM SIGNAL pop-up screen

In the event of an alarm, the upper bar displays the symbol "!" in red, accompanied by a warning specifically describing the alarm. Closing the popup causes it to reappear after a while if criticality is not overcome. The speaker icon allows you to mute the alarm sound.

# SELECT A PROGRAM

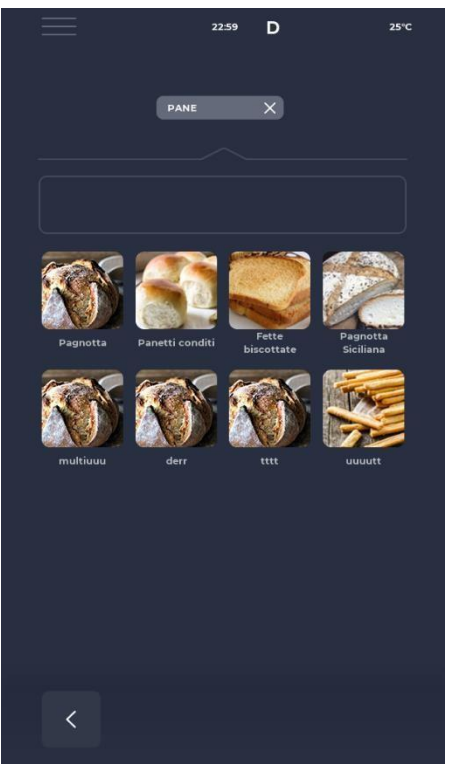

#### **PROGRAM SELECTION screen**

Using the favorite program icons or recipe book categories, it is possible to find and select a cooking program or search for it using the corresponding bar.

## CREATE A PROGRAM

|           | Menu 🗙 :          |
|-----------|-------------------|
| ħ         | Salva ricetta     |
| **        | Pirolisi          |
|           | Messaggi e avvisi |
| <b>\$</b> | Impostazioni      |
| Y.        | Service           |
| C         | Spegni            |
|           |                   |
|           |                   |
|           |                   |

#### PROGRAM RECORDING screen

To create a new program, you can proceed as follows:

- select any program in the recipe book, modify its parameters and save it, proceeding from the MENU with the SAVE RECIPE icon among the contextual functions;

- Use the PLUS icon on the home screen to create a completely new one.

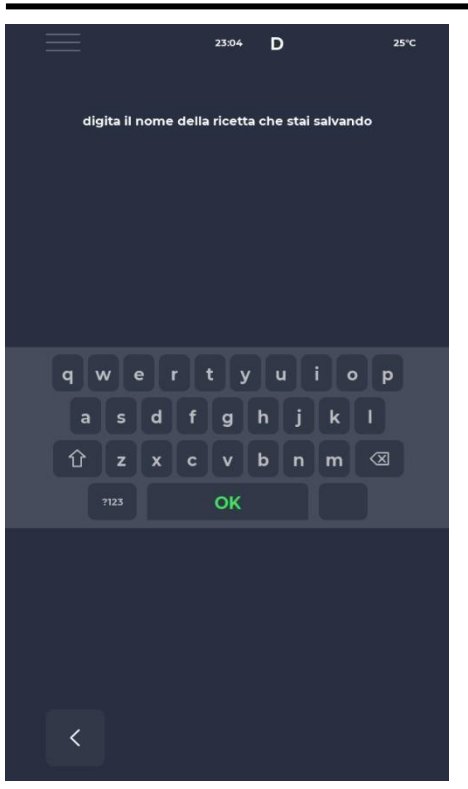

# №1 ● 152C Quick Start Quick Start Image: Constraint of the start of the start of th

#### NAME A NEW PROGRAM Screen

After saving the program, it is necessary to name the recipe using the keyboard.

#### **QUICK START screen**

It is possible to quickly start a generic program using the QUICK START icon located at the bottom of the home page.

By clicking on the icon at the bottom right, it is possible to quickly choose ECO mode (leaf icon), with the resistors working at 50%, BOOST mode (arrow icon), with the resistors working at 50%. 100%, or cancel the above modes by clicking the icon again. Clicking on the thermometer icon will change the percentage power of the resistor, while clicking on the edit icon or the degree value will change the resistor temperature.

The clock icon allows you to modify the cooking time, i.e. the speed at which the belt advances.

Cooking time is the time it takes for a point to pass through the chamber.

# DELETE A PROGRAM

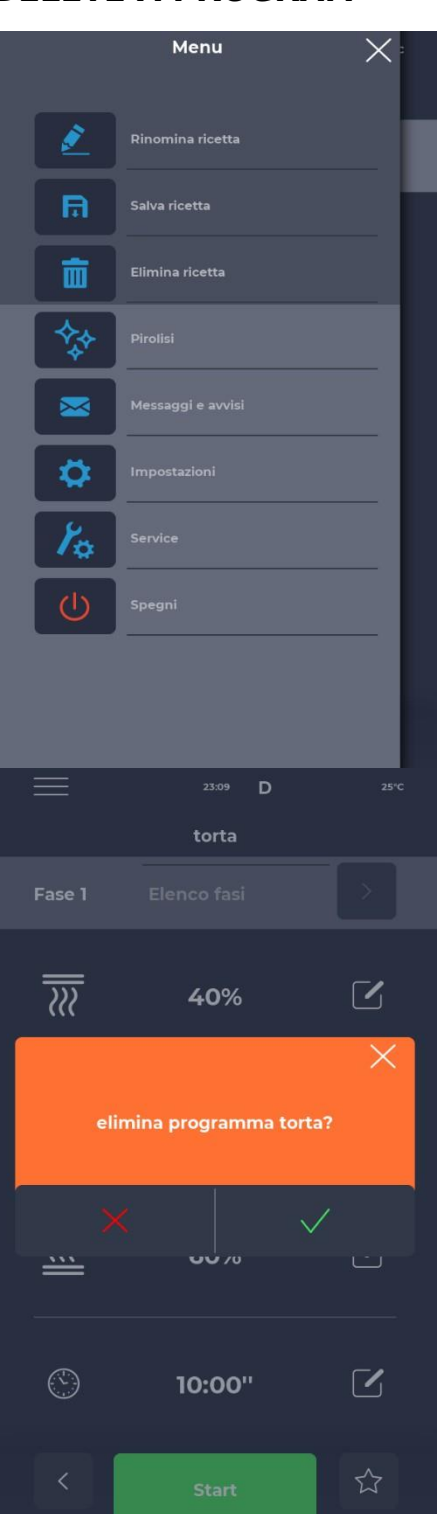

#### **DELETING A PROGRAM Screen**

To delete a program, after selecting it, you must access the MENU and refer to the contextual functions, in particular the DELETE RECIPE icon. Programs predefined by the manufacturer cannot be deleted, a message warns when the program cannot be deleted.

#### **DELETION CONFIRMATION screen**

Confirmation is always required before deleting a program.

# PROGRAM SCREEN

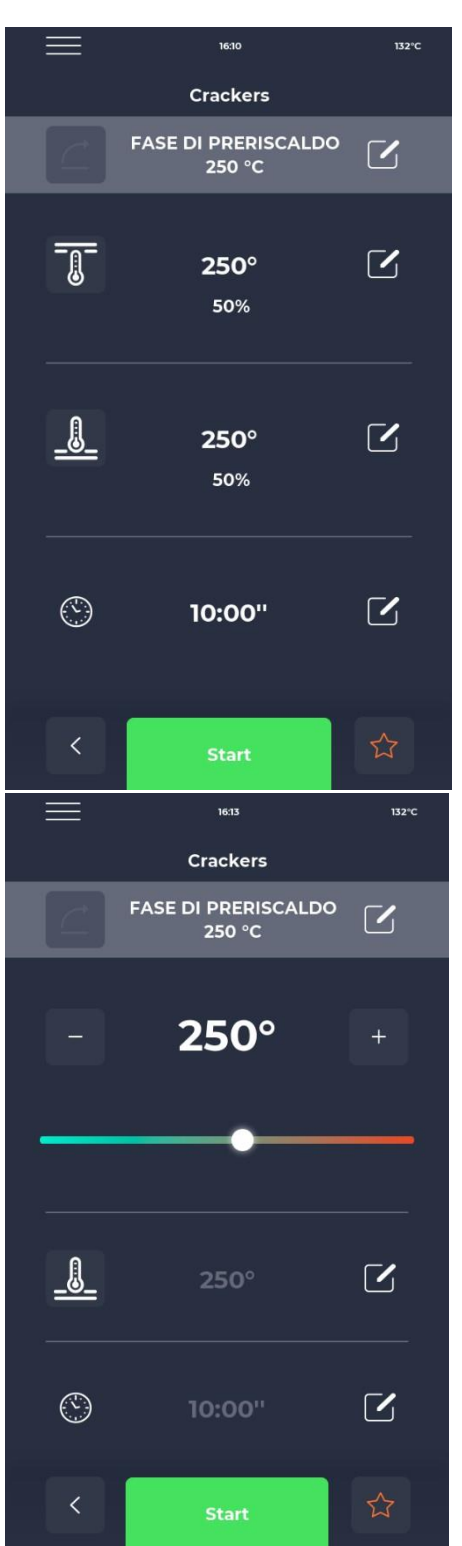

#### START OF PROGRAM screen

Once selected the desired program or created a new recipe, a screen is displayed to start the recipe or modify its parameters.

The name of the current phase is indicated at the top of the screen. By clicking on the thermometer icon it is possible to modify the power as a percentage of the resistance, while by clicking on the modification icon it is possible to modify the temperature.

The last section allows you to modify the cooking time.

#### **TEMPERATURE VARIATION screen**

Each resistance allows you to modify the temperature by operating on the dedicated section with the THERMOMETER icon then on the corresponding cursor, or by using the PLUS/MINUS icons to define the value.

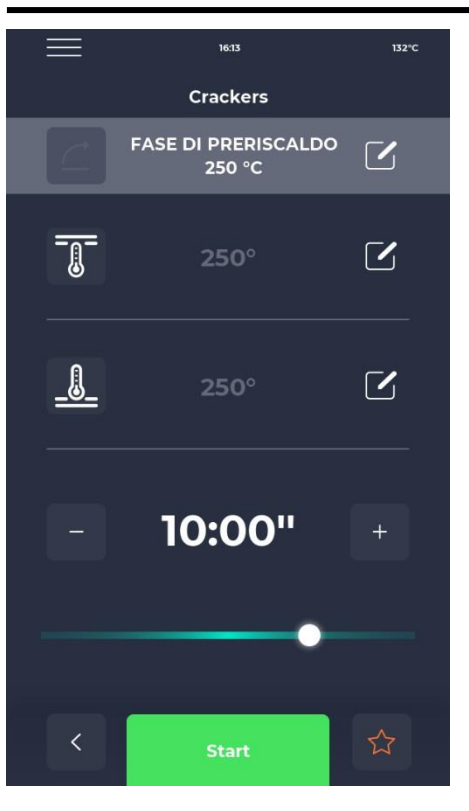

#### **EDIT DURATION screen**

Changing the duration changes the speed of the belt so that the product remains in the heated zone of the oven for the same duration.

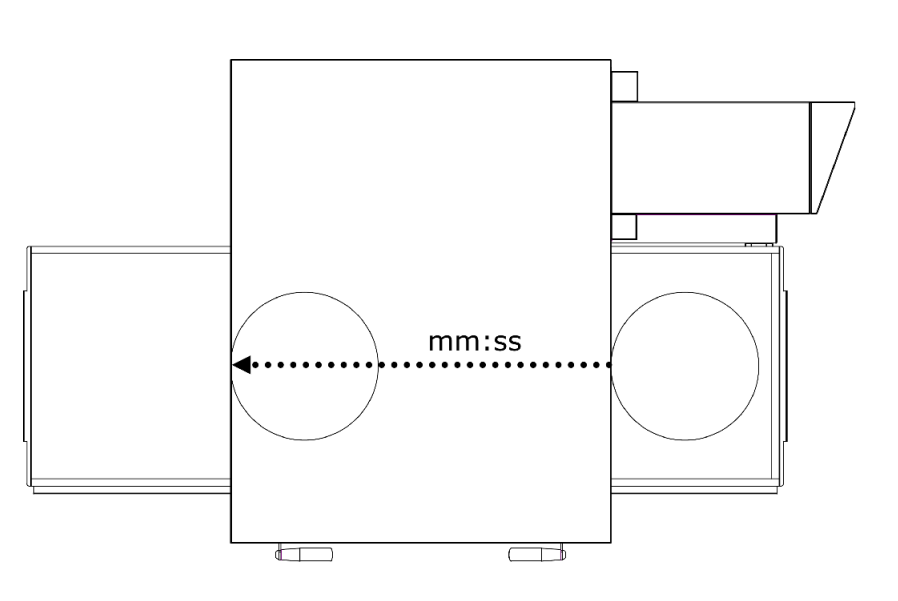

# 163 1320 Crackers Image: Crackers Image: FASE DI PRERISCALDO 250 °C Image: Crackers Image: Crackers I

### **POWER CHANGE % screen**

Within the program it is possible to modify the power of the resistors.

# PREHEATING PHASE

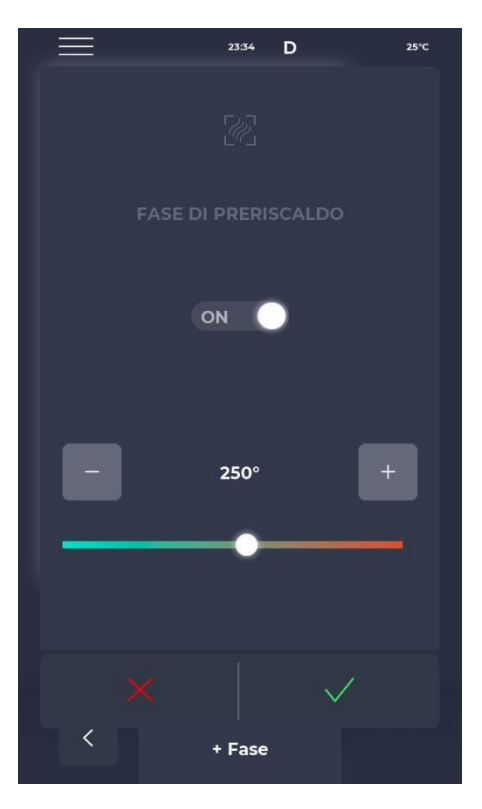

#### **PREHEATING PHASE screen**

PREHEATING is set by parameter P441. If the setting is enabled, it is provided for each program. However, it can be deactivated and also allows you to change the temperature.

## START A CYCLE

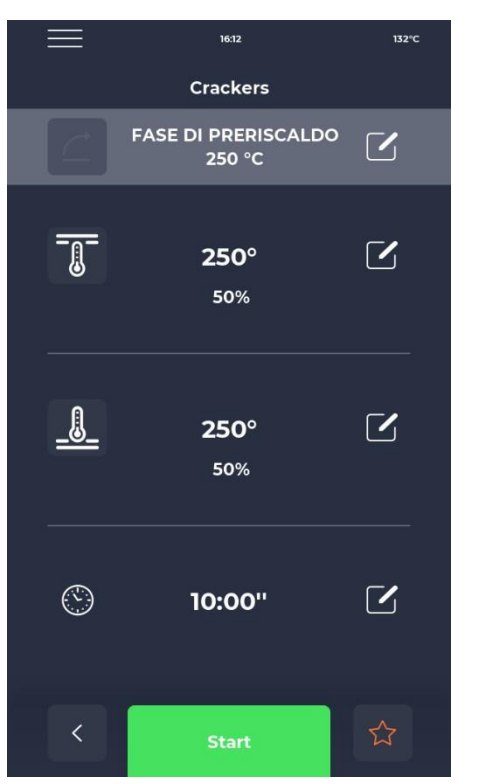

#### **CYCLE START screen**

Once the desired program has been selected, simply select the green START icon to launch it.

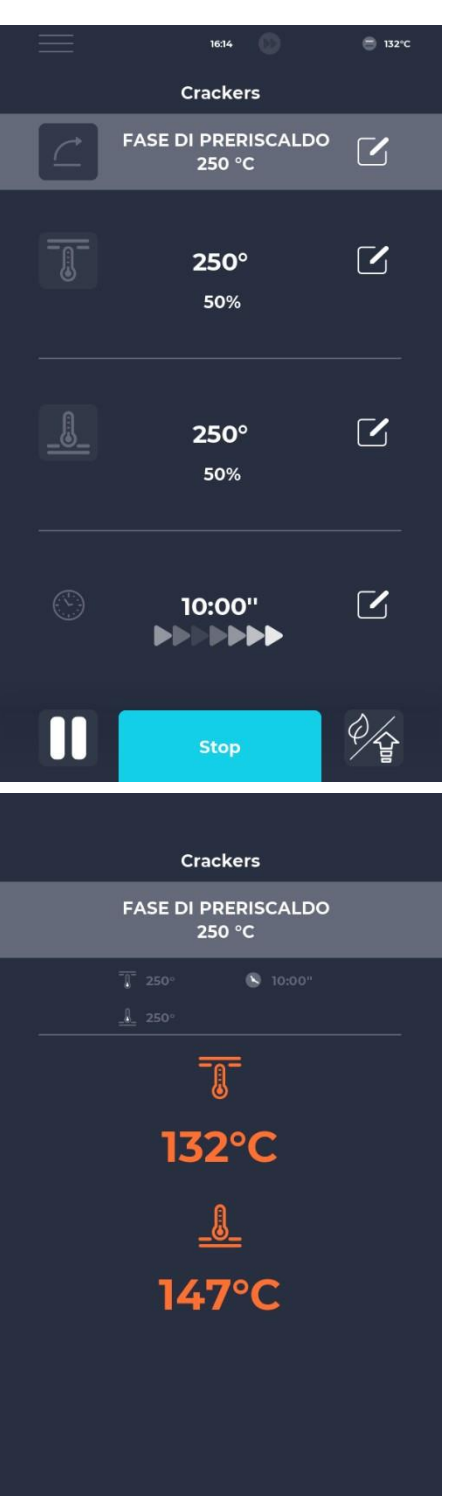

### **CYCLE STARTED screen**

Once the program has started, the START button changes to STOP and turns blue to signal the start of the cycle.

By clicking on the icon at the bottom right, you can quickly choose ECO mode (leaf icon), with the resistors operating at 25

%, BOOST mode (arrow icon), with the resistors operating to 100%, or cancel the above modes by clicking the icon again.

A series of animated arrows appear below the timer, indicating the moving band.

## Progressive screen CYCLE STARTED

After approximately ten seconds of starting the cycle, the screen displays the current chamber temperature under the THERMOMETER icon. As an infinite time cycle, the cooking of the product being determined by the exit from the cooking chamber, the time is not displayed.

If the oven is still preheating, a bar indicating progress towards the desired temperature is displayed.

The temperature value is colored orange if the heating elements concerned are heating, white if the oven has reached the selected temperature.

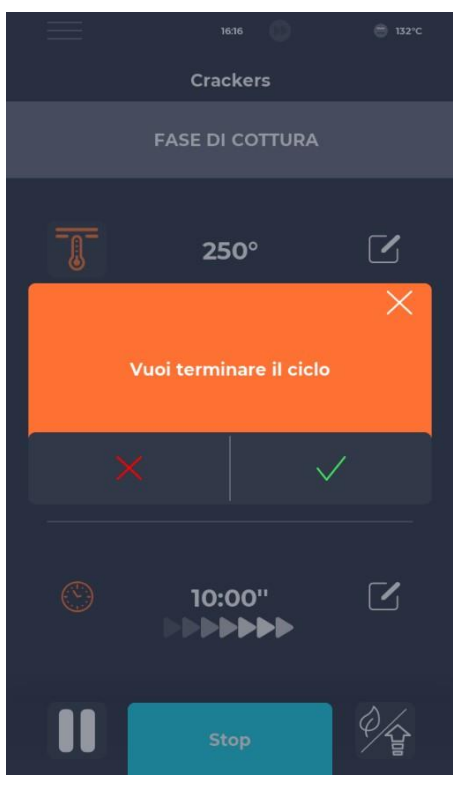

# SCHEDULE

| $\equiv$     | 02:09 D                       | 25°C                 |
|--------------|-------------------------------|----------------------|
|              | Scheduler                     |                      |
| Imposta le a | attività da completare per gi | orno della settimana |
|              | 10.30 Macaroons               |                      |
| MAR          |                               |                      |
| MER          | 8.00 Pizza                    |                      |
| GIO          | 10.30 Crackers                |                      |
| VEN          | 10.30 Macaroons               |                      |
| SAB          | 19.00 Muffin                  |                      |
| DOM          | 9.00 Plumcake                 |                      |
| <            |                               |                      |

#### **CYCLE INTERRUPTION screen**

Any cycle can be interrupted by selecting the blue STOP button. If the interruption is not confirmed, the corresponding pop-up screen disappears after approximately ten seconds.

#### SCHEDULER screen

In the SCHEDULER screen it is possible to view all the cooking programs planned for each day; by clicking on the edit icon next to the different days it is possible to modify the list of programs for the selected day.

## **MESSAGES AND ALERTS**

| $\equiv$                | 23:43 | D | 25°C |  |  |  |
|-------------------------|-------|---|------|--|--|--|
| Messaggi e avvisi       |       |   |      |  |  |  |
| E-001: 13/12/2022 11:58 |       |   | ^    |  |  |  |
| E-027: 13/12/2022 11:58 | 3     |   | 4    |  |  |  |
| E-026: 13/12/2022 11:58 | 3     |   |      |  |  |  |
| E-004: 13/12/2022 11:54 | B     |   |      |  |  |  |
| E-002: 13/12/2022 11:58 | 3     |   | 1    |  |  |  |
| E-001: 12/12/2022 17:14 |       |   |      |  |  |  |
| E-027: 12/12/2022 17:14 | +     |   |      |  |  |  |
| E-026: 12/12/2022 17:14 | •     |   | 1    |  |  |  |
| E-004: 12/12/2022 17:14 | 4     |   |      |  |  |  |
|                         |       |   |      |  |  |  |
| <                       |       |   |      |  |  |  |

## **GENERAL SETTINGS**

|                | 23:43      | D  | 25°C     |
|----------------|------------|----|----------|
|                | Impostazio | ni |          |
| DATA & ORA     |            |    | ^        |
| PARAMETRI      |            |    |          |
| RESET FABBRICA |            |    |          |
| LINGUA         |            |    |          |
| НАССР          |            |    |          |
| FIRMWARE UPDAT | ſE         |    |          |
| USB            |            |    |          |
| WI-FI          |            |    | <u>`</u> |
|                |            |    |          |
|                |            |    |          |
|                |            |    | $\sim$   |
| <              |            |    |          |

#### **MESSAGES AND ALERTS screen**

This section presents a list of the device's message and alert history.

## **GENERAL SETTINGS screen**

The parameters concern a list of operations on which a specific intervention can be carried out.

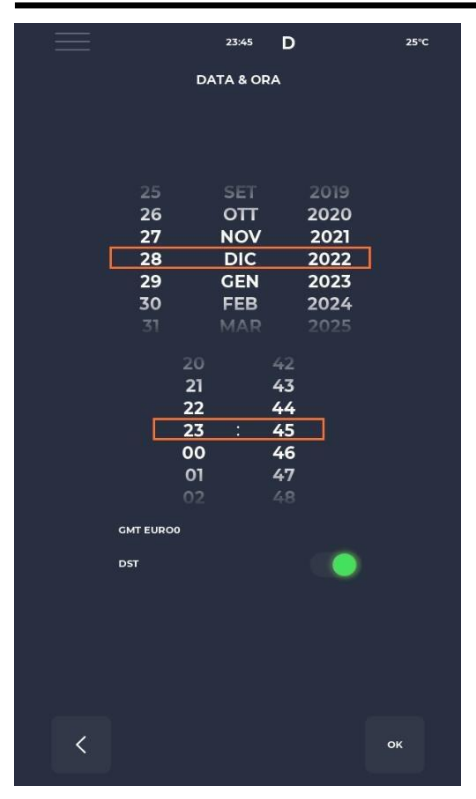

# SETTINGS

| _                | 23:43   | D  |       | 25°C |
|------------------|---------|----|-------|------|
|                  |         |    |       |      |
|                  | PARAMEI | RI |       |      |
| P005 BuzHMI      |         |    | 0     | ^    |
| P006 BuzBoardl-O |         |    | 100   |      |
| P009 PswLiv0     |         |    | o     |      |
| P010 ToSemplif   |         |    | 20 s  |      |
| P047 Mant        |         |    | 50 °C |      |
| P049 FanMant     |         |    | 2     |      |
| P050 DirFanMant  |         |    | o     |      |
| P075 TRaffDrain  |         |    | 70 °C |      |
| P085 TimeMaxRot  |         |    | 60 s  |      |
| P134 Haccp       |         |    | 5 m   |      |
| P144 TimeZone    |         |    |       | ~    |
| <                |         |    |       |      |

#### DATE AND TIME edit screen

This function allows you to set the date and time of the device. It is possible to set the time zone and enable or disable the automatic change of summer or winter time depending on the selected time zone.

#### SETTINGS screen

Here you will find all the settings that can be changed from the USER profile.
# FACTORY RESET

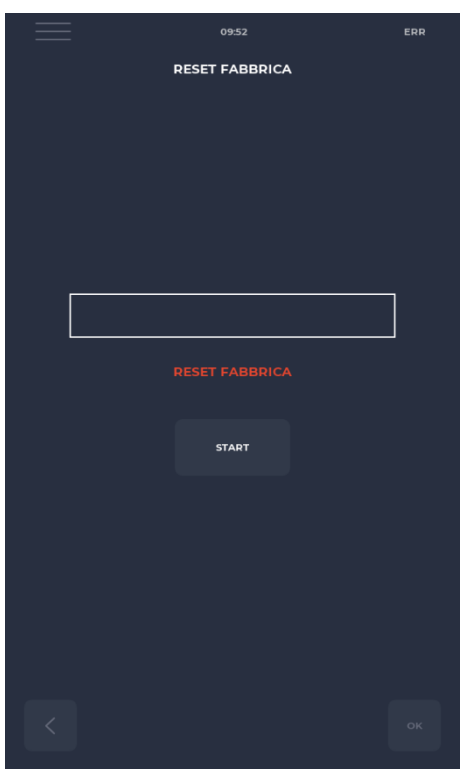

SET LANGUAGE

| 📃 🕕 10:13 🛜 25°C           |
|----------------------------|
| LINGUA                     |
|                            |
| ENGLISH                    |
| ITALIANO                   |
| Importa Lingue             |
|                            |
| The same include           |
| Versione Installata: MG2VI |
| START                      |
|                            |
|                            |
|                            |
|                            |
| < + ок                     |

#### **FACTORY RESET Screen**

This function allows you to reset the system to factory settings. Depending on the password level, the following actions are allowed: - User level: deletes the HACCP register and user recipes, while manufacturer recipes return to their initial state.

#### LANGUAGE SETUP screen

This function allows you to change the user interface language and import new languages.

To add a new language, simply press the "+" button at the bottom center, taking you to the import screen.

It is then always recommended to restart the device for the changes to take effect.

# HACCP REGISTRY

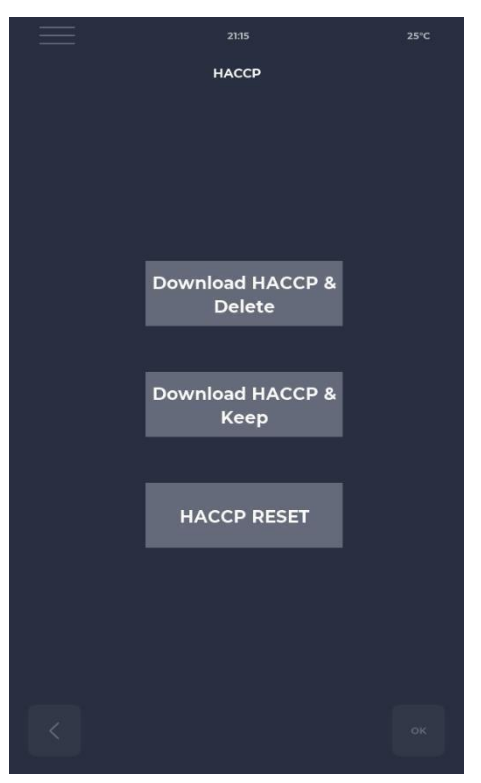

## FIRMWARE UPDATE

| $\equiv$                                                                                                    | 09:36                | ((r | 25°C |
|----------------------------------------------------------------------------------------------------|----------------------|-----|------|
|                                                                                                    | FIRMWARE UPDATE      |     |      |
| 0930       Image: Control of Control of Control |                      |     |      |
|                                                                                                    |                      |     |      |
|                                                                                                    |                      |     |      |
|                                                                                                    |                      |     |      |
|                                                                                                    |                      |     |      |
|                                                                                                    |                      |     | -    |
|                                                                                                    |                      |     |      |
| File non trovato                                                                                                    |                      |     |      |
| File non trovato                                                                                                    |                      |     |      |
| File non trovato                                                                                                    |                      |     |      |
| File non trovato                                                                                                    |                      |     |      |
|                                                                                                    | myCUII: MG V001 00   |     |      |
|                                                                                                    | KBD: VER557REV000.06 |     |      |
| OB30   C   2000   FIRMWARE UPDATE     FIRMWARE UPDATE   FIRM Towato     File non trovato   START     START   START     MyCUI: MG V001.00     KBD: VERSSTREV000.06     JO: VER000REV0-1.00                                                                                                    |                      |     |      |
| 933                                                                                                    |                      |     |      |
|                                                                                                    |                      |     |      |
|                                                                                                    |                      |     |      |
| <                                                                                                    |                      | o   | к    |
|                                                                                                    |                      |     |      |

#### **HACCP** screen

Allows you to export the HACCP register to a USB key in three modes:

- Download & Save, exports and keeps the record on the card.
- Download & Delete, exports and deletes the card registry.
- Reset, cleaning of the entire HACCP section.

#### SOFTWARE UPDATE Screen

Allows you to update the card software.

By inserting the key with the file necessary for the update, the START button is activated.

By pressing this button, the bar gradually turns colored, signaling the loading of the update.

Once loading is complete, simply press the validate button to reset the card and install the update.

Besides the update, the current firmware version is also displayed.

# USB MENU

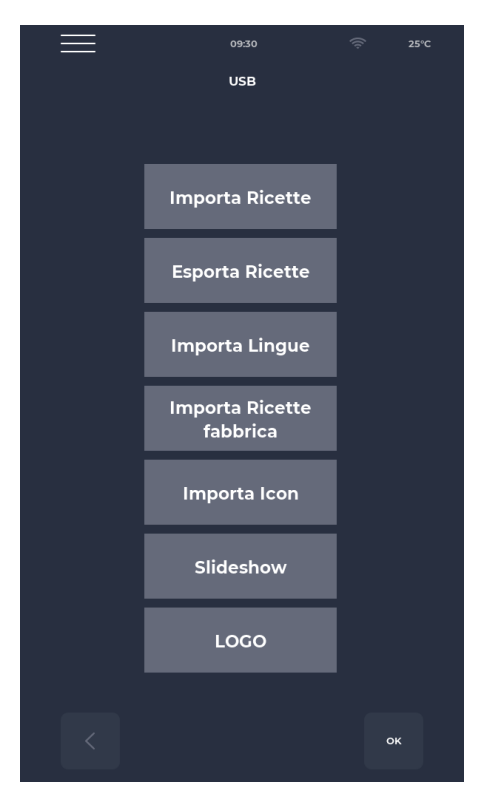

#### **USB MENU screen**

In the USB MENU, there are several functions, including the IMPORT and EXPORT recipe functions, which allow you to transfer saved recipes.

IMPORT LANGUAGE allows you to import an additional language from a file.

IMPORT FACTORY RECIPES allows you to import recipes that cannot be deleted with "user" permission.

IMPORT ICON imports images that can be used for recipe categories and the recipes themselves.

SLIDESHOW imports images that can be used as screensavers.

# ALARMS

## **CRITICAL ALARM**

These alarms prevent any oven adjustments until they are reset. If the cooking function is in START, it is automatically deactivated in STOP.

| Coded                      | Description                                                                                                    | Reset                                                                                                    | Furnace reactions                                                                             |
|----------------------------|----------------------------------------------------------------------------------------------------|----------------------------------------------------------------------------------------------------|-----------------------------------------------------------------------------------------------|
| E-0                        | CONFIGURATION ERROR. A few<br>Seconds after startup, the alarm is displayed<br>indicating the I/O board firmware versions and<br>settings.                                                                                                    | Manual                                                                                                    | In the event of a serious<br>error, no action is possible                                     |
| E-1                        | CONNECTION BETWEEN KEYBOARD<br>AND CARD<br>Lack of communication between screen and<br>power board                                                                                                    | Automatic, when<br>communication between the<br>base and the keyboard is<br>reestablished.                                           | In case of cooking, it goes<br>into STOP mode, otherwise<br>no action is possible             |
| E-2                        | SAFETY THERMOSTAT.<br>No voltage on AT input terminal 55                                                                                                    | Automatic, when voltage is detected at the input, the alarm resets.                                                                  | In case of cooking, it goes<br>into STOP mode, otherwise<br>access to<br>service is possible. |
| E-27 E-5                   | COMPARTMENT COMPARTMENT<br>TEMPERATURE.<br>Overheating (greater than P122) of the NTC<br>probes of the keyboard and/or the power card.                                                                                                    | Automatic, when voltage is detected at the input, the alarm resets.                                                                  | When cooking, it goes into<br>STOP mode, otherwise<br>access to the service is<br>possible.   |
| E-4 3<br>E-48 4<br>E-37 18 | ROOF/FLOOR/TOP PROBE<br>FAILURE.<br>This alarm appears if the probe is<br>- short-circuited<br>- interrupted<br>- Out of measurement range                                                                                                    | This alarm is automatic reset,<br>which means that if the cause<br>of the fault is eliminated, the<br>oven will automatically reset. | When cooking, the oven<br>goes into STOP mode                                                 |
|                            | RESTARTING AFTER A POWER<br>FAILURE<br>This alarm appears when restarting after a power<br>cut during cooking. The recipe data is retrieved<br>and the oven automatically resumes cooking, at<br>from the last step of the current recipe before<br>the power cut. |                                                                                                    |                                                                                               |
|                            | TOO LONG TIME IN POWER<br>OUTAGE<br>If the time elapsed in the event of a power outage<br>(from power outage to voltage recovery) exceeds<br>parameter P207 (expressed in minutes), the<br>oven restarts with this alarm and goes into<br>standby.                 |                                                                                                    |                                                                                               |

#### **NON-SUSPENSIVE ALARM**

These are alarms which are displayed but which do not suspend cooking

| E 19 | Stationary band. Only possible if $P294 = 0$ | Automatic reset alarm, | If, during cooking, the |
|------|----------------------------------------------|------------------------|-------------------------|
|      |                                              | disappears when        | strip remains still for |
|      |                                              | the band is put back   | longer than P298        |
|      |                                              | into motion.           |                         |

# SETTINGS

| Code<br>d | Description                                                                           | um | Password level | DEF  | MIN | МАХ  |
|-----------|---------------------------------------------------------------------------------------|----|----------------|------|-----|------|
| P5        | Activation of the sound signal at the press of a button                               |    | NO PSWD        | 0    | 0   | 1    |
| P6        | Base board beep volume                                                                |    | NO PSWD        | 100  | 0   | 100  |
| P10       | Simplified cooking screen<br>appearance time                                          |    | NO PSWD        | 10   | 0   | 120  |
| P144      | Setting the reference time zone                                                       |    | NO PSWD        | 2    | 0   | 37   |
| P145      | Enabling Daylight Saving Time (DST)                                                   |    | NO PSWD        | 1    | 0   | 1    |
| P250      | Temperature difference for<br>HACCP printing                                          | °C | NO PSWD        | 5    | 0   | 20   |
| P251      | Statistics transmission time to the Cloud                                             | h  | NO PSWD        | 24   | 0   | 1000 |
| P265      | Delta preheat in percentage                                                           | %  | NO PSWD        | 20   | 0   | 100  |
| P266      | Delta preheat in degrees                                                              | °C | NO PSWD        | 20   | 0   | 100  |
| P290      | Band leadership                                                                       |    | NO PSWD        | 0    | 0   | 1    |
| P401      | Percentage of resistance power reduction in Eco mode                                  | %  | NO PSWD        | 50   | 0   | 100  |
| P411      | Standard chamber/vault maintenance set point                                          |    | NO PSWD        | 2500 | 300 | 4300 |
| P412      | Standard adjustment of the power of the vault resistance during the maintenance phase | %  | NO PSWD        | 50   | 0   | 100  |
| P413      | Standard ground set point in maintenance phase                                        | °C | NO PSWD        | 2500 | 300 | 4300 |
| P414      | Standard adjustment of ground resistance power during maintenance phase               | %  | NO PSWD        | 50   | 0   | 100  |
| P441      | Activation of preheating                                                              |    | NO PSWD        | 0    | 0   | 1    |

# PRODUCTIVITY

Depending on the oven model, the number of pizzas/hour is calculated using the table:

|                                 | CFRPCD40 | CFRPCD50 | CFRPCD65 | CFRPCD80 |
|---------------------------------|----------|----------|----------|----------|
| N° PIZZAS OF Ø25 IN THE<br>ROOM | 2.5      | 5        | 8        | 12       |
| N° PIZZAS OF Ø32 IN THE<br>ROOM | 1.5      | 2.5      | 6        | 7        |
| N° PIZZAS OF Ø40 IN THE<br>ROOM | 1.33     | 1.67     | 3        | 5        |
| N° PIZZAS OF Ø45 IN THE<br>ROOM | 0        | 1.5      | 2.33     | 3.33     |
| COOKING TIME (sec.)             | 210      | 210      | 210      | 210      |
| ROOM PASSES IN ONE HOUR         | 17       | 17       | 17       | 17       |
| NUMBER OF PIZZAS Ø25/HOUR       | 43       | 86       | 137      | 206      |
| NUMBER OF PIZZAS Ø32/HOUR       | 26       | 43       | 103      | 120      |
| NUMBER OF PIZZAS Ø40/HOUR       | 23       | 29       | 51       | 86       |
| NUMBER OF PIZZAS Ø45/HOUR       | 0        | 26       | 40       | 57       |

Note :

Pizza quantities are calculated with a cooking time of 3h30, at a temperature of 320°C and with preparation from scratch, and not with frozen products.

# MAINTENANCE

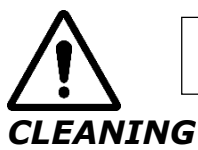

# BEFORE CARRYING OUT ANY MAINTENANCE WORK, IT IS MANDATORY TO UNPLUG THE OVEN PLUG FROM THE POWER SUPPLY OUTLET.

Cleaning must be carried outat the end of each use in compliance with hygiene rules and to protect the functionality of the oven.

#### Cleaningfrom the room :

Turn off the power to the oven by flipping the switch on the power panel.

Remove the conveyor belt seal protection. Release the strip

from the hook by moving it upwards.

Slide the seal in question towards the control panel, releasing it from the drive shaft of theconveyor belt. Lift the inlet and outlet sliding capsules to the fully open position. Lift the conveyor belt on both sides and pull it towards the control side.

Openthe side door and, using a pair of gloves, remove the diffusers which are fixed with screws. Clean metal surfaces with a sponge dipped in water and a non-abrasive and/or corrosive detergent, then rinse the surfaces with a sponge dipped in pure water.

Cleaning the exterior of the oven (stainless steel surfaces, inspection glass and control panelorder) :

This operation must be carried out with the oven cold.

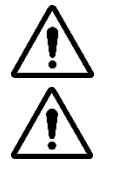

# IT IS RECOMMENDED THAT THE RESPONSIBLE OPERATOR USE GLOVES AND APPROPRIATE CLOTHING TO AVOID BURNS.

FOR CLEANING IT IS PROHIBITED TO USE: WATER JETS, ABRASIVE POWDER, CORROSIVE SUBSTANCES OR ANY OTHER ELEMENT LIKELY TO DAMAGE THE COMPONENTS AND COMPROMISE SAFETY IN GENERALAND HYGIENE IN PARTICULAR.

# **MAINTENANCE FREQUENCY**

For any extraordinary maintenance, repair and/or replacement, please contact only the authorized dealer from whom you purchased the device and/or an approved technician in possession of the technical-professional conditions required by current regulations.

| Maintenance, checks and inspections                                                                                                    | Frequency         |
|----------------------------------------------------------------------------------------------------|-------------------|
| Mechanical safety devices<br>Check the condition, presence of deformation, looseness or removed parts                                                                                                    | Monthly           |
| <b>Control</b><br>Check the mechanical parts, the presence of possible breaks or deformation, the tightness of the<br>screws. Check the readability and condition of stickers and symbols and restore them if necessary. | Annual            |
| <b>Structural parts</b><br>Checking the tightness of the main bolts (screws, fixing systems, etc.)                                                                                                    | Annual            |
| <b>Safety Instructions</b><br>Check the readability and condition of the safety instructions (labels).                                                                                                    | Annual            |
| <b>Switchboard</b><br>Check the components installed inside the electrical panel. Check the wiring between the electrical panel and the machine parts.                                                                   | Annual            |
| <b>Connection cable and plug</b><br>Check the connection cable and plug. Replace them if necessary.                                                                                                    | Annual            |
| <b>General overhaul of the machine</b><br>Check all components, electrical parts, corrosion, pipes,                                                                                                    | All<br>the10years |

# DISASSEMBLY AND ASSEMBLY OF THE BELT

Instructions for removing the tape, for reassembling, proceed in reverse order.

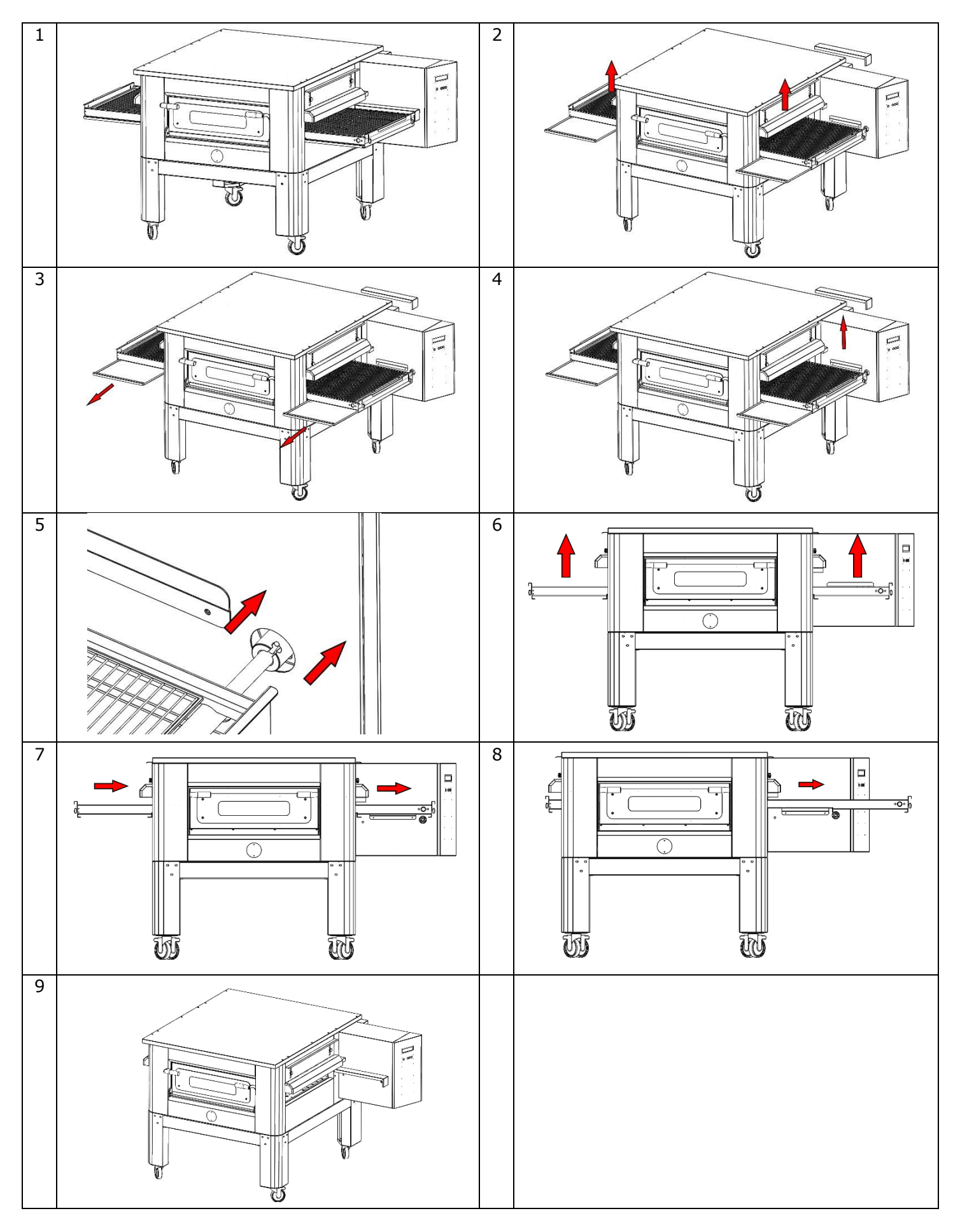

# **GRID DRAW** IT IS RECOMMENDED TO CHECK THE NETWORK VOLTAGE PERIODICALLY, IN ORDER TO WORK CORRECTLY AND TO PREVENT MALFUNCTIONS IT MUST BE **CONSTANTLY UNDER TENSION** To extend the grille, turn the indicated nuts clockwise, to loosen it, turn counterclockwise. 1 2 3 4 KEY OF 13 5 6

# 

# DEMOLITION

# GENERAL WARNINGS

When demolishing the oven, it is obligatory to respect the regulations in force. Proceed to differentiate the parts that make up the oven according to the different types of construction materials (plastic, copper, iron, etc.).

# CFRPCD40

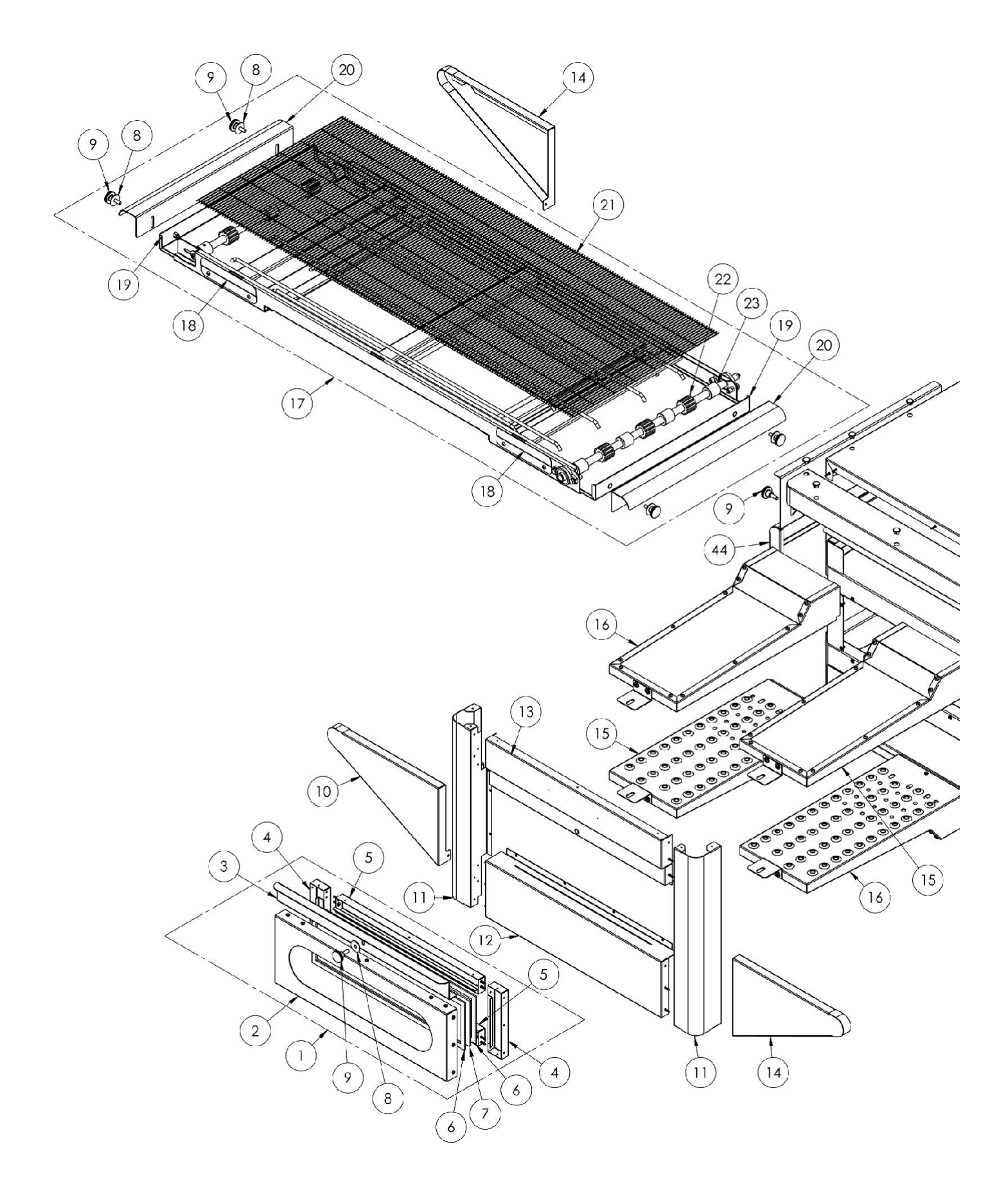

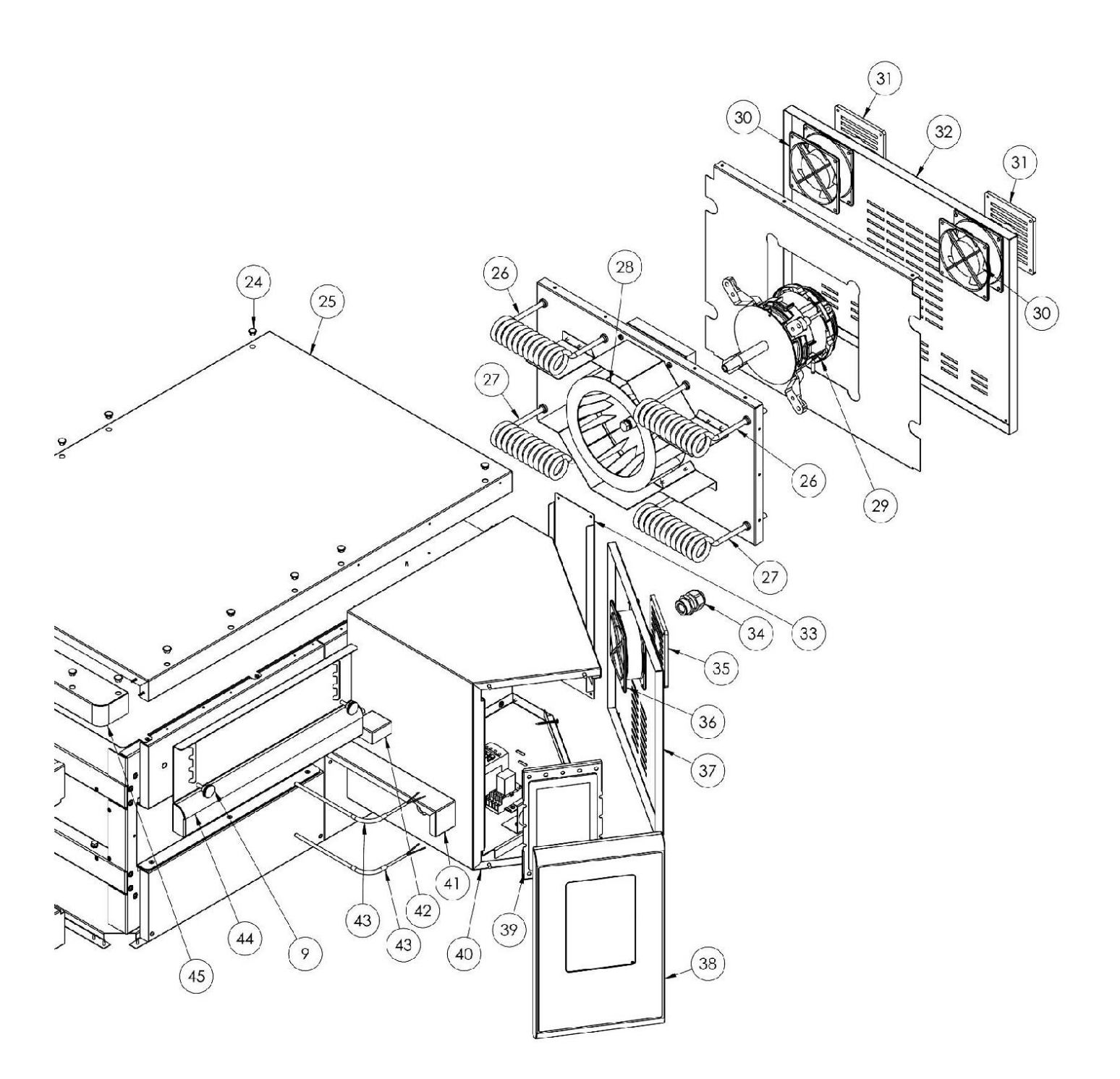

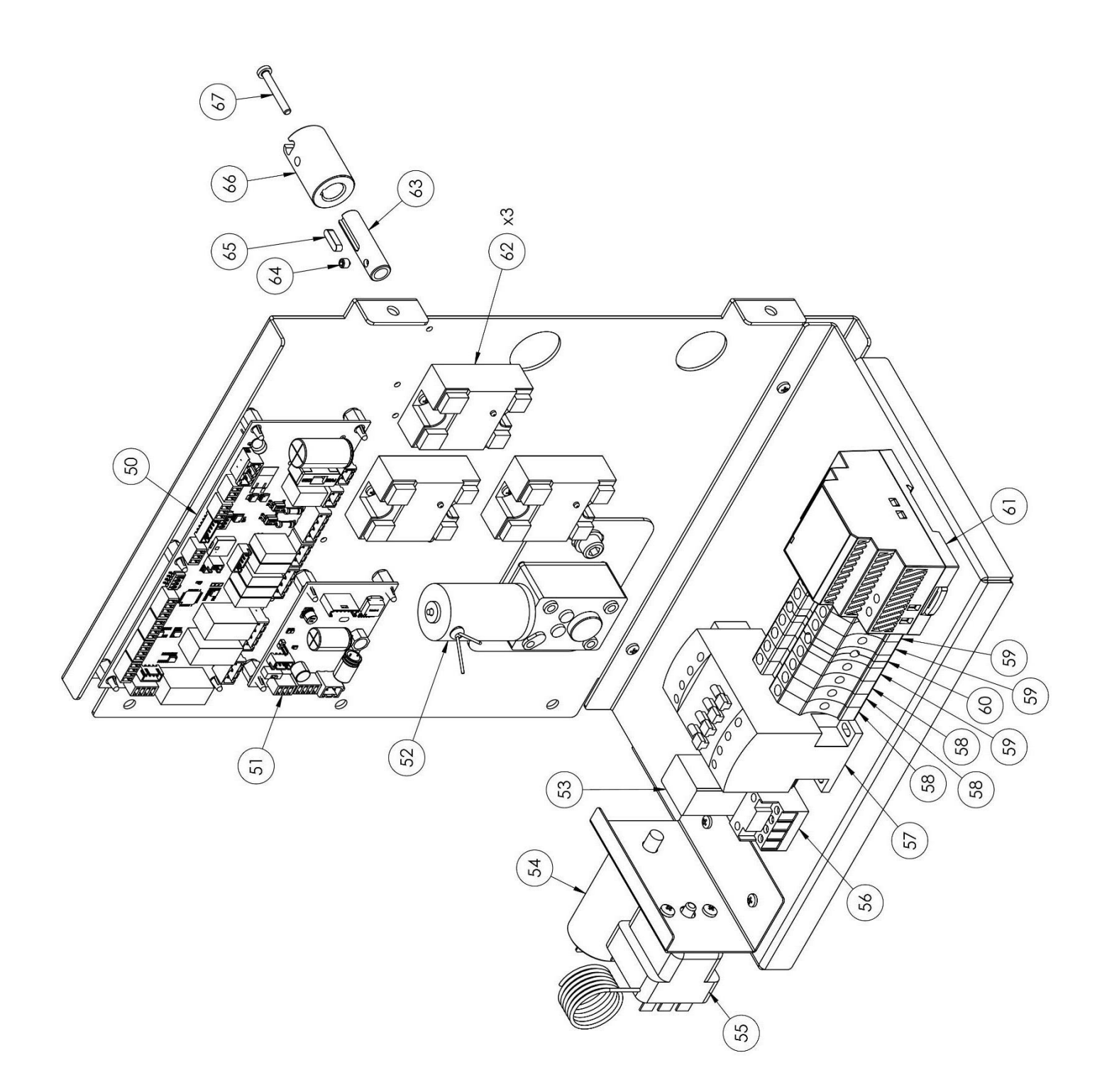

| positio | coded    | in                       |
|---------|----------|--------------------------|
| ัก      |          |                          |
| 1       | 7A010403 | Complete door unit       |
| 2       | 4P050108 | Door                     |
| 3       | 4M030021 | Door handle              |
| 4       | 4C020221 | Right/Left inner door    |
| 5       | 4C020220 | Top/Bottom inner door    |
| 6       | 5G100006 | Door gasket              |
| 7       | 5V010015 | Door glass               |
| 8       | 5R500044 | Washer                   |
| 9       | 5P100052 | Knobs                    |
| 10      | 4C010895 | Conveyor belt left cover |
| 11      | 4C011016 | Right/Left column        |
| 12      | 4F200346 | Bottom front unit        |
| 13      | 4F200347 | Top front unit           |
| 14      | 4C010893 | Conveyor belt right      |
|         |          | cover                    |
| 15      | 7D010101 | Left broadcast           |
| 16      | 7D010100 | Right broadcast          |
| 17      | 7N010202 | Complete belt unit       |
| 18      | 4S001026 | Conveyor belt cover      |
|         |          | support                  |
| 19      | 4P010306 | Belt pan                 |
| 20      | 4P010406 | Striped belt end         |
| 21      | 5R010700 | Conveyor belt            |
| 22      | 51200066 | Conveyor belt drive gear |
| 23      | 51200056 | Conveyor belt gear track |
| 24      | 5T100009 | Black hole cover         |
| 25      | 4C030118 | Oven top                 |
| 26      | 5R050483 | Lower heating element    |
| 27      | 5R050482 | Upper heating element    |
| 28      | 5V050010 | Radial fan               |
| 29      | 5M020701 | Radial fan motor         |
| 30      | 5V050001 | Cooling fan              |
| 31      | 5P100300 | Cooling fan protection   |
| 32      | 4P010737 | Back panel               |
| 33      | 4P010743 | System panel             |

| 34 | 5P100003 | Cable gland                |
|----|----------|----------------------------|
| 35 | 5P100300 | Cooling fan protection     |
| 36 | 5V050001 | Cooling fan                |
| 37 | 4P050503 | Electrical panel door      |
| 38 | 4F200561 | Painted front control      |
|    |          | panel                      |
| 39 | 5D010320 | Touch board                |
| 40 | 4S030198 | System panel chassis       |
| 41 | 4P020218 | Drive seal protection      |
| 42 | 4S050101 | Thermocouple protection    |
| 43 | 5T010216 | Thermocouple               |
| 44 | 4C041003 | Sliding hood               |
| 45 | 4F200378 | Top front panel            |
| 50 | 5S010150 | Core board                 |
| 51 | 5C010940 | Conveyor belt motor        |
|    |          | control board              |
| 52 | 5M010107 | Conveyor belt gearbox      |
| 53 | 5R020101 | Relay                      |
| 54 | 5C001017 | Radial fan motor capacitor |
| 55 | 5T010014 | Safety thermostat          |
| 56 | 5Z001011 | Relay socket               |
| 57 | 5T010334 | Contactor                  |
| 58 | 5M100113 | Gray clamp                 |
| 59 | 5M100114 | Blue clamp                 |
| 60 | 5M100115 | Yellow/Green clamp         |
| 61 | 5A010115 | Power supply               |
| 62 | 5R020123 | Static relays              |
| 63 | 3R010400 | Drive joint support        |
| 64 | 5G510003 | Grub screw                 |
| 65 | 5I500010 | Кеу                        |
| 66 | 3G010011 | Drive joint                |
| 67 | 5V500532 | Screw                      |

# CFRPCD50

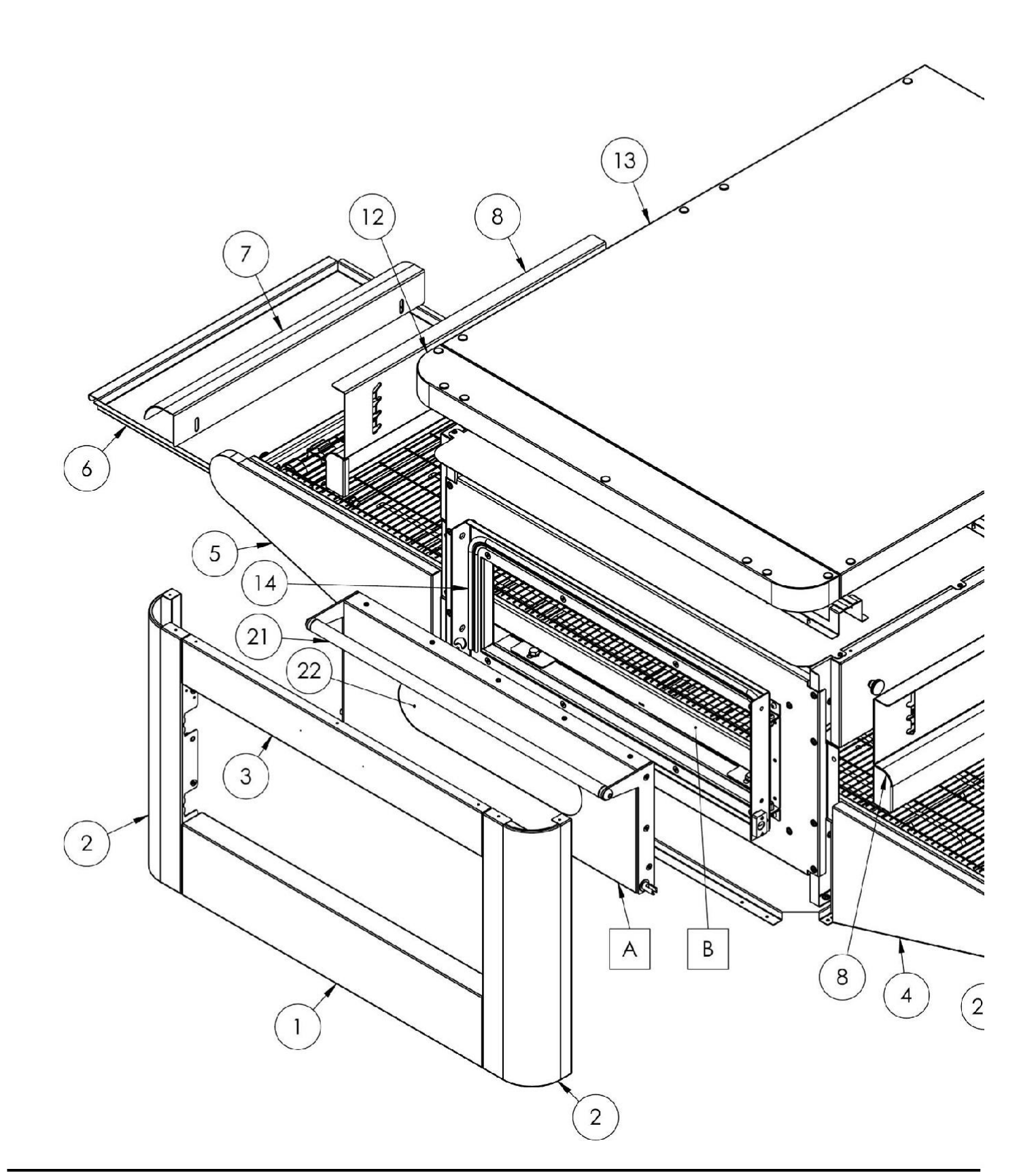

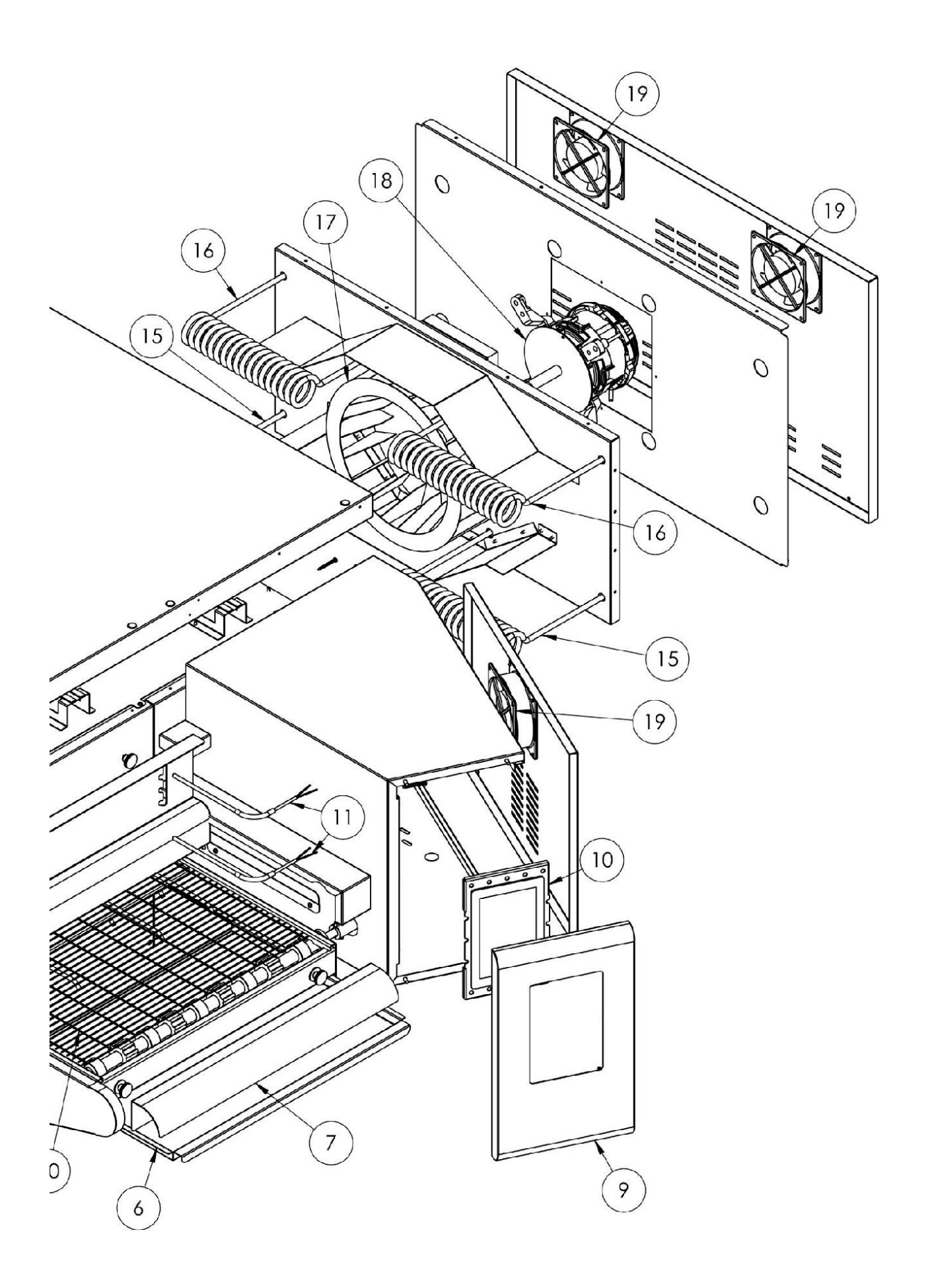

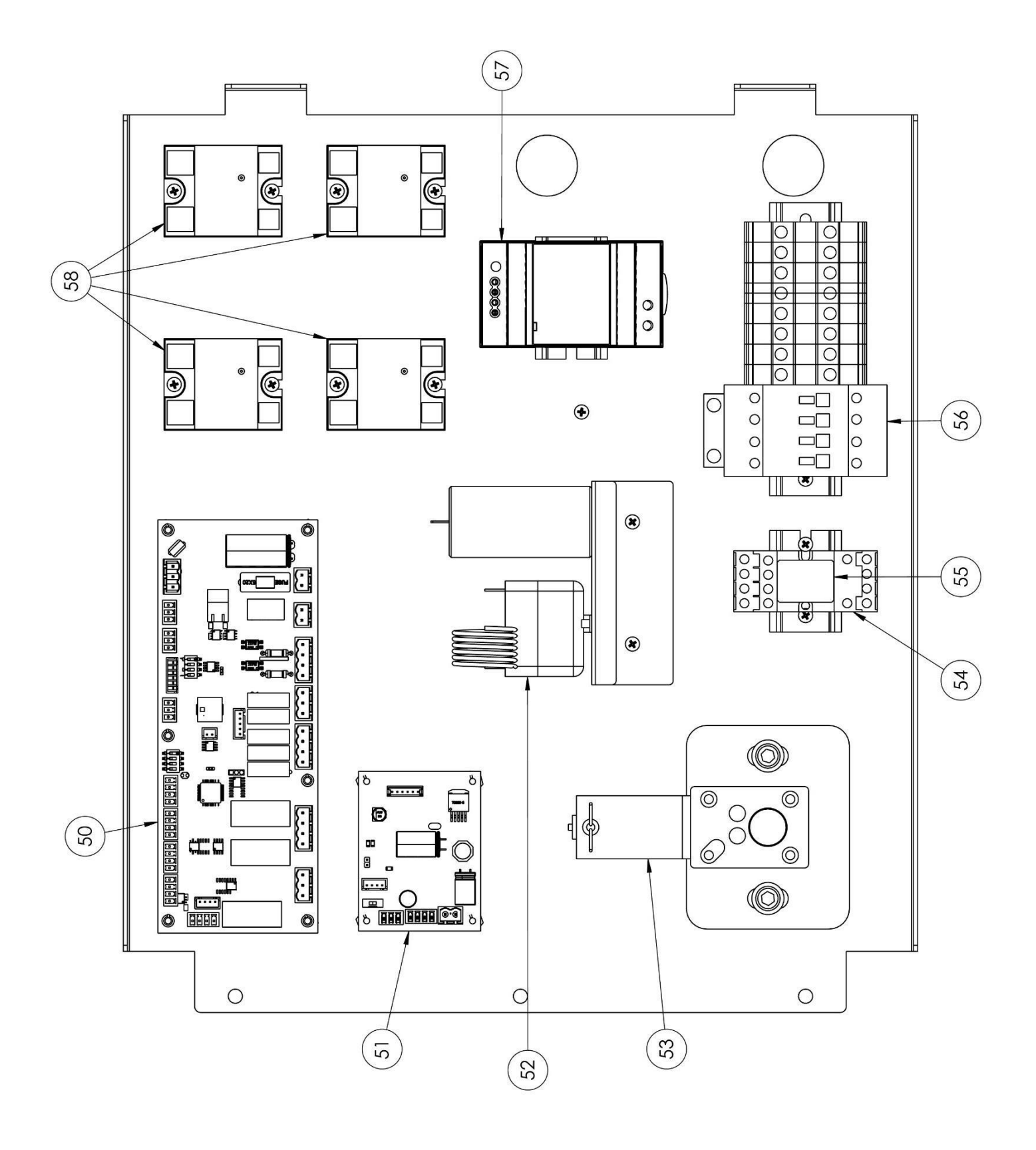

| position | coded    | in                          |
|----------|----------|-----------------------------|
| 1        | 4F200340 | Bottom front unit           |
| 2        | 4C011010 | Right/Left column           |
| 3        | 4F200341 | Top front unit              |
| 4        | 4C010881 | Conveyor belt right cover   |
| 5        | 4C010883 | Conveyor belt left<br>cover |
| 6        | 4P010310 | Belt pan                    |
| 7        | 4P010408 | Striped belt end            |
| 8        | 4C041000 | Sliding hood                |
| 9        | 4F200560 | Painted front control panel |
| 10       | 5D010320 | Touch board                 |
| 11       | 5T010216 | Temperature probe           |
| 12       | 4F200375 | Top front panel             |
| 13       | 4C030115 | Oven top                    |
| 14       | 5G100005 | Door gasket                 |
| 15       | 5R050494 | Upper heating<br>element    |
| 16       | 5R050484 | Lower heating<br>element    |
| 17       | 5V050013 | Radial fan                  |
| 18       | 5M020701 | Radial fan motor            |
| 19       | 5V050001 | Cooling fan                 |
| 20       | 5R010710 | Conveyor belt               |
| 21       | 4M010305 | Door handle                 |
| 22       | 5V010021 | Door glass                  |
| 50       | 5S010150 | Core board                  |
| 51       | 5C010940 | Belt board                  |
| 52       | 5T010014 | Safety thermostat           |
| 53       | 5M010107 | Belt motor                  |
| 54       | 5Z001011 | Socket relays               |
| 55       | 5R020101 | Relay                       |
| 56       | 5T010331 | Contactor                   |
| 57       | 5A010115 | Power supply                |
| 58       | 5R020123 | Static relays               |
| 60       | 7A010413 | Complete door unit          |
| 61       | 7N010211 | Complete belt unit          |

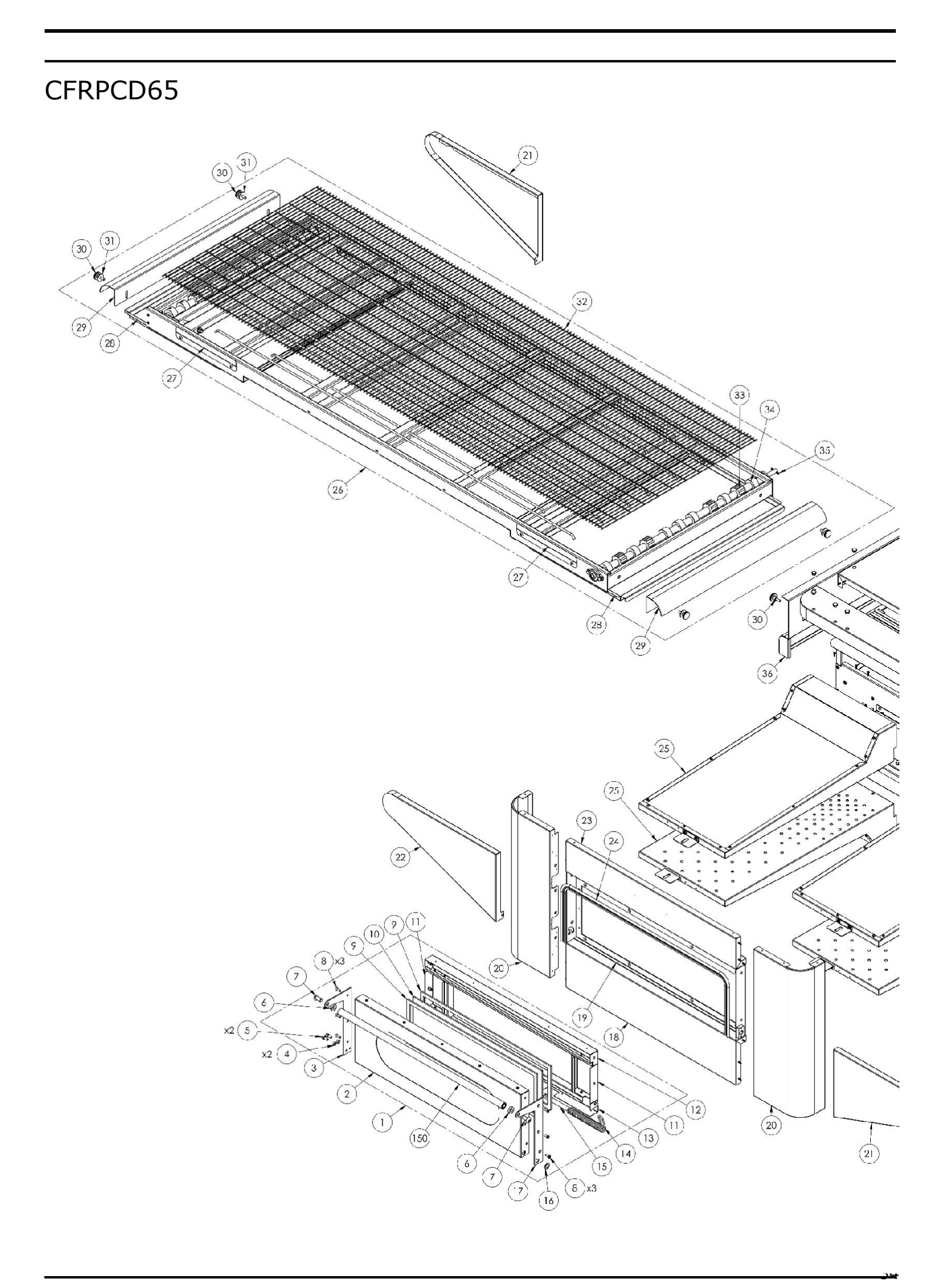

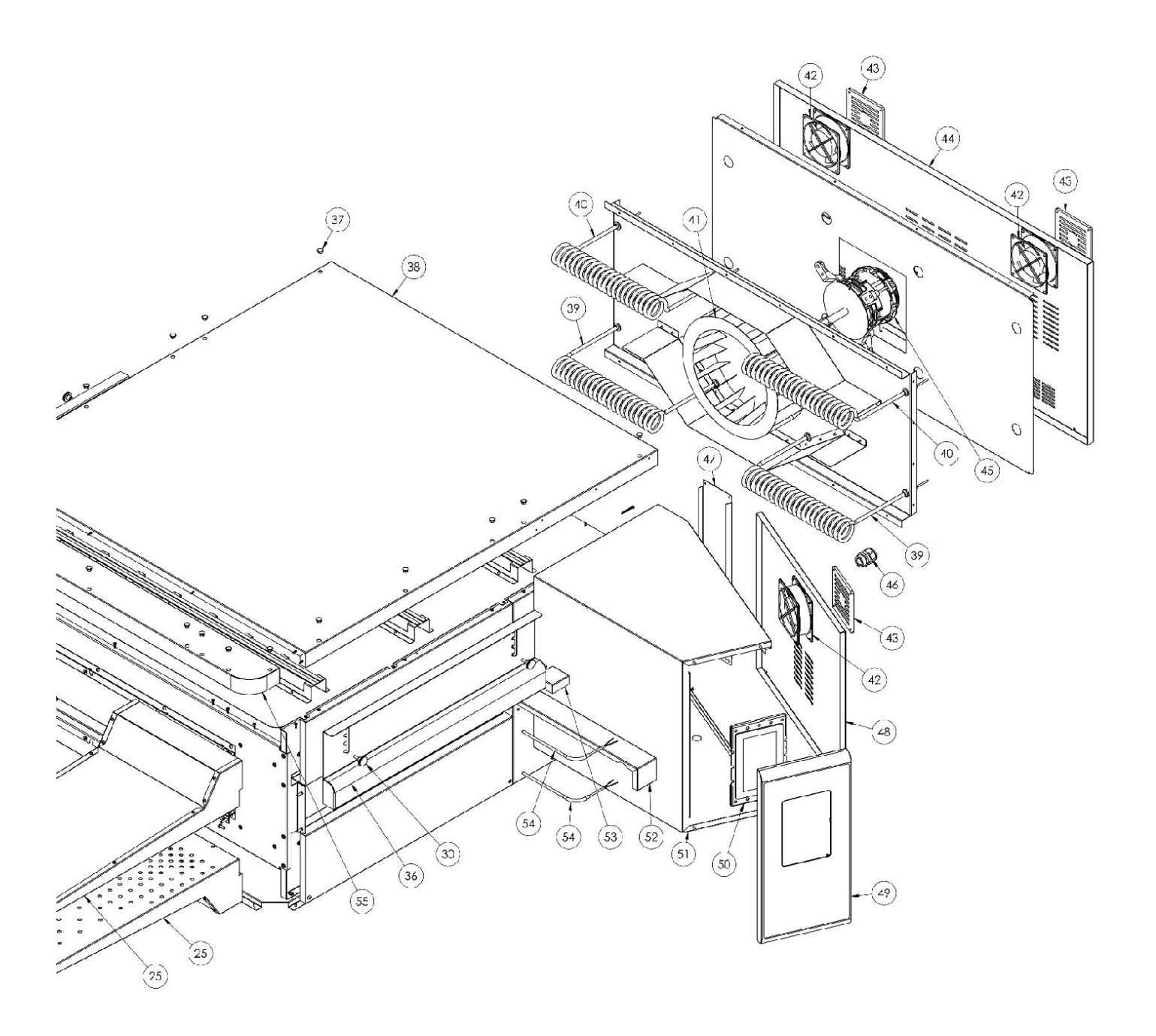

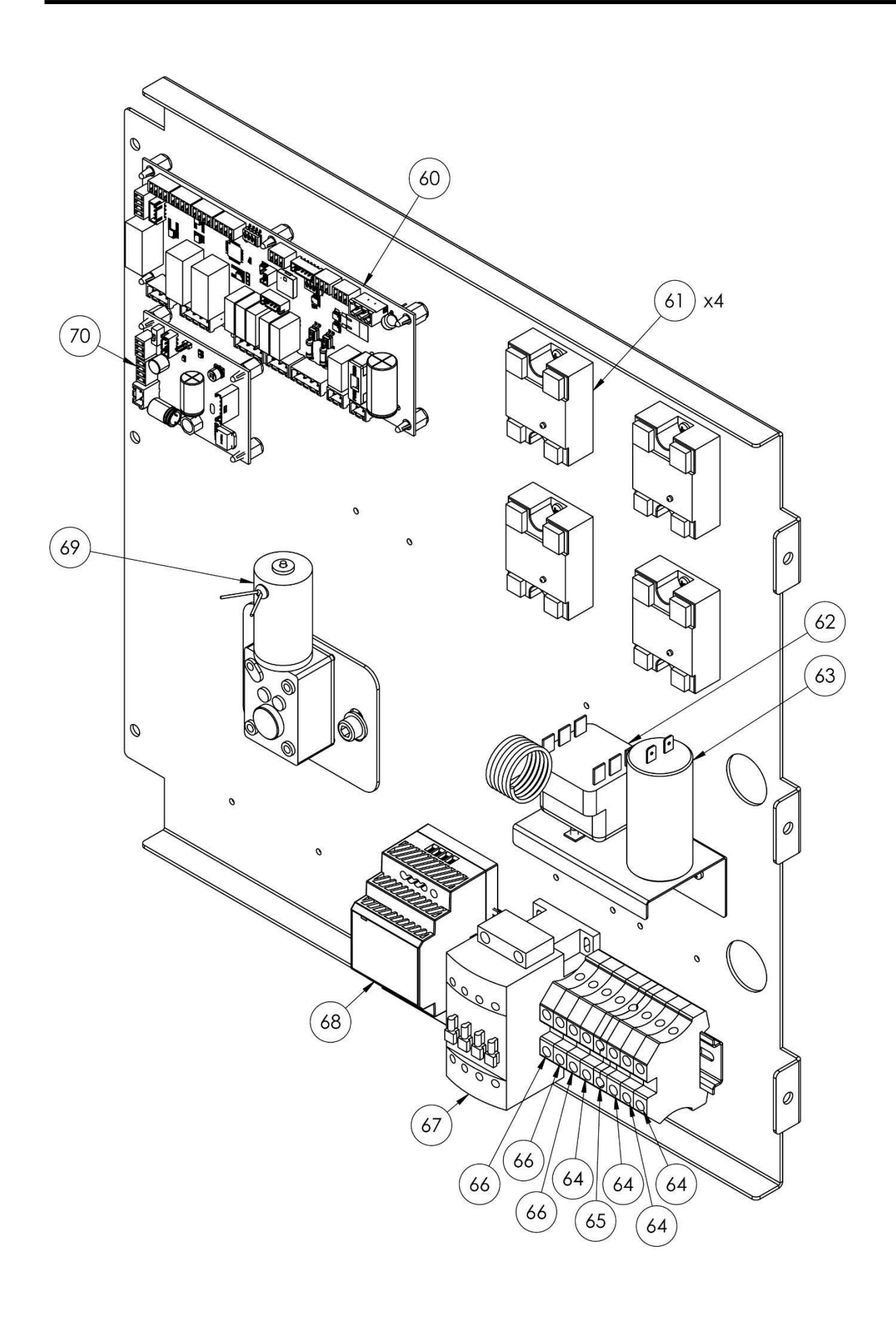

| positi | coded    | in                        |    | T        |                             |
|--------|----------|---------------------------|----|----------|-----------------------------|
| on     |          |                           | 47 | 4P010741 | System panel                |
| 1      | 7A010413 | Complete door unit        | 48 | 4P050500 | Electrical panel door       |
| 2      | 4P050105 | Door                      | 49 | 4F200560 | Painted front control panel |
| 3      | 4P100066 | Left backplate            | 50 | 5D010320 | Touch board                 |
| 4      | 3R030030 | Door thickness washer     | 51 | 4S030195 | System panel chassis        |
| 5      | 5V500118 | Screw                     | 52 | 4P020215 | Drive seal protection       |
| 6      | 3R030021 | Handle spacers            | 53 | 4S050100 | Thermocouple protection     |
| 7      | 5V500120 | Screw                     | 54 | 5T010216 | Thermocouple                |
| 8      | 5V500016 | Screw                     | 55 | 4F200375 | Top front panel             |
| 9      | 5G100080 | Door gasket               | 60 | 5S010150 | Core board                  |
| 10     | 5V010021 | Door glass                | 61 | 5R020123 | Static relays               |
| 11     | 4C020212 | Right/Left inner door     | 62 | 5T010014 | Safety thermostat           |
| 12     | 4C020210 | Top inner door            | 63 | 5C001017 | Radial fan motor capacitor  |
| 13     | 4C020223 | Bottom inner door         | 64 | 5M100114 | Blue clamp                  |
| 14     | 5M500016 | Spring                    | 65 | 5M100115 | Yellow/Green clamp          |
| 15     | 3A050790 | Spring shaft              | 66 | 5M100113 | Gray clamp                  |
| 16     | 4R010850 | Washer                    | 67 | 5T010331 | Contactor                   |
| 17     | 4P100065 | Right backplate           | 68 | 5A010115 | Power supply                |
| 18     | 4F200340 | Bottom front unit         | 69 | 5M010107 | Conveyor belt gearbox       |
| 19     | 4T020110 | Frame                     |    |          | Conveyor belt motor control |
| 20     | 4C011010 | Right/Left column         | 70 | 5C010940 | board                       |
| 21     | 4C010881 | Conveyor belt right cover |    |          |                             |
| 22     | 4C010883 | Conveyor belt left cover  |    |          |                             |
| 23     | 4F200341 | Top front unit            |    |          |                             |
| 24     | 5G100005 | Door gasket               |    |          |                             |
| 25     | 7D010120 | Complete spreader         |    |          |                             |
| 26     | 7N010211 | Complete belt unit        |    |          |                             |
| 27     | 4S001004 | Conveyor belt cover       |    |          |                             |
| 28     | 4P010310 | Belt pan                  |    |          |                             |
| 29     | 4P010408 | Striped belt end          |    |          |                             |
| 30     | 5P100052 | Knobs                     |    |          |                             |
| 31     | 5R500044 | Washer                    |    |          |                             |
| 32     | 5R010710 | Conveyor belt             |    |          |                             |
| 33     | 51200061 | Conveyor belt drive gear  |    |          |                             |
| 34     | 5I200051 | Conveyor belt gear track  |    |          |                             |
| 35     | 5S100104 | Transmission plug         |    |          |                             |
| 36     | 4C041000 | Sliding hood              |    |          |                             |
| 37     | 5T100009 | Black hole cover          |    |          |                             |
| 38     | 4C030115 | Oven top                  |    |          |                             |
| 39     | 5R050494 | Upper heating element     |    |          |                             |
| 40     | 5R050484 | Lower heating element     |    |          |                             |
| 41     | 5V050013 | Radial fan                |    |          |                             |
| 42     | 5V050001 | Cooling fan               |    |          |                             |
| 43     | 5P100300 | Cooling fan protection    |    |          |                             |
| 44     | 4P010731 | Back panel                |    |          |                             |
| 45     | 5M020701 | Radial fan motor          |    |          |                             |
| 46     | 5P100003 | Cable gland               |    |          |                             |
| -      |          | <b>J 1</b>                |    |          |                             |

casseLin

# **Digitales Pizzaofen-Förderband**

CFRPCD40 CFRPCD50 CFRPCD65 CFRPCD80

SAS CASSELIN 83 rue Marcel Mérieux 69960 Corbas FRANKREICH Tel: +33 (0)4 82 92 60 00 - Email:<u>contact@casselin.com</u>

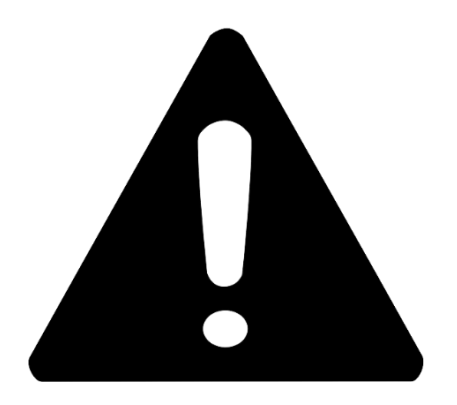

# AUFMERKSAMKEIT !

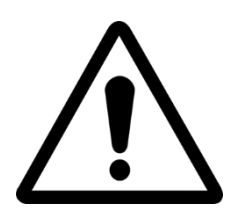

WENN DER OFEN ZUM ERSTEN MAL EINGESCHALTET WIRD, LASSEN SIE IHN FÜR ETWA 20 MINUTEN EINGESCHALTET, UM DIE DÄMPFE UND ÖLDÄMPFE AUS DER PFANNE ABZULASSEN

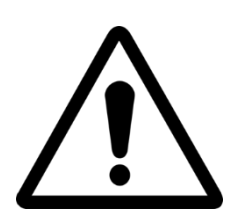

VERWENDEN SIE DIE SCHAUFEL NICHT DIREKT AUF DEM GITTER

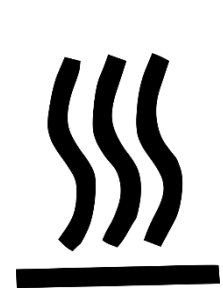

HEISSE OBERFLÄCHEN AN DEN KAPSELN, VERWENDEN SIE HANDSCHUHE ZUR EINSTELLUNG

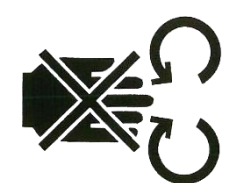

QUETSCHGEFAHR FÜR DIE HÄNDE: LAUFENDES BAND

# INDEX

## Anweisungen für den Installateur

| 5 |
|---|
| 5 |
| 6 |
| 6 |
| 7 |
| 8 |
|   |

# Benutzeranleitung

| SERIENNUMMER                     | ) |
|----------------------------------|---|
| SERIENNUMMER-ETIKETT             | ) |
| ALLGEMEINE INFORMATIONEN         | ) |
| WICHTIGKEIT DES HANDBUCHS        | ) |
| STATUS "OFEN AUS"                | ) |
| GARANTIE                         | ) |
| TECHNISCHE DATEN                 | ) |
| TECHNISCHES ARBEITSBLATT         | ) |
| Verwendungszweck                 | L |
| NUTZUNGSGRENZEN UND WARNHINWEISE | L |
| VERWENDUNG UND BETRIEB 12        | 2 |
| STEHEN ZU                        | 2 |
| START-UP12                       | 2 |
| WÄHLEN SIE EIN PROGRAMM14        | 1 |
| ERSTELLEN SIE EIN PROGRAMM       | 1 |
| EIN PROGRAMM LÖSCHEN             | 5 |
| PROGRAMMBILDSCHIRM               | 7 |
| VORHEIZPHASE                     | ) |
| STARTEN SIE EINEN ZYKLUS         | ) |
| ZEITPLAN                         | L |
| NACHRICHTEN UND WARNUNGEN        | 2 |
| ALLGEMEINE EINSTELLUNGEN         | 2 |
| EINSTELLUNGEN                    | 3 |
| WERKSEINSTELLUNGEN ZURÜCKGESETZT | 1 |
| SPRACHE EINSTELLEN               | 1 |
| HACCP-REGISTER                   | 5 |
| FIRMWARE UPDATE                  | 5 |
| USB-MENÜ                         | 5 |
| ALARM                            | 7 |
| EINSTELLUNGEN                    | 3 |
| 3                                |   |

| PRODUKTIVITÄT                     | 29   |
|-----------------------------------|------|
| WARTUNG                           | . 30 |
| REINIGUNG                         | 30   |
| VARTUNGSHÄUFIGKEIT                | 30   |
| DEMONTAGE UND MONTAGE DES RIEMENS | 31   |
| Gitter zeichnen                   | 32   |
| ABRISS                            | . 32 |
| ALLGEMEINE WARNHINWEISE           | 32   |

# Anweisungen für den Installateur

# ALLGEMEINE WARNHINWEISE

Der Aufstellungsort des Ofens muss folgende Umgebungsbedingungen aufweisen:

- Es muss trocken sein, die Temperatur und die relative Luftfeuchtigkeit des Raumes, in dem es installiert werden soll, dürfen die in der Tabelle mit den technischen Daten angegebenen Werte nicht überschreiten:
- Ausreichend weit entfernte Wasserquellen;
- Angepasste Beleuchtung, die den Gesundheits- und Sicherheitsstandards der geltenden Gesetze entspricht.
- Ausreichende Belüftung mit Hauben oder Abluftventilatoren, um eine ordnungsgemäße gesunde und rauchfreie Umgebung.

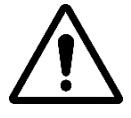

DER OFEN DARF NICHT IN DER NÄHE VON BRENNBAREN MATERIALIEN (HOLZ, KUNSTSTOFF, BRENNSTOFFE, GASE USW.) INSTALLIERT WERDEN. VERMEIDEN SIE DEN KONTAKT BRENNBARER GEGENSTÄNDE MIT HEISSEN OFENOBERFLÄCHEN. STELLEN SIE IMMER DIE BRANDSCHUTZBEDINGUNGEN SICHER. HALTEN SIE UM DEN OFEN EINEN FREIEN RAUM VON MINDESTENS 30

# HANDHABUNG UND POSITIONIERUNG DES OFENS

Das Förderband ausbauen (siehe Seite 18). Verwenden Sie einen Gabelstapler oder Palettenhubwagen mit geeigneter Tragkraft. Heben Sie die Kapseln an und führen Sie die Gabeln, die Sie zur Vermeidung von Beschädigungen mit einem weichen Material umhüllen, durch den Eingang oder Ausgang des Tunnels in den Garraum ein (Abb. 1).

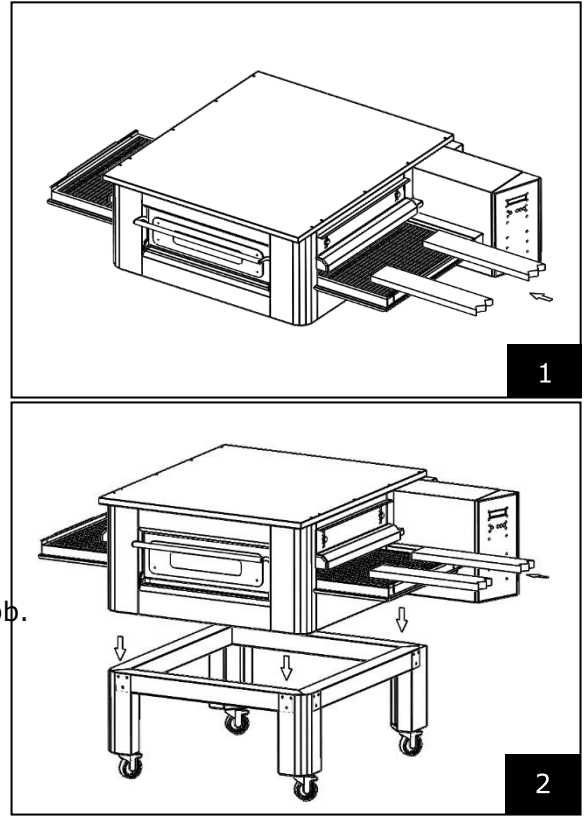

Positionieren Sie den Backofen an den Ecken des Sockels (Abb.

# SCHICHTUNG

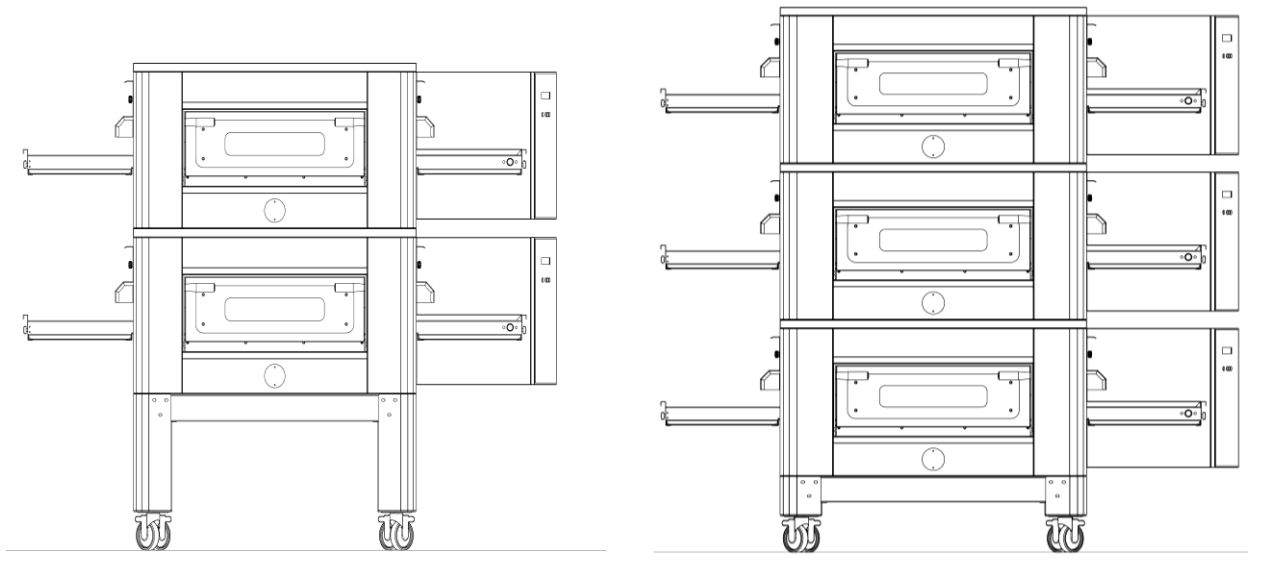

# MAXIMALE ANZAHL STAPELBARE ÖFEN: 3

# **POSITIONIERUNG DES OFENS**

Bei dem Gasgerät handelt es sich um ein Gerät vom Typ A<sub>2</sub>/B<sub>22</sub>, für das kein Kaminanschluss bzw. keine Eine Rauchableitung nach außen ist vorhanden.

Es ist notwendig, den Backofen unter einer Dunstabzugshaube zu platzieren.

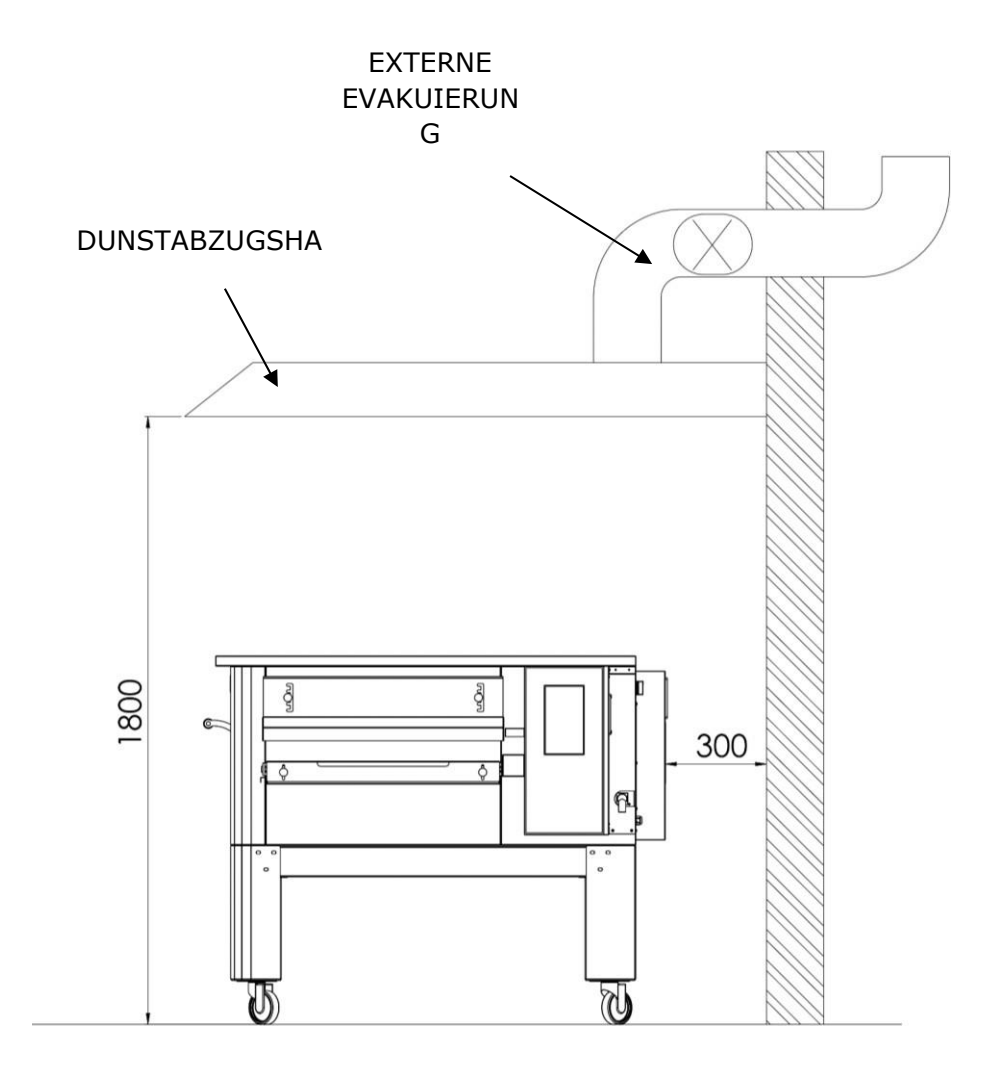

# ELEKTRISCHE ANSCHLÜSSE

Überprüfen Sie, ob Versorgungsspannung, Frequenz und Leistung der Anlage mit den in den technischen Daten und auf dem Typenschild auf der Rückseite des Ofens angegebenen Werten kompatibel sind. Die Spezifikationen der Steckdose müssen mit dem am Kabel installierten Stecker kompatibel sein.

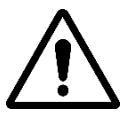

DER ELEKTRISCHE ANSCHLUSS DES OFENS AN DAS STROMNETZ MUSS OBLIGATORISCH ERFOLGEN UND AUSSCHLIESSLICH VON EINEM ZUGELASSENEN TECHNIKER (ELEKTRIKER) VORGENOMMEN WERDEN, DER ÜBER DIE TECHNISCH-BERUFLICHEN ANFORDERUNGEN GIBT, DIE VON DEN IM VERWENDUNGSLAND DES OFENS GELTENDEN VORSCHRIFTEN VORGESCHRIEBEN WERDEN, UND DER EINE KONFORMITÄTSERKLÄRUNG DER ARBEIT AUSSTELLEN MUSS.

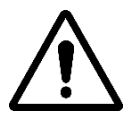

BEIM DIREKTEN ANSCHLUSS AN DAS NETZ IST ES ERFORDERLICH, EIN GERÄT MIT EINER ÖFFNUNG ZWISCHEN DEN KONTAKTEN VORZUNEHMEN, UM EINE VOLLSTÄNDIGE TRENNUNG BEI ÜBERSPANNUNGSBEDINGUNGEN DER KATEGORIE III GEMÄSS DEN INSTALLATIONSREGELN ZU GEWÄHRLEISTEN.

Um die Maschine an das Stromnetz anzuschließen, gehen Sie wie folgt vor:

Schließen Sie an das andere Ende des Kabels einen standardisierten, polarisierten Stecker an (die Unterscheidung zwischen Phase und Neutralleiter muss klar sein).

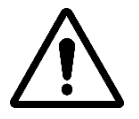

WENN DER ELEKTRISCHE ANSCHLUSS FERTIGGESTELLT IST, MUSS DER ZUGELASSENE TECHNIKER (ELEKTRIKER) EINE ERKLÄRUNG AUSSTELLEN, DIE DIE DURCHGANGSMESSUNG DES POTENZIALAUSGLEICHS-SCHUTZKREISES

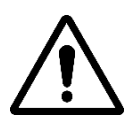

DAS GERÄT MUSS ÜBER EINEN RCD-SCHUTZSCHALTER MIT EINEM MINDESTENS AUSLÖSUNGSSTROM VON NICHT MEHR ALS 30 MA ANGESCHLOSSEN WERDEN.

# SICHERHEITSTHERMOSTAT

Der Sicherheitsthermostat befindet sich in der Lüftungskammer, direkt neben den Brennern. Er ist auf 427 °C kalibriert und wird manuell zurückgesetzt. Wenn die gleiche oder eine höhere Temperatur erkannt wird, wird der gesamte Ofen ausgeschaltet und das Gas abgestellt.

Um den Ofen neu zu starten, muss ein qualifizierter Techniker eingreifen, der den Grund für diese Anomalie ermittelt und ihn dann nur manuell zurücksetzen kann, indem er die Abdeckung des technischen Fachs (Systemtür) öffnet. Siehe die Abbildung unten, in der der Sicherheitsthermostat hervorgehoben ist.

Die Position des roten Reset-Knopfes wird durch den Pfeil angezeigt.

Ein Zurücksetzen ist erst möglich, wenn die Kammertemperatur unter 427°C gefallen ist.

 $\underline{\mathbb{N}}$ 

Da der Sicherheitsthermostat nur bei einer schwerwiegenden Störung auslöst, überprüfen Sie vor dem Neustart des Ofens sorgfältig seine Funktion und führen Sie gegebenenfalls Reparaturen durch.

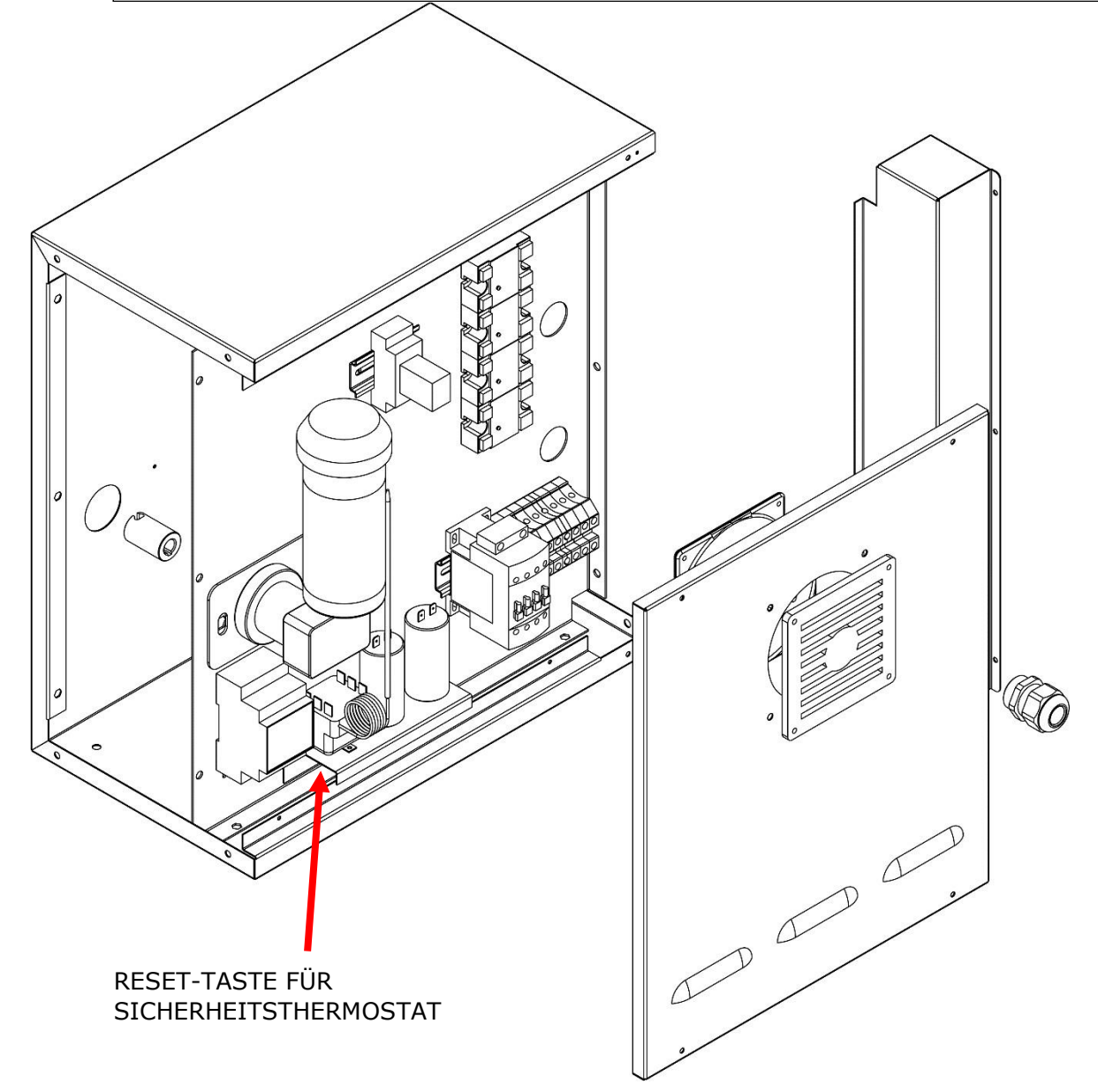

# SERIENNUMMER

# SERIENNUMMER-ETIKETT

Die Seriennummer besteht aus einem grauen Siebdruck-Klebeschild, das auf der Rückseite des Ofens angebracht ist. Auf dem Typenschild sind gut lesbar und dauerhaft folgende Angaben vermerkt:

| Herstellername              | Seriennummer                                      |
|-----------------------------|---------------------------------------------------|
| Elektrische Leistung (kW/A) | Spannung und<br>elektrische Frequenz<br>(Volt/Hz) |
| Modell                      | Baujahr                                           |
| Label "Made in Italy"       | Ofengewicht                                       |

# ALLGEMEINE INFORMATIONEN

# WICHTIGKEIT DES HANDBUCHS

Vor der Inbetriebnahme des betreffenden Ofens müssen Sie dieses Handbuch unbedingt vollständig lesen und verstehen.

Dieses Handbuch muss für "autorisierte Bediener" stets verfügbar sein und sich in der Nähe des Ofens befinden, gut geschützt und aufbewahrt werden.

Der Hersteller lehnt jede Verantwortung für Schäden an Personen, Tieren und Eigentum ab, die durch die Nichteinhaltung der in diesem Handbuch beschriebenen Regeln entstehen.

Diese Anleitung ist Bestandteil des Backofens und muss bis zu seiner endgültigen Entsorgung aufbewahrt

"Autorisierte Bediener" dürfen am Ofen ausschließlich Arbeiten ausführen, die in ihren spezifischen Zuständigkeitsbereich fallen.

# STATUS "OFEN AUS"

Bevor Sie Wartungs- und/oder Einstellarbeiten am Ofen durchführen, müssen Sie unbedingt die Stromund Gaszufuhr unterbrechen, indem Sie den Stecker aus der Steckdose ziehen und die Gaszufuhr abstellen. Stellen Sie außerdem sicher, dass der Ofen vollständig ausgeschaltet und abgekühlt ist.

# GARANTIE

Die Gewährleistungsfrist beträgt zwölf Monate und beginnt mit dem Datum des beim Kauf ausgestellten Kassenbons.

Während dieser Zeit werden Teile aus begründeten und eindeutigen Gründen, die auf Herstellungsfehler zurückzuführen sind, kostenlos und nur in unserem Werk ersetzt oder repariert, mit Ausnahme von elektrischen Komponenten und Verschleißteilen.

Die Garantie umfasst keine Versand- und Arbeitskosten.

Die Garantie erlischt, wenn festgestellt wird, dass der Schaden durch folgende Ursachen verursacht wurde: Transport, falsche oder unzureichende Wartung, Unerfahrenheit des Bedieners, Manipulation, Reparaturen durch nicht autorisiertes Personal, Nichtbeachtung der Anweisungen im Handbuch.

Jeglicher Regressanspruch gegenüber dem Hersteller für direkte oder indirekte Zeitschäden ist ausgeschlossen.

Während dieser Zeit bleibt die Maschine aufgrund von:

Störung, Warten auf Reparatur oder andere, die auf die physische Anwesenheit des Geräts zurückzuführen

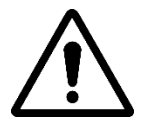

JEGLICHE ÄNDERUNG UND/ODER AUSTAUSCH VON TEILEN DURCH NICHT ORIGINALE ERSATZTEILE FÜHRT ZUM ERLÖSCHEN DER GARANTIE UND ENTHÜLLT DEN HERSTELLER VON JEGLICHER HAFTUNG. JEDER EINGRIFF MUSS VON EINEM SPEZIALISIERTEN TECHNIKER DURCHGEFÜHRT WERDEN.

sind.

# **TECHNISCHE DATEN**

# TECHNISCHES ARBEITSBLATT

|                                   | Maßeinh<br>eit            | CFRPCD40                     | CFRPCD50                     | CFRPCD65                     | CFRPCD80                     |  |  |
|-----------------------------------|---------------------------|------------------------------|------------------------------|------------------------------|------------------------------|--|--|
| Betriebstemper<br>atur            | °C                        | 0-350                        |                              |                              |                              |  |  |
| Außenmaße ohne Stütze             | cm                        | L 136,5<br>P 100,5<br>H 46.5 | L 190,0<br>P 121,5<br>H 51.5 | L 219,0<br>P 139,0<br>H 57.5 | L 237,5<br>P 157,5<br>H 61.5 |  |  |
| Rasterweite                       | cm                        | 40,0                         | 50,0                         | 65,0                         | 80,0                         |  |  |
| Rasterlänge                       | cm                        | 105,0                        | 160,0                        | 185,0                        | 200,0                        |  |  |
| Kammerlänge                       | cm                        | 54,0                         | 75,0                         | 100,0                        | 110,0                        |  |  |
| Stromversorgung                   |                           | Dreiphasig/Einphasig         |                              |                              |                              |  |  |
| Spannung                          | Vaku<br>um                | 400/230                      |                              |                              |                              |  |  |
| Frequenz                          | Hz                        | 50/60                        |                              |                              |                              |  |  |
| Fließend                          | A (400<br>V) A<br>(230 V) | 11<br>34                     | 21<br>62                     | 25<br>78                     | 35<br>106                    |  |  |
| Leistung                          | kW                        | 7.8                          | 14.2                         | 18.4                         | 24.4                         |  |  |
| Elektrische Verbindung            |                           | 5-poliges Kabel ohne Stecker |                              |                              |                              |  |  |
| Kabellänge                        | М                         | 2                            |                              |                              |                              |  |  |
| Dirigentenabschnitt               | mm²                       | 4 6                          |                              |                              |                              |  |  |
| Arbeitstemperaturgrenzen          | °C                        | 0-40                         |                              |                              |                              |  |  |
| Maximale<br>Umgebungsfeuchtigkeit |                           | 95 % nicht kondensierend     |                              |                              |                              |  |  |

## Verwendungszweck

Der Ofen wurde für den gewerblichen und gewerblichen Einsatz konzipiert und hergestellt und ist wie folgt:

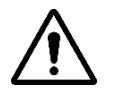

VERWENDUNGSZWECK: ZUBEREITUNG VON PIZZA, BROT, FOUGASSES, GRATINIERTEN GOURMETPRODUKTEN UND AUFWÄRMEN VON LEBENSMITTELN AUF EINEM TELLERKOCHEN.

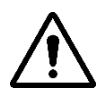

DER OFEN DARF NUR VON EINEM AUTHENTISCHEN BEDIENER (BENUTZER) VERWENDET

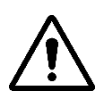

DIESES GERÄT IST NICHT FÜR DEN GEBRAUCH DURCH PERSONEN (EINSCHLIESSLICH KINDER) BESTIMMT, DEREN KÖRPERLICHE, SENSORISCHE ODER GEISTIGE FÄHIGKEITEN EINGESCHRÄNKT SIND ODER DENEN ES AN ERFAHRUNG UND WISSEN mangelt, ES SEI DENN, SIE HABEN HILFE ODER ANLEITUNG ZUR VERWENDUNG DES GERÄTS DURCH EINE FÜR IHRE SICHERHEIT VERANTWORTLICHE PERSON ERHALTEN.

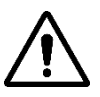

KINDER SOLLTEN BEAUFSICHTIGT WERDEN, UM ZU VERHINDERN, DASS SIE DAMIT SPIELENDAS GERÄT.

# NUTZUNGSGRENZEN UND WARNHINWEISE

Der Ofen in Fragewurde ausschließlich für den im vorhergehenden Absatz beschriebenen Verwendungszweck entwickelt und hergestellt. Daher ist jede andere Art der Verwendung und Bedienung absolut untersagt, um die Sicherheit der autorisierten Bediener und die Effizienz des betreffenden Ofens

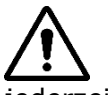

Es ist verboten, in die Geräte einzugreifen und sie zu manipulieren, die inDAS GERÄT.

jederzeit zu gewährleisten.

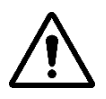

WARNHINWEISE: VORSICHT BEIM ÖFFNEN DER TÜR, VERBRENNUNGSGEFAHR UNDHANDZERKLEINERN

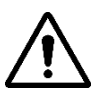

WARNHINWEISE: BERÜHREN SIE DAS BAN NICHT, WENN DER OFEN IN BETRIEB IST, ES BESTEHT DIE GEFAHR VON VERBRENNUNGEN UND QUETSCHUNGEN DER HÄNDE

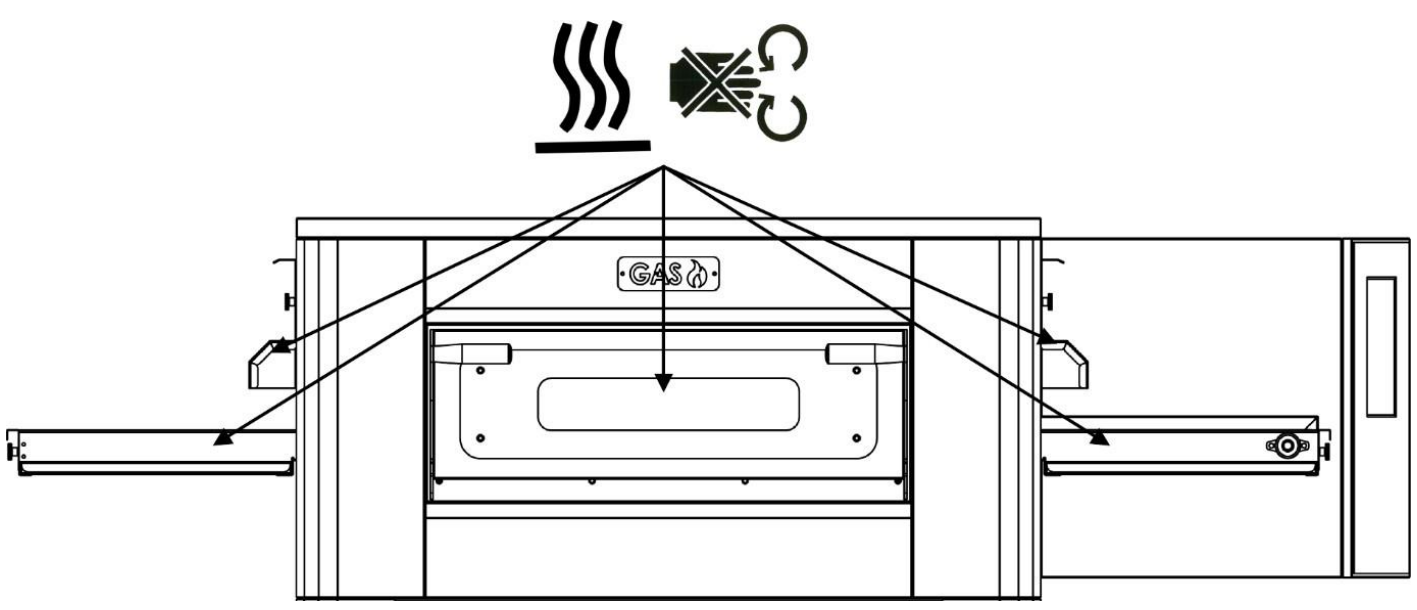

# **VERWENDUNG UND BETRIEB**

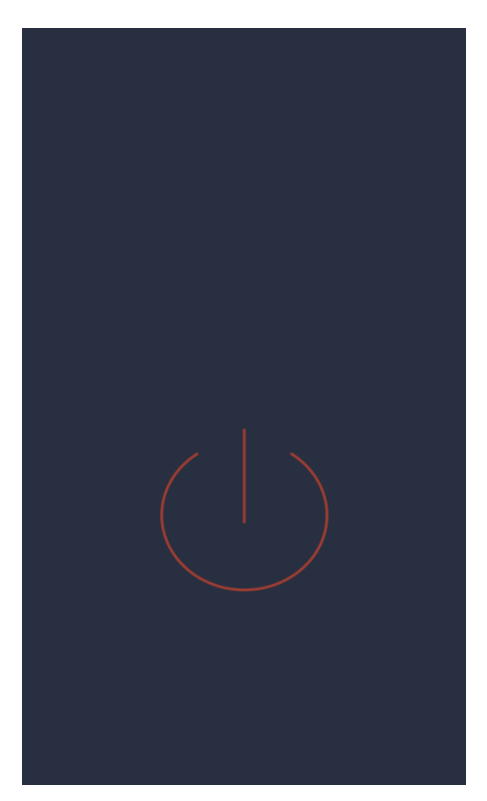

#### STEHEN ZU

#### STANDBY-Bildschirm

In diesem Zustand verringert sich die Bildschirmhelligkeit nach fünf Minuten Inaktivität um 50 % und nach weiteren fünf Minuten schaltet sich der Bildschirm aus. Wenn der Bildschirm ausgeschaltet ist, wird er beim ersten Drücken wieder eingeschaltet.

Wenn der Bildschirm eingeschaltet ist, schaltet ein einmaliges Drücken (innerhalb des Kreises) die Karte ein und aktiviert den EIN-Modus.

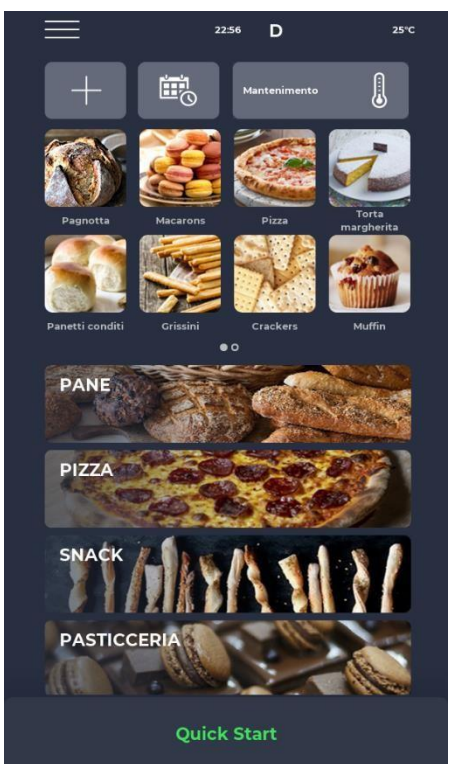

#### START-UP

#### Bildschirm "MODE ON"

In der Benachrichtigungsleiste oben auf dem Bildschirm zeigen Statussymbole von links nach rechts MENÜ, Alarmsignal, Uhrzeit, WLAN-Symbol und aktuelle Raumtemperatur an.

Direkt darunter befinden sich drei Symbole: Das Symbol mit dem PLUS-Symbol ermöglicht Ihnen die Definition eines neuen Rezepts, das Symbol mit dem ZEITPLAN ermöglicht Ihnen die Programmierung zukünftiger Garvorgänge, um den Ofen vor der Verwendung vorzuheizen, und schließlich ermöglicht Ihnen das Programmsymbol WARTUNG, den Ofen auch dann auf einer konstanten Temperatur zu halten, wenn kein aktives Programm vorhanden ist.

Anschließend können die Symbole der vom Benutzer definierten LIEBLINGSprogramme gezogen werden, um die anderen möglicherweise vorhandenen Programme anzuzeigen.

Weiter unten stellen größere Symbole die REZEPTBUCH-Kategorien dar. Unten befindet sich eine Leiste zum manuellen QUICK START-Programm.

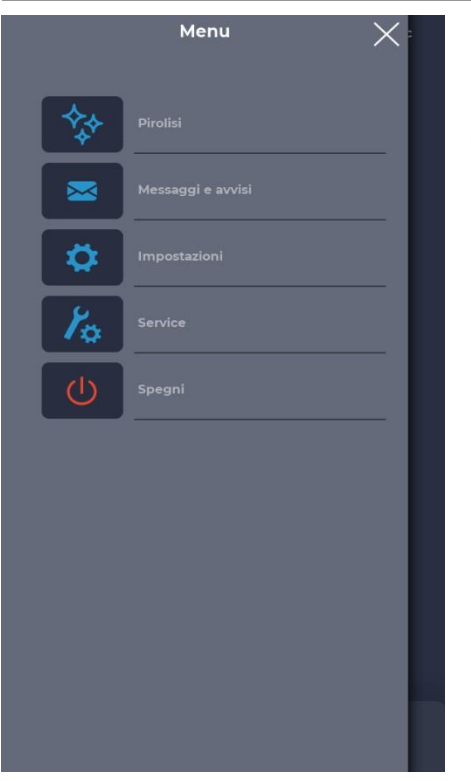

#### **MENU-Bildschirm**

Durch Auswahl des MENÜ-Symbols auf der Startseite können Sie auf eine Liste globaler und kontextbezogener Parameter zugreifen, auf die Sie Einfluss nehmen können. Beschreibungen dieser Parameter finden Sie weiter unten in den entsprechenden Abschnitten.

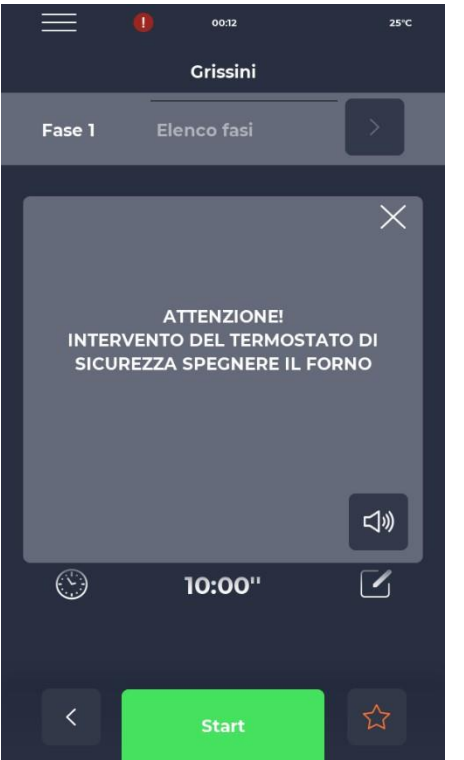

#### **Popup-Bildschirm ALARM SIGNAL**

Im Alarmfall wird in der oberen Leiste das Symbol "!" in rot angezeigt, begleitet von einer Warnung, die den Alarm konkret beschreibt. Wenn Sie das Popup schließen, wird es nach einer Weile erneut angezeigt, sofern die Kritikalität nicht überwunden ist. Über das Lautsprechersymbol können Sie den Alarmton stummschalten.
# WÄHLEN SIE EIN PROGRAMM

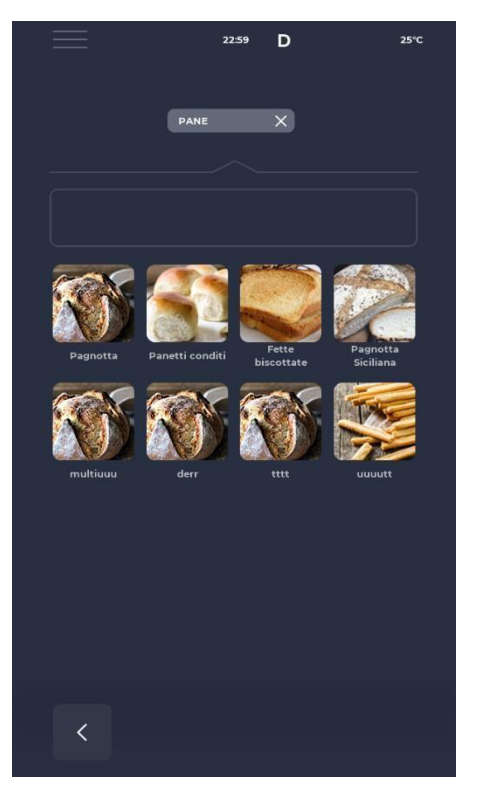

### ERSTELLEN SIE EIN PROGRAMM

|    | Menu 🗙 :          |
|----|-------------------|
| R  | Salva ricetta     |
| ** | Pirolisi          |
|    | Messaggi e avvisi |
| \$ | Impostazioni      |
| ×. | Service           |
| Ċ  | Spegni            |
|    |                   |
|    |                   |

### Bildschirm PROGRAMMAUSWAHL

Über die Favoriten-Programm-Icons oder Rezeptbuch-Kategorien ist es möglich, ein Kochprogramm zu finden und auszuwählen oder über die entsprechende Leiste danach zu suchen.

### Bildschirm PROGRAMMAUFZEICHNUNG

Um ein neues Programm anzulegen, können Sie folgendermaßen vorgehen:

- Wählen Sie ein beliebiges Programm im Rezeptbuch aus, ändern Sie seine Parameter und speichern Sie es, indem Sie im MENÜ über das Symbol REZEPT SPEICHERN unter den Kontextfunktionen fortfahren;

- Über das PLUS-Symbol auf dem Home-Bildschirm können Sie ein komplett neues erstellen.

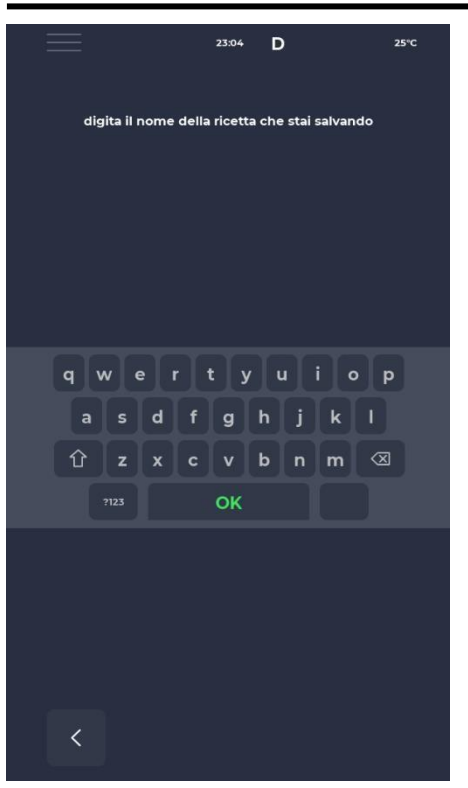

# №П № 152°С Quick Start C FASE DI PRERISCALDO 200 °С C 280° С 50% C 280° С 50% C 280° С 03:30'' C © 03:30'' C © 03:30'' C © Stop C

### Bildschirm "NEUES PROGRAMM NAMEN"

Nach dem Speichern des Programms ist eine Benennung des Rezeptes über die Tastatur notwendig.

### SCHNELLSTART-Bildschirm

Mit dem Symbol "SCHNELLSTART" unten auf der Startseite können Sie schnell ein allgemeines Programm starten.

Durch Klicken auf das Symbol unten rechts können Sie schnell den ECO-Modus (Blattsymbol) auswählen, bei dem die Widerstände zu 50 % arbeiten, oder den BOOST-Modus (Pfeilsymbol), bei dem die Widerstände zu 50 % arbeiten. 100 % oder die oben genannten Modi durch erneutes Klicken auf das Symbol abbrechen. Durch Klicken auf wird die das Thermometersymbol prozentuale Leistung des Widerstands geändert, während durch Klicken auf das Bearbeitungssymbol oder den Gradwert die Widerstandstemperatur geändert wird.

Über das Uhrsymbol können Sie die Garzeit bzw. die Geschwindigkeit, mit der das Band vorrückt, ändern.

Die Kochzeit ist die Zeit, die ein Punkt benötigt, um durch die Kammer zu gelangen.

# EIN PROGRAMM LÖSCHEN

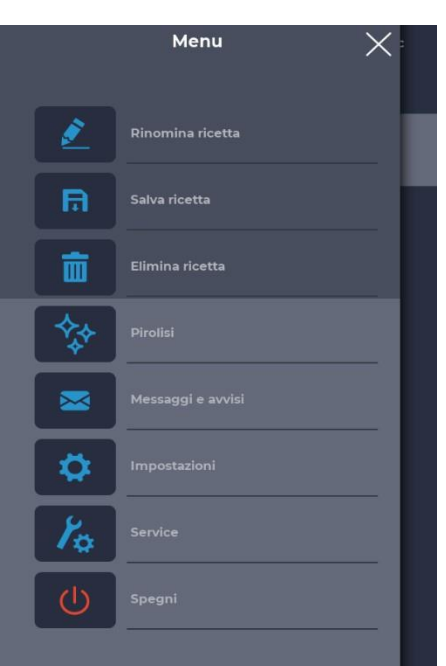

### Bildschirm "LÖSCHEN EINES PROGRAMMS"

Um ein Programm zu löschen, müssen Sie nach der Auswahl das MENÜ aufrufen und die Kontextfunktionen aufrufen, insbesondere das Symbol REZEPT LÖSCHEN.

Vom Hersteller vordefinierte Programme können nicht gelöscht werden, eine Meldung warnt, wenn das Programm nicht gelöscht werden kann.

# 2309 D 25° torta Fase 1 Elenco fasi € 40% € 40% € 40% € 10:00'' € 5tart

### Bildschirm "LÖSCHBESTÄTIGUNG"

Vor dem Löschen eines Programms ist immer eine Bestätigung erforderlich.

### PROGRAMMBILDSCHIR M

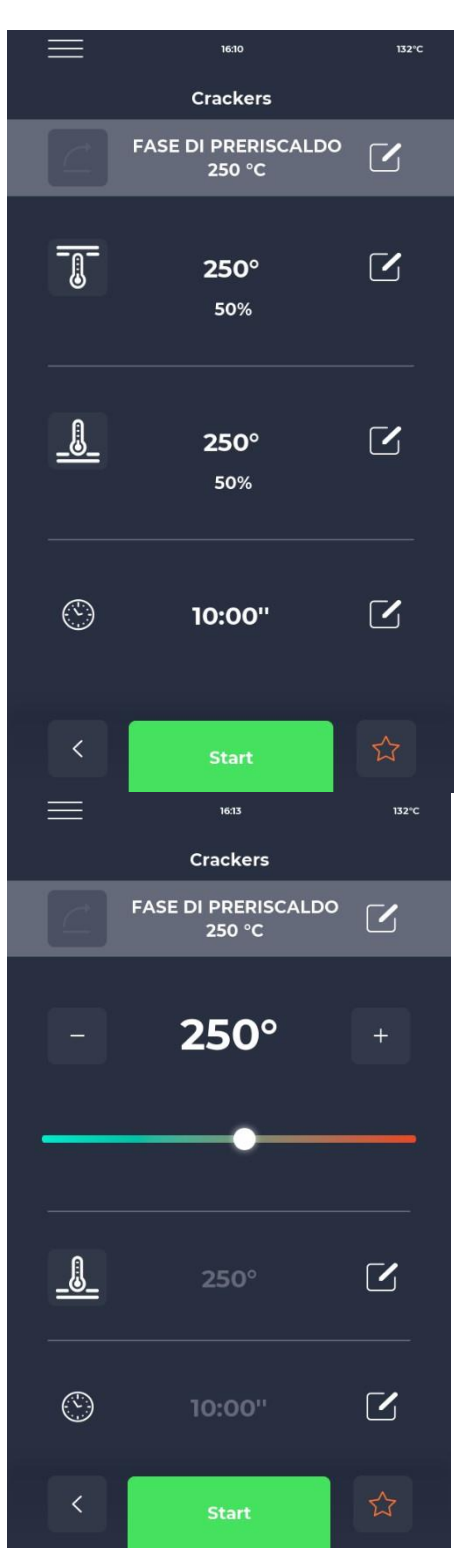

### Bildschirm "PROGRAMMSTART"

Nach der Auswahldas gewünschte Programm oder ein neues Rezept erstellt haben, wird ein Bildschirm angezeigt, auf dem Sie das Rezept starten oder seine Parameter ändern können.

Der Name der aktuellen Phase wird oben auf dem Bildschirm angezeigt. Durch Klicken auf das Thermometersymbol können Sie die Leistung als Prozentsatz des Widerstands ändern, während Sie durch Klicken auf das Änderungssymbol die Temperatur ändern können. Im letzten Abschnitt können Sie die Garzeit ändern.

### Bildschirm "TEMPERATURVARIATION"

Bei jedem Widerstand können Sie die Temperatur ändern, indem Sie im entsprechenden Bereich auf das THERMOMETER-Symbol und dann auf den entsprechenden Cursor klicken oder den Wert mit den PLUS-/MINUS-Symbolen festlegen.

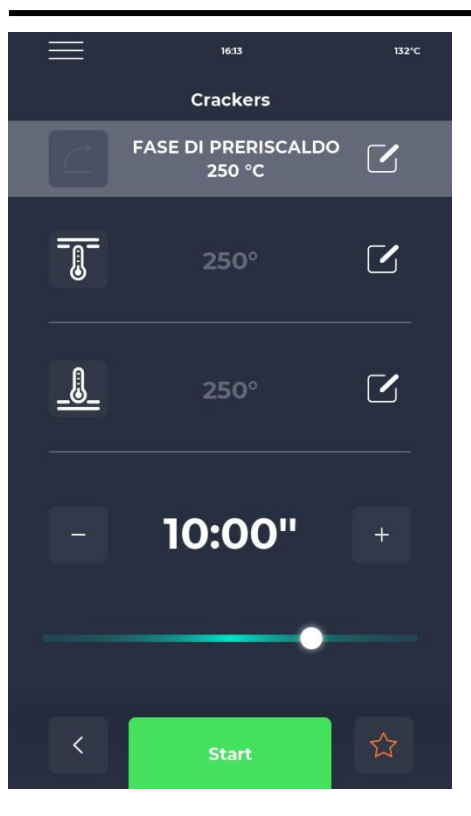

### **Bildschirm "DAUER BEARBEITEN"**

Durch Ändern der Dauer wird die Geschwindigkeit des Bandes geändert, sodass das Produkt für die gleiche Dauer in der beheizten Zone des Ofens verbleibt.

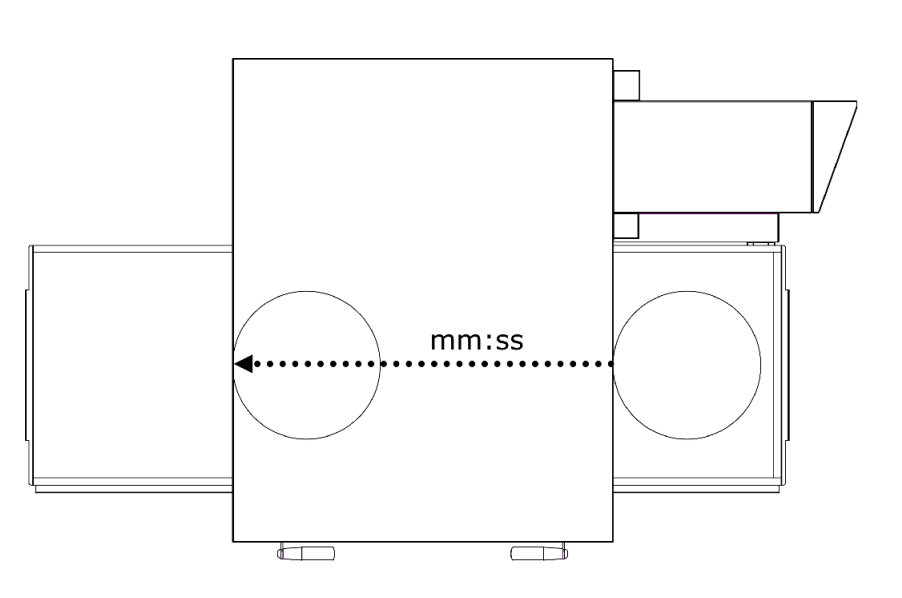

# ▶63 >32°C Crackers Image: Constraint of the second second se

### Bildschirm "LEISTUNGSÄNDERUNG %"

Innerhalb des Programms ist es möglich, die Leistung der Widerstände zu ändern.

# VORHEIZPHASE

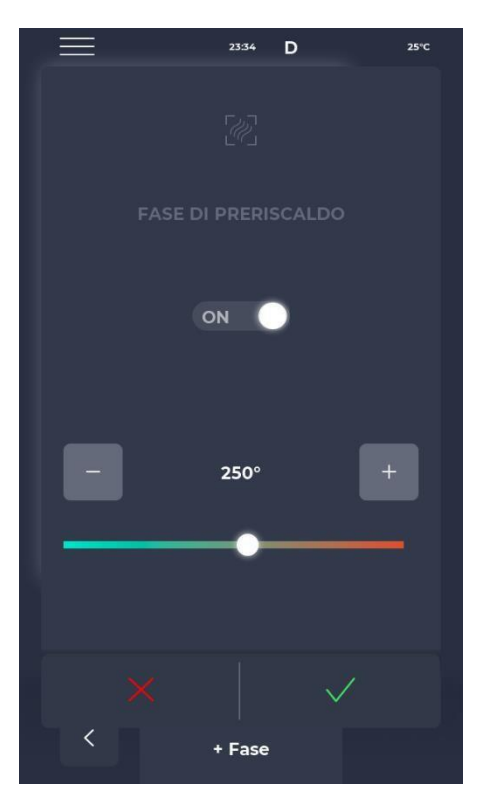

### **Bildschirm VORHEIZPHASE**

Die Einstellung VORHEIZUNG erfolgt über den Parameter P441. Wenn die Einstellung aktiviert ist, wird sie für jedes Programm bereitgestellt.

Sie lässt sich allerdings deaktivieren und ermöglicht zudem eine Veränderung der Temperatur.

### STARTEN SIE EINEN ZYKLUS

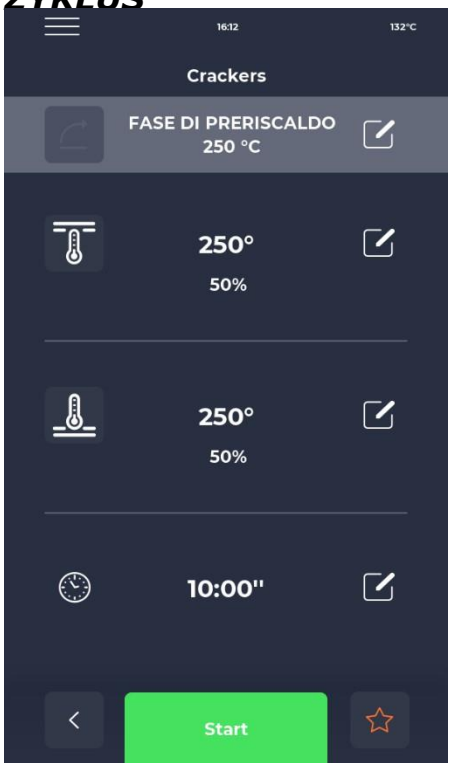

### Bildschirm "CYCLE START"

Sobald das gewünschte Programm ausgewählt wurde, wählen Sie einfach das grüne START-Symbol aus, um es zu starten.

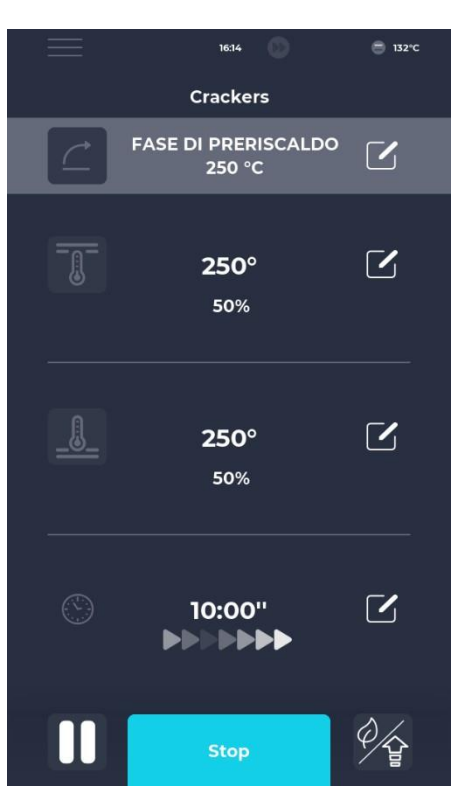

### **Bildschirm ZYKLUS GESTARTET**

Sobald das Programm gestartet ist, ändert sich die START-Taste in STOP und wird blau, um den Beginn des Zyklus zu signalisieren.

Durch Klicken auf das Symbol unten rechts können Sie schnell den ECO-Modus (Blattsymbol) wählen, bei dem die Widerstände mit 25

%, BOOST-Modus (Pfeilsymbol), wobei die Widerstände arbeitenauf 100 % oder brechen Sie die oben genannten Modi ab, indem Sie erneut auf das Symbol klicken.

Unter dem Timer wird eine Reihe animierter Pfeile angezeigt, die das sich bewegende Band anzeigen.

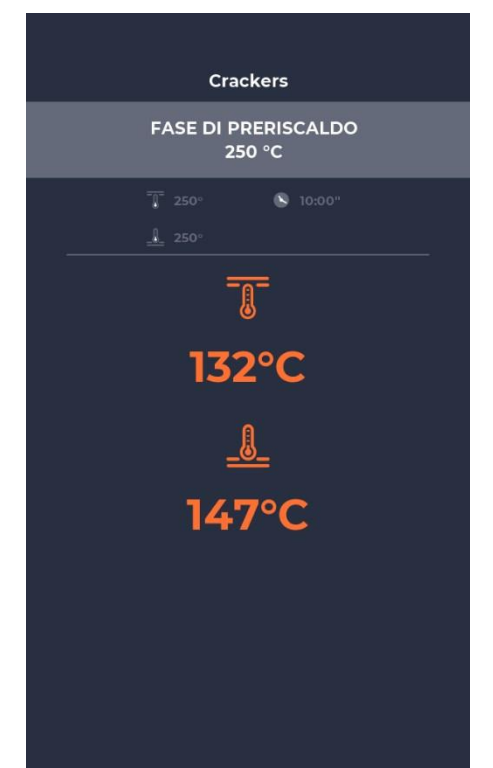

### Progressiver Bildschirm ZYKLUS GESTARTET

Etwa zehn Sekunden nach dem Start des Zyklus wird auf dem Bildschirm unter dem Symbol THERMOMETER die aktuelle Kammertemperatur angezeigt. Da es sich um einen Zyklus mit unendlicher Zeit handelt und das Garen des Produkts durch das Verlassen der Garkammer bestimmt wird, wird die Zeit nicht angezeigt. Heizt der Backofen noch vor, wird ein Balken angezeigt, der den Fortschritt der gewünschten Temperatur anzeigt.

Der Temperaturwert ist orange eingefärbt, wenn die betreffenden Heizelemente heizen, weiß, wenn der Backofen die gewählte Temperatur erreicht hat.

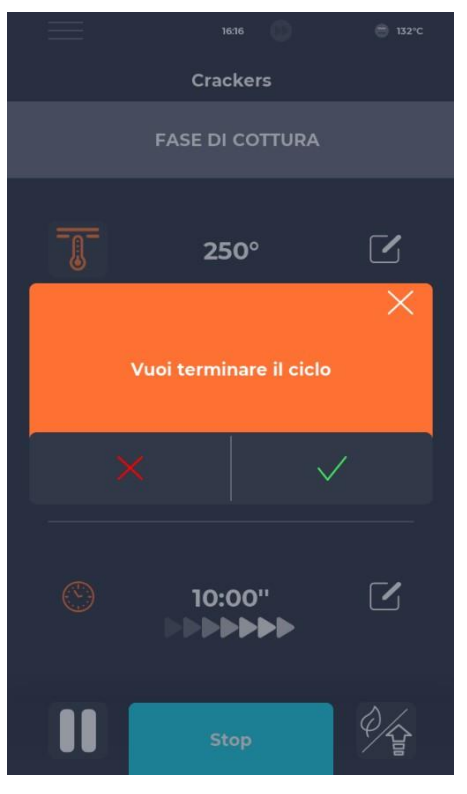

ZEITPLAN

| $\equiv$     | 02:09 <b>D</b>            |           | 25°C            |
|--------------|---------------------------|-----------|-----------------|
|              | Schedul                   | er        |                 |
| Imposta le a | ttività da completare p   | er giorno | della settimana |
|              | 10.30 Macaroons           |           |                 |
| MAR          |                           |           |                 |
| MER          | 8.00 Pizza                |           |                 |
| GIO          | 10.30 Crackers            |           |                 |
| VEN          | 10.30 Macaroons           |           |                 |
| SAB          | 19.00 Muffin              |           |                 |
| DOM          | 9.00 Plumcak <del>e</del> |           |                 |
| <            |                           |           |                 |

### Bildschirm ZYKLUSUNTERBRECHUNG

Jeder Zyklus kann durch Auswahl der blauen STOP-Schaltfläche unterbrochen werden. Wird die Unterbrechung nicht bestätigt, verschwindet das entsprechende Popup-Fenster nach etwa zehn Sekunden.

### SCHEDULER-Bildschirm

Auf dem Bildschirm "PLANER" können Sie alle für jeden Tag geplanten Garprogramme anzeigen. Durch Klicken auf das Bearbeitungssymbol neben den verschiedenen Tagen können Sie die Programmliste für den ausgewählten Tag ändern.

# NACHRICHTEN UND

| И | <u>/ARNIING</u>         | <u>FN</u> |        |      |  |
|---|-------------------------|-----------|--------|------|--|
|   |                         | 23:43     | D      | 25°C |  |
|   | Messa                   | aggi e a  | avvisi |      |  |
|   | E-001: 13/12/2022 11:58 |           |        | ^    |  |
|   | E-027: 13/12/2022 11:58 |           |        |      |  |
|   | E-026: 13/12/2022 11:58 |           |        |      |  |
|   | E-004: 13/12/2022 11:58 |           |        |      |  |
|   | E-002: 13/12/2022 11:58 |           |        |      |  |
|   | E-001: 12/12/2022 17:14 |           |        |      |  |
|   | E-027: 12/12/2022 17:14 |           |        |      |  |
|   | E-026: 12/12/2022 17:14 |           |        |      |  |
|   | E-004: 12/12/2022 17:14 |           |        |      |  |
|   |                         |           |        | Ň    |  |
|   | <                       |           |        |      |  |
|   |                         |           |        |      |  |

### Bildschirm "Nachrichten und Warnungen"

Dieser Abschnitt enthält eine Liste des Nachrichten- und Warnverlaufs des Geräts.

# ALLGEMEINE EINSTELLUNGEN

|                | 23:43      | D  | 25°C   |  |
|----------------|------------|----|--------|--|
|                | Impostazio | ni |        |  |
| DATA & ORA     |            |    | ^      |  |
| PARAMETRI      |            |    |        |  |
| RESET FABBRICA |            |    |        |  |
| LINGUA         |            |    |        |  |
| НАССР          |            |    | _      |  |
| FIRMWARE UPDAT | E          |    |        |  |
| USB            |            |    |        |  |
| WI-FI          |            |    | ~      |  |
|                |            |    | -      |  |
|                |            |    |        |  |
|                |            |    | $\sim$ |  |
| <              |            |    |        |  |
|                |            |    |        |  |

### **Bildschirm ALLGEMEINE EINSTELLUNGEN**

Bei den Parametern handelt es sich um eine Liste von Operationen, bei denen ein bestimmter Eingriff vorgenommen werden kann.

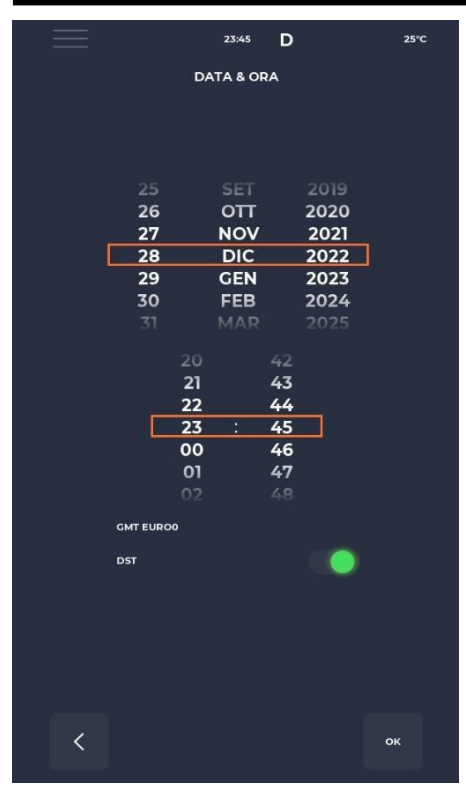

# EINSTELLUNGEN

|                  | 23:43   | D  |       | 25°C |
|------------------|---------|----|-------|------|
|                  | PARAMET | RI |       |      |
| P005 BuzHMI      |         |    | 0     | ^    |
| P006 BuzBoardI-O |         |    | 100   |      |
| P009 PswLiv0     |         |    | 0     |      |
| P010 ToSemplif   |         |    | 20 s  |      |
| P047 Mant        |         |    | 50 °C |      |
| P049 FanMant     |         |    | 2     |      |
| P050 DirFanMant  |         |    | o     |      |
| P075 TRaffDrain  |         |    | 70 °C |      |
| P085 TimeMaxRot  |         |    | 60 s  |      |
| Р134 Насср       |         |    | 5 m   |      |
| P144 TimeZone    |         |    |       | ~    |
| <                |         |    |       |      |

### DATUM UND ZEIT Bearbeitungsbildschirm

Mit dieser Funktion können Sie Datum und Uhrzeit des Gerätes einstellen. Es besteht die Möglichkeit die Zeitzone einzustellen und die automatische Umstellung auf Sommer- bzw. Winterzeit je nach gewählter Zeitzone zu aktivieren bzw. zu deaktivieren.

### Einstellungsfenster

Hier finden Sie alle Einstellungen, die vom Benutzerprofil aus geändert werden können.

# WERKSEINSTELLUNGEN ZURÜCKGESETZT

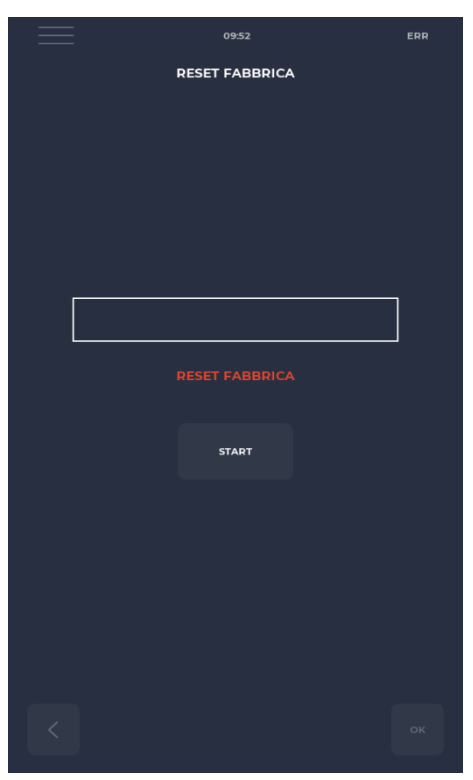

### Bildschirm "Werksreset"

Mit dieser Funktion können Sie das System auf die Werkseinstellungen zurücksetzen. Abhängig von der Kennwortebene sind folgende Aktionen zulässig: - Benutzerebene: löscht das HACCP-Register und die Benutzerrezepte, während die Herstellerrezepte auf ihren Ausgangszustand zurückgesetz

während die Herstellerrezepte auf ihren Ausgangszustand zurückgesetzt werden.

# SPRACHE EINSTELLEN

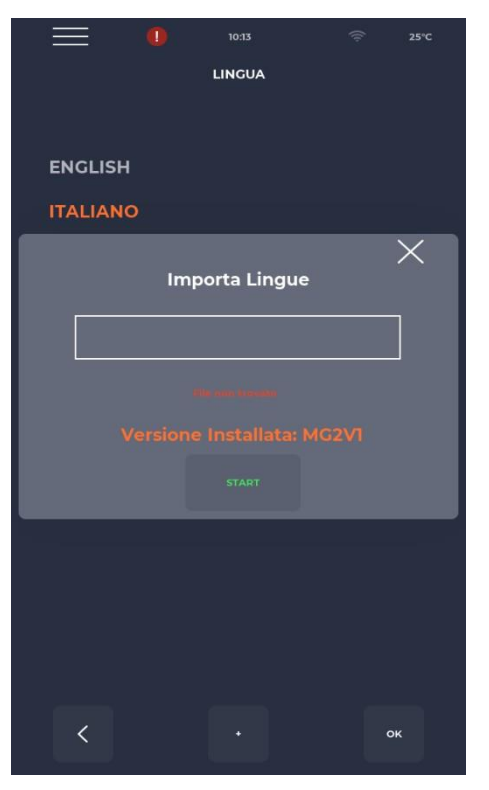

### Bildschirm "Sprache einrichten"

Mit dieser Funktion können Sie die Sprache der Benutzeroberfläche ändern und neue Sprachen importieren.

Um eine neue Sprache hinzuzufügen, drücken Sie einfach unten in der Mitte die Schaltfläche "+", um zum Importbildschirm zu gelangen. Es wird anschließend immer empfohlen, das Gerät neu zu starten, damit die Änderungen wirksam werden.

# HACCP-REGISTER

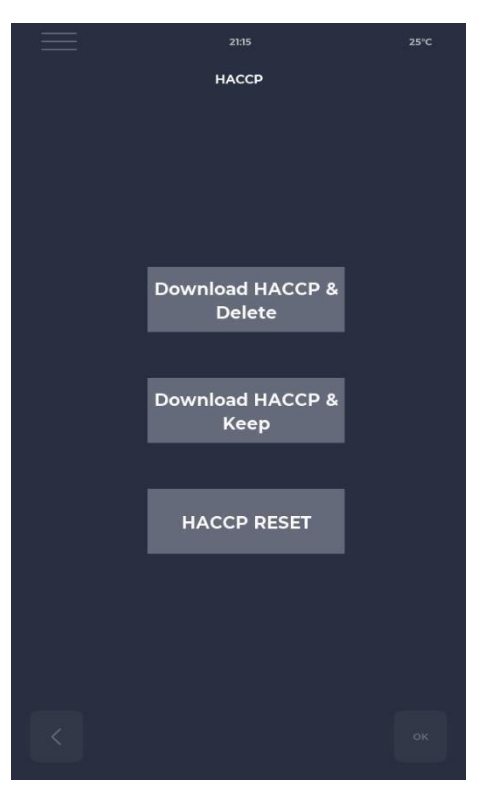

### **HACCP-Bildschirm**

Ermöglicht Ihnen, das HACCP-Register in drei Modi auf einen USB-Stick zu exportieren:

- Herunterladen und Speichern, Exportieren und Speichern der Aufzeichnungen auf der Karte.
- Herunterladen und Löschen, exportiert und löscht die Kartenregistrierung.
- Reset, Reinigung des gesamten HACCP-Bereichs.

### FIRMWARE UPDATE

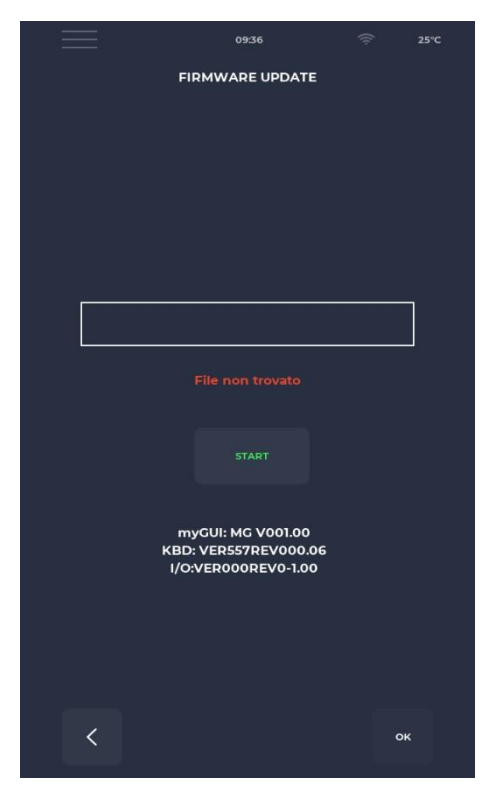

### Bildschirm "SOFTWARE-UPDATE"

Ermöglicht Ihnen, die Kartensoftware zu aktualisieren.

Durch Einstecken des Schlüssels mit der für das Update notwendigen Datei wird die Schaltfläche START aktiviert.

Durch Drücken dieser Schaltfläche färbt sich der Balken allmählich ein und signalisiert so das Laden des Updates.

Sobald der Ladevorgang abgeschlossen ist, drücken Sie einfach die Validierungstaste, um die Karte zurückzusetzen und das Update zu installieren.

Neben dem Update wird auch die aktuelle Firmware-Version angezeigt.

# USB-MENÜ

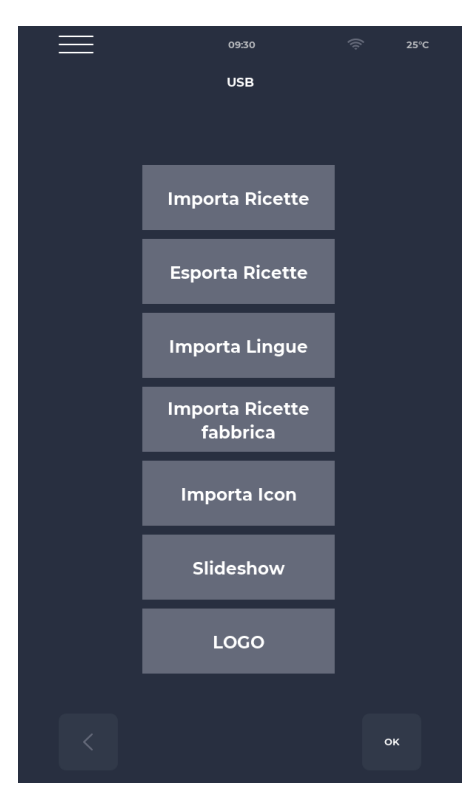

### **USB-MENÜ-Bildschirm**

Im USB-MENÜ stehen Ihnen unter anderem die Funktionen "Rezepte IMPORTIEREN" und "EXPORTIEREN" zur Verfügung, mit denen Sie gespeicherte Rezepte übertragen können.

Mit IMPORT LANGUAGE können Sie eine zusätzliche Sprache aus einer Datei importieren.

Mit IMPORT FACTORY RECIPES können Sie Rezepte importieren, die mit der Berechtigung "Benutzer" nicht gelöscht werden können.

IMPORT ICON importiert Bilder, die für Rezeptkategorien und die Rezepte selbst verwendet werden können.

SLIDESHOW importiert Bilder, die als Bildschirmschoner verwendet werden können.

# ALARM

### **KRITISCHER ALARM**

Diese Alarme verhindern jegliche Ofeneinstellungen, bis sie zurückgesetzt werden. Wenn sich die Kochfunktion im START-Zustand befindet, wird sie im STOP-Zustand automatisch deaktiviert.

| Codiert  | Beschreibung                                                                                  | Zurücksetzen                  | Ofenreaktionen               |
|----------|-----------------------------------------------------------------------------------------------|-------------------------------|------------------------------|
| E-0      | KONFIGURATIONFEHLER. Einige                                                                   | Handbuch                      | Im Falle eines               |
|          | Sekunden nach dem Start wird der Alarm                                                        |                               | schwerwiegenden Fehlers ist  |
|          | angezeigt und gibt die Firmware-Versionen und -                                               |                               | keine Aktion mÖglich         |
|          | Einstellungen der E/A-Karte an.                                                               |                               |                              |
| E-1      | VERBINDUNG ZWISCHEN TASTATUR                                                                  | Automatisch, wenn die         | Beim Kochen wechselt es in   |
|          | UND KARTE                                                                                     | Kommunikation zwischen der    | den STOP-Modus, sonst ist    |
|          | Fehlende Kommunikation zwischen Bildschirm                                                    | Basis und der Tastatur        | keine Aktion mÖglich         |
|          | und Stromversorgungsplatine                                                                   | wiederhergestellt ist.        |                              |
| E-2      | SICHERHEITSTHERMOSTAT.                                                                        | Automatisch, wenn             | Im Falle eines               |
|          | Keine Spannung an AT-Eingangsklemme 55                                                        | Spannung am Eingang           | Kochvorgangs wechselt das    |
|          |                                                                                               | erkannt wird,                 | Gerat in den STOP-Modus,     |
|          |                                                                                               | der Alarm wird zurückgesetzt. | andernfalls ist der Zugriff  |
|          |                                                                                               |                               | aul<br>Badianung möglich ist |
| G 27 G 5 | FACH FACUTEMDED ATUD                                                                          | Automatisch wann am           | Beim Kochen geht as in den   |
| 0-27 0-3 | Überhitzung (größer als P122) der NTC Fühler der                                              | Fingang Spannung erkannt      | STOP Modus ansonstan ist     |
|          | Tastatur und/oder der Stromkarte                                                              | wird wird der Alarm           | der Zugriff auf den Service  |
|          | rastatul ulu/ouel del Strollikarte.                                                           | zurückgesetzt                 | möglich                      |
| G-4 3    | Defekt der Dach-/Boden-                                                                       | Dieser Alarm wird             | Beim Kochen wechselt         |
| G-48 4   | /Oberseitensonde                                                                              | automatisch zurückgesetzt d   | der Ofen in den STOP-        |
| G-37 18  | Dieser Alarm erscheint, wenn die Sonde                                                        | h. wenn die Fehlerursache     | Modus                        |
|          | - kurzgeschlossen                                                                             | beseitigt ist, wird der Ofen  |                              |
|          | - unterbrochen                                                                                | automatisch zurückgesetzt.    |                              |
|          | - Außerhalb des Messbereichs                                                                  | 6                             |                              |
|          |                                                                                               |                               |                              |
|          | NEUSTART NACH EINEM                                                                           |                               |                              |
|          | STROMAUSFALL                                                                                  |                               |                              |
|          | Dieser Alarm erscheint beim Neustart nach einem                                               |                               |                              |
|          | Stromausfall während des Garvorgangs. Die                                                     |                               |                              |
|          | Rezeptdaten werden abgerufen und der Ofen                                                     |                               |                              |
|          | nimmt den Garvorgang automatisch wieder auf,                                                  |                               |                              |
|          | vom letzten Schritt des aktuellen Rezeptes vor                                                |                               |                              |
|          | dem Stromaustall.                                                                             |                               |                              |
|          | ZU LANGE STROMAUSFALLZEIT                                                                     |                               |                              |
|          | (vom Stromausfall bis zur Wiederberstellung der                                               |                               |                              |
|          | (vom Suomausian dis zur wiedernersteinung der<br>Spannung) den Darameter D207 (ausgedrückt in |                               |                              |
|          | Minuten) überschreitet wird der                                                               |                               |                              |
|          | Der Ofen startet mit diesem Alarm neu und                                                     |                               |                              |
|          | wechselt in den Standby-Modus.                                                                |                               |                              |

### NICHT-AUFSPERRENDER ALARM

Dies sind Alarme, die angezeigt werden, aber den Kochvorgang nicht unterbrechen.

| E 19 | Stationäres Band. Nur möglich, wenn P294 = 0 | Automatischer Reset-Alarm,<br>verschwindet, wenn<br>Die Band wird<br>wieder in Bewegung | Bleibt der Streifen<br>während des<br>Garvorgangs länger als<br>P298 |
|------|----------------------------------------------|-----------------------------------------------------------------------------------------|----------------------------------------------------------------------|
|      |                                              | gesetzt.                                                                                |                                                                      |

# EINSTELLUNGEN

| Codie<br>rt | Beschreibung                                                                               | Äh | Kennwortebene | DEF  | MIN<br>DES<br>T | MAX  |
|-------------|--------------------------------------------------------------------------------------------|----|---------------|------|-----------------|------|
| Platz<br>5  | Aktivierung des Tonsignals per<br>Knopfdruck                                               |    | KEIN PSWD     | 0    | 0               | 1    |
| Platz<br>6  | Lautstärke des Basisplatinen-<br>Signaltons                                                |    | KEIN PSWD     | 100  | 0               | 100  |
| Platz<br>10 | Vereinfachte Anzeigezeit des<br>Kochbildschirms                                            |    | KEIN PSWD     | 10   | 0               | 120  |
| P144        | Einstellen der Referenzzeitzone                                                            |    | KEIN PSWD     | 2    | 0               | 37   |
| P145        | Aktivieren der Sommerzeit (DST)                                                            |    | KEIN PSWD     | 1    | 0               | 1    |
| P250        | Temperaturdifferenz für<br>HACCP-Druck                                                     | °C | KEIN PSWD     | 5    | 0               | 20   |
| P251        | Statistiken zur Übertragungszeit in die<br>Cloud                                           | Н  | KEIN PSWD     | 24   | 0               | 1000 |
| P265        | Delta Vorheizen in Prozent                                                                 | %  | KEIN PSWD     | 20   | 0               | 100  |
| P266        | Delta Vorheizen in Grad                                                                    | °C | KEIN PSWD     | 20   | 0               | 100  |
| P290        | Bandleitung                                                                                |    | KEIN PSWD     | 0    | 0               | 1    |
| P401        | Prozentuale Reduzierung der<br>Widerstandskraft im Eco-Modus                               | %  | KEIN PSWD     | 50   | 0               | 100  |
| P411        | Standard-Wartungssollwert für<br>Kammer/Gewölbe                                            |    | KEIN PSWD     | 2500 | 300             | 4300 |
| P412        | Standardmäßige Anpassung der Kraft<br>des Sprungwiderstands während der<br>Erhaltungsphase | %  | KEIN PSWD     | 50   | 0               | 100  |
| P413        | Standard-Bodensollwert in der<br>Wartungsphase                                             | °C | KEIN PSWD     | 2500 | 300             | 4300 |
| P414        | Standardmäßige Anpassung der<br>Bodenwiderstandsleistung während<br>der Wartungsphase      | %  | KEIN PSWD     | 50   | 0               | 100  |
| P441        | Aktivierung der Vorwärmung                                                                 |    | KEIN PSWD     | 0    | 0               | 1    |

# PRODUKTIVITÄT

Die Anzahl der Pizzen/Stunde berechnet sich je nach Ofenmodell anhand der Tabelle:

|                                    | CFRPCD40 | CFRPCD50 | CFRPCD65 | CFRPCD80 |
|------------------------------------|----------|----------|----------|----------|
| ANZAHL PIZZEN Ø25 IM<br>ZIMMER     | 2.5      | 5        | 8        | 12       |
| ANZAHL PIZZEN MIT Ø32 IM<br>ZIMMER | 1.5      | 2.5      | 6        | 7        |
| ANZAHL PIZZEN Ø40 IM<br>ZIMMER     | 1,33     | 1,67     | 3        | 5        |
| ANZAHL PIZZEN Ø45 IM<br>ZIMMER     | 0        | 1.5      | 2.33     | 3.33     |
| GARZEIT (Sek.)                     | 210      | 210      | 210      | 210      |
| ZIMMERPÄSSE IN EINER<br>STUNDE     | 17       | 17       | 17       | 17       |
| ANZAHL DER PIZZAS<br>Ø25/STUNDE    | 43       | 86       | 137      | 206      |
| ANZAHL DER PIZZAS<br>Ø32/STUNDE    | 26       | 43       | 103      | 120      |
| ANZAHL DER PIZZAS<br>Ø40/STUNDE    | 23       | 29       | 51       | 86       |
| ANZAHL DER PIZZAS<br>Ø45/STUNDE    | 0        | 26       | 40       | 57       |

Notiz :

Die Pizzamengen sind bei einer Backzeit von 3,5 Stunden, einer Temperatur von 320 °C und einer Zubereitung direkt von Grund auf berechnet, nicht bei Tiefkühlprodukten.

# WARTUNG

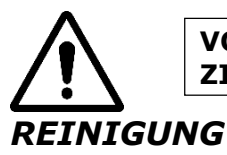

### VOR DER DURCHFÜHRUNG VON WARTUNGSARBEITEN MUSS ZIEHEN SIE DEN OFENSTECKER AUS DER STROMSTECKDOSE.

Die Reinigung muss durchgeführt werdenam Ende jeder Benutzung zur Einhaltung der Hygienevorschriften und zum Schutz der Funktionalität des Backofens.

### **Reinigungvom Zimmer:**

Schalten Sie den Ofen aus, indem Sie den Schalter auf der Schalttafel umlegen.

Den Dichtungsschutz des Förderbandes entfernen. Den

Streifen durch Hochziehen vom Haken lösen.

Schieben Sie die betreffende Dichtung in Richtung Bedienfeld und lösen Sie sie von der Antriebswelle desFörderband.

Heben Sie die Ein- und Auslassschieberkapseln in die vollständig geöffnete Position. Heben

Sie das Förderband auf beiden Seiten an und ziehen Sie es zur Steuerseite.

Offendie Seitentür und entfernen Sie mit Handschuhen die mit Schrauben befestigten Diffusoren. Reinigen Sie Metalloberflächen mit einem in Wasser und einem nicht scheuernden und/oder ätzenden Reinigungsmittel getauchten Schwamm und spülen Sie die Oberflächen anschließend mit einem in klarem Wasser getauchten Schwamm ab.

Reinigung der Backofenaußenseite (Edelstahloberflächen, Sichtfenster und BedienblendeBefehl) : Dieser Vorgang muss bei kaltem Ofen durchgeführt werden.

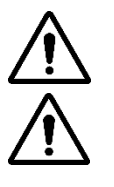

# ES WIRD DEM VERANTWORTLICHEN BEDIENER EMPFOHLEN, HANDSCHUHE UND GEEIGNETE KLEIDUNG ZU VERMEIDEN, UM VERBRENNUNGEN ZU VERMEIDEN.

ZUR REINIGUNG IST DIE VERWENDUNG VON WASSERSTRAHLEN, SCHLEIFPULVER, ÄTZENDEN SUBSTANZEN ODER ANDEREN ELEMENTEN VERBOTEN, DIE DIE KOMPONENTEN BESCHÄDIGEN UND DIE SICHERHEIT IM ALLGEMEINEN BEEINTRÄCHTIGEN KÖNNEN.UND HYGIENE IM BESONDEREN.

# WARTUNGSHÄUFIGKEIT

Für außerordentliche Wartungs-, Reparatur- und/oder Austauscharbeiten wenden Sie sich bitte ausschließlich an den autorisierten Händler, bei dem Sie das Gerät erworben haben und/oder an einen zugelassenen Techniker, der über die technisch-fachlichen Voraussetzungen der geltenden Vorschriften verfügt.

| Wartung, Kontrollen und Inspektionen                                                                                                    | Frequenz          |
|----------------------------------------------------------------------------------------------------|-------------------|
| <b>Mechanische Sicherheitseinrichtungen</b><br>Überprüfen Sie den Zustand und das Vorhandensein von Verformungen, Lockerheit oder entfernten<br>Teilen.                                                                                                    | Monatlich         |
| <b>Kontrolle</b><br>Überprüfen Sie die mechanischen Teile auf mögliche Brüche oder Verformungen und den festen<br>Sitz der Schrauben. Überprüfen Sie die Lesbarkeit und den Zustand von Aufklebern und Symbolen<br>und stellen Sie diese bei Bedarf wieder her. | Jährlich          |
| Strukturteile<br>Überprüfung der Festigkeit der Hauptschrauben (Schrauben, Befestigungssysteme usw.)                                                                                                    | Jährlich          |
| Sicherheitshinweise<br>Überprüfen Sie die Lesbarkeit und den Zustand der Sicherheitshinweise (Aufkleber).                                                                                                    | Jährlich          |
| <b>Telefonzentrale</b><br>Überprüfen Sie die im Schaltschrank installierten Komponenten. Überprüfen Sie die Verkabelung<br>zwischen Schaltschrank und Maschinenteilen.                                                                                          | Jährlich          |
| Anschlusskabel und Stecker<br>Überprüfen Sie Anschlusskabel und Stecker und tauschen Sie diese ggf. aus.                                                                                                    | Jährlich          |
| <b>Generalüberholung der Maschine</b><br>Überprüfen Sie alle Komponenten, elektrischen Teile, Korrosion, Rohre,                                                                                                    | All<br>die10Jahre |

# DEMONTAGE UND MONTAGE DES RIEMENS

Anweisungen zum Entfernen des Klebebandes. Zum erneuten Zusammenbau gehen Sie in umgekehrter Reihenfolge vor.

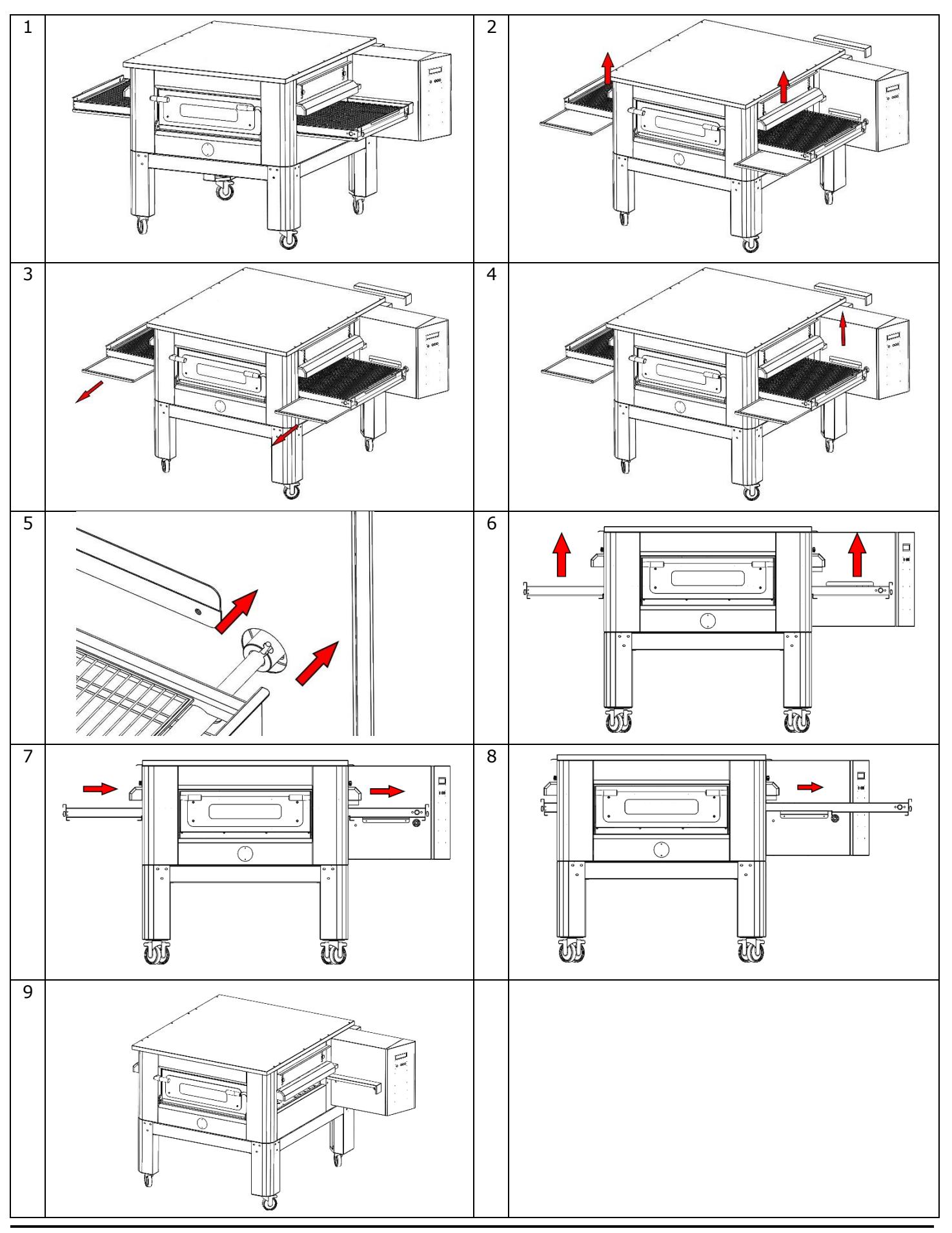

## Gitter zeichnen

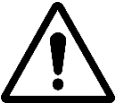

Es wird empfohlen, die Netzspannung regelmäßig zu überprüfen. Damit das Gerät ordnungsgemäß funktioniert und Störungen vorbeugt, muss es ständig unter Spannung stehen.

Zum Ausfahren des Gitters drehen Sie die angezeigten Muttern im Uhrzeigersinn, zum Lösen drehen Sie gegen den Uhrzeigersinn.

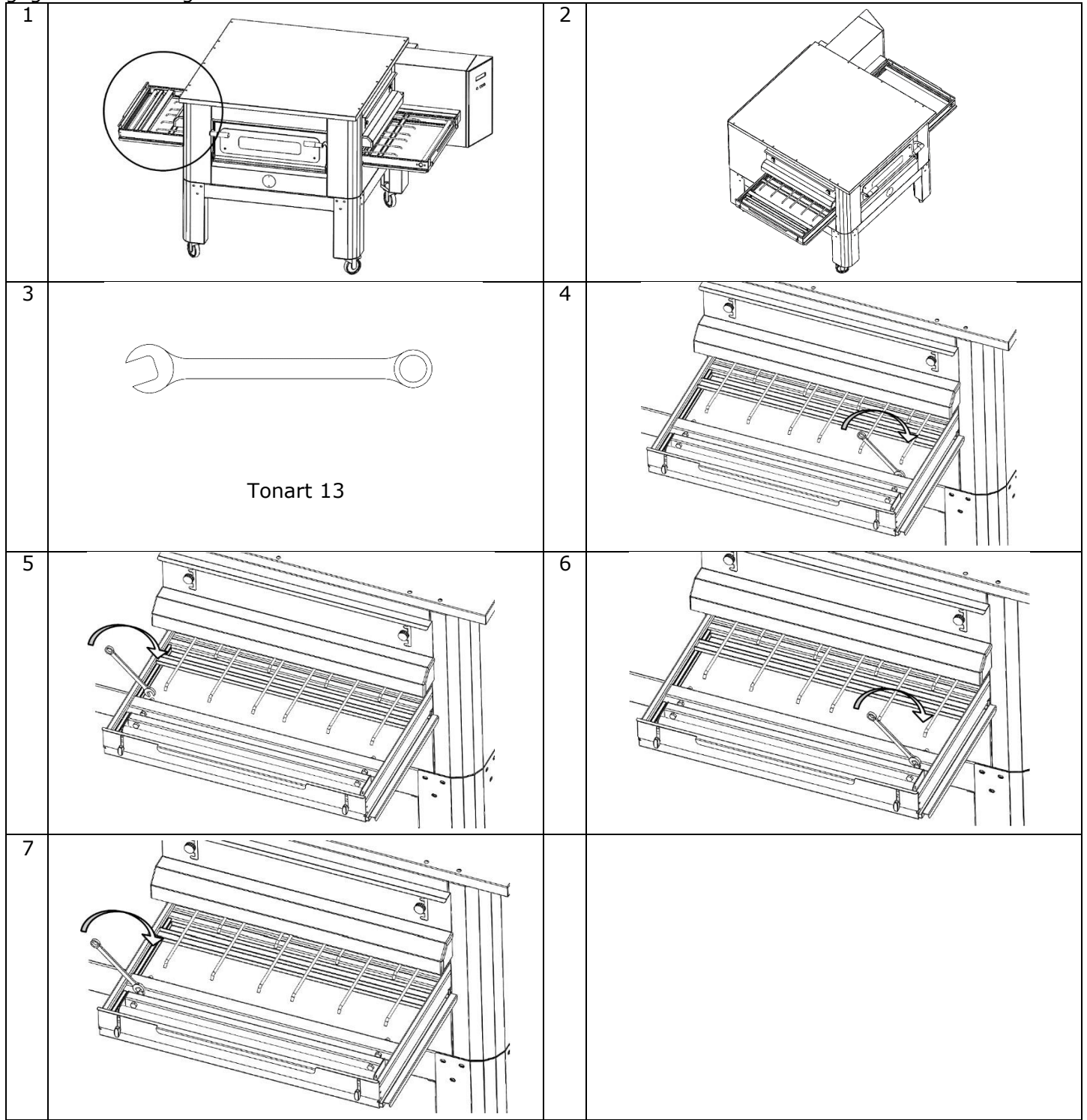

# ABRISS

# ALLGEMEINE WARNHINWEISE

Beim Abriss des Ofens müssen die geltenden Vorschriften beachtet werden. Unterscheiden Sie die Teile, aus denen der Ofen besteht, nach den verschiedenen Baumaterialien (Kunststoff, Kupfer, Eisen usw.).

# CFRPCD40

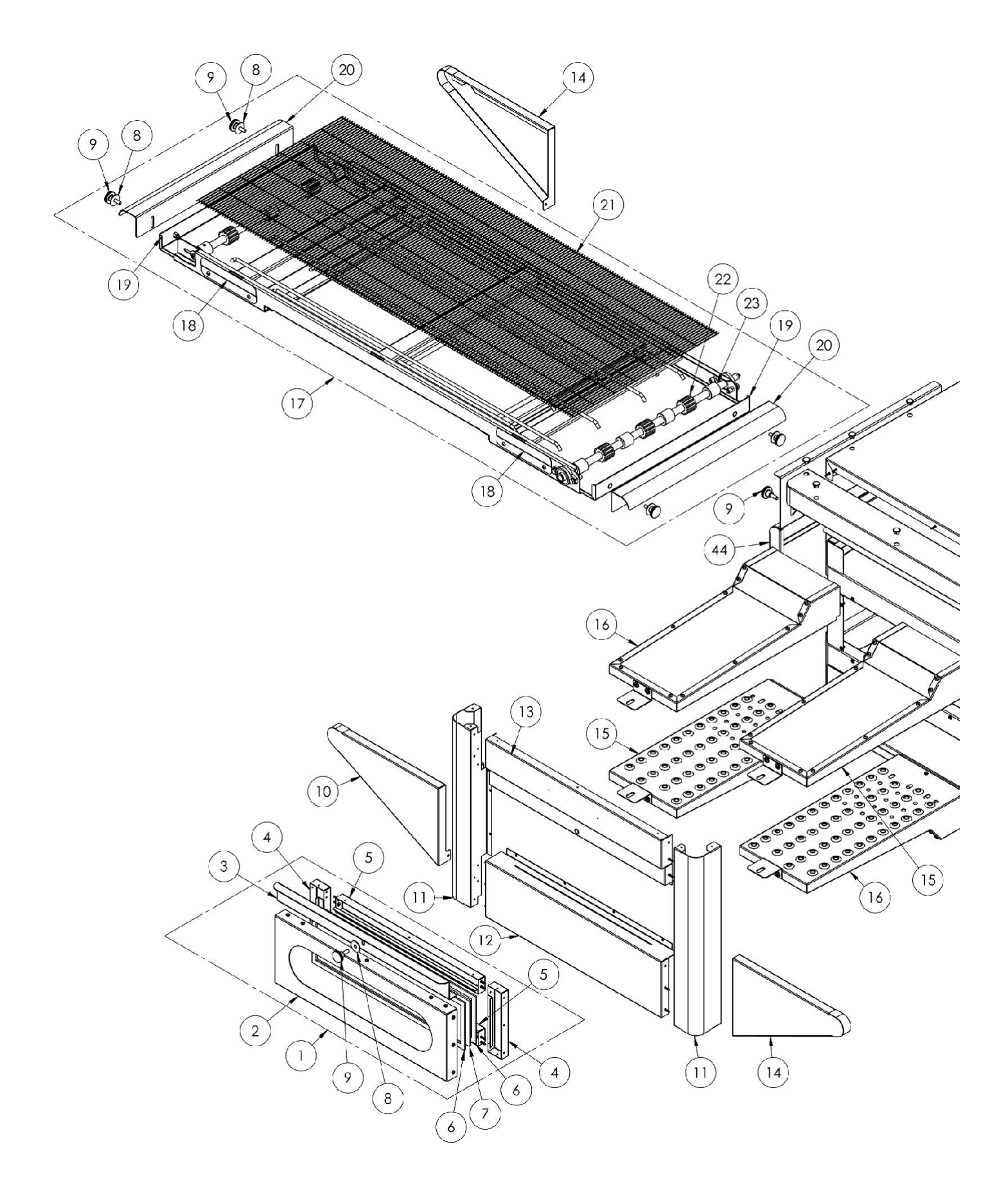

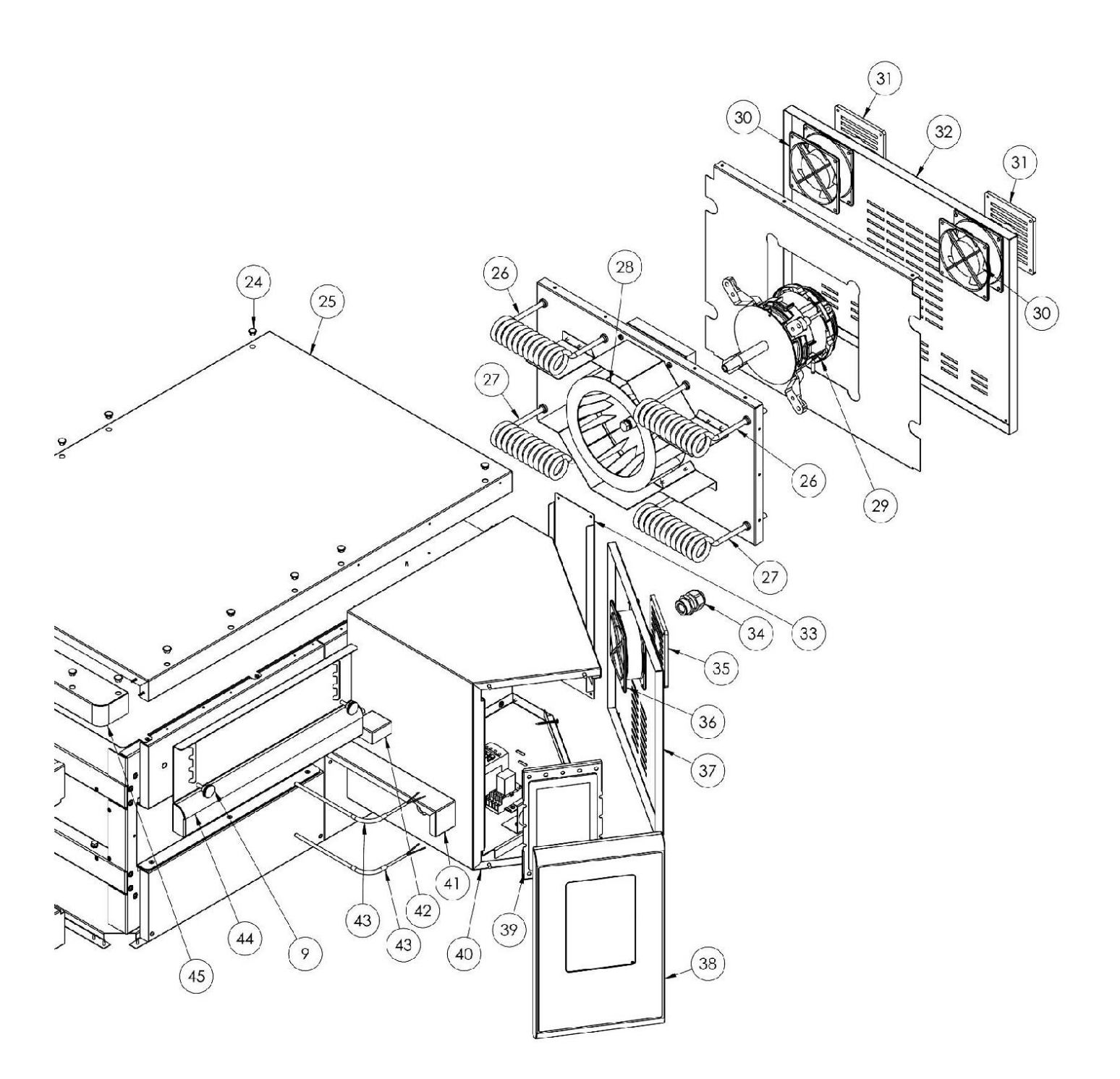

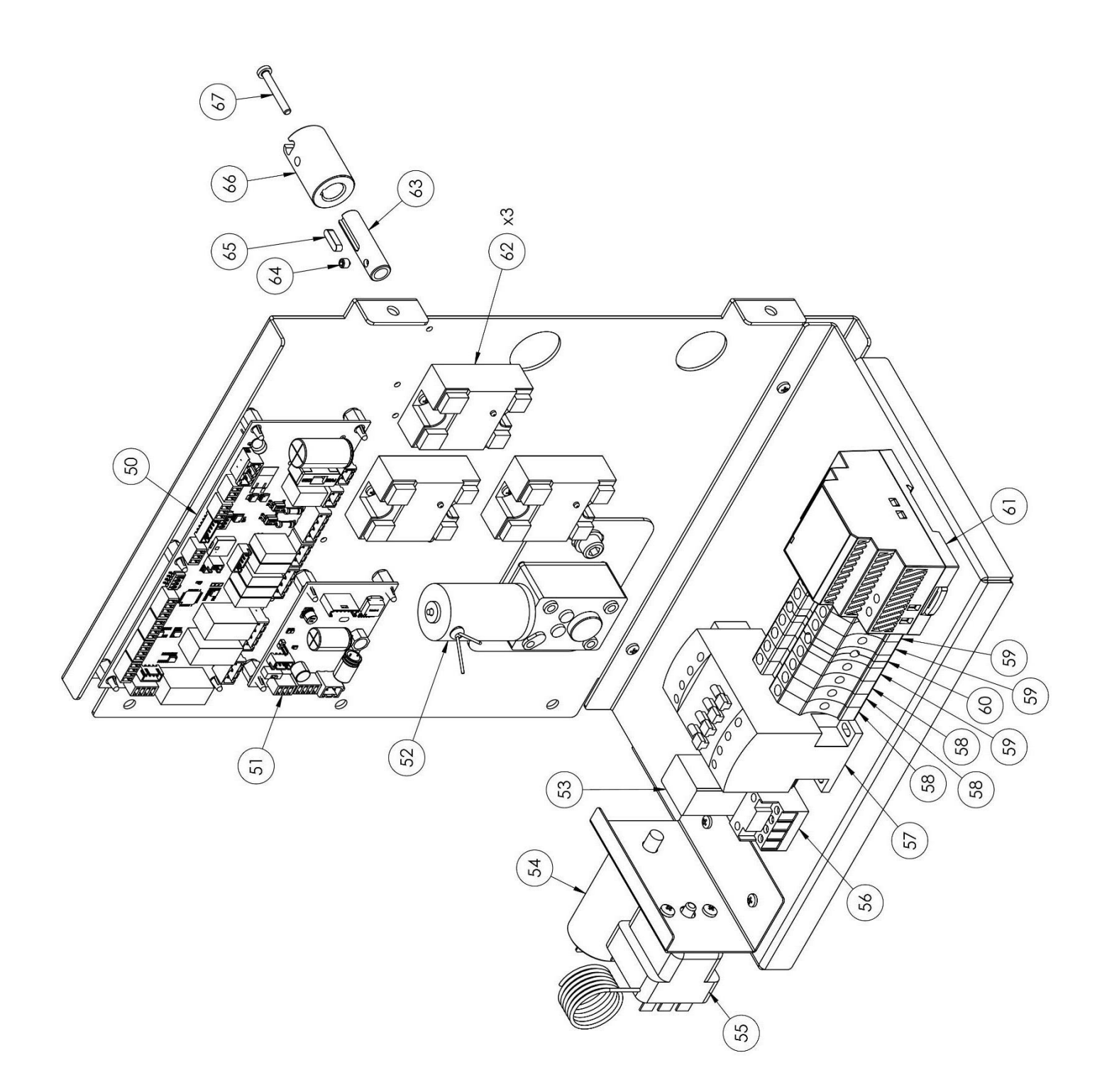

| Positio | codiert            | In                     |
|---------|--------------------|------------------------|
| n       |                    |                        |
| 1       | 7A010403           | Komplette Türeinheit   |
| 2       | 4P050108           | Tür                    |
| 3       | 4M030021           | Türschnalle            |
| 4       | 4C020221           | Rechte/linke Innentür  |
| 5       | 4C020220           | Innentür oben/unten    |
| 6       | Nr.                | Türdichtung            |
|         | 5G100006           |                        |
| 7       | Nr.                | Türglas                |
|         | 5V010015           |                        |
| 8       | Nr.                | Waschmaschine          |
| 0       | 5K500044           | Knänfo                 |
| 9       | 5P100052           | кпорте                 |
| 10      | 4010895            | Linke Abdeckung des    |
| 10      | 10010055           | Förderbands            |
| 11      | 4C011016           | Rechte/Linke Spalte    |
| 12      | 4F200346           | Untere Fronteinheit    |
| 13      | 4F200347           | Obere Fronteinheit     |
| 14      | 4C010893           | Förderband rechte      |
|         | 10010000           | Abdeckung              |
| 15      | 7D010101           | Linke Sendung          |
| 16      | 7D010100           | Richtige Ausstrahlung  |
| 17      | 7N010202           | Komplette Bandeinheit  |
| 18      | 4S001026           | Förderbandabdeckungsh  |
|         |                    | alterung               |
| 19      | 4P010306           | Bandpfanne             |
| 20      | 4P010406           | Gestreiftes Gürtelende |
| 21      | 5R010700           | Förderband             |
| 22      | Nr.                | Förderband-            |
|         | 5I200066           | Antriebsgetriebe       |
| 23      | Nr.                | Förderband-            |
|         | 51200056           | Zahnradspur            |
| 24      | Nr.                | Schwarze               |
|         | 51100009           | Lochabdeckung          |
| 25      | 40030118           | Backofenplatte         |
| 26      | 5R050483           | Unteres Heizelement    |
| 27      | 5R050482           | Oberes Heizelement     |
| 28      | Nr.                | Radialventilator       |
| 20      | 500010<br>50020701 | Badiallüftermotor      |
| 23      | JU1020/01          | Radianuitermotor       |

| 34 | Nr.      | Kabelverschraubung     |
|----|----------|------------------------|
|    | 5P100003 |                        |
| 35 | Nr.      | Kühlerlüfterschutz     |
|    | 5P100300 |                        |
| 36 | Nr.      | Lüfter                 |
|    | 5V050001 |                        |
| 37 | 4P050503 | Tür des Schaltschranks |
| 38 | 4F200561 | Lackiertes Bedienfeld  |
|    |          | vorne                  |
| 39 | Nr.      | Touch-Board            |
|    | 5D010320 |                        |
| 40 | 4S030198 | Systempanel-Gehäuse    |
| 41 | 4P020218 | Schutz der             |
|    |          | Antriebsdichtung       |
| 42 | 4S050101 | Thermoelementschutz    |
| 43 | 5T010216 | Thermoelement          |
| 44 | 4C041003 | Schiebehaube           |
| 45 | 4F200378 | Obere Frontplatte      |
| 50 | 5S010150 | Trägermaterial         |
| 51 | 5C010940 | Steuerplatine für      |
|    |          | Förderbandmotor        |
| 52 | 5M010107 | Förderbandgetriebe     |
| 53 | 5R020101 | Relais                 |
| 54 | Nr.      | Kondensator für        |
|    | 5C001017 | Radiallüftermotor      |
| 55 | 5T010014 | Sicherheitsthermostat  |
| 56 | 5Z001011 | Relaissockel           |
| 57 | 5T010334 | Schütz                 |
| 58 | 5M100113 | Graue Klammer          |
| 59 | Nr.      | Blaue Klammer          |
|    | 5M100114 |                        |
| 60 | Nr.      | Gelb/Grüne Klemme      |
|    | 5M100115 | -                      |
| 61 | Nr.      | Stromversorgung        |

# CFRPCD50

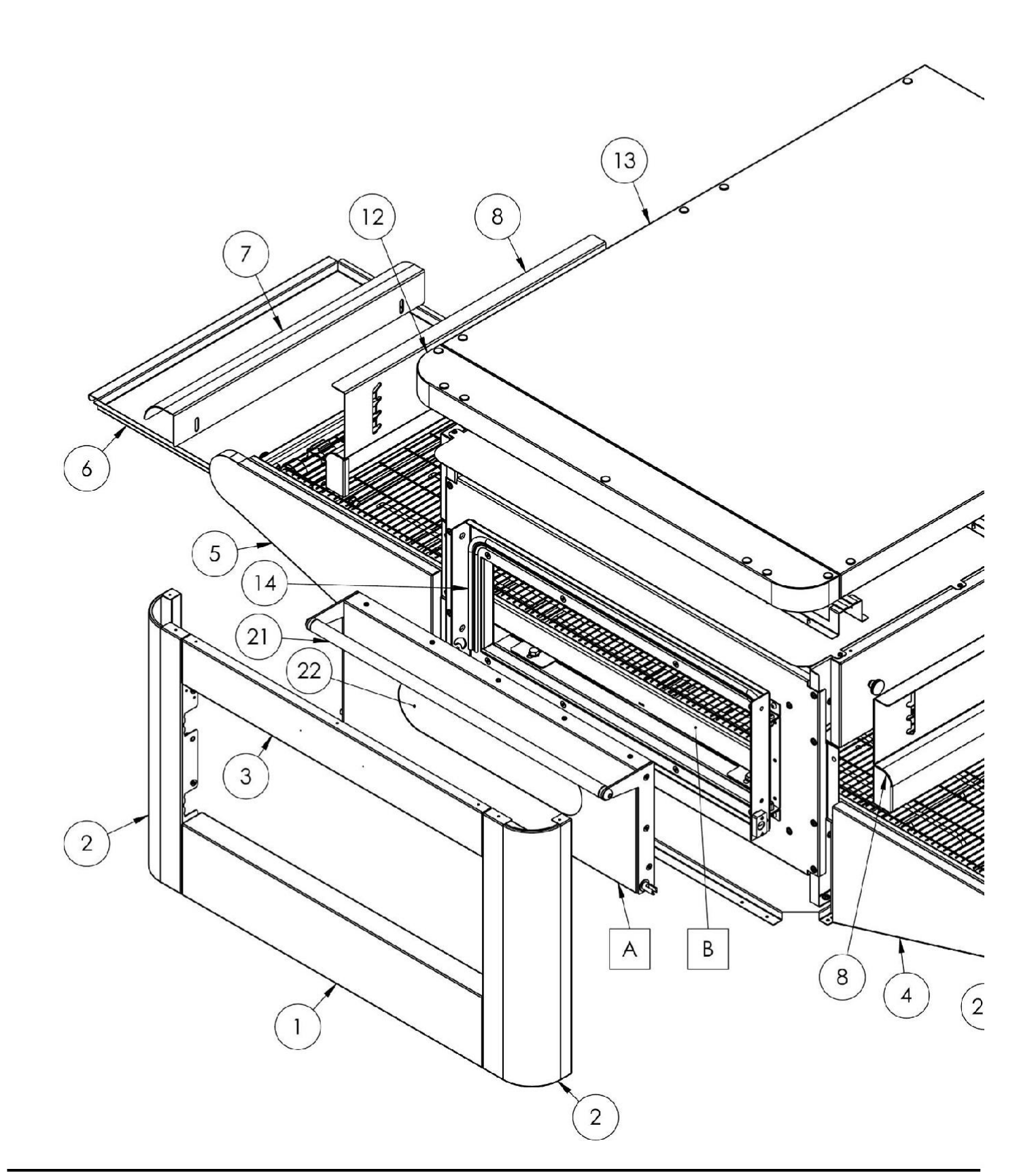

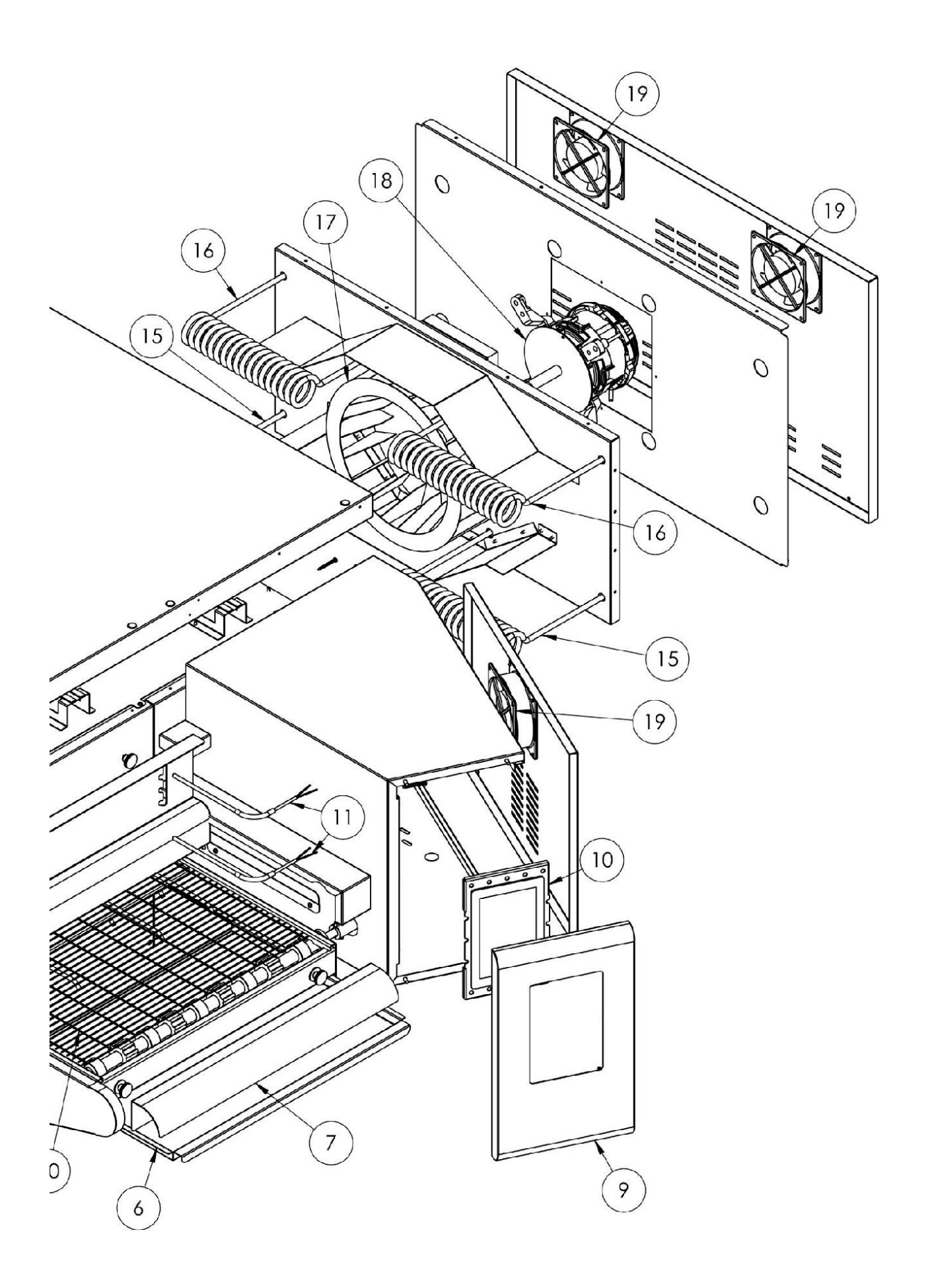

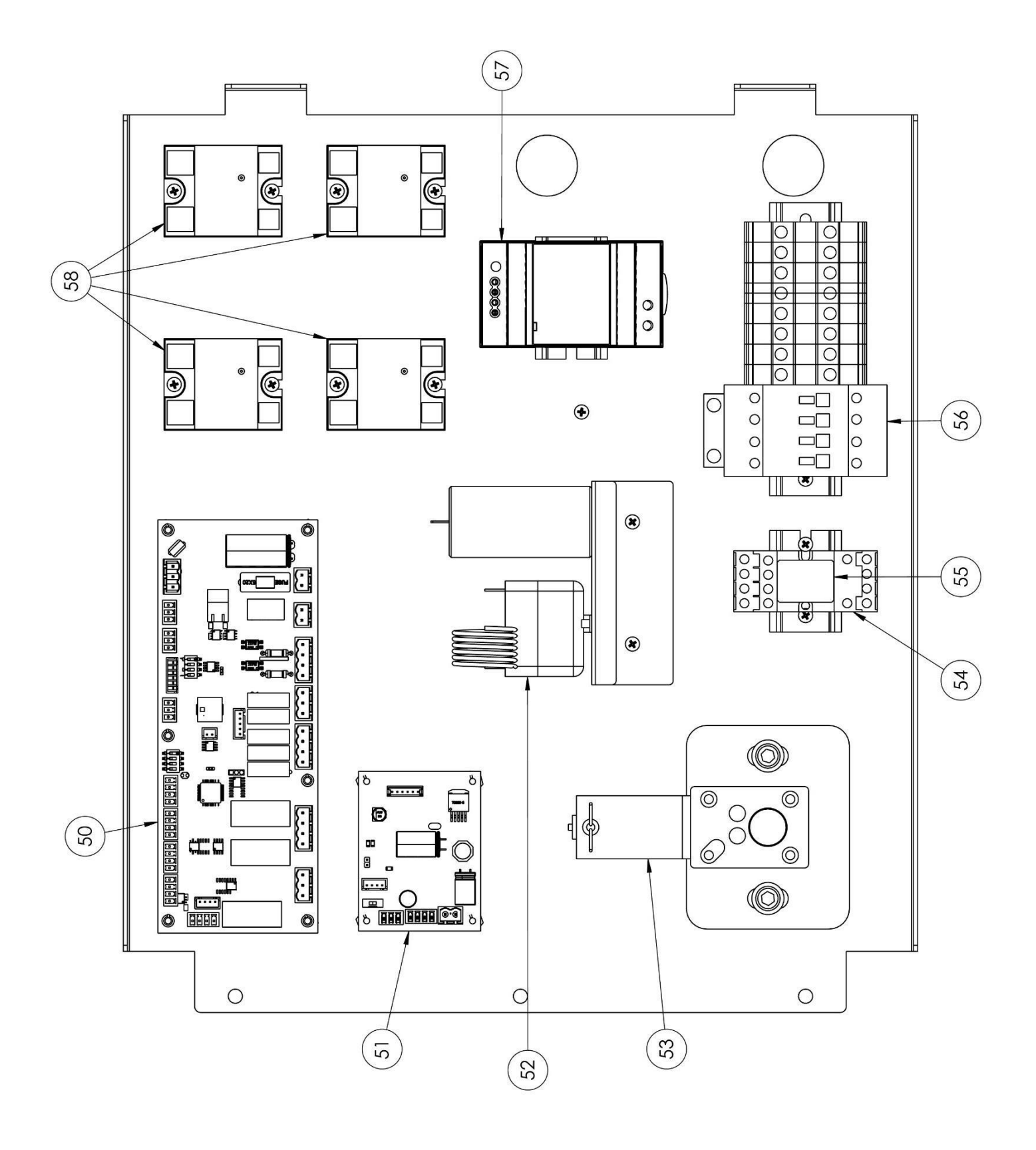

| Positio | codiert         | In                                 |
|---------|-----------------|------------------------------------|
| 1       | 4F200340        | Untere Fronteinheit                |
| 2       | 4C011010        | Rechte/Linke<br>Spalte             |
| 3       | 4F200341        | Obere Fronteinheit                 |
| 4       | 4C010881        | Förderband rechte Abdeckung        |
| 5       | 4C010883        | Linke Abdeckung<br>des Förderbands |
| 6       | 4P010310        | Bandpfanne                         |
| 7       | 4P010408        | Gestreiftes<br>Gürtelende          |
| 8       | 4C041000        | Schiebehaube                       |
| 9       | 4F200560        | Lackiertes Bedienfeld vorne        |
| 10      | Nr.<br>5D010320 | Touch-Board                        |
| 11      | 5T010216        | Temperaturfühler                   |
| 12      | 4F200375        | Obere Frontplatte                  |
| 13      | 4C030115        | Backofenplatte                     |
| 14      | Nr.<br>5G100005 | Türdichtung                        |
| 15      | 5R050494        | Oberes<br>Heizelement              |
| 16      | 5R050484        | Unteres<br>Heizelement             |
| 17      | Nr.<br>5V050013 | Radialventilator                   |
| 18      | 5M020701        | Radiallüftermotor                  |
| 19      | Nr.<br>5V050001 | Lüfter                             |
| 20      | 5R010710        | Förderband                         |
| 21      | 4M010305        | Türschnalle                        |
| 22      | Nr.<br>5V010021 | Türglas                            |
| 50      | 5S010150        | Trägermaterial                     |
| 51      | 5C010940        | Gürtelbrett                        |
| 52      | 5T010014        | Sicherheitsthermos<br>tat          |
| 53      | 5M010107        | Riemenmotor                        |
| 54      | 5Z001011        | Sockelrelais                       |
| 55      | 5R020101        | Relais                             |
| 56      | 5T010331        | Schütz                             |
| 57      | Nr.<br>5A010115 | Stromversorgung                    |

| 58 | 5R020123 | Statische Relais         |
|----|----------|--------------------------|
| 60 | 7A010413 | Komplette<br>Türeinheit  |
| 61 | 7N010211 | Komplette<br>Bandeinheit |

# CFRPCD65

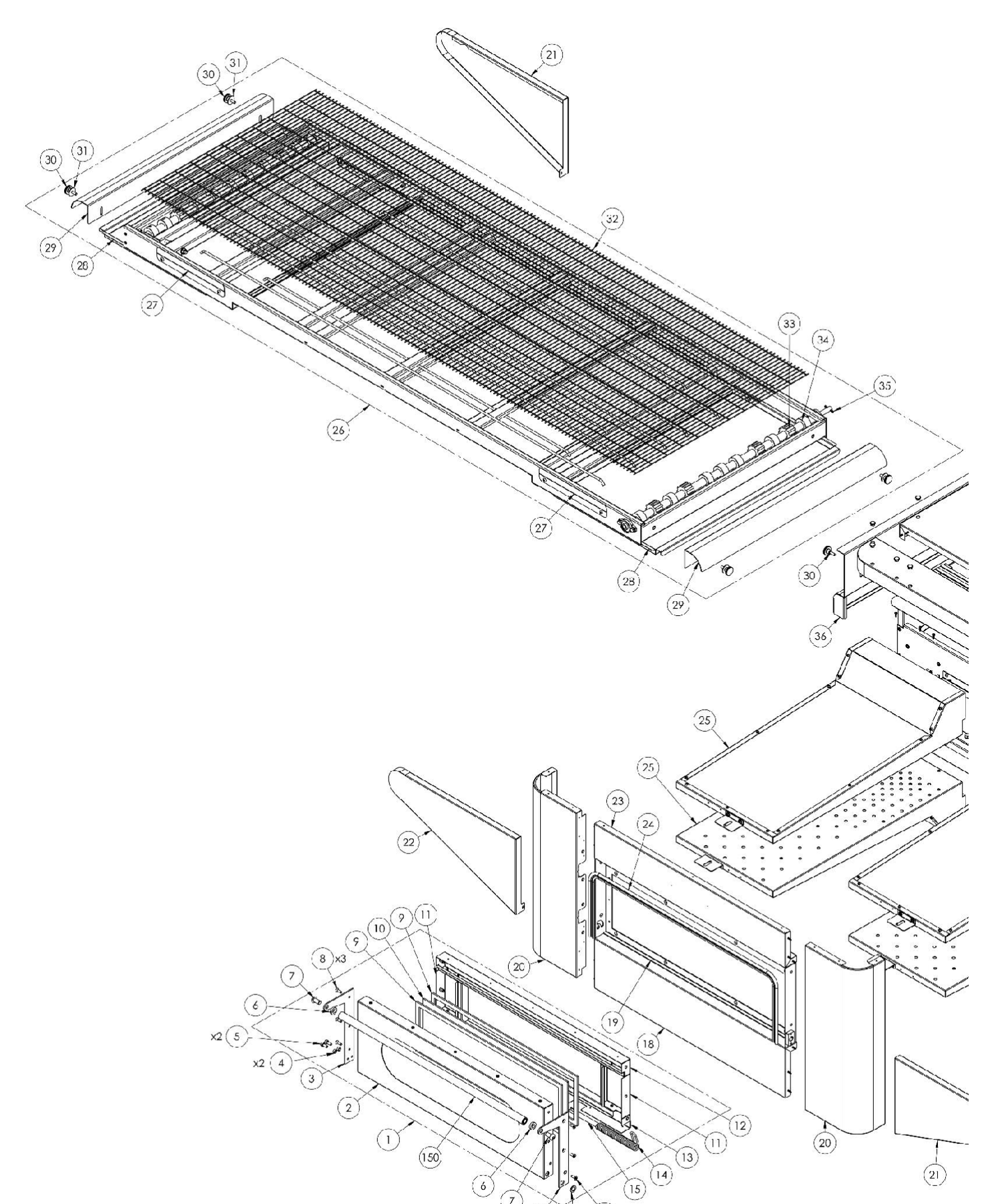

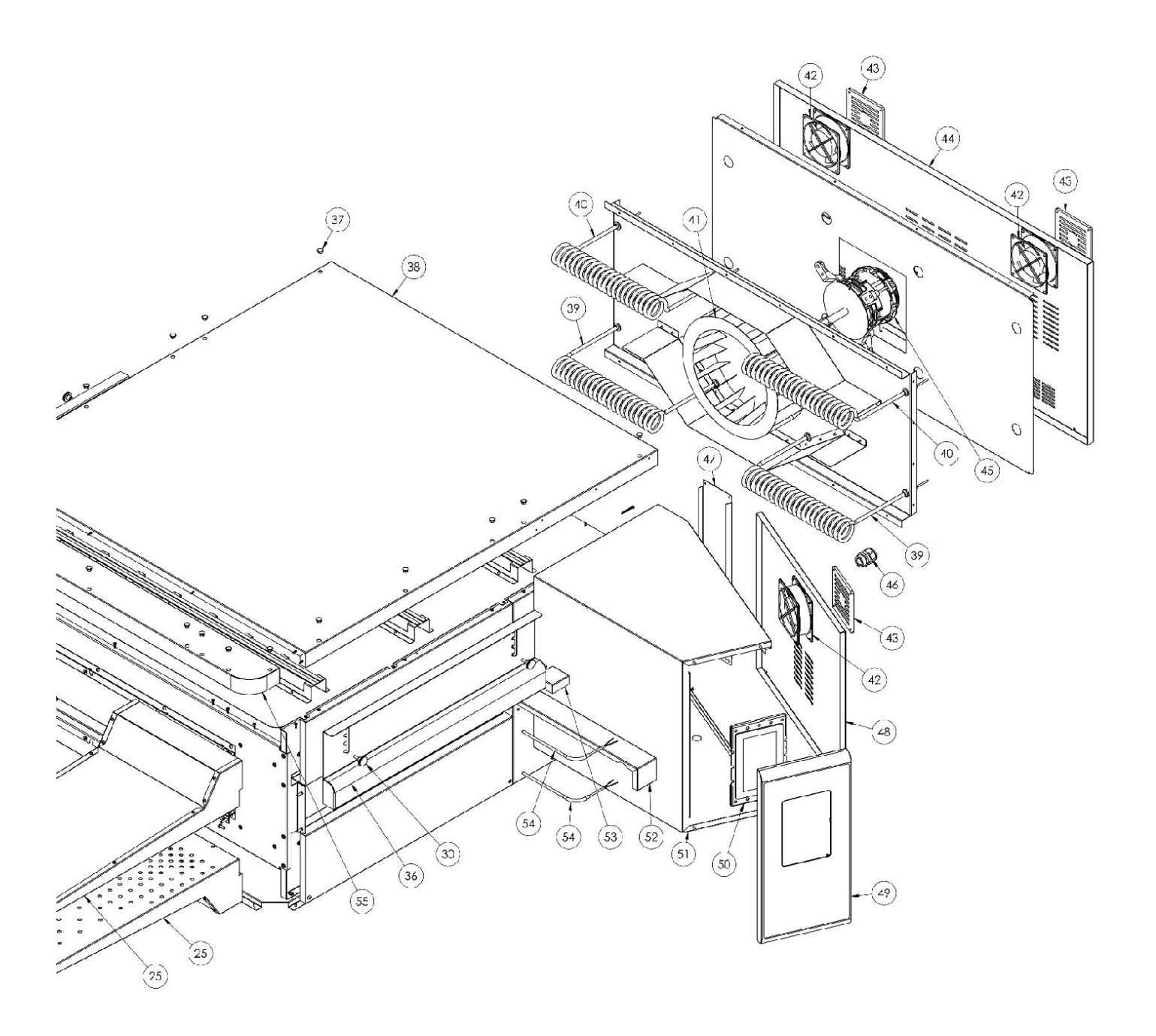

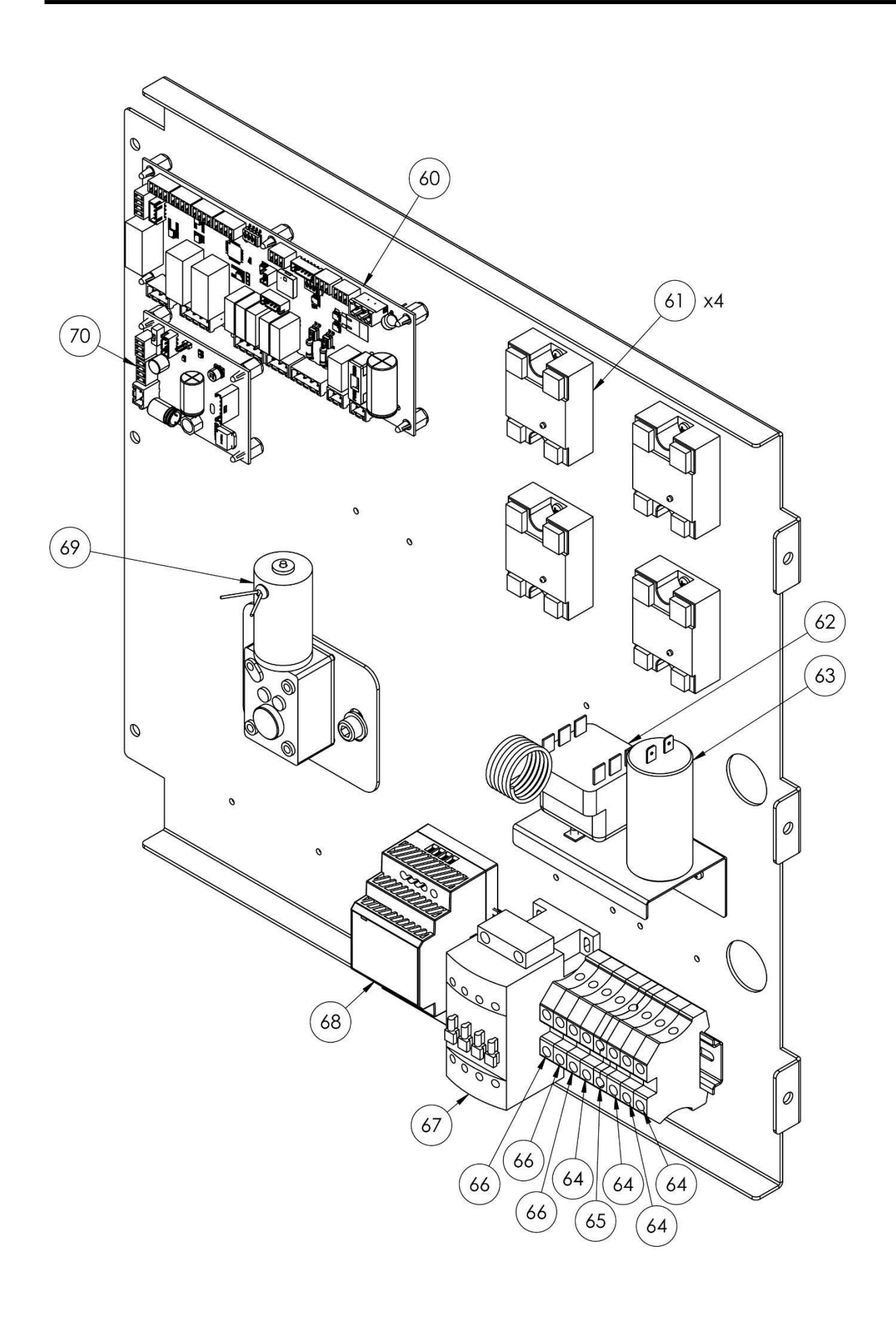

| D                |               | -                                     |
|------------------|---------------|---------------------------------------|
| Position         | codiert       | In                                    |
| 1                | 7A010413      | Komplette Türeinheit                  |
| 2                | 4P050105      | Tür                                   |
| 3                | Nr. 4P100066  | Linke Rückplatte                      |
| 4                | 3R030030      | Türdickenscheibe                      |
| 5                | Nr. 5V500118  | Schrauben                             |
| 6                | 3R030021      | Griffabstandshalter                   |
| 7                | Nr. 5V500120  | Schrauben                             |
| 8                | Nr. 5V500016  | Schrauben                             |
| 9                | Nr. 5G100080  | Türdichtung                           |
| 10               | Nr. 5V010021  | Türglas                               |
| 11               | 4C020212      | Rechte/linke Innentür                 |
| 12               | 4C020210      | Obere Innentür                        |
| 13               | 4C020223      | Untere Innentür                       |
| 14               | Nr. 5M500016  | Frühling                              |
| 15               | Nr. 3A050790  | Federwelle                            |
| 16               | 4R010850      | Waschmaschine                         |
| 17               | Nr. 4P100065  | Rechte Rückplatte                     |
| 18               | 4F200340      | Untere Fronteinheit                   |
| 19               | 4T020110      | Rahmen                                |
| 20               | 4C011010      | Rechte/Linke Spalte                   |
| 21               | 4C010881      | Förderband rechte                     |
|                  |               | Abdeckung                             |
| 22               | 4C010883      | Linke Abdeckung des                   |
|                  |               | Förderbands                           |
| 23               | 4F200341      | Obere Fronteinheit                    |
| 24               | Nr. 5G100005  | Türdichtung                           |
| 25               | 7D010120      | Kompletter Streuer                    |
| 26               | 7N010211      | Komplette Bandeinheit                 |
| 27               | 4S001004      | Förderbandabdeckungshal               |
| 20               | 40010210      | Bandafanna                            |
| 28               | 4P010310      | Ballupiaine<br>Costroiftee Cürtelende |
| 29               | 4P010408      |                                       |
| 30               | Nr. 5P100052  | Knopre                                |
| 31               | INF. 5K500044 | waschmaschine                         |
| 32               | 5KU1U/1U      |                                       |
| 33               | Nr. 51200061  | Forderband-<br>Antriebsgetriebe       |
| 34               | Nr. 51200051  | Förderband-Zahnradsnur                |
| 3 <u>-</u><br>35 | Nr 55100104   | Getriehestecker                       |
| 35               | 40041000      | Schiebehaube                          |
| 30               | Nr 5T10000    | Schwarze Lochabdockupg                |
| رد<br>در         | AC02011E      | Backofonnlatta                        |
| 30               |               |                                       |
| 39               |               |                                       |
| 40               |               |                                       |
| 41               | Nr. 5V050013  | Kadialventilator                      |
| 42               | Nr. 5V050001  | Lufter                                |
| 43               | Nr. 5P100300  | Kühlerlüfterschutz                    |
| 44               | 4P010731      | Rückseite                             |
| 45               | 5M020701      | Radiallüftermotor                     |
| 46               | Nr. 5P100003  | Kabelverschraubung                    |

| 47 | 4P010741        | Systembereich                        |
|----|-----------------|--------------------------------------|
| 48 | 4P050500        | Tür des Schaltschranks               |
| 49 | 4F200560        | Lackiertes Bedienfeld vorne          |
| 50 | Nr.<br>5D010320 | Touch-Board                          |
| 51 | 4S030195        | Systempanel-Gehäuse                  |
| 52 | 4P020215        | Schutz der<br>Antriebsdichtung       |
| 53 | 4S050100        | Thermoelementschutz                  |
| 54 | 5T010216        | Thermoelement                        |
| 55 | 4F200375        | Obere Frontplatte                    |
| 60 | 5S010150        | Trägermaterial                       |
| 61 | 5R020123        | Statische Relais                     |
| 62 | 5T010014        | Sicherheitsthermostat                |
| 63 | Nr.<br>5C001017 | Kondensator für<br>Radiallüftermotor |
| 64 | Nr.<br>5M100114 | Blaue Klammer                        |
| 65 | Nr.<br>5M100115 | Gelb/Grüne Klemme                    |
| 66 | 5M100113        | Graue Klammer                        |
| 67 | 5T010331        | Schütz                               |
|    |                 | a.                                   |

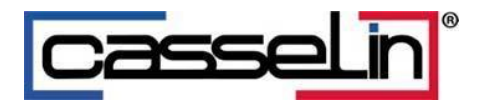

# Horno de pizza con cinta digital

CFRPCD40 CFRPCD50 CFRPCD65 CFRPCD80

SAS CASSELIN 83 rue Marcel Mérieux 69960 Corbas FRANCIA Tel: +33 (0)4 82 92 60 00 - Correo electrónico:<u>contacto@casselin.com</u>

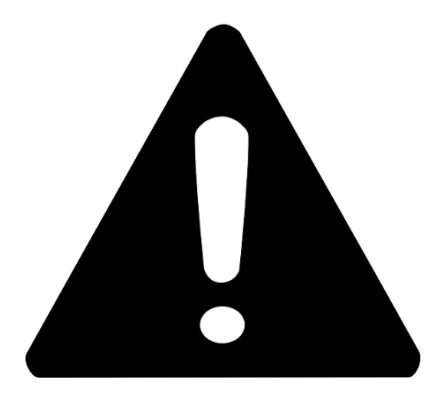

# ATENCIÓN !

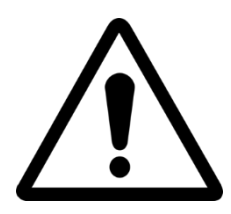

CUANDO ENCIENDA EL HORNO POR PRIMERA VEZ, DEJE ENCENDIDO DURANTE APROXIMADAMENTE 20 MINUTOS PARA EVACUAR LOS HUMOS Y VAPORES DE ACEITES DE LA OLLA.

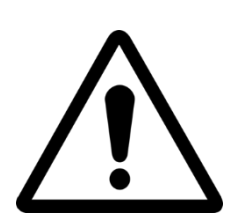

NO UTILICE LA PALA DIRECTAMENTE SOBRE LA REJILLA

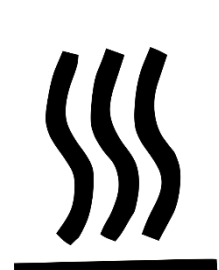

SUPERFICIES CALIENTES EN LAS CÁPSULAS, USE GUANTES PARA EL AJUSTE

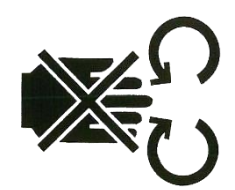

PELIGRO DE APLASTAMIENTO DE MANOS: CORREA EN MOVIMIENTO

# ÍNDICE

### Instrucciones para el instalador

| ADVERTENCIAS GENERALES        | 5 |
|-------------------------------|---|
| MANEJO Y COLOCACIÓN DEL HORNO | 5 |
| CAPAS                         | 6 |
| COLOCACIÓN DEL HORNO          | 6 |
| CONEXIONES ELÉCTRICAS         | 7 |
| TERMOSTATO DE SEGURIDAD       | 8 |

# Instrucciones para el usuario

| NÚMERO DE SERIE               |
|-------------------------------|
| ETIQUETA DEL NÚMERO DE SERIE9 |
| INFORMACIÓN GENERAL           |
| IMPORTANCIA DEL MANUAL9       |
| ESTADO "HORNO APAGADO"9       |
| GARANTIZAR9                   |
| DATOS TÉCNICOS                |
| FICHA TÉCNICA10               |
| DESTINO DE USO                |
| LÍMITES DE USO Y ADVERTENCIAS |
| USO Y FUNCIONAMIENTO12        |
| APOYAR                        |
| COMIENZO                      |
| SELECCIONE UN PROGRAMA14      |
| CREAR UN PROGRAMA             |
| BORRAR UN PROGRAMA16          |
| PANTALLA DE PROGRAMA17        |
| FASE DE PRECALENTAMIENTO      |
| COMENZAR UN CICLO             |
| CRONOGRAMA                    |
| MENSAJES Y ALERTAS            |
| CONFIGURACIÓN GENERAL         |
| CONFIGURACIONES               |
| RESTABLECIMIENTO DE FÁBRICA   |
| ELEGIR LENGUAJE               |
| REGISTRO APPCC                |
| ACTUALIZACIÓN DEL FIRMWARE    |
| MENÚ USB                      |
| ALARMAS                       |
| CONFIGURACIONES               |
|                               |
| PRODUCTIVIDAD                     | 29 |
|-----------------------------------|----|
| MANTENIMIENTO                     | 30 |
| LIMPIEZA                          | 30 |
| FRECUENCIA DE MANTENIMIENTO       | 30 |
| DESMONTAJE Y MONTAJE DE LA CORREA | 31 |
| SORTEO DE CUADRÍCULA              | 32 |
| DEMOLICIÓN                        | 32 |
| ADVERTENCIAS GENERALES            | 32 |

#### Instrucciones para el instalador

#### ADVERTENCIAS GENERALES

El lugar donde se instale el horno debe tener las siguientes características ambientales:

- Debe estar seco, la temperatura y humedad relativa de la habitación en la que se va a instalar no debe exceder los valores indicados en la tabla de datos técnicos:
- Fuentes de agua suficientemente distantes;
- Iluminación adaptada y cumpliendo con las normas de seguridad y salud exigidas por la legislación vigente.
- Ventilación adecuada con campanas o extractores para garantizar una adecuada Ambiente saludable y libre de humo.

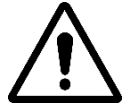

EL HORNO NO DEBE INSTALARSE CERCA DE MATERIALES INFLAMABLES (MADERA, PLÁSTICO, COMBUSTIBLES, GASES, ETC.). EVITE EL CONTACTO DE OBJETOS INFLAMABLES CON SUPERFICIES CALIENTES DEL HORNO. ASEGURAR SIEMPRE LAS CONDICIONES DE SEGURIDAD CONTRA INCENDIOS. MANTENGA UN ESPACIO LIBRE ALREDEDOR DEL HORNO DE AL MENOS 30 CM.

#### MANEJO Y COLOCACIÓN DEL HORNO

Retire la cinta transportadora (consulte la página 18). Utilice una carretilla elevadora o transpaleta de capacidad adecuada.

Levantar las cápsulas e introducir las horquillas, adecuadamente recubiertas con un material blando para evitar daños, en la cámara de cocción, por la entrada o salida del túnel (Fig. 1).

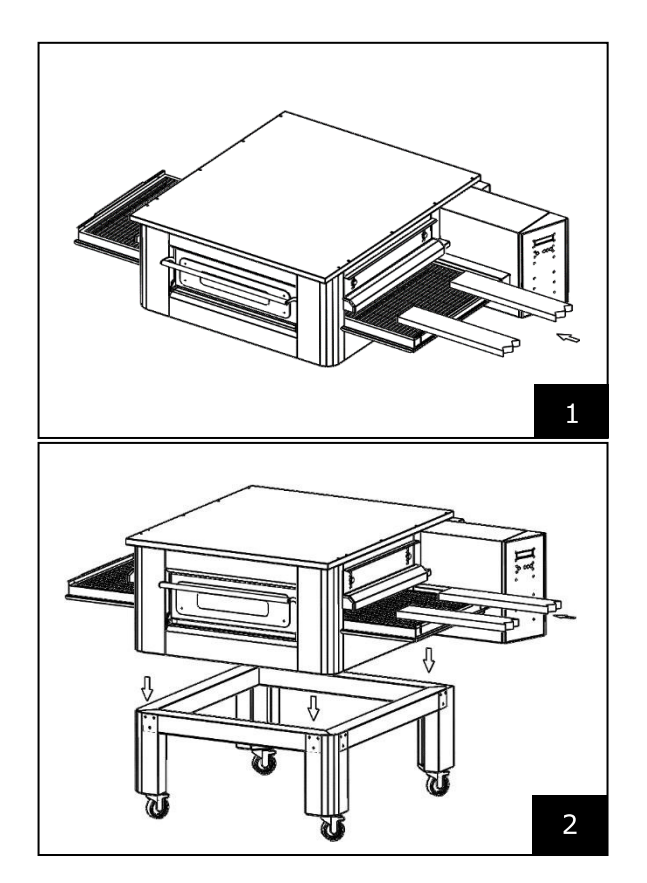

Coloque el horno en las esquinas de la base (Fig. 2).

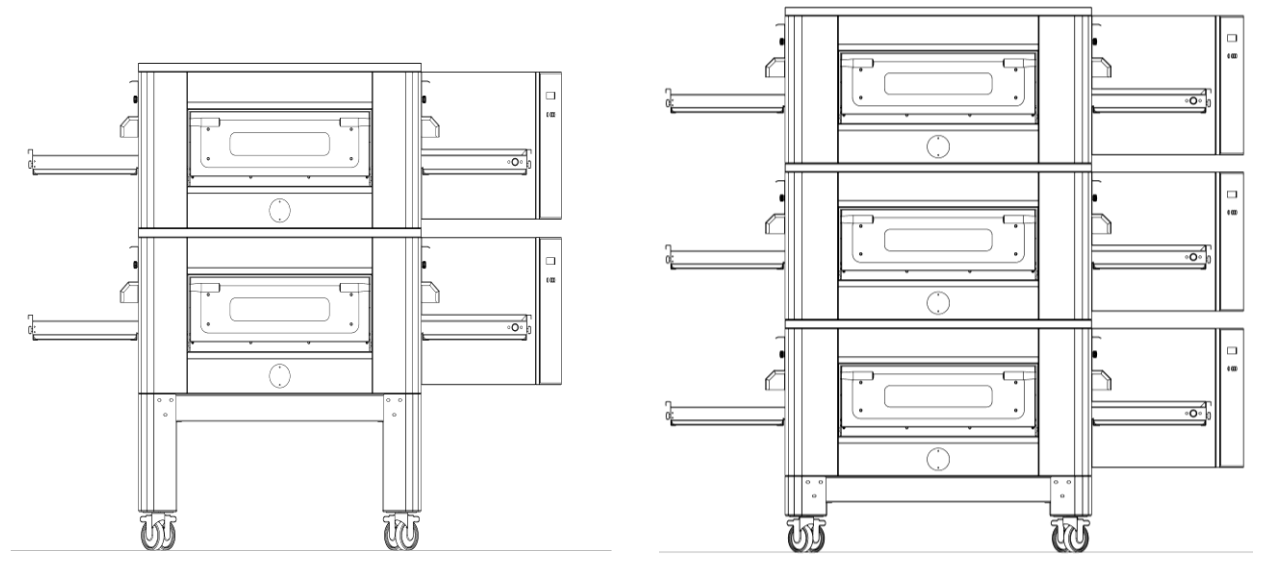

NÚMERO MÁXIMO DE HORNOS APILABLES: 3

#### COLOCACIÓN DEL HORNO

El aparato de gas es del tipo  $A_2/B_{22}$  para el cual no se requiere conexión ni dispositivo a la chimenea. Se instala evacuación de humos al exterior.

Es necesario colocar el horno debajo de una campana extractora.

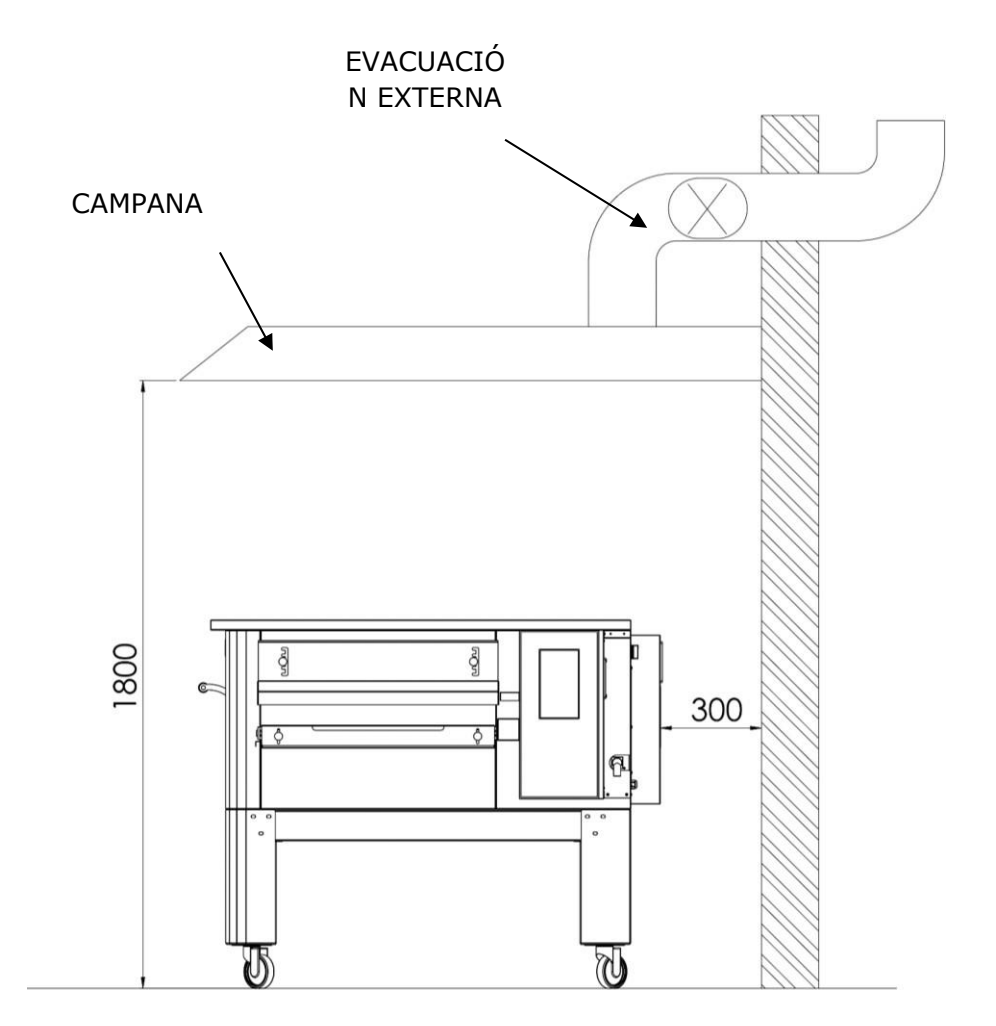

### **CONEXIONES ELÉCTRICAS**

Comprobar que la tensión de alimentación, frecuencia y potencia de la instalación son compatibles con los valores indicados tanto en las características técnicas como en la placa de características situada en la parte trasera del horno.

Las especificaciones de la toma de corriente deben ser compatibles con el enchufe instalado en el cable.

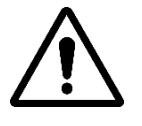

LE RACCORDEMENT ÉLECTRIQUE DU FOUR AU RÉSEAU ÉLECTRIQUE DOIT ÊTRE OBLIGATOIREMENT ET EXCLUSIVEMENT EFFECTUÉ PAR UN TECHNICIEN AGRÉÉ (ÉLECTRICIEN) POSSÉDANT LES EXIGENCES TECHNICO-PROFESSIONNELLES REQUISES PAR LA RÉGLEMENTATION EN VIGUEUR DANS LE PAYS D'UTILISATION DU FOUR, QUI DOIT DÉLIVRER UNE DÉCLARATION DE CONFORMITÉ DES TRABAJO.

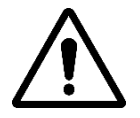

#### PARA LA CONEXIÓN DIRECTA A LA RED, ES NECESARIO PREVISAR UN DISPOSITIVO CON UNA APERTURA ENTRE LOS CONTACTOS PARA ASEGURAR LA DESCONEXIÓN COMPLETA EN CONDICIONES DE SOBRETENSIÓN CATEGORÍA III, SEGÚN LAS NORMAS DE INSTALACIÓN.

Para conectar la máquina a la red eléctrica, proceda de la siguiente manera:

conecte un enchufe normalizado y polarizado al otro extremo del cable (la distinción entre fase y neutro debe ser clara).

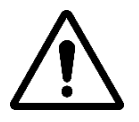

CUANDO SE REALICE LA CONEXIÓN ELÉCTRICA, EL TÉCNICO HOMOLOGADO (ELECTRICISTA) DEBE EMITIR UNA DECLARACIÓN CERTIFICANDO LA MEDICIÓN DE CONTINUIDAD DEL CIRCUITO DE PROTECCIÓN EQUIPOTENCIAL.

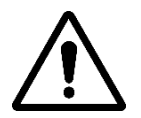

EL DISPOSITIVO DEBE ESTAR CONECTADO MEDIANTE UN DISYUNTOR RCD CON UNA CORRIENTE NOMINAL DE DISPARO MÍNIMA NO SUPERIOR A 30 MA.

#### TERMOSTATO DE SEGURIDAD

El termostato de seguridad se encuentra dentro de la cámara de ventilación, justo al lado de los quemadores. Está calibrado a 427°C y se reinicia manualmente. Si se detecta una temperatura igual o superior, se apaga todo el horno y se cierra el gas.

Para reiniciar el horno, debe intervenir un técnico cualificado, que comprobará el motivo de esta anomalía y luego sólo podrá restablecerlo manualmente abriendo el panel del compartimento técnico (puerta del sistema). Vea la figura a continuación donde se resalta el termostato de seguridad. La posición del botón de reinicio rojo está indicada por la flecha.

El reinicio sólo es posible cuando la temperatura de la cámara ha caído por debajo de 427 °C.

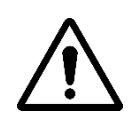

Como el termostato de seguridad sólo se activa en caso de avería grave, antes de poner en marcha el horno, compruebe atentamente su funcionamiento y efectúe las posibles reparaciones.

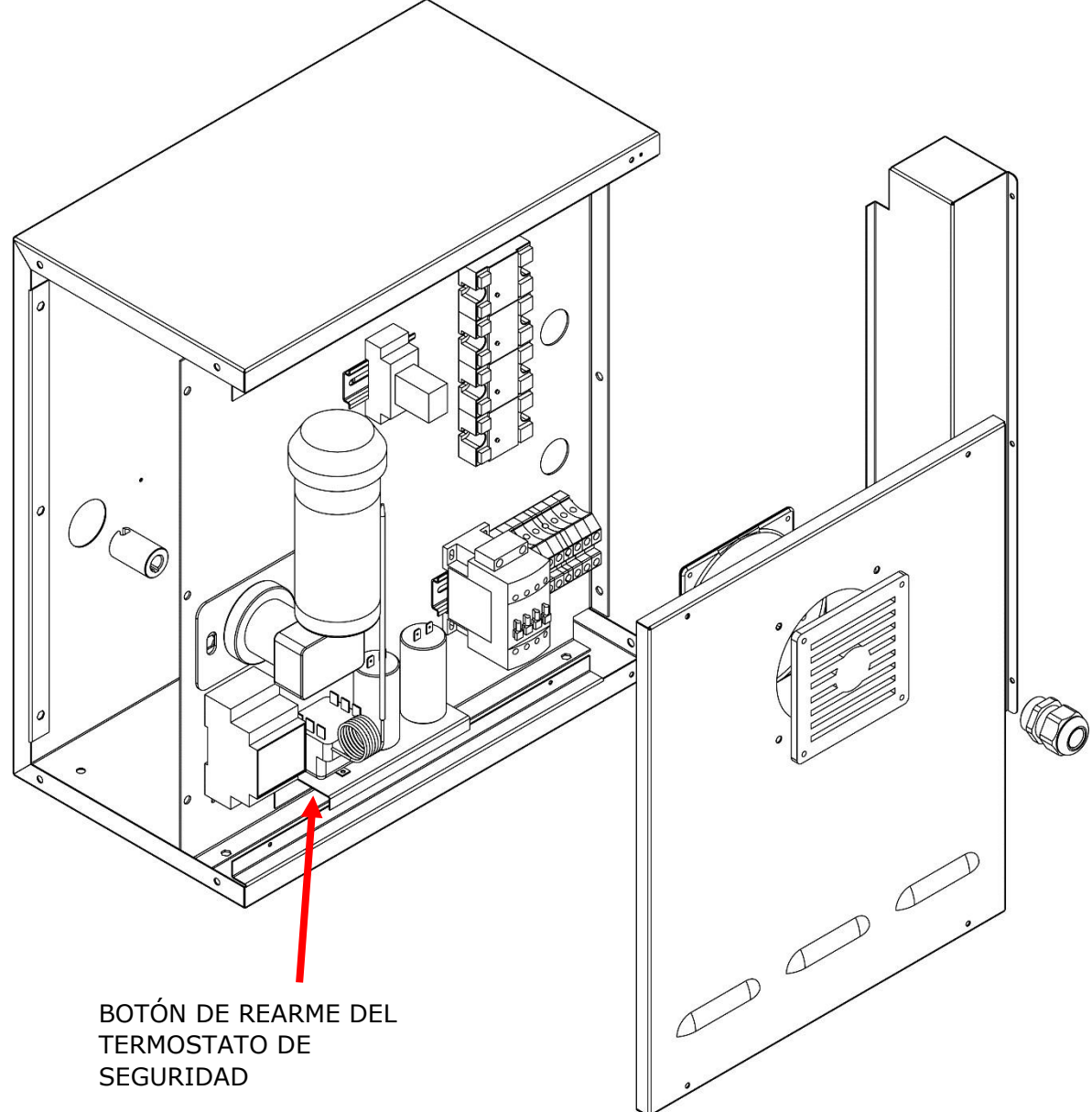

# NÚMERO DE SERIE

#### ETIQUETA DEL NÚMERO DE SERIE

El número de serie consta de una etiqueta adhesiva serigrafiada de color gris aplicada en la parte trasera del horno. La siguiente información está indicada de forma legible e indeleble en la placa de identificación:

| Nombre del Fabricante      | Número de serie        |
|----------------------------|------------------------|
| Potencia eléctrica (kW/A)  | Tensión y frecuencia   |
|                            | eléctrica (Voltios/Hz) |
| Modelo                     | Año de construcción    |
| Etiqueta "Hecho en Italia" | Peso del horno         |

# **INFORMACIÓN GENERAL**

#### IMPORTANCIA DEL MANUAL

Antes de utilizar el horno en cuestión, es obligatorio leer y comprender este manual en su totalidad.

Este manual debe estar siempre a disposición de los "operadores autorizados" y ubicado cerca del horno, bien custodiado y conservado.

El fabricante declina toda responsabilidad por posibles daños a personas, animales y bienes causados por el incumplimiento de las normas descritas en este manual.

Este manual es parte integral del horno y debe conservarse hasta su disposición final.

Los "operadores autorizados" sólo deben realizar en el horno los trabajos que sean de su competencia específica.

#### ESTADO "HORNO APAGADO"

Antes de realizar cualquier trabajo de mantenimiento y/o ajuste en el horno, es obligatorio cortar el suministro eléctrico y de gas desenchufando la toma y cortando el gas, asegurándose de que el horno esté completamente apagado y enfriado.

#### GARANTIZAR

El período de garantía es de doce meses y comienza en la fecha del recibo fiscal emitido en el momento de la compra.

Durante este período, las piezas serán reemplazadas o reparadas gratuitamente y únicamente en nuestra fábrica, por causas bien establecidas e inequívocas derivadas de defectos de fabricación, con excepción de los componentes eléctricos y aquellos sujetos a desgaste.

La garantía no incluye el costo de envío ni el costo de mano de obra.

La garantía caduca si se comprueba que el daño fue causado por: transporte, mantenimiento incorrecto o insuficiente, inexperiencia de los operadores, manipulación, reparaciones realizadas por personal no autorizado, incumplimiento de las instrucciones del manual.

Quedará excluido cualquier recurso al fabricante por daños directos o indirectos resultantes del tiempo. durante el cual la máquina permanecerá parada debido a:

avería, a la espera de reparación u otra, imputable a la presencia física del dispositivo.

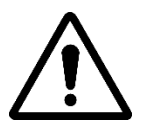

#### CUALQUIER ALTERACIÓN Y/O REEMPLAZO DE PIEZAS CON PIEZAS DE REPUESTO NO ORIGINALES ANULARÁ LA GARANTÍA Y LIBERARÁ AL FABRICANTE DE CUALQUIER RESPONSABILIDAD. CADA INTERVENCIÓN DEBE SER REALIZADA POR UN TÉCNICO ESPECIALIZADO.

# DATOS TÉCNICOS

# FICHA TÉCNICA

|                                                     | Unidad<br>de<br>medida      | CFRPCD40                        | CFRPCD50                      | CFRPCD65                      | CFRPCD80                        |
|-----------------------------------------------------|-----------------------------|---------------------------------|-------------------------------|-------------------------------|---------------------------------|
| Temperatura de<br>funcionamiento                    | °C                          | 0-350                           |                               |                               |                                 |
| Dimensiones exteriores sin<br>soporte.              | cm                          | L 136,5<br>P 100,5<br>Alto 46,5 | 190,0<br>P 121,5<br>Alto 51,5 | 219,0<br>P 139.0<br>Alto 57,5 | L 237,5<br>P 157,5<br>Alto 61,5 |
| Ancho de cuadrícula                                 | cm                          | 40.0                            | 50.0                          | 65.0                          | 80.0                            |
| Longitud de la cuadrícula                           | cm                          | 105.0                           | 160.0                         | 185.0                         | 200.0                           |
| Longitud de la cámara                               | cm                          | 54.0                            | 75.0                          | 100.0                         | 110.0                           |
| Alimentación eléctrica                              |                             | Trifásico/Monofásico            |                               |                               |                                 |
| Tensión                                             | Vaca<br>cione<br>s          | 400/230                         |                               |                               |                                 |
| Frecuencia                                          | Hz                          |                                 | 50,                           | /60                           |                                 |
| Fluido                                              | Un (400<br>V) Un<br>(230 V) | 11<br>34                        | 21<br>62                      | 25<br>78                      | 35<br>106                       |
| Potencia                                            | kilov<br>atios              | 7.8                             | 14.2                          | 18.4                          | 24.4                            |
| Conexión eléctrica                                  |                             | Cable de 5 polos sin enchufe    |                               |                               | ē                               |
| Longitud del cable                                  | metro                       | 2                               |                               |                               |                                 |
| Sección conductora                                  | mm²                         | 4 6                             |                               |                               |                                 |
| Límites de temperatura de<br>trabajo                | °C                          | 0-40                            |                               |                               |                                 |
| Límite máximo de<br>humedad ambiental de<br>trabajo |                             | 95% sin condensación            |                               |                               |                                 |

#### DESTINO DE USO

El uso previsto para el que ha sido diseñado y fabricado el horno es profesional y es el siguiente:

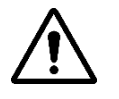

USO PREVISTO: COCINAR PIZZAS, PAN, FOUGASES, GRATINADOS PRODUCTOS GOURMET Y CALENTAR ALIMENTOS EN UN PLATOCOCINANDO.

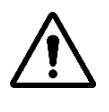

EL HORNO SÓLO PUEDE SER UTILIZADO POR UN OPERADOR (USUARIO) AUTÉNTICO.

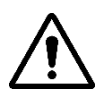

ESTE APARATO NO ESTÁ DISEÑADO PARA QUE LO UTILICEN PERSONAS (INCLUYENDO NIÑOS) QUE TENGAN CAPACIDADES FÍSICAS, SENSORIALES O MENTALES REDUCIDAS O QUE CARENCIAN DE EXPERIENCIA Y CONOCIMIENTO, A MENOS QUE HAYAN RECIBIDO AYUDA O INSTRUCCIONES PARA UTILIZAR EL DISPOSITIVO POR PARTE DE UNA PERSONA RESPONSABLE DE SU SEGURIDAD.

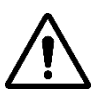

LOS NIÑOS DEBEN SER SUPERVISADOS PARA EVITAR QUE JUGUEN CON ELLOEL DISPOSITIVO.

#### LÍMITES DE USO Y ADVERTENCIAS

El horno en cuestióna été conçu et fabriqué exclusivement pour l'utilisation prévue décrite au paragraphe précédent et, par conséquent, tout autre type d'utilisation et d'exploitation est absolument interdit afin de garantir à tout moment la sécurité des opérateurs autorisés et le rendement du four en pregunta.

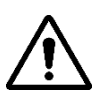

QUEDA PROHIBIDO INTERVENIR Y MANIPULAR LOS DISPOSITIVOS INSTALADOS EN EL DISPOSITIVO.

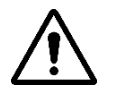

ADVERTENCIAS: TENGA CUIDADO AL ABRIR LA PUERTA, RIESGO DE QUEMADURAS YAPLASTAMIENTO A MANO

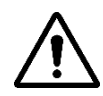

ADVERTENCIAS: NO TOQUE LA CORREA CUANDO EL HORNO ESTÉ EN FUNCIONAMIENTO, RIESGO DE QUEMADURAS Y APLASTAMIENTO EN LAS MANOS

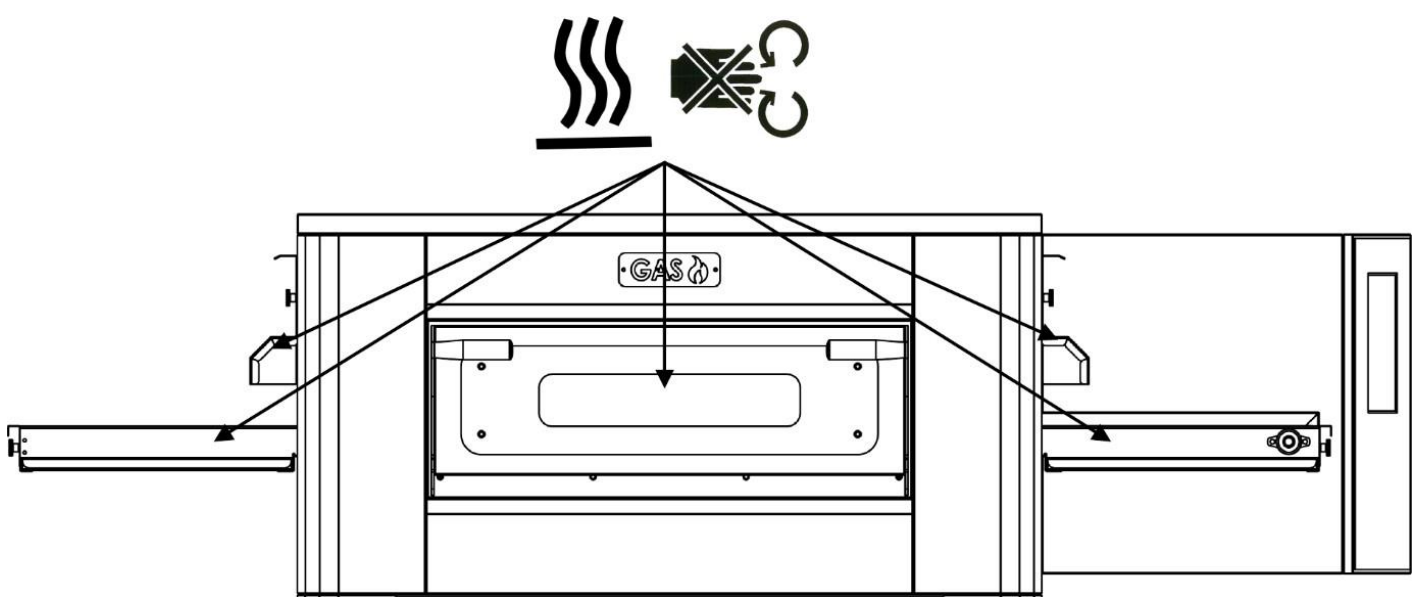

# **USO Y FUNCIONAMIENTO**

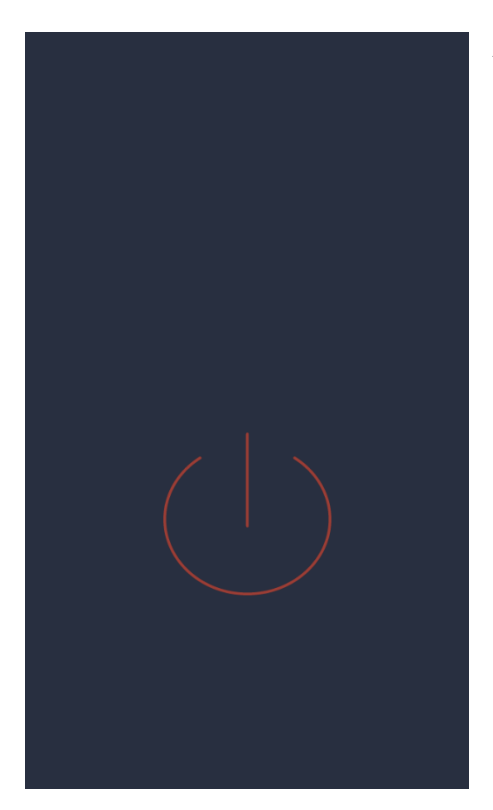

#### APOYAR

#### Pantalla de ESPERA

En este estado, después de cinco minutos de inactividad, el brillo de la pantalla disminuye en un 50% y después de otros cinco minutos, la pantalla se apaga. Si la pantalla está apagada, la primera pulsación la vuelve a encender.

Si la pantalla está encendida, una sola pulsación (dentro del círculo) enciende la tarjeta y activa el modo ON.

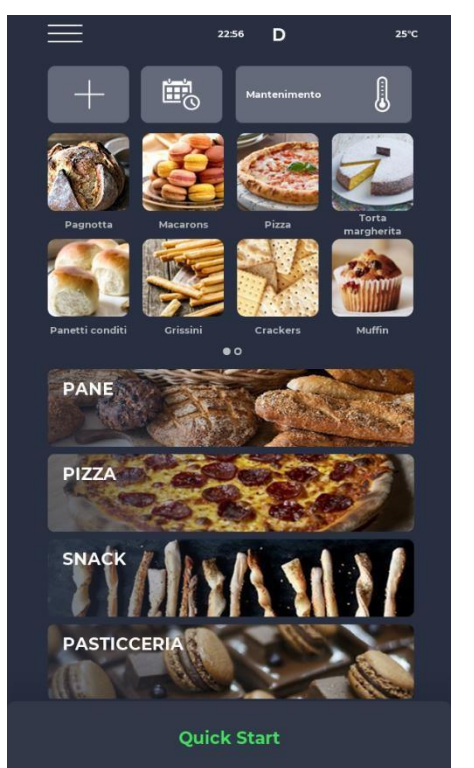

#### COMIENZO

#### Pantalla MODO ENCENDIDO

En la barra de notificaciones en la parte superior de la pantalla, los íconos de estado indican, desde la izquierda, MENÚ, señal de alarma, hora, símbolo de WiFi y temperatura ambiente actual.

Inmediatamente debajo hay tres íconos: el que tiene el símbolo MÁS te permite definir una nueva receta, el siguiente PROGRAMADOR te permite programar cocciones futuras para precalentar el horno antes de usarlo, y finalmente el ícono del programa MANTENIMIENTO te permite mantener el horno. a temperatura constante incluso en ausencia de un programa activo.

Luego, los iconos relativos a los programas FAVORITOS definidos por el usuario, se arrastrarán para visualizar otros que puedan estar presentes.

Más abajo, los íconos más grandes representan las categorías del LIBRO DE RECETAS.

En la parte inferior hay una barra relativa al programa manual QUICK START.

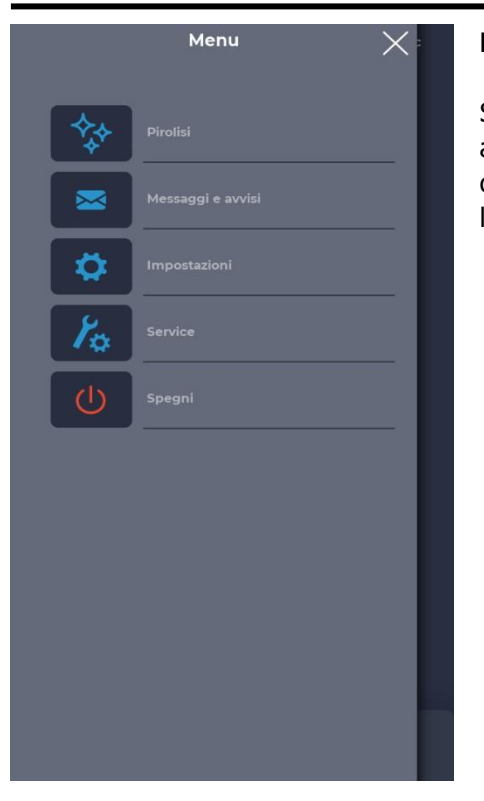

#### Pantalla MENÚ

Seleccionando el icono MENÚ desde la página de inicio, es posible acceder a una lista de parámetros globales y contextuales sobre los que es posible intervenir y cuyas descripciones se pueden encontrar en las secciones correspondientes a continuación.

| $\equiv$ | 00:12              | 25°C |
|----------|--------------------|------|
|          | Grissini           |      |
| Fase 1   | Elenco fasi        | >    |
|          |                    |      |
|          |                    | X    |
|          |                    |      |
| INTED    | ATTENZIONE!        |      |
| SICUR    | EZZA SPEGNERE IL F | ORNO |
|          |                    |      |
|          |                    |      |
|          |                    |      |
|          |                    |      |
| $\odot$  | 10:00''            |      |
|          |                    |      |
|          |                    |      |
| <        | Start              |      |
|          |                    |      |

#### Pantalla emergente SEÑAL DE ALARMA

En caso de alarma, la barra superior muestra el símbolo "!" en rojo, acompañado de una advertencia que describe específicamente la alarma.

Cerrar la ventana emergente hace que reaparezca después de un tiempo si no se supera la criticidad. El icono del altavoz le permite silenciar el sonido de la alarma.

#### SELECCIONE UN PROGRAMA

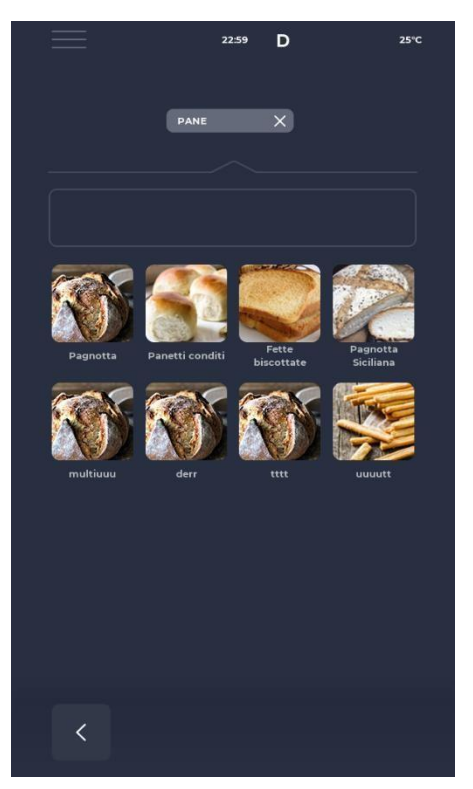

#### **CREAR UN PROGRAMA**

|    | Menu 🗙 :          |
|----|-------------------|
| F  | Salva ricetta     |
| ** | Pirolisi          |
|    | Messaggi e avvisi |
| Ø  | Impostazioni      |
| 1  | Service           |
| Ċ  | Spegni            |
|    |                   |
|    |                   |
|    |                   |

#### Pantalla de SELECCIÓN DE PROGRAMA

Utilizando los iconos de programas favoritos o las categorías del recetario es posible buscar y seleccionar un programa de cocción o buscarlo mediante la barra correspondiente.

#### Pantalla de GRABACIÓN DE PROGRAMA

Para crear un nuevo programa, puede proceder de la siguiente manera:

- seleccionar cualquier programa del recetario, modificar sus parámetros y guardarlo, partiendo del MENÚ con el icono GUARDAR RECETA entre las funciones contextuales;

- Utilice el ícono MÁS en la pantalla de inicio para crear uno completamente nuevo.

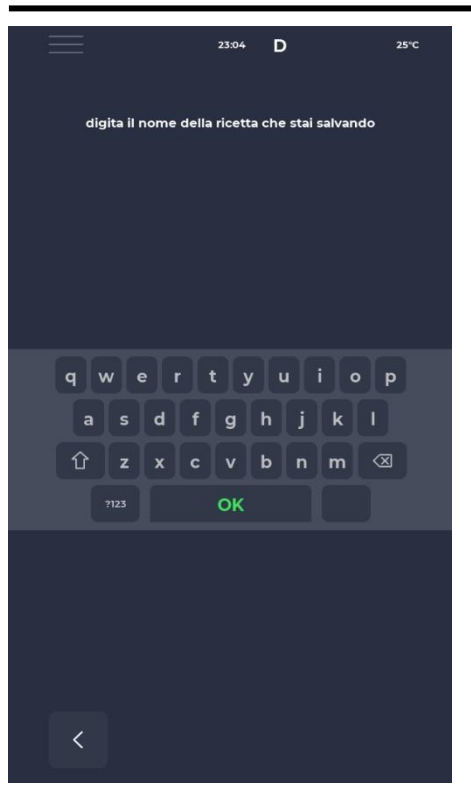

# №1 ● 152C Quick Start C FASE DI PRERISCALDO 200 °C C 280° C 50% C 280° C 50% C 03:30'' C 03:30'' C O3:30'' C Stop C

#### Pantalla NOMBRE DE UN NUEVO PROGRAMA

Después de guardar el programa, es necesario nombrar la receta usando el teclado.

#### Pantalla de INICIO RÁPIDO

Es posible iniciar rápidamente un programa genérico utilizando el icono de INICIO RÁPIDO ubicado en la parte inferior de la página de inicio.

Al hacer clic en el icono de abajo a la derecha, es posible elegir rápidamente el modo ECO (icono de hoja), con las resistencias funcionando al 50%, el modo BOOST (icono de flecha), con las resistencias funcionando al 100%, o. cancele los modos anteriores haciendo clic en el icono nuevamente. Al hacer clic en el ícono del termómetro cambiará el porcentaje de potencia de la resistencia, mientras que al hacer clic en el ícono de edición o el valor en grados cambiará la temperatura de la resistencia.

El icono del reloj permite modificar el tiempo de cocción, es decir, la velocidad a la que avanza la cinta.

El tiempo de cocción es el tiempo que tarda una punta en pasar por la cámara.

#### **BORRAR UN PROGRAMA**

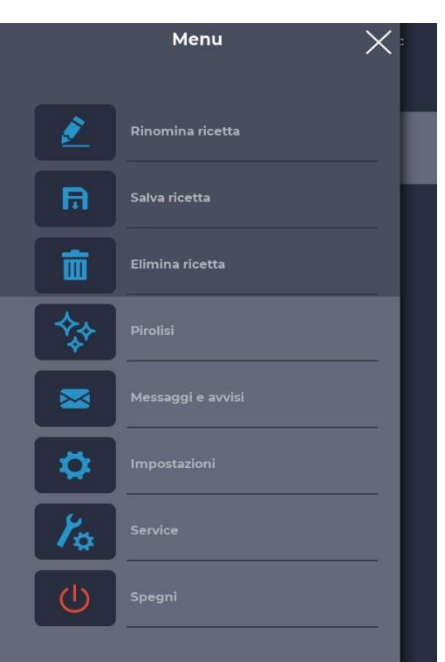

#### Pantalla ELIMINAR UN PROGRAMA

Para eliminar un programa, después de seleccionarlo, es necesario acceder al MENÚ y consultar las funciones contextuales, en particular el icono BORRAR RECETA.

Los programas predefinidos por el fabricante no se pueden eliminar, un mensaje advierte cuando el programa no se puede eliminar.

# 2339 D 250 torta Fase 1 Elenco fasi € 40% € 40% ✓ 40% ✓ 40% ✓ 40% ✓ 10:00" ✓ 10:00" ✓ Start

#### Pantalla de CONFIRMACIÓN DE BORRADO

Siempre se requiere confirmación antes de eliminar un programa.

#### PANTALLA DE PROGRAMA

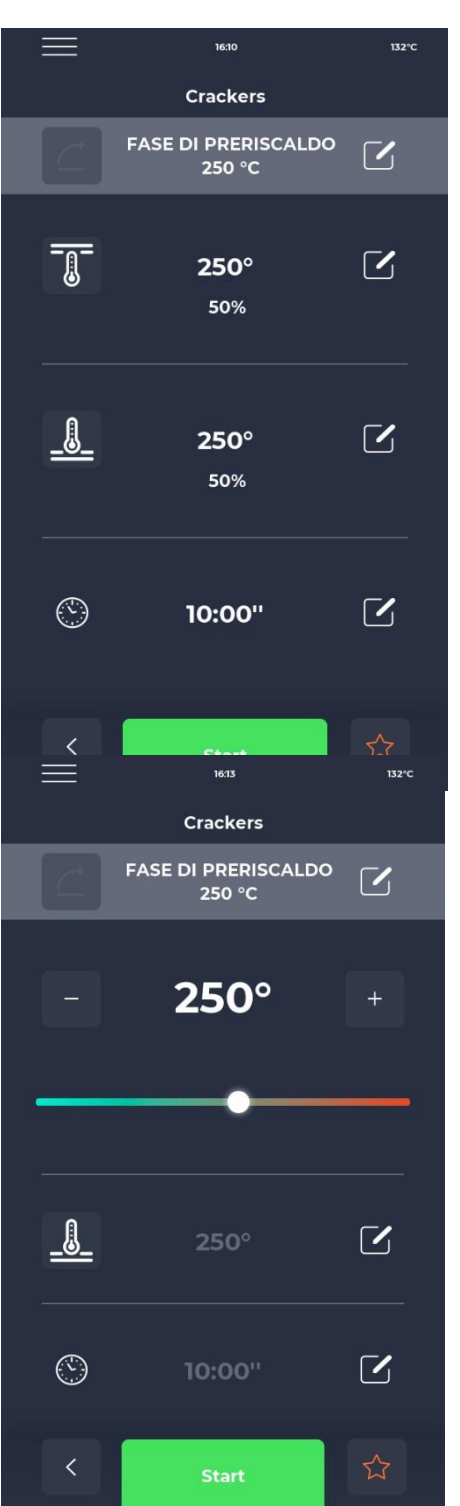

#### Pantalla INICIO DEL PROGRAMA

Una vez seleccionadoprograma deseado o creado una nueva receta, se muestra una pantalla para iniciar la receta o modificar sus parámetros. El nombre de la fase actual se indica en la parte superior de la pantalla. Pulsando sobre el icono del termómetro es posible modificar la potencia como porcentaje de la resistencia, mientras que pulsando sobre el icono de modificación es posible modificar la temperatura. El último apartado permite modificar el tiempo de cocción.

#### Pantalla de VARIACIÓN DE TEMPERATURA

Cada resistencia permite modificar la temperatura actuando en la sección dedicada con el icono TERMÓMETRO y luego sobre el cursor correspondiente, o utilizando los iconos MÁS/MENOS para definir el valor.

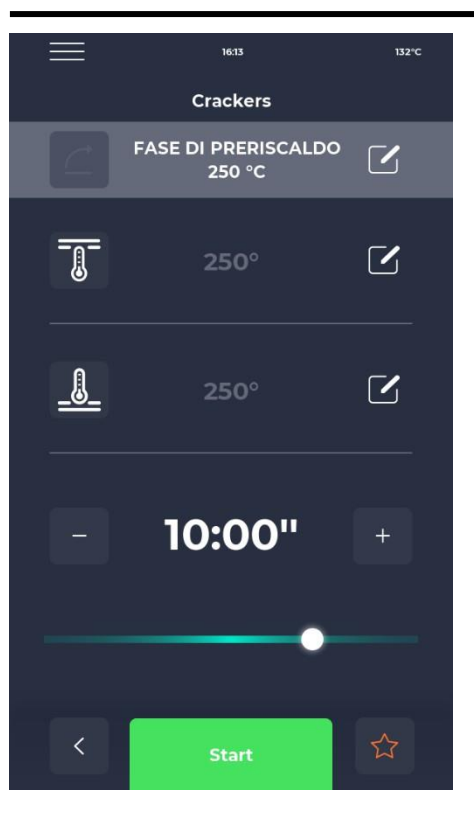

#### Pantalla EDITAR DURACIÓN

Cambiar la duración cambia la velocidad de la cinta para que el producto permanezca en la zona calentada del horno durante el mismo tiempo.

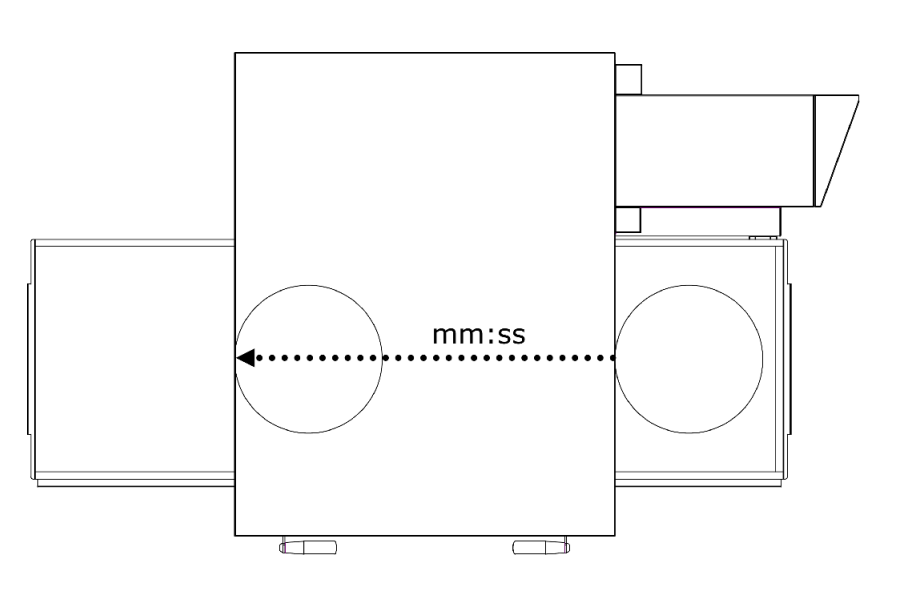

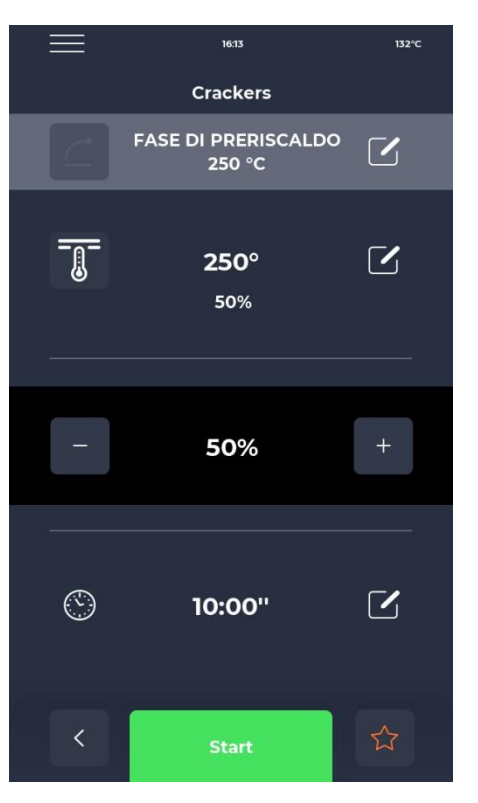

#### Pantalla % de cambio de potencia

Dentro del programa es posible modificar la potencia de las resistencias.

#### FASE DE PRECALENTAMIENTO

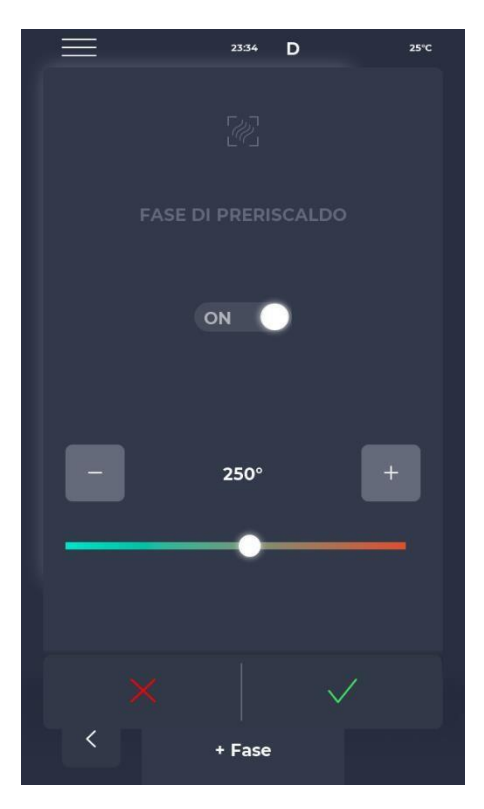

#### Pantalla FASE DE PRECALENTAMIENTO

El PRECALENTAMIENTO se configura mediante el parámetro P441. Si la configuración está habilitada, se proporciona para cada programa. Sin embargo, se puede desactivar y también permite cambiar la temperatura.

#### COMENZAR UN CICLO

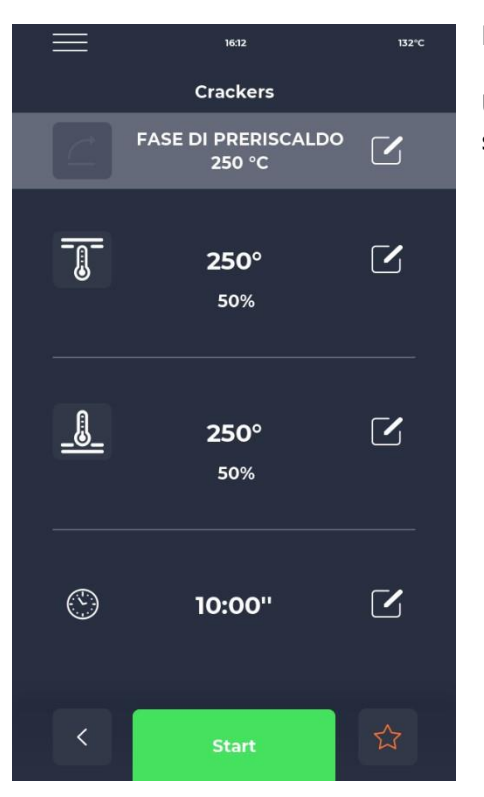

#### Pantalla de INICIO DE CICLO

Una vez que se haya seleccionado el programa deseado, simplemente seleccione el ícono verde INICIO para iniciarlo.

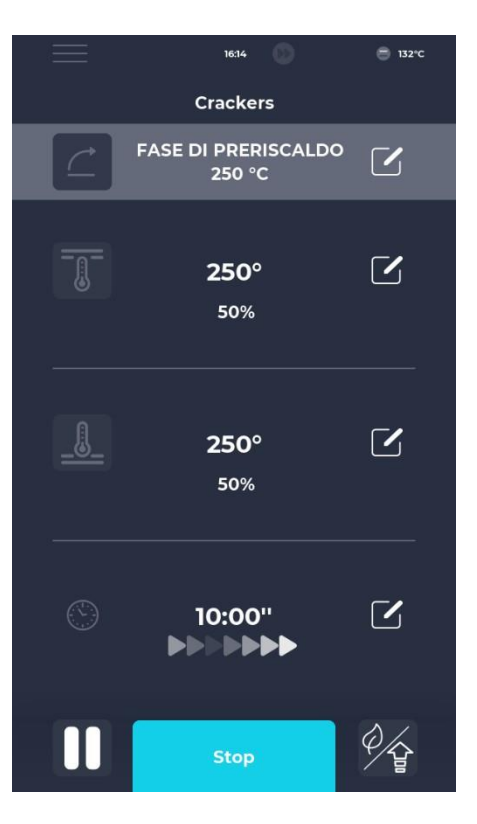

#### Pantalla CICLO INICIADO

Una vez iniciado el programa, el botón START cambia a STOP y se vuelve azul para señalar el inicio del ciclo.

Al hacer clic en el icono en la parte inferior derecha, puedes elegir rápidamente el modo ECO (icono de hoja), con las resistencias funcionando a 25

%, modo BOOST (icono de flecha), con las resistencias funcionandoal 100%, o cancelar los modos anteriores haciendo clic en el icono nuevamente.

Una serie de flechas animadas aparecen debajo del temporizador, indicando la banda en movimiento.

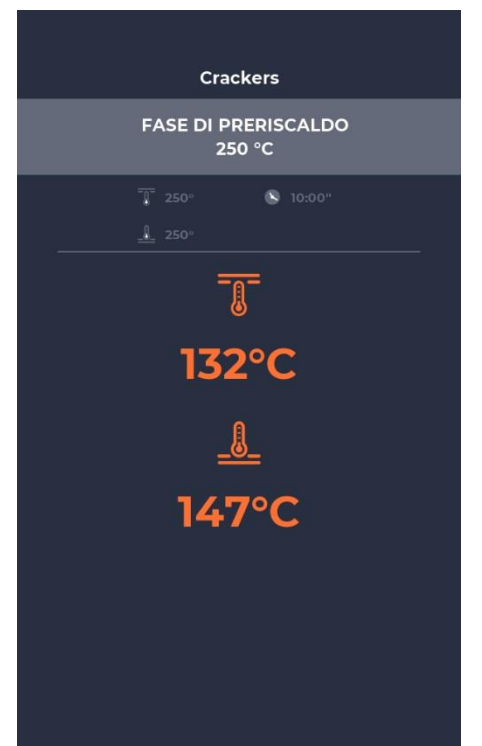

#### Pantalla progresiva CICLO INICIADO

Después de aproximadamente diez segundos de iniciar el ciclo, la pantalla muestra la temperatura actual de la cámara debajo del ícono TERMÓMETRO. Al ser un ciclo de tiempo infinito, estando determinada la cocción del producto por la salida de la cámara de cocción, no se visualiza el tiempo.

Si el horno aún se está precalentando, se muestra una barra que indica el progreso hacia la temperatura deseada.

El valor de la temperatura será de color naranja si las resistencias correspondientes se están calentando y de color blanco si el horno ha alcanzado la temperatura seleccionada.

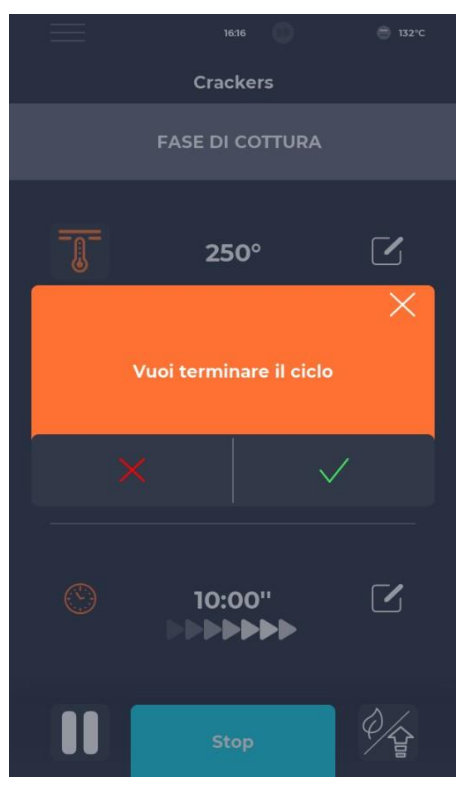

#### CRONOGRAMA

|              | 02:09 D                            | <b>)</b> 25℃           | J |
|--------------|------------------------------------|------------------------|---|
|              | Scheduler                          |                        |   |
| Imposta le a | ttività da completare per <u>c</u> | giorno della settimana |   |
|              | 10.30 Macaroons                    |                        |   |
| MAR          |                                    |                        |   |
| MER          | 8.00 Pizza                         |                        |   |
| GIO          | 10.30 Crackers                     |                        |   |
| VEN          | 10.30 Macaroons                    |                        |   |
| SAB          | 19.00 Muffin                       |                        |   |
| DOM          | 9.00 Plumcake                      |                        |   |
| <            |                                    |                        |   |

#### Pantalla de INTERRUPCIÓN DEL CICLO

Cualquier ciclo se puede interrumpir seleccionando el botón azul STOP. Si no se confirma la interrupción, la pantalla emergente correspondiente desaparece al cabo de diez segundos aproximadamente.

#### Pantalla PROGRAMADOR

En la pantalla PROGRAMADOR es posible visualizar todos los programas de cocción planificados para cada día; haciendo clic en el icono de edición al lado de los diferentes días es posible modificar la lista de programas para el día seleccionado.

#### **MENSAJES Y ALERTAS**

| $\equiv$               | 23:43      | D      | 25°C |
|------------------------|------------|--------|------|
| Ме                     | ssaggi e a | avvisi |      |
| E-001: 13/12/2022 11:5 | 8          |        | ^    |
| E-027: 13/12/2022 11:5 | 8          |        |      |
| E-026: 13/12/2022 11:5 | 8          |        |      |
| E-004: 13/12/2022 11:5 | 58         |        |      |
| E-002: 13/12/2022 11:5 | 8          |        |      |
| E-001: 12/12/2022 17:1 | 4          |        |      |
| E-027: 12/12/2022 17:1 | 4          |        |      |
| E-026: 12/12/2022 17:1 | 14         |        |      |
| E-004: 12/12/2022 17:  | 14         |        |      |
|                        |            |        |      |
| <                      |            |        |      |

#### CONFIGURACIÓN GENERAL

|                 | 23:43      | D  | 25°C | F |
|-----------------|------------|----|------|---|
|                 | Impostazio | ni |      |   |
|                 |            |    |      | L |
| DATA & ORA      |            |    |      | 4 |
| PARAMETRI       |            |    |      |   |
| RESET FABBRICA  |            |    |      |   |
| LINGUA          |            |    |      |   |
| НАССР           |            |    |      |   |
| FIRMWARE UPDATE | I.         |    |      |   |
| USB             |            |    |      |   |
| WI-FI           |            |    |      |   |
|                 |            |    |      |   |
|                 |            |    |      |   |
|                 |            |    |      |   |
|                 |            |    |      |   |
|                 |            |    |      |   |
| <               |            |    |      |   |
|                 |            |    |      |   |

#### **Pantalla MENSAJES Y ALERTAS**

Esta sección presenta una lista del historial de mensajes y alertas del dispositivo.

#### Pantalla de CONFIGURACIÓN GENERAL

Los parámetros se refieren a una lista de operaciones sobre las que se puede realizar una intervención específica.

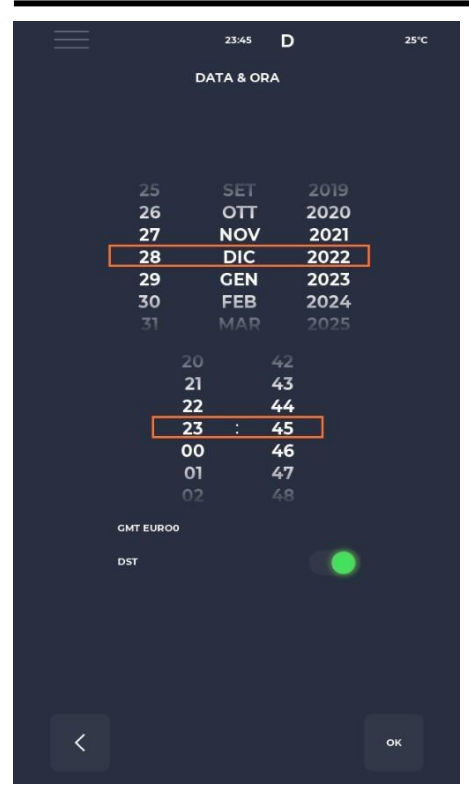

#### CONFIGURACIONES

| $\equiv$         | 23:43  | D          |       | 25°C   |
|------------------|--------|------------|-------|--------|
|                  | PARAME | <b>FRI</b> |       |        |
| P005 BuzHMI      |        |            | 0     | ^      |
| P006 BuzBoardI-O |        |            | 100   |        |
| P009 PswLiv0     |        |            | o     |        |
| P010 ToSemplif   |        |            | 20 s  |        |
| P047 Mant        |        |            | 50 °C |        |
| P049 FanMant     |        |            | 2     |        |
| P050 DirFanMant  |        |            | 0     |        |
| P075 TRaffDrain  |        |            | 70 °C |        |
| P085 TimeMaxRot  |        |            | 60 s  |        |
| P134 Haccp       |        |            | 5 m   |        |
| P144 TimeZone    |        |            |       | $\sim$ |
| <                |        |            |       |        |

#### Pantalla de edición de FECHA Y HORA

Esta función le permite configurar la fecha y hora del dispositivo. Es posible configurar la zona horaria y habilitar o deshabilitar el cambio automático de horario de verano o invierno dependiendo de la zona horaria seleccionada.

#### Pantalla de configuración

Aquí encontrarás todas las configuraciones que se pueden cambiar desde el perfil de USUARIO.

#### RESTABLECIMIENTO DE FÁBRICA

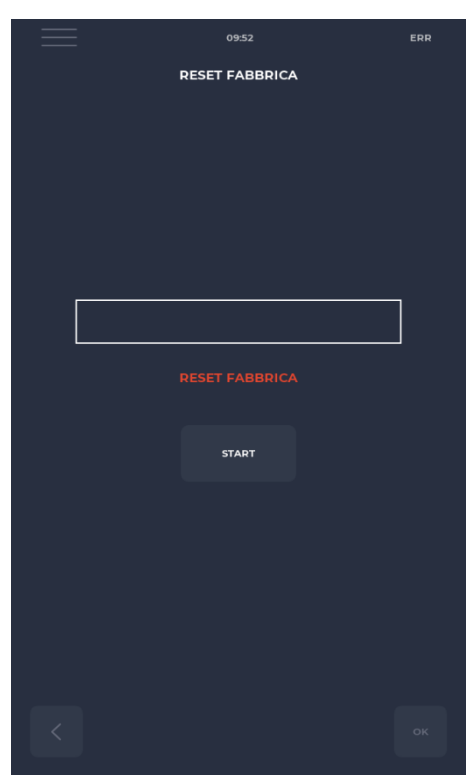

#### Pantalla RESET DE FÁBRICA

Esta función le permite restablecer el sistema a la configuración de fábrica.

Dependiendo del nivel de contraseña, se permiten las siguientes acciones:

- Nivel de usuario: borra el registro HACCP y las recetas de usuario, mientras que las recetas del fabricante vuelven a su estado inicial.

#### ELEGIR LENGUAJE

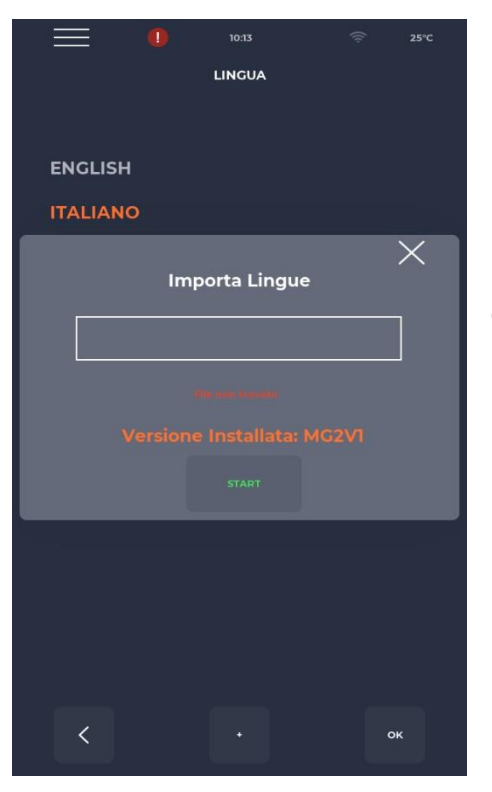

#### Pantalla de configuración de idioma

Esta función le permite cambiar el idioma de la interfaz de usuario e importar nuevos idiomas.

Para agregar un nuevo idioma, simplemente presione el botón "+" en la parte inferior central, lo que lo llevará a la pantalla de importación. Entonces siempre se recomienda reiniciar el dispositivo para que los cambios surtan efecto.

#### **REGISTRO APPCC**

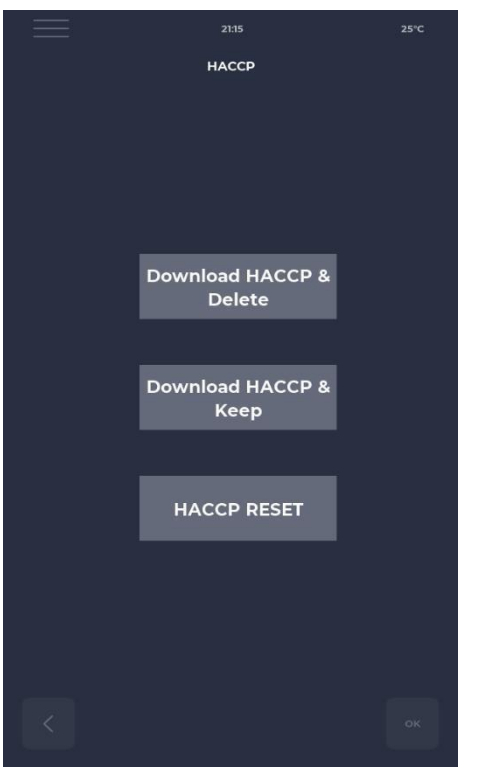

#### Pantalla APPCC

Le permite exportar el registro HACCP a una llave USB en tres modos:

- Descargue y guarde, exporte y mantenga el registro en la tarjeta.
- Descargar y Eliminar, exporta y elimina el registro de la tarjeta.
- Reset, limpieza de todo el apartado HACCP.

#### ACTUALIZACIÓN DEL FIRMWARE

|    | 09:36             | (ŀ | 25°C |
|----|-------------------|----|------|
|    | FIRMWARE UPDATE   |    |      |
|    |                   |    |      |
|    |                   |    |      |
|    |                   |    |      |
|    |                   |    |      |
|    |                   |    |      |
|    |                   |    |      |
|    |                   |    |      |
|    |                   |    |      |
|    |                   |    |      |
|    |                   |    |      |
|    |                   |    |      |
|    | myGUI: MG V001.00 |    |      |
| 1/ | O:VER000REV0-1.00 |    |      |
|    |                   |    |      |
|    |                   |    |      |
|    |                   |    |      |
| 1  |                   |    | ок   |
|    |                   |    |      |

#### Pantalla de ACTUALIZACIÓN DE SOFTWARE

Le permite actualizar el software de la tarjeta.

Al insertar la clave con el archivo necesario para la actualización se activa el botón INICIO.

Al presionar este botón, la barra se vuelve coloreada gradualmente, indicando la carga de la actualización.

Una vez que se complete la carga, simplemente presione el botón validar para restablecer la tarjeta e instalar la actualización.

Además de la actualización, también se muestra la versión actual del firmware.

### MENÚ USB

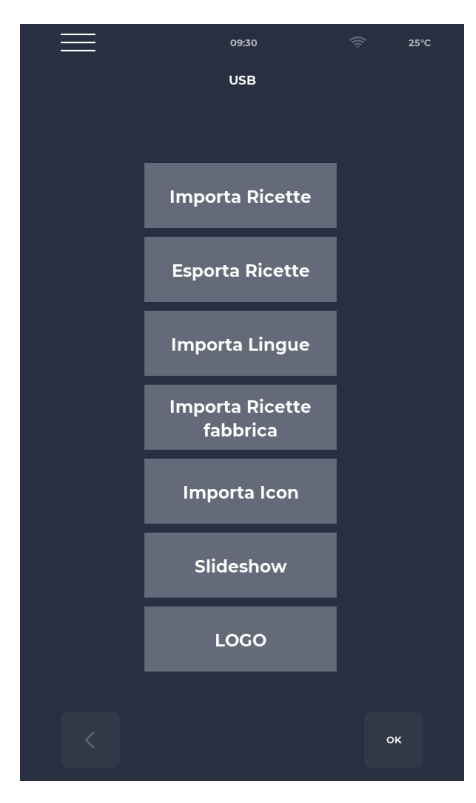

#### Pantalla MENÚ USB

En el MENÚ USB, hay varias funciones, incluidas las funciones IMPORTAR y EXPORTAR recetas, que le permiten transferir recetas guardadas.

IMPORTAR IDIOMA le permite importar un idioma adicional desde un archivo.

IMPORTAR RECETAS DE FÁBRICA le permite importar recetas que no se pueden eliminar con el permiso de "usuario".

IMPORT ICON importa imágenes que se pueden usar para categorías de recetas y las recetas mismas.

SLIDESHOW importa imágenes que pueden usarse como protectores de pantalla.

#### ALARMAS

#### ALARMA CRÍTICA

Estas alarmas impiden cualquier ajuste del horno hasta que se restablezcan. Si la función de cocción está en START, se desactiva automáticamente en STOP.

| codificad                | Descripción                                                                                                    | Reiniciar                                                                                                    | Reacciones del horno                                                                                    |
|--------------------------|----------------------------------------------------------------------------------------------------|----------------------------------------------------------------------------------------------------|----------------------------------------------------------------------------------------------------|
| о<br>Е-0                 | ERROR DE CONFIGURACIÓN. Algunas<br>Segundos después del inicio, se muestra la<br>alarma que indica las versiones y configuraciones<br>del firmware de la placa de E/S.                                                                                                    | Manual                                                                                                    | En caso de error grave, no es<br>posible realizar ninguna<br>acción.                                    |
| E-1                      | CONEXIÓN ENTRE TECLADO Y<br>TARJETA<br>Falta de comunicación entre pantalla y placa de<br>alimentación.                                                                                                    | Automático, cuando se<br>restablece la comunicación<br>entre la base y el teclado.                                                                  | En caso de cocinar, entra en<br>modo STOP, de lo contrario<br>no es posible realizar<br>ninguna acción. |
| E-2                      | TERMOSTATO DE SEGURIDAD.<br>No hay voltaje en el terminal de entrada AT 55                                                                                                    | Automático, cuando se<br>detecta voltaje en la entrada,<br>la alarma se reinicia.                                                                   | En caso de cocinar se pone<br>en modo STOP, en caso<br>contrario se accede a<br>el servicio es posible. |
| E-27 E-5                 | COMPARTIMIENTO TEMPERATURA DEL<br>COMPARTIMIENTO.<br>Sobrecalentamiento (mayor a P122) de las sondas<br>NTC del teclado y/o de la tarjeta de potencia.                                                                                                    | Automático, cuando se<br>detecta tensión en la entrada,<br>la alarma se reinicia.                                                                   | Durante la cocción se pone<br>en modo STOP, en caso<br>contrario es posible acceder<br>al servicio.     |
| E-4 3<br>E-48 4<br>37 18 | FALLA EN EL<br>TECHO/PISO/SONDA<br>SUPERIOR.<br>Esta alarma aparece si la sonda está<br>- en cortocircuito<br>- interrumpido<br>- Fuera del rango de medición                                                                                                    | Esta alarma es de reinicio<br>automático, lo que significa<br>que si se elimina la causa de<br>la falla, el horno se reiniciará<br>automáticamente. | Al cocinar, el horno<br>entra en modo STOP                                                              |
|                          | REINICIAR DESPUÉS DE UN FALLO DE<br>ENERGÍA<br>Esta alarma aparece al reiniciar después de un<br>corte de energía durante la cocción. Se recuperan<br>los datos de la receta y el horno reanuda<br>automáticamente la cocción, en<br>del último paso de la receta actual antes del<br>corte de energía. |                                                                                                    |                                                                                                    |
|                          | DEMASIADO TIEMPO EN EL CORTE<br>DE ENERGÍA<br>Si el tiempo transcurrido en caso de un corte de<br>energía (desde el corte de energía hasta la<br>recuperación de voltaje) excede el parámetro P207<br>(expresado en minutos), el<br>El horno se reinicia con esta alarma y entra<br>en modo de espera.  |                                                                                                    |                                                                                                    |

#### ALARMA NO SUSPENSIVA

Son alarmas que se muestran pero que no suspenden la cocción.

| E 19 Banda estacionaria. Sólo es posible | P294 = 0 Alarma de reinicio<br>automático, desaparece<br>cuando<br>la banda se vuelve a<br>poner en movimiento. | Si durante la cocción la<br>tira permanece quieta<br>durante más tiempo que<br>P298 |
|------------------------------------------|----------------------------------------------------------------------------------------------------|-------------------------------------------------------------------------------------|
|------------------------------------------|----------------------------------------------------------------------------------------------------|-------------------------------------------------------------------------------------|

#### CONFIGURACIONES

| codifi<br>cado | Descripción                                                                                    | mm<br>m | Nivel de contraseña | DEF  | MÍN<br>IMO | MÁX<br>IMO |
|----------------|------------------------------------------------------------------------------------------------|---------|---------------------|------|------------|------------|
| P5             | Activación de la señal sonora con solo pulsar un botón.                                        |         | SIN PSWD            | 0    | 0          | 1          |
| P6             | Volumen del pitido de la placa base                                                            |         | SIN PSWD            | 100  | 0          | 100        |
| P10            | Tiempo de aparición de la<br>pantalla de cocción simplificado                                  |         | SIN PSWD            | 10   | 0          | 120        |
| P144           | Configuración de la zona horaria de referencia                                                 |         | SIN PSWD            | 2    | 0          | 37         |
| P145           | Habilitación del horario de verano (DST)                                                       |         | SIN PSWD            | 1    | 0          | 1          |
| P250           | Diferencia de temperatura para<br>la impresión HACCP                                           | °C      | SIN PSWD            | 5    | 0          | 20         |
| P251           | Tiempo de transmisión de estadísticas<br>a la Nube                                             | h       | SIN PSWD            | 24   | 0          | 1000       |
| P265           | Precalentamiento delta en porcentaje                                                           | %       | SIN PSWD            | 20   | 0          | 100        |
| P266           | Precalentamiento delta en grados                                                               | °C      | SIN PSWD            | 20   | 0          | 100        |
| P290           | Liderazgo de banda                                                                             |         | SIN PSWD            | 0    | 0          | 1          |
| P401           | Porcentaje de reducción de potencia de resistencia en modo Eco                                 | %       | SIN PSWD            | 50   | 0          | 100        |
| P411           | Punto de ajuste de mantenimiento<br>estándar de cámara/bóveda                                  |         | SIN PSWD            | 2500 | 300        | 4300       |
| P412           | Ajuste estándar de la potencia de la resistencia de la bóveda durante la fase de mantenimiento | %       | SIN PSWD            | 50   | 0          | 100        |
| P413           | Punto de ajuste estándar de tierra<br>en fase de mantenimiento                                 | °C      | SIN PSWD            | 2500 | 300        | 4300       |
| P414           | Ajuste estándar de la potencia de resistencia de tierra durante la fase de mantenimiento.      | %       | SIN PSWD            | 50   | 0          | 100        |
| P441           | Activación del precalentamiento                                                                |         | SIN PSWD            | 0    | 0          | 1          |

#### PRODUCTIVIDAD

Según el modelo de horno, el número de pizzas/hora se calcula mediante la tabla:

|                                      | CFRPCD40 | CFRPCD50 | CFRPCD65 | CFRPCD80 |
|--------------------------------------|----------|----------|----------|----------|
| Nº PIZZAS DE Ø25 EN LA<br>HABITACIÓN | 2.5      | 5        | 8        | 12       |
| Nº PIZZAS DE Ø32 EN LA<br>HABITACIÓN | 1.5      | 2.5      | 6        | 7        |
| Nº PIZZAS DE Ø40 EN LA<br>HABITACIÓN | 1.33     | 1,67     | 3        | 5        |
| Nº PIZZAS DE Ø45 EN LA<br>HABITACIÓN | 0        | 1.5      | 2.33     | 3.33     |
| TIEMPO DE COCCIÓN (seg.)             | 210      | 210      | 210      | 210      |
| PASES DE HABITACIÓN EN<br>UNA HORA   | 17       | 17       | 17       | 17       |
| NÚMERO DE PIZZAS Ø25/HORA            | 43       | 86       | 137      | 206      |
| NÚMERO DE PIZZAS Ø32/HORA            | 26       | 43       | 103      | 120      |
| NÚMERO DE PIZZAS Ø40/HORA            | 23       | 29       | 51       | 86       |
| NÚMERO DE PIZZAS Ø45/HORA            | 0        | 26       | 40       | 57       |

Nota :

Las cantidades de pizza se calculan con un tiempo de cocción de 3h30, a una temperatura de 320°C y con preparación desde cero, y no con productos congelados.

# MANTENIMIENTO

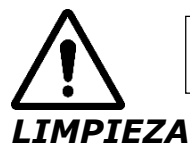

#### ANTES DE REALIZAR CUALQUIER TRABAJO DE MANTENIMIENTO ES OBLIGATORIO REALIZAR

Se debe realizar una limpiezaal final de cada uso respetando las normas de higiene y para proteger la funcionalidad del horno.

#### Limpiezadesde la habitación:

Apague la alimentación del horno accionando el interruptor en el panel de alimentación.

Retire la protección del sello de la cinta transportadora. Suelte

la tira del gancho moviéndola hacia arriba.

Deslice el sello en cuestión hacia el panel de control, liberándolo del eje de transmisión delcinta transportadora.

Levante las cápsulas deslizantes de entrada y salida a la posición completamente abierta.

Levante la cinta transportadora por ambos lados y tire de ella hacia el lado de control.

Abrirla puerta lateral y, con un par de guantes, retirar los difusores que están fijados con tornillos.

Limpiar las superficies metálicas con una esponja mojada en agua y un detergente no abrasivo y/o corrosivo, luego enjuagar las superficies con una esponja mojada en agua pura.

**Limpieza del exterior del horno (superficies de acero inoxidable, mirilla y panel de control)orden) :** Esta operación debe realizarse con el horno frío.

# $\bigwedge_{\bigwedge}$

#### SE RECOMIENDA QUE EL OPERADOR RESPONSABLE UTILICE GUANTES Y ROPA APROPIADA PARA EVITAR QUEMADURAS.

PARA LA LIMPIEZA ESTÁ PROHIBIDO UTILIZAR: CHORROS DE AGUA, POLVO ABRASIVO, SUSTANCIAS CORROSIVAS O CUALQUIER OTRO ELEMENTO QUE PUEDA DAÑAR LOS COMPONENTES Y COMPROMETER LA SEGURIDAD EN GENERALE HIGIENE EN PARTICULAR.

#### FRECUENCIA DE MANTENIMIENTO

Para cualquier mantenimiento, reparación y/o sustitución extraordinaria, póngase en contacto únicamente con el distribuidor autorizado al que compró el dispositivo y/o con un técnico homologado y en posesión de las condiciones técnico-profesionales exigidas por la normativa vigente.

| Mantenimiento, controles e inspecciones.                                                                                                    |                    |  |
|----------------------------------------------------------------------------------------------------|--------------------|--|
| <b>Dispositivos de seguridad mecánicos.</b><br>Verificar el estado, presencia de deformaciones, holguras o piezas desmontadas.                                                                                                   | Mensual            |  |
| <b>Control</b><br>Comprobar las partes mecánicas, la presencia de posibles roturas o deformaciones, el apriete de los tornillos. Verifique la legibilidad y el estado de las pegatinas y símbolos y restáurelos si es necesario. | Anual              |  |
| Partes estructurales<br>Comprobar el apriete de los tornillos principales (tornillos, sistemas de fijación, etc.)                                                                                                    | Anual              |  |
| <b>Instrucciones de seguridad</b><br>Compruebe la legibilidad y el estado de las instrucciones de seguridad (etiquetas).                                                                                                    | Anual              |  |
| Tablero de conmutadoresVerifique los componentes instalados dentro del cuadro eléctrico. Verificar el cableado entre elcuadro eléctrico y las piezas de la máquina.                                                              | Anual              |  |
| <b>Cable de conexión y enchufe</b><br>Compruebe el cable de conexión y el enchufe. Reemplácelos si es necesario.                                                                                                    | Anual              |  |
| <b>Revisión general de la máquina.</b><br>Revisar todos los componentes, piezas eléctricas, corrosión, tuberías,                                                                                                    | Todos<br>los10años |  |

#### DESMONTAJE Y MONTAJE DE LA CORREA

Instrucciones para retirar la cinta, para volver a montarla proceder en orden inverso.

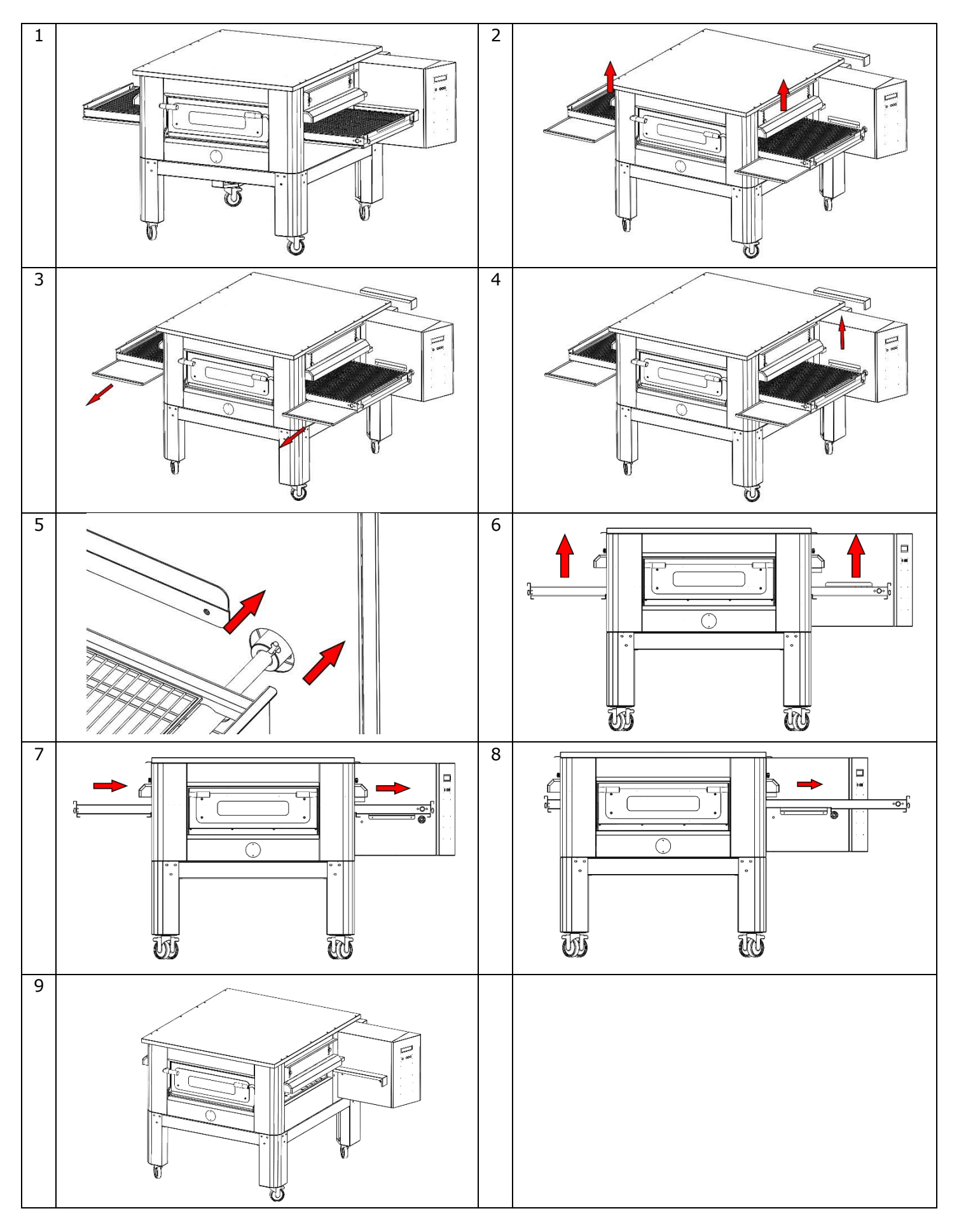

## SORTEO DE CUADRÍCULA

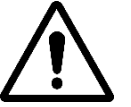

#### SE RECOMIENDA VERIFICAR PERIODICAMENTE LA TENSIÓN DE LA RED, PARA QUE FUNCIONE CORRECTAMENTE Y EVITAR MAL FUNCIONAMIENTO DEBE ESTAR CONSTANTEMENTE EN TENSIÓN

Para extender la rejilla, gire las tuercas indicadas en el sentido de las agujas del reloj, para aflojarla, gírela en el sentido contrario a las agujas del reloj.

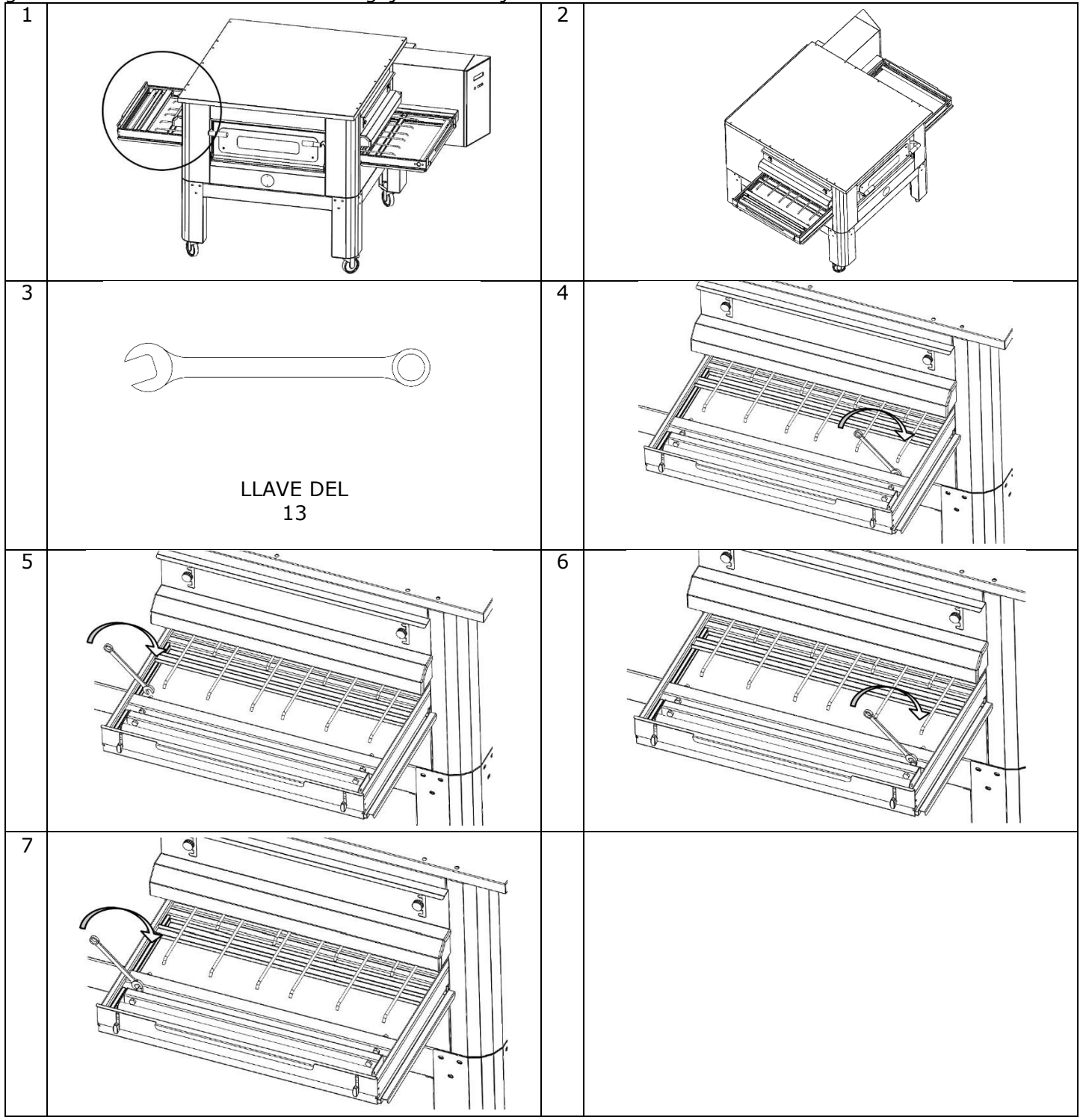

# DEMOLICIÓN

# ADVERTENCIAS GENERALES

Al derribar el horno es obligatorio respetar las normas vigentes. Proceda a diferenciar las piezas que componen el horno según los distintos tipos de materiales de construcción (plástico, cobre, hierro, etc.).

# CFRPCD40

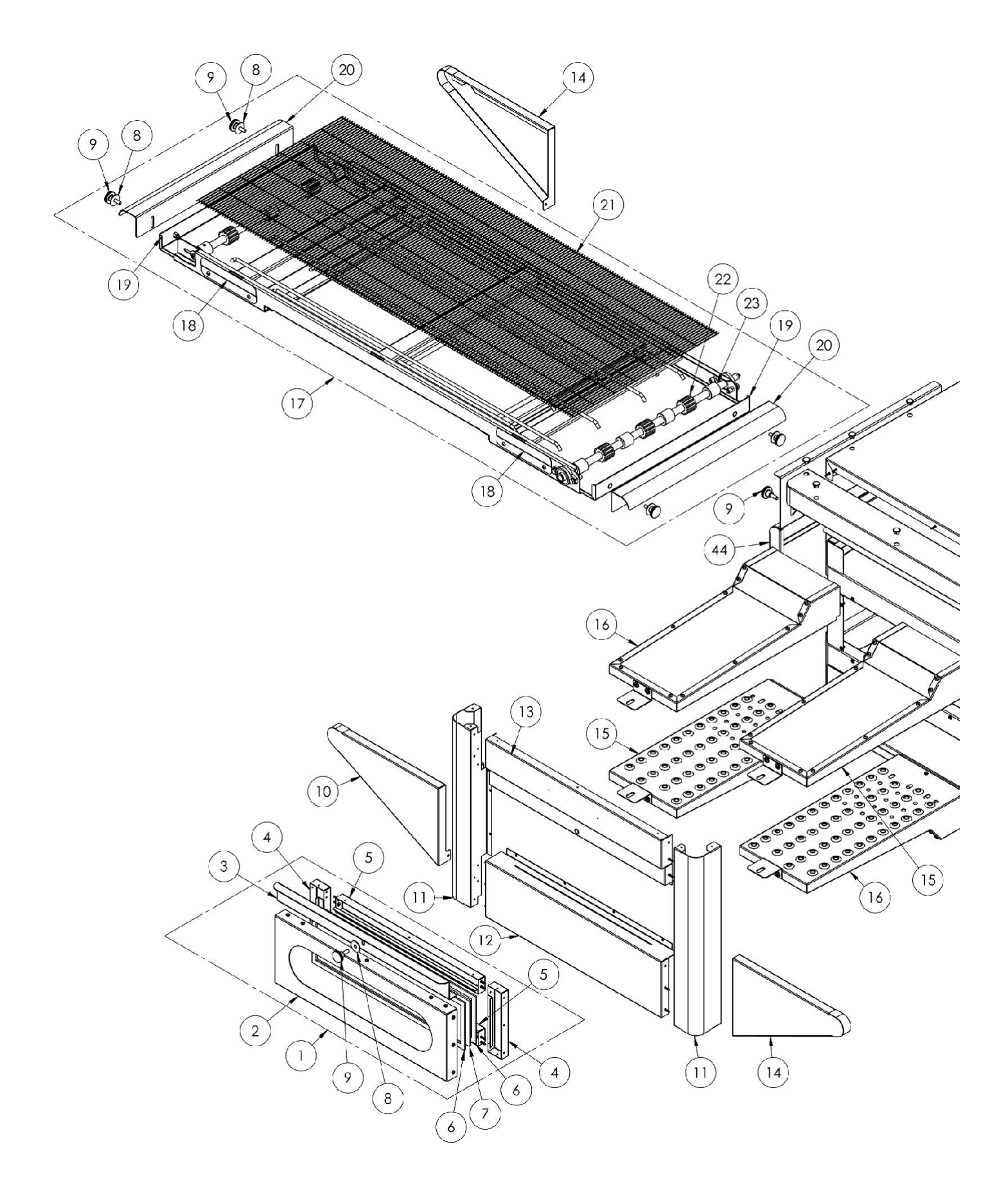

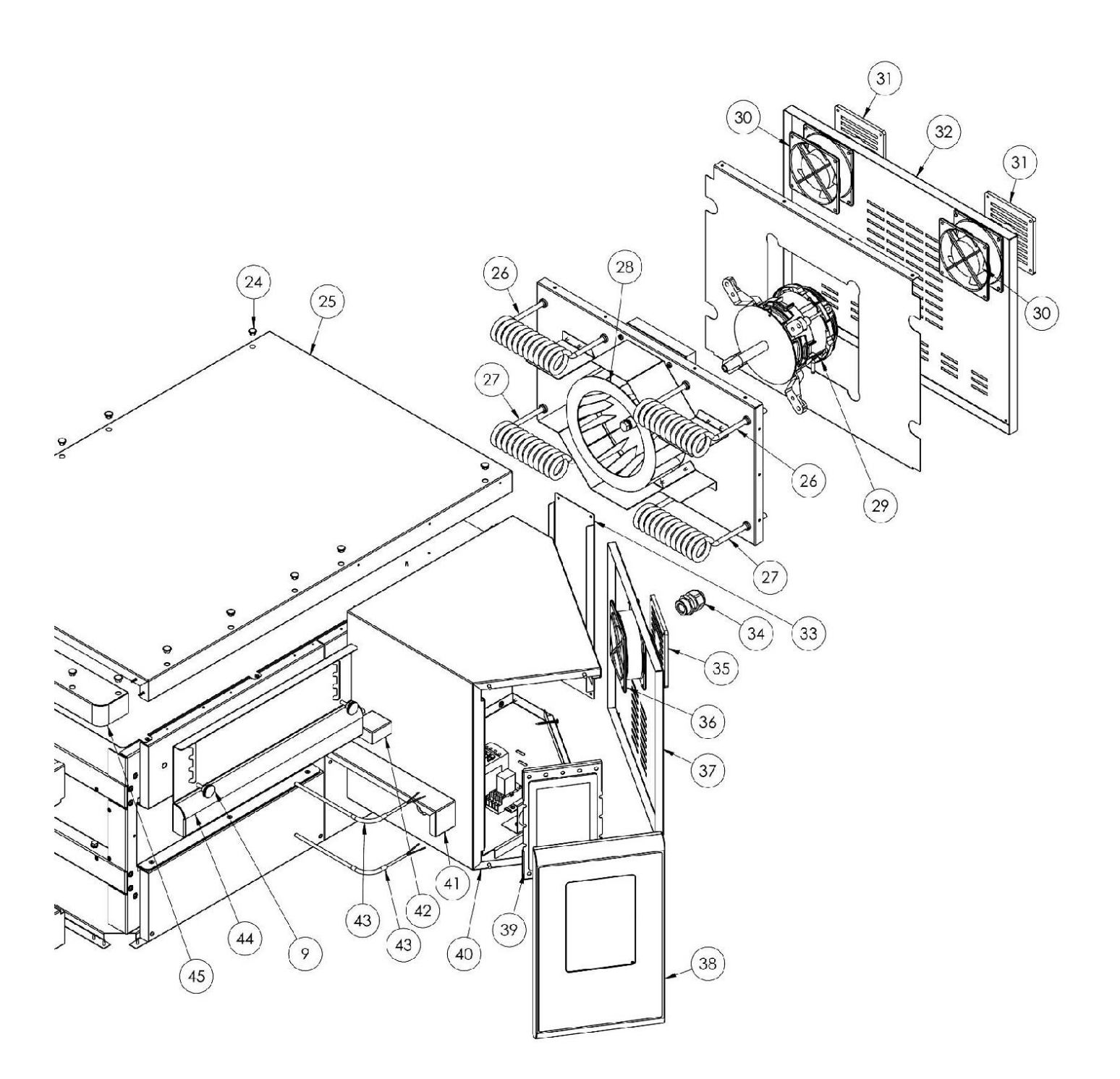

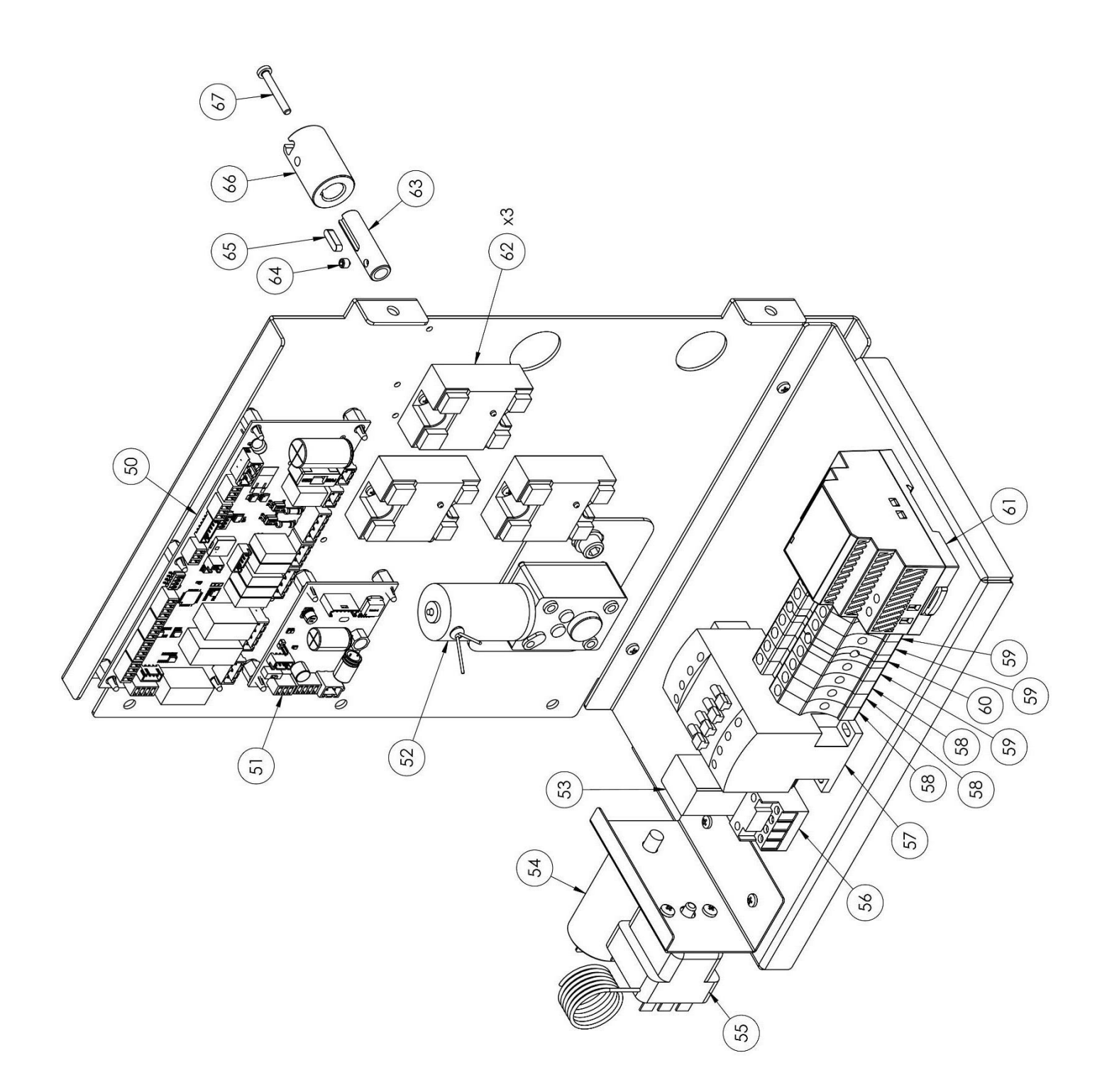

| posició       | codificado | en                              |
|---------------|------------|---------------------------------|
| n             |            |                                 |
| 1             | 7A010403   | Unidad de puerta                |
|               | 40050100   | completa                        |
| 2             | 4P050108   | Puerta                          |
| 3             | 4M030021   | manija de la puerta             |
| 4             | 4C020221   | Puerta interior                 |
|               | 10000000   | derecha/izquierda               |
| 5             | 4C020220   | Puerta interior                 |
|               | FC10000    | superior/inferior               |
| 6             | 5G100006   | Junta de la puerta              |
| /             | 5V010015   | Puerta de vidrio                |
| 8             | 5R500044   | Lavadora                        |
| 9             | 5P100052   | Perillas                        |
| 10            | 4C010895   | Tapa izquierda cinta            |
|               |            | transportadora                  |
| 11            | 4C011016   | Columna                         |
|               |            | derecha/izquierda               |
| 12            | 4F200346   | Unidad frontal inferior         |
| 13            | 4F200347   | Unidad frontal superior         |
| 14            | 4C010893   | Tapa derecha cinta              |
|               |            | transportadora                  |
| 15            | 7D010101   | Transmisión izquierda           |
| dieciséi<br>s | 7D010100   | Transmisión correcta            |
| 17            | 7N010202   | Unidad de correa                |
|               |            | completa                        |
| 18            | 4S001026   | Soporte cubierta cinta          |
|               |            | transportadora                  |
| 19            | 4P010306   | Bandeja de cinturón             |
| 20            | 4P010406   | Extremo del cinturón a          |
|               |            | rayas.                          |
| 21            | 5R010700   | Cinta transportadora            |
| 22            | 51200066   | Engranaje de                    |
|               |            | transmisión de la cinta         |
|               |            | transportadora                  |
| 23            | 5I200056   | Pista de engranajes de          |
|               |            | la cinta transportadora         |
| 24            | 5T100009   | Tapa del agujero negro          |
| 25            | 4C030118   | Tapa del horno                  |
| 26            | 5R050483   | Elemento calefactor<br>inferior |
| 27            | 5R050482   | Elemento calefactor             |

| 34 | 5P100003 | Prensaestopas             |  |
|----|----------|---------------------------|--|
| 35 | 5P100300 | Protección del ventilador |  |
|    |          | de refrigeración          |  |
| 36 | 5V050001 | Ventilador                |  |
| 37 | 4P050503 | puerta del cuadro         |  |
|    |          | electrico                 |  |
| 38 | 4F200561 | Panel de control frontal  |  |
|    |          | pintado                   |  |
| 39 | 5D010320 | tablero táctil            |  |
| 40 | 4S030198 | Chasis del panel del      |  |
|    |          | sistema                   |  |
| 41 | 4P020218 | Protección del sello de   |  |
| 42 | 40050101 | transmision               |  |
| 42 | 45050101 | Proteccion termopar       |  |
| 43 | 5T010216 | Par termoeléctrico        |  |
| 44 | 4C041003 | capota corredera          |  |
| 45 | 4F200378 | Panel frontal superior    |  |
| 50 | 5S010150 | Tablero central           |  |
| 51 | 5C010940 | Tablero de control del    |  |
|    |          | motor de la cinta         |  |
|    |          | transportadora            |  |
| 52 | 5M010107 | Caja de cambios de cinta  |  |
|    |          | transportadora            |  |
| 53 | 5R020101 | Relé                      |  |
| 54 | 5C001017 | Condensador del motor     |  |
|    |          | del ventilador radial     |  |
| 55 | 5T010014 | Termostato de seguridad   |  |
| 56 | 5Z001011 | Toma de relé              |  |
| 57 | 5T010334 | contactor                 |  |
| 58 | 5M100113 | Abrazadera gris           |  |
| 59 | 5M100114 | Abrazadera azul           |  |
| 60 | 5M100115 | Abrazadera                |  |
|    |          | amarilla/verde            |  |
| 61 | 5A010115 | Fuente de alimentación    |  |

# CFRPCD50

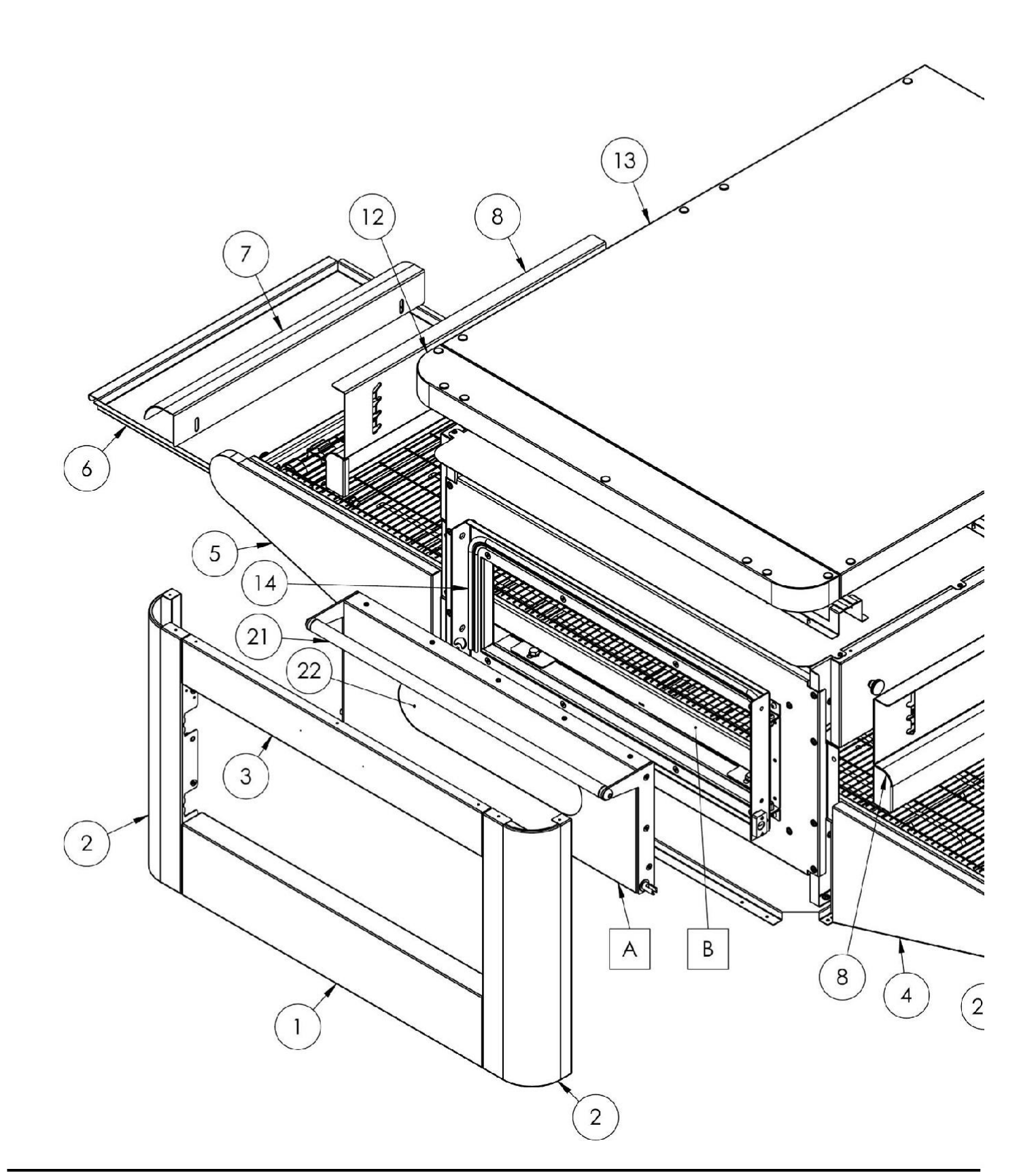

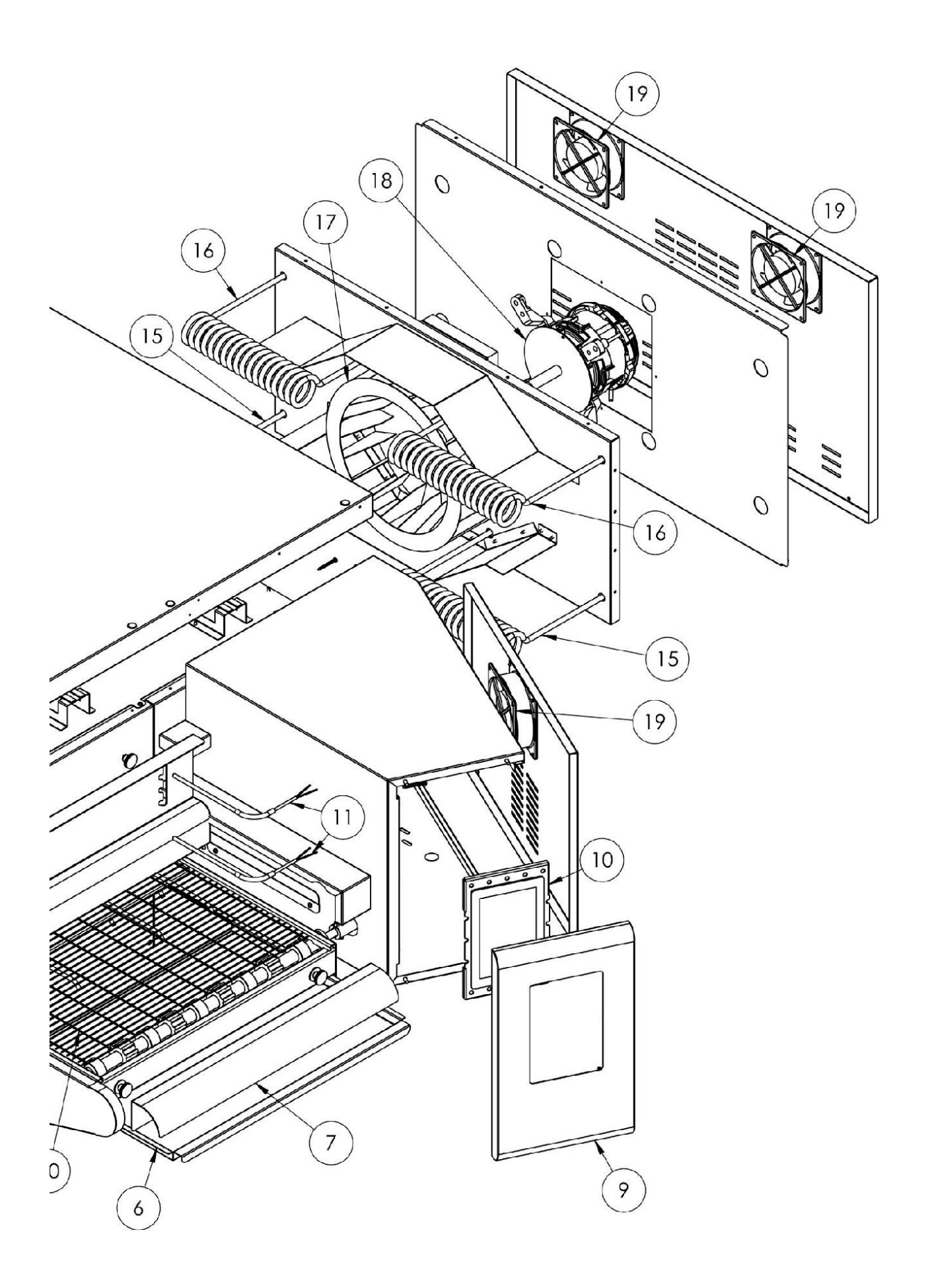
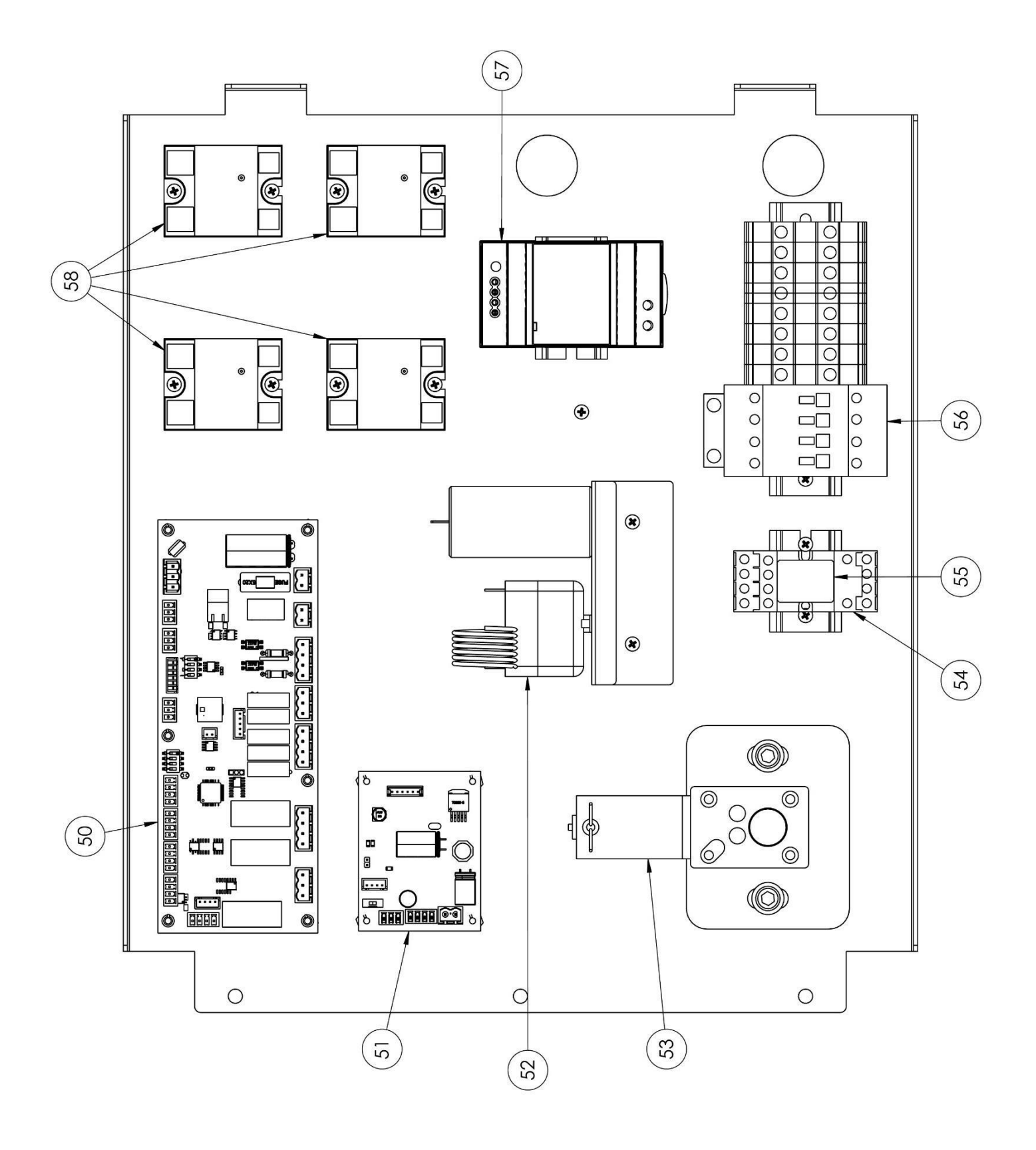

| posició<br>n | codificado | en                                  |
|--------------|------------|-------------------------------------|
| 1            | 4F200340   | Unidad frontal inferior             |
| 2            | 4C011010   | Columna derecha/izquierda           |
| 3            | 4F200341   | Unidad frontal superior             |
| 4            | 4C010881   | Tapa derecha cinta transportadora   |
| 5            | 4C010883   | Tapa izquierda cinta transportadora |
| 6            | 4P010310   | Bandeja de cinturón                 |
| 7            | 4P010408   | Extremo del cinturón a rayas.       |
| 8            | 4C041000   | capota corredera                    |
| 9            | 4F200560   | Panel de control frontal pintado    |
| 10           | 5D010320   | tablero táctil                      |
| 11           | 5T010216   | Probeta de temperatura              |
| 12           | 4F200375   | Panel frontal superior              |
| 13           | 4C030115   | Tapa del horno                      |
| 14           | 5G100005   | Junta de la puerta                  |
| 15           | 5R050494   | Elemento calefactor superior        |
| 16           | 5R050484   | Elemento calefactor inferior        |
| 17           | 5V050013   | ventilador radial                   |
| 18           | 5M020701   | Motor de ventilador radial          |
| 19           | 5V050001   | Ventilador                          |
| 20           | 5R010710   | Cinta transportadora                |
| 21           | 4M010305   | manija de la puerta                 |
| 22           | 5V010021   | Puerta de vidrio                    |
| 50           | 5S010150   | Tablero central                     |
| 51           | 5C010940   | Tabla de cinturón                   |
| 52           | 5T010014   | Termostato de seguridad             |
| 53           | 5M010107   | motor de correa                     |
| 54           | 5Z001011   | Relés de enchufe                    |
| 55           | 5R020101   | Relé                                |
| 56           | 5T010331   | contactor                           |
| 57           | 5A010115   | Fuente de<br>alimentación           |
| 58           | 5R020123   | Relés estáticos                     |
| 60           | 7A010413   | Unidad de puerta completa           |
| 61           | 7N010211   | Unidad de correa completa           |

# CFRPCD65

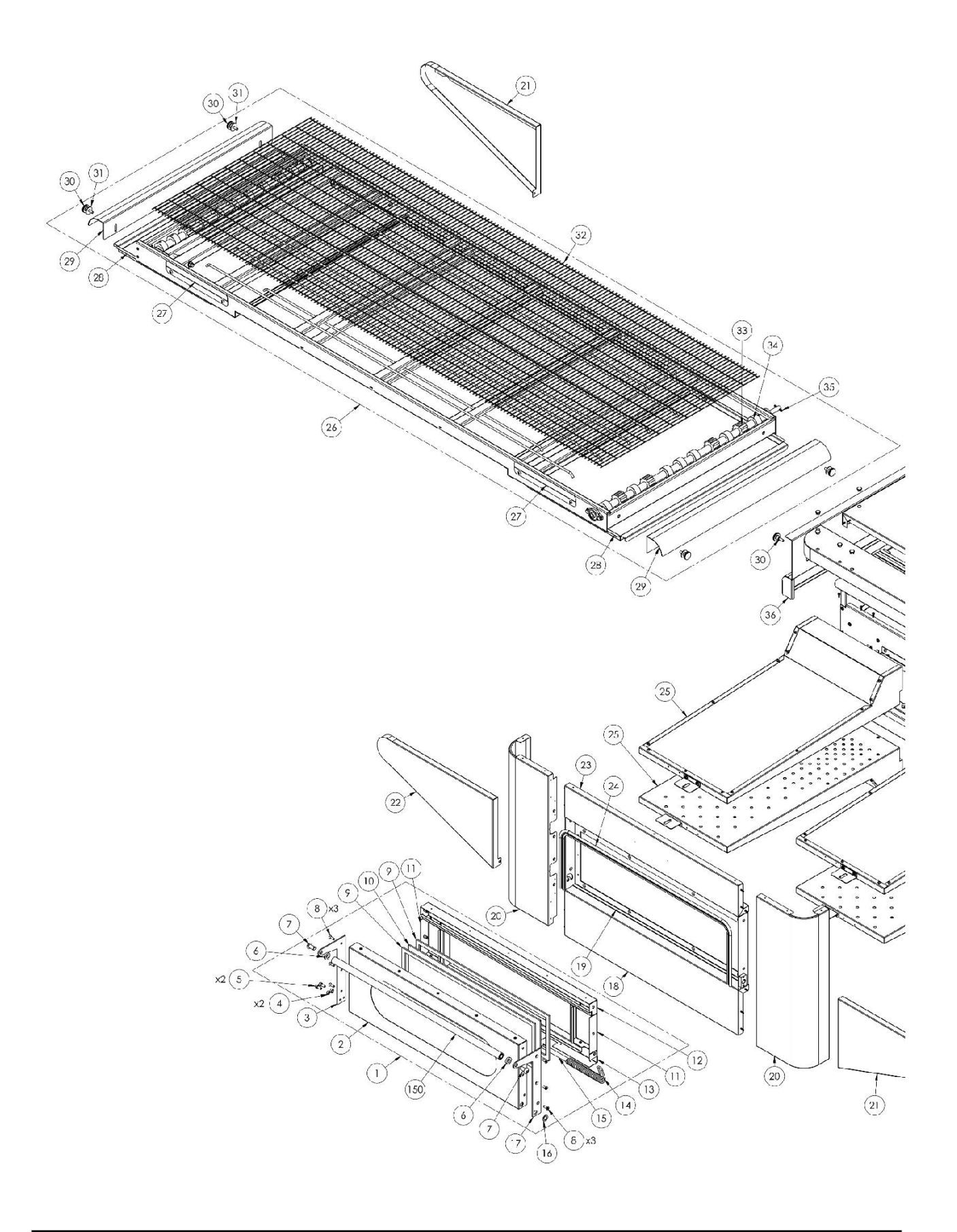

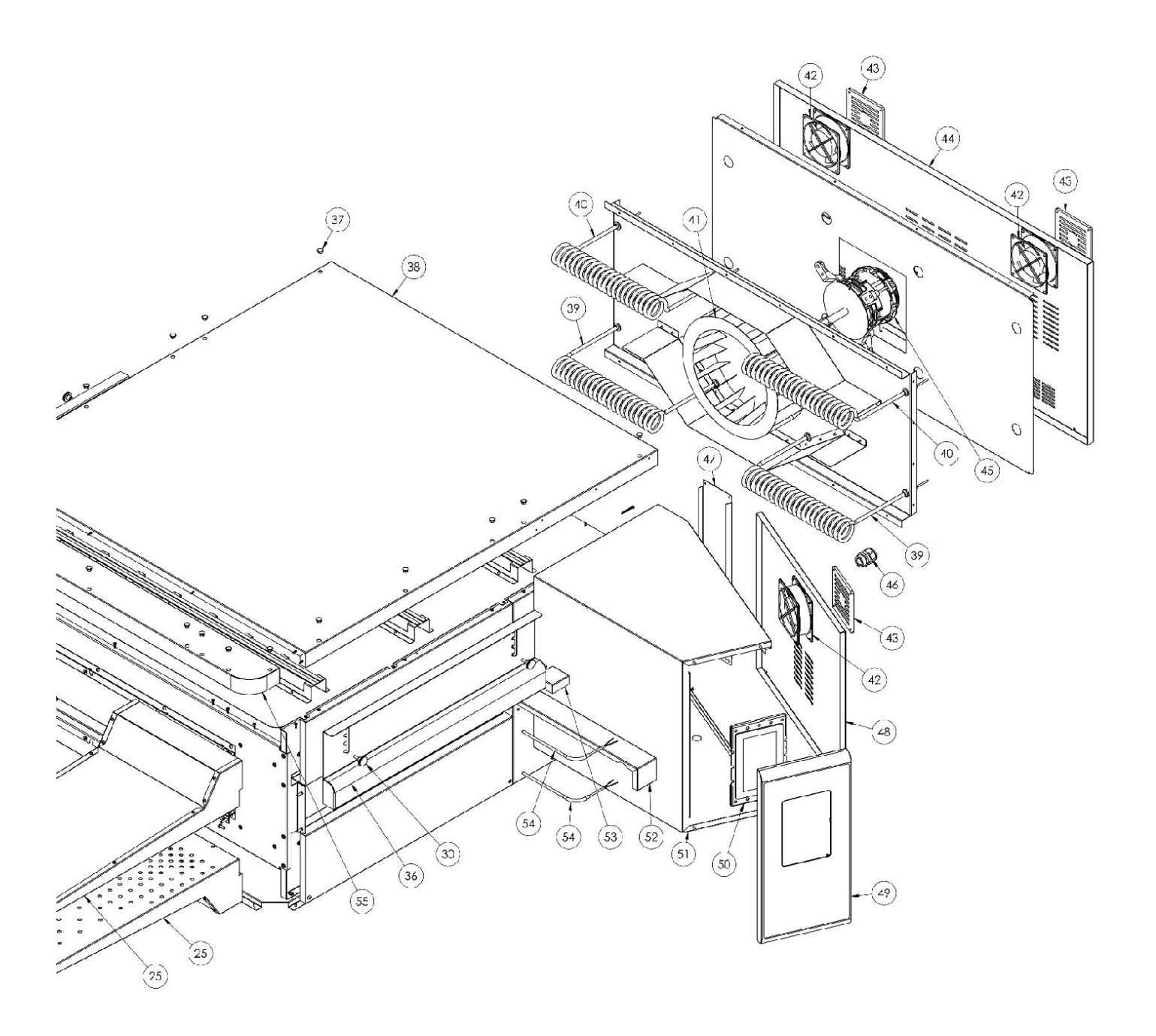

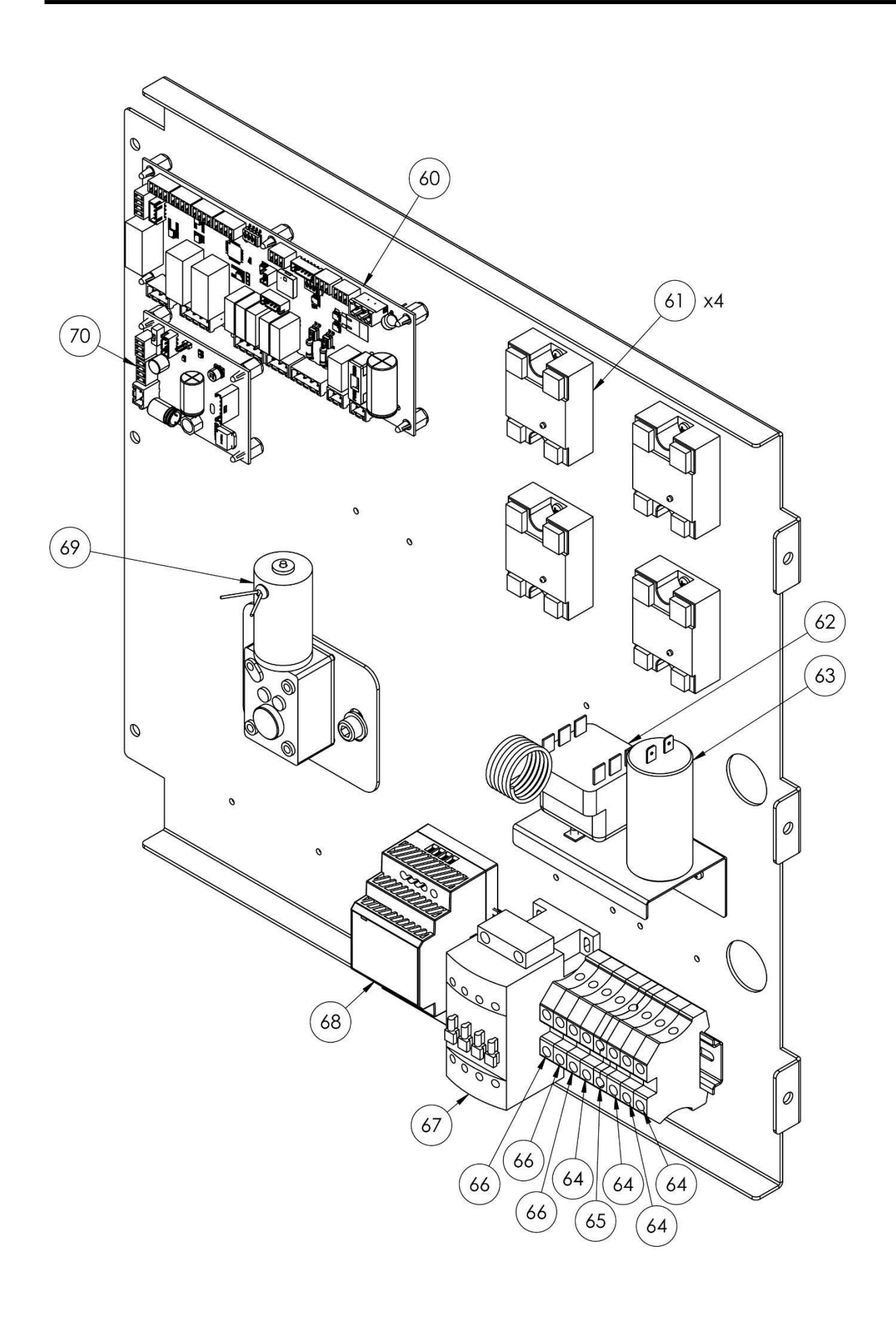

| posición | codificado | en                                                  |
|----------|------------|-----------------------------------------------------|
| 1        | 7A010413   | Unidad de puerta completa                           |
| 2        | 4P050105   | Puerta                                              |
| 3        | 4P100066   | Placa trasera izquierda                             |
| 4        | 3R030030   | Arandela de espesor de puerta                       |
| 5        | 5V500118   | Tornillo                                            |
| 6        | 3R030021   | Manejar espaciadores                                |
| 7        | 5V500120   | Tornillo                                            |
| 8        | 5V500016   | Tornillo                                            |
| 9        | 5G100080   | Junta de la puerta                                  |
| 10       | 5V010021   | Puerta de vidrio                                    |
| 11       | 4C020212   | Puerta interior derecha/izquierda                   |
| 12       | 4C020210   | Puerta interior superior                            |
| 13       | 4C020223   | Puerta interior inferior                            |
| 14       | 5M500016   | Primavera                                           |
| 15       | 3A050790   | Eje de resorte                                      |
| 16       | 4R010850   | Lavadora                                            |
| 17       | 4P100065   | Placa trasera derecha                               |
| 18       | 4F200340   | Unidad frontal inferior                             |
| 19       | 4T020110   | Marco                                               |
| 20       | 4C011010   | Columna derecha/izquierda                           |
| 21       | 4C010881   | Tapa derecha cinta transportadora                   |
| 22       | 4C010883   | Tapa izquierda cinta transportadora                 |
| 23       | 4F200341   | Unidad frontal superior                             |
| 24       | 5G100005   | Junta de la puerta                                  |
| 25       | 7D010120   | esparcidor completo                                 |
| 26       | 7N010211   | Unidad de correa completa                           |
| 27       | 4S001004   | Soporte cubierta cinta transportadora               |
| 28       | 4P010310   | Bandeja de cinturón                                 |
| 29       | 4P010408   | Extremo del cinturón a rayas.                       |
| 30       | 5P100052   | Perillas                                            |
| 31       | 5R500044   | Lavadora                                            |
| 32       | 5R010710   | Cinta transportadora                                |
| 33       | 5I200061   | Engranaje de transmisión de la cinta transportadora |
| 34       | 5I200051   | Pista de engranajes de la cinta transportadora      |
| 35       | 5S100104   | Enchufe de transmisión                              |
| 36       | 4C041000   | capota corredera                                    |
| 37       | 5T100009   | Tapa del agujero negro                              |
| 38       | 4C030115   | Tapa del horno                                      |
| 39       | 5R050494   | Elemento calefactor superior                        |
| 40       | 5R050484   | Elemento calefactor inferior                        |
| 41       | 5V050013   | ventilador radial                                   |
| 42       | 5V050001   | Ventilador                                          |
| 43       | 5P100300   | Protección del ventilador de refrigeración          |
| 44       | 4P010731   | Panel posterior                                     |
| 45       | 5M020701   | Motor de ventilador radial                          |
| 46       | 5P100003   | Prensaestopas                                       |

| 47 | 4P010741 | panel del sistema                                     |
|----|----------|-------------------------------------------------------|
| 48 | 4P050500 | puerta del cuadro electrico                           |
| 49 | 4F200560 | Panel de control frontal pintado                      |
| 50 | 5D010320 | tablero táctil                                        |
| 51 | 4S030195 | Chasis del panel del sistema                          |
| 52 | 4P020215 | Protección del sello de transmisión                   |
| 53 | 4S050100 | Protección termopar                                   |
| 54 | 5T010216 | Par termoeléctrico                                    |
| 55 | 4F200375 | Panel frontal superior                                |
| 60 | 5S010150 | Tablero central                                       |
| 61 | 5R020123 | Relés estáticos                                       |
| 62 | 5T010014 | Termostato de seguridad                               |
| 63 | 5C001017 | Condensador del motor del ventilador radial           |
| 64 | 5M100114 | Abrazadera azul                                       |
| 65 | 5M100115 | Abrazadera amarilla/verde                             |
| 66 | 5M100113 | Abrazadera gris                                       |
| 67 | 5T010331 | contactor                                             |
| 68 | 5A010115 | Fuente de alimentación                                |
| 69 | 5M010107 | Caja de cambios de cinta transportadora               |
| 70 | 5C010940 | Control del motor de la cinta transportadora<br>junta |

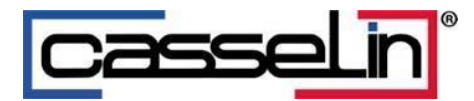

# Forno per pizza a nastro digitale

CFRPCD40 CFRPCD50 CFRPCD65 CFRPCD80

SAS CASSELIN 83 rue Marcel Mérieux 69960 Corbas FRANCIA Tel: +33 (0)4 82 92 60 00 - E-mail:<u>contact@casselin.com</u>

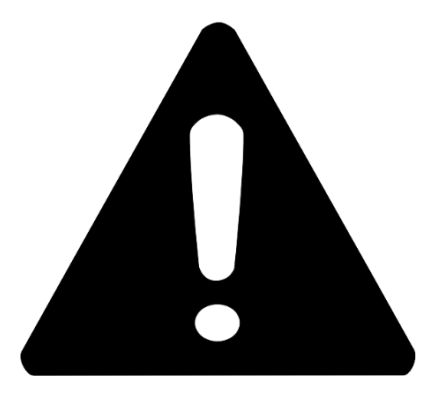

# **ATTENZIONE!**

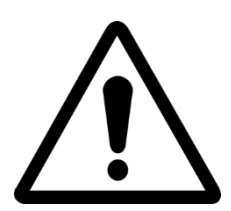

ALLA PRIMA ACCENSIONE DEL FORNO, LASCIARLO ACCESO CIRCA 20 MINUTI PER EVACUARE I FUMI E I VAPORI D'OLIO DALLA PENTOLA

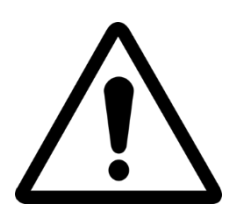

NON UTILIZZARE LA PALA DIRETTAMENTE SULLA GRIGLIA

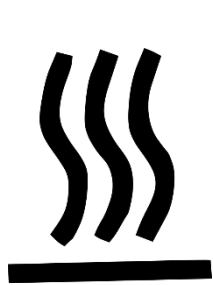

SUPERFICI CALDE DELLE CAPSULE, UTILIZZARE GUANTI PER LA REGOLAZIONE

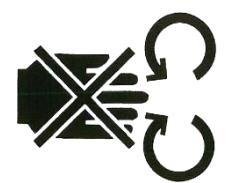

PERICOLO DI SCHIACCIAMENTO MANI: NASTRO IN MOVIMENTO

# INDICE

### Istruzioni per l'installatore

| AVVERTENZE GENERALI                      | 5 |
|------------------------------------------|---|
| MANIPOLAZIONE E POSIZIONAMENTO DEL FORNO | 5 |
| STRATIFICAZIONE                          | 6 |
| POSIZIONAMENTO DEL FORNO                 | 6 |
| CONNESSIONE ELETTRICA                    | 7 |
| TERMOSTATO DI SICUREZZA                  | 8 |

### Istruzioni per l'utente

| NUMERO DI SERIE                 |
|---------------------------------|
| ETICHETTA DEL NUMERO DI SERIE9  |
| INFORMAZIONI GENERALI           |
| IMPORTANZA DEL MANUALE9         |
| STATO "FORNO SPENTO"            |
| GARANZIA9                       |
| DATI TECNICI                    |
| SCHEDA TECNICA                  |
| DESTINAZIONE D'USO              |
| LIMITI DI UTILIZZO E AVVERTENZE |
| USO E FUNZIONAMENTO12           |
| STAND-BY                        |
| AVVIARE                         |
| SELEZIONA UN PROGRAMMA14        |
| CREA UN PROGRAMMA14             |
| ELIMINARE UN PROGRAMMA16        |
| SCHERMATA DEL PROGRAMMA17       |
| FASE DI PRERISCALDAMENTO19      |
| INIZIA UN CICLO                 |
| PROGRAMMA21                     |
| MESSAGGI E AVVISI               |
| IMPOSTAZIONI GENERALI           |
| IMPOSTAZIONI                    |
| RIPRISTINO DI FABBRICA          |
| IMPOSTA LA LINGUA               |
| REGISTRO HACCP                  |
| AGGIORNAMENTO DEL FIRMWARE25    |
| MENÙ USB                        |
| ALLARMI                         |
| IMPOSTAZIONI 28                 |
| 3                               |

| PRODUTTIVITÀ                          | 29 |
|---------------------------------------|----|
| MANUTENZIONE                          | 30 |
| PULIZIA                               | 30 |
| FREQUENZA DI MANUTENZIONE             | 30 |
| SMONTAGGIO E MONTAGGIO DELLA CINGHIA  | 31 |
| DISEGNO DELLA GRIGLIA                 | 32 |
|                                       | 32 |
| Z - · · · Z · · Z - · · · Z - · · · · | 32 |
|                                       | -  |

### Istruzioni per l'installatore

### AVVERTENZE GENERALI

Il luogo dove è installato il forno deve avere le seguenti caratteristiche ambientali:

- Deve essere asciutto, la temperatura e l'umidità relativa del locale in cui va installato non devono superare i valori indicati nella tabella dati tecnici:
- Fonti d'acqua sufficientemente distanti;
- Illuminazione adeguata e conforme agli standard sanitari e di sicurezza richiesti dalle leggi vigenti.
- Una ventilazione adeguata con cappe o aspiratori per garantire una corretta ventilazione ambiente sano e privo di fumo.

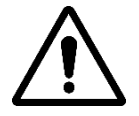

IL FORNO NON DEVE ESSERE INSTALLATO VICINO A MATERIALI INFIAMMABILI (LEGNO, PLASTICA, COMBUSTIBILI, GAS, ECC.). EVITARE IL CONTATTO DI OGGETTI INFIAMMABILI CON LE SUPERFICI CALDE DEL FORNO. GARANTIRE SEMPRE LE CONDIZIONI DI SICUREZZA ANTINCENDIO. MANTENERE UNO SPAZIO LIBERO ATTORNO AL FORNO DI ALMENO 30 CM.

### MANIPOLAZIONE E POSIZIONAMENTO DEL FORNO

Rimuovere il nastro trasportatore (vedi pagina 18). Utilizzare un carrello elevatore o un transpallet di portata adeguata.

Sollevare le capsule ed inserire le forchette, opportunamente ricoperte con materiale morbido per evitare eventuali danneggiamenti, nella camera di cottura, attraverso l'entrata o l'uscita del tunnel (Fig. 1).

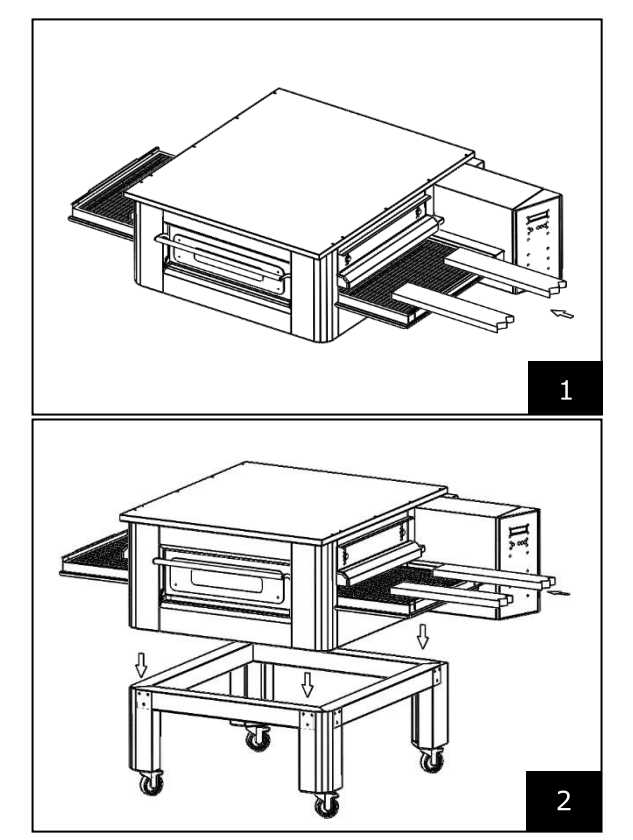

Posizionare il forno agli angoli della base (Fig. 2).

### STRATIFICAZIONE

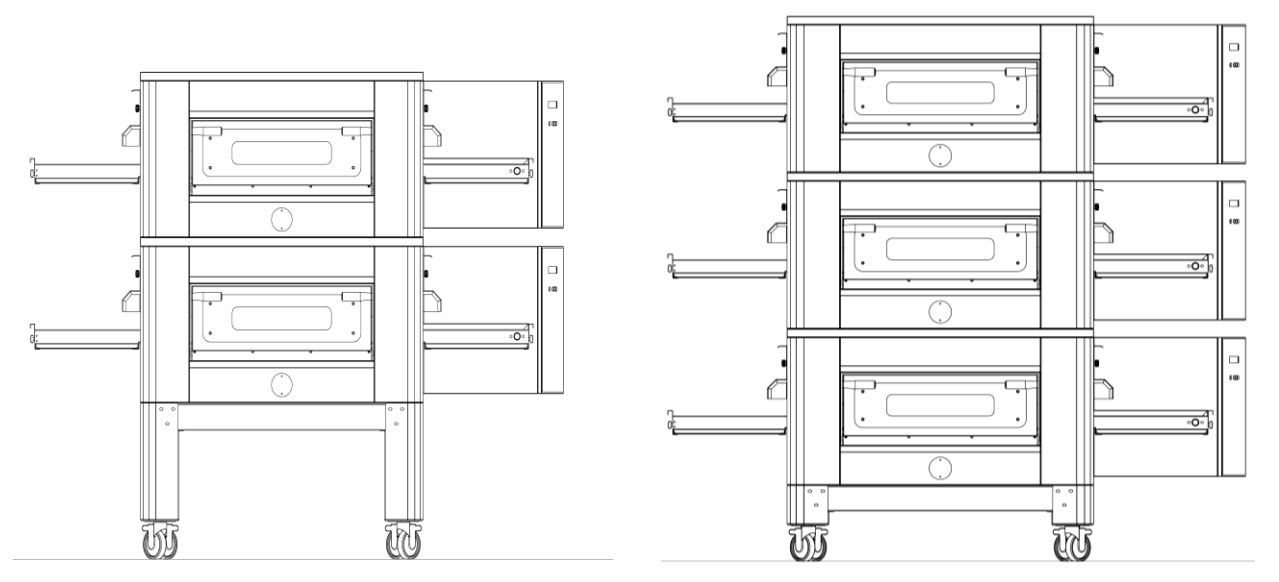

### NUMERO MASSIMO DI FORNI SOVRAPPONIBILI: 3

### **POSIZIONAMENTO DEL FORNO**

L'apparecchio a gas è di tipo A<sub>2</sub>/B<sub>22</sub> per il quale non è previsto alcun collegamento o dispositivo al camino è installata l'evacuazione dei fumi verso l'esterno.

È necessario posizionare il forno sotto una cappa aspirante.

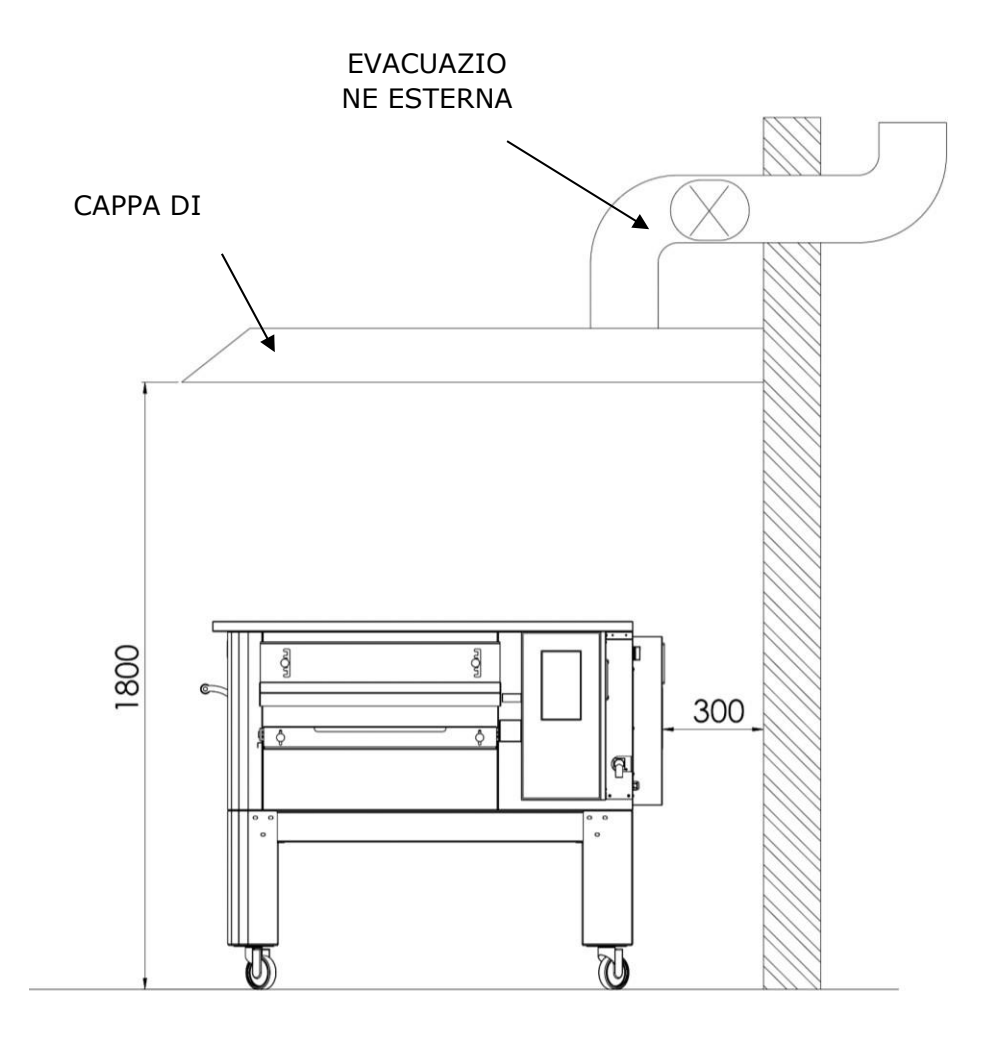

### **CONNESSIONE ELETTRICA**

Verificare che la tensione di alimentazione, la frequenza e la potenza dell'impianto siano compatibili con i valori indicati sia nelle caratteristiche tecniche che sulla targhetta matricola posta sul retro del forno. Le specifiche della presa di corrente devono essere compatibili con la spina installata sul cavo.

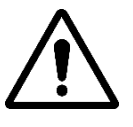

IL COLLEGAMENTO ELETTRICO DEL FORNO ALLA RETE ELETTRICA DEVE ESSERE OBBLIGATORIO ED ESCLUSIVAMENTE EFFETTUATO DA UN TECNICO OMOLOGATO (ELETTRICISTA) IN POSSESSO DEI REQUISITI TECNICO-PROFESSIONALI RICHIESTI DALLE NORMATIVE VIGENTI NEL PAESE DI UTILIZZO DEL FORNO, CHE DEVE RILASCIARE UNA DICHIARAZIONE DI CONFORMITÀ DEL LAVORO.

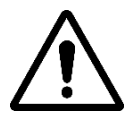

### PER LA CONNESSIONE DIRETTA ALLA RETE È NECESSARIO PREVEDERE UN DISPOSITIVO CON UN'APERTURA TRA I CONTATTI IN MODO DA GARANTIRE LA COMPLETA DISCONNESSIONE IN CONDIZIONI DI SOVRATENSIONE DI CATEGORIA III, RISPETTO ALLE NORME DI INSTALLAZIONE.

Per collegare la macchina alla rete elettrica procedere come segue:

collegare all'altra estremità del cavo una spina normalizzata e polarizzata (deve essere chiara la distinzione tra fase e neutro).

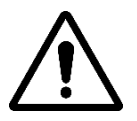

UNA VOLTA COMPLETATO IL COLLEGAMENTO ELETTRICO, IL TECNICO AUTORIZZATO (ELETTRICISTA) DEVE RILASCIARE UNA DICHIARAZIONE ATTESTANTE LA MISURA DI CONTINUITÀ DEL CIRCUITO DI PROTEZIONE

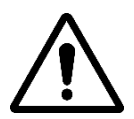

IL DISPOSITIVO DEVE ESSERE COLLEGATO TRAMITE UN INTERRUTTORE RCD CON UNA CORRENTE DI INTERVENTO NOMINALE MINIMA NON SUPERIORE A 30 MA.

### TERMOSTATO DI SICUREZZA

Il termostato di sicurezza è situato all'interno della camera di ventilazione, proprio accanto ai bruciatori. È calibrato a 427°C e si ripristina manualmente. Se viene rilevata una temperatura uguale o superiore, l'intero forno viene spento e il gas viene chiuso.

Per riavviare il forno dovrà intervenire un tecnico qualificato che verificherà il motivo di questa anomalia e potrà poi ripristinarlo solo manualmente aprendo il pannello del vano tecnico (porta impianto). Vedi la figura sotto dove è evidenziato il termostato di sicurezza.

La posizione del pulsante rosso di reset è indicata dalla freccia.

Il ripristino è possibile solo quando la temperatura della camera è scesa al di sotto di 427°C.

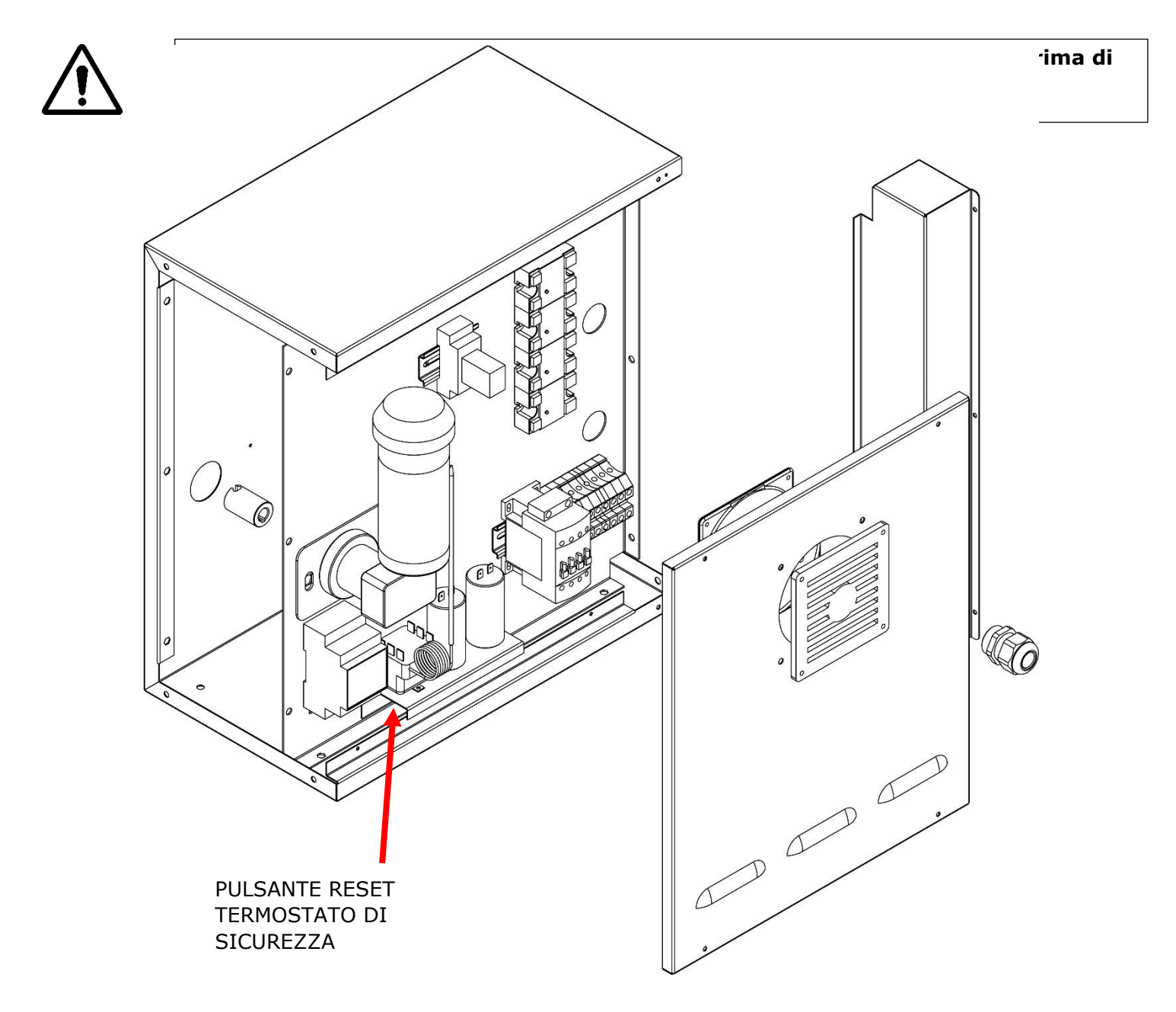

# NUMERO DI SERIE

## ETICHETTA DEL NUMERO DI SERIE

Il numero di matricola è costituito da un'etichetta adesiva serigrafata di colore grigio applicata nella parte posteriore del forno. Sulla targa dati sono riportate in modo leggibile ed indelebile le seguenti informazioni:

| Nome del produttore       | Numero di serie     |
|---------------------------|---------------------|
| Potenza elettrica (kW/A)  | Voltaggio e         |
|                           | frequenza elettrica |
|                           | (Volt/Hz)           |
| Modello                   | Anno di costruzione |
| Etichetta "Made in Italy" | Peso del forno      |

# **INFORMAZIONI GENERALI**

### IMPORTANZA DEL MANUALE

Prima di utilizzare il forno in oggetto è obbligatorio leggere e comprendere integralmente il presente manuale.

Il presente manuale deve essere sempre a disposizione degli "operatori autorizzati" ed essere posizionato in prossimità del forno, ben custodito e conservato.

La ditta costruttrice declina ogni responsabilità per eventuali danni a persone, animali e cose causati dalla mancata osservanza delle norme descritte nel presente manuale.

Il presente manuale costituisce parte integrante del forno e dovrà essere conservato fino al suo definitivo

Gli "operatori autorizzati" devono eseguire sul forno solo gli interventi di loro specifica competenza.

### STATO "FORNO SPENTO".

Prima di effettuare qualsiasi intervento di manutenzione e/o regolazione sul forno, è obbligatorio interrompere l'alimentazione elettrica e del gas staccando la spina dalla presa e chiudendo il gas, assicurandosi che il forno sia completamente spento e raffreddato.

### GARANZIA

Il periodo di garanzia è di dodici mesi e decorre dalla data della ricevuta fiscale rilasciata al momento dell'acquisto.

Durante questo periodo le parti verranno sostituite o riparate gratuitamente ed esclusivamente presso il nostro stabilimento, per ragioni accertate ed inequivocabili derivanti da difetti di fabbricazione, ad eccezione dei componenti elettrici e di quelli soggetti ad usura.

La garanzia non include il costo di spedizione e il costo della manodopera.

La garanzia decade se è accertato che il danno è stato causato da: trasporto, manutenzione errata o insufficiente, imperizia degli operatori, manipolazione, riparazioni effettuate da personale non autorizzato, mancata osservanza delle istruzioni del manuale.

Sarà escluso ogni ricorso al produttore per danni diretti o indiretti derivanti dal tempo.

durante il quale la macchina rimarrà ferma a causa di:

guasto, attesa di riparazione o altro, imputabile alla presenza fisica del dispositivo.

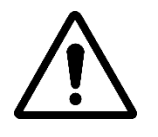

QUALSIASI ALTERAZIONE E/O SOSTITUZIONE DI PARTI CON PARTI DI RICAMBIO NON ORIGINALI ANNULLERA' LA GARANZIA E SOLLEVERA' IL PRODUTTORE DA QUALSIASI RESPONSABILITA'. OGNI INTERVENTO DEVE ESSERE ESEGUITO DA UN TECNICO SPECIALIZZATO.

# DATI TECNICI

### SCHEDA TECNICA

|                                                   | Unità di<br>misura        | CFRPCD40                   | CFRPCD50                    | CFRPCD65                   | CFRPCD80                   |  |
|---------------------------------------------------|---------------------------|----------------------------|-----------------------------|----------------------------|----------------------------|--|
| Temperatura di<br>esercizio                       | °C                        |                            | 0-3                         | 350                        |                            |  |
| Dimensioni esterne senza<br>supporto              | cm                        | L136,5<br>P100,5<br>H 46,5 | L 190,0<br>P121.5<br>H 51,5 | L219.0<br>P139.0<br>H 57,5 | L237,5<br>P157,5<br>H 61,5 |  |
| Larghezza della griglia                           | cm                        | 40.0                       | 50,0                        | 65.0                       | 80,0                       |  |
| Lunghezza della griglia                           | cm                        | 105.0                      | 160,0                       | 185,0                      | 200,0                      |  |
| Lunghezza della camera                            | cm                        | 54.0                       | 75,0                        | 100,0                      | 110.0                      |  |
| Alimentazione elettrica                           |                           | Trifase/Monofase           |                             |                            |                            |  |
| Tensione                                          | Vca                       | 400/230                    |                             |                            |                            |  |
| Frequenza                                         | Hz                        | 50/60                      |                             |                            |                            |  |
| Fluente                                           | A (400<br>V) A<br>(230 V) | 11<br>34                   | 21<br>62                    | 25<br>78                   | 35<br>106                  |  |
| Potere                                            | kW                        | 7.8                        | 14.2                        | 18.4                       | 24.4                       |  |
| Connessione elettrica                             |                           | Cavo a 5 poli senza spina  |                             |                            |                            |  |
| Lunghezza del cavo                                | М                         | 2                          |                             |                            |                            |  |
| Sezione conduttore                                | mm²                       | 4                          |                             | (                          | 6                          |  |
| Limiti della temperatura di<br>lavoro             | °C                        | 0-40                       |                             |                            |                            |  |
| Limite massimo di umidità<br>ambientale di lavoro |                           | 95% senza condensa         |                             |                            |                            |  |

### DESTINAZIONE D'USO

La destinazione d'uso per la quale il forno è stato progettato e realizzato è professionale ed è la seguente:

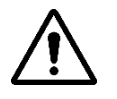

USO PREVISTO: COTTURA DI PIZZE, PANE, FOUGASSE, PRODOTTI GOURMET GRATINATI E SCALDARE CIBI SU UN PIATTOCUCINANDO.

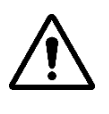

IL FORNO PUÒ ESSERE UTILIZZATO SOLO DA UN OPERATORE AUTENTICO (UTENTE).

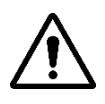

QUESTO APPARECCHIO NON È DESTINATO ALL'USO DA PARTE DI PERSONE (INCLUSI I BAMBINI) CHE HANNO RIDOtte CAPACITÀ FISICHE, SENSORIALI O MENTALI O CHE MANCANO DI ESPERIENZA E CONOSCENZA, A MENO CHE NON HANNO RICEVUTO ASSISTENZA O ISTRUZIONI PER L'USO DELL'APPARECCHIO DA UNA PERSONA RESPONSABILE DELLA LORO SICUREZZA.

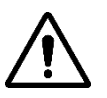

I BAMBINI DEVONO ESSERE SORVEGLIATI PER IMPEDIRE CHE GIOCANO CON ESSOIL DISPOSITIVO.

### LIMITI DI UTILIZZO E AVVERTENZE

Il forno in questioneè stato progettato e realizzato esclusivamente per la destinazione d'uso descritta al paragrafo precedente e pertanto è assolutamente vietato qualsiasi altro tipo di utilizzo ed operazione al fine di garantire in ogni momento la sicurezza degli operatori autorizzati e l'efficienza del forno in

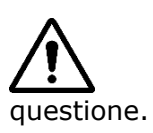

È VIETATO INTERVENIRE E MANIPOLARE I DISPOSITIVI INSTALLATI ALL'INTERNOIL DISPOSITIVO.

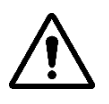

AVVERTENZE: FARE ATTENZIONE ALL'APERTURA DELLA PORTA, RISCHIO DI USTIONI EFRANTUMAZIONE A MANO

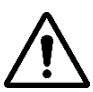

AVVERTENZE: NON TOCCARE LA CINGHIA QUANDO IL FORNO È IN FUNZIONE, RISCHIO DI BRUCIATURA E SCHIACCIAMENTO DELLE MANI

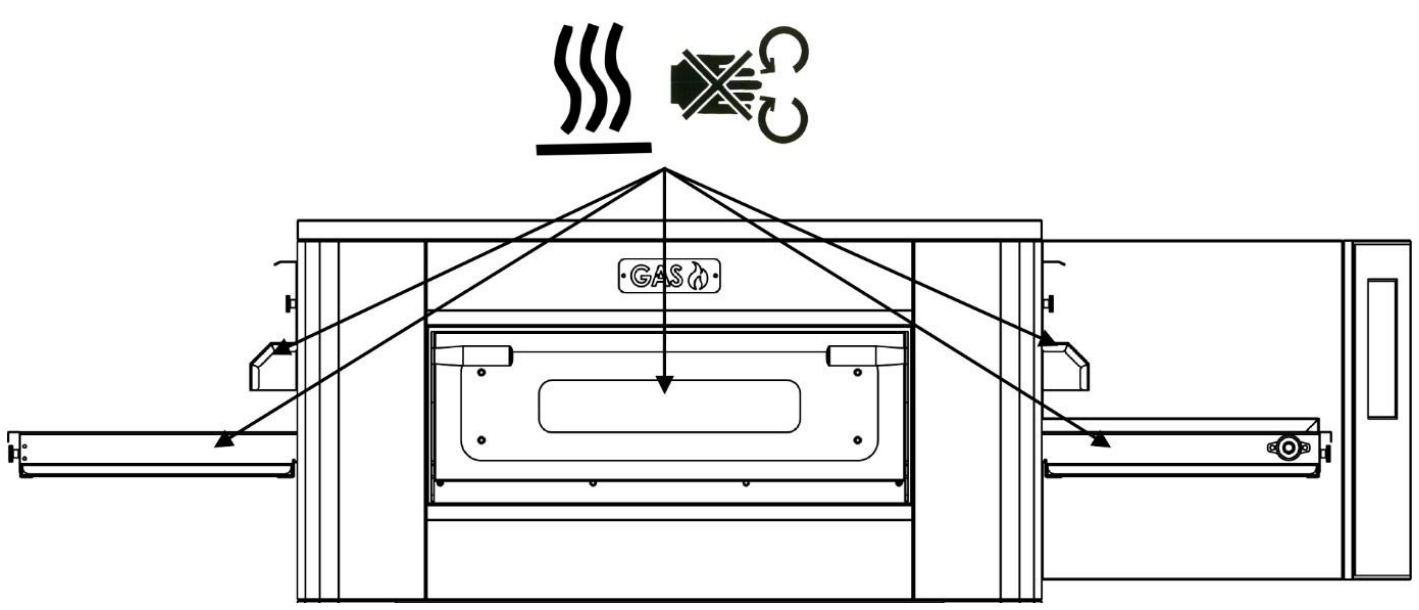

## **USO E FUNZIONAMENTO**

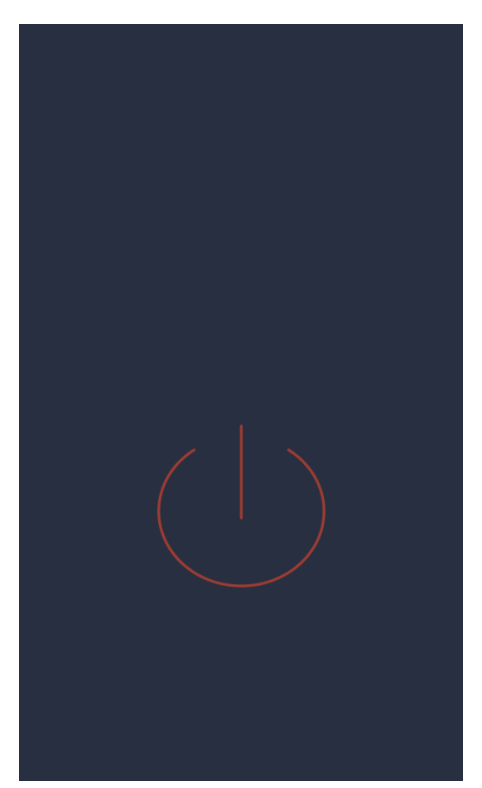

### STAND-BY

### schermata STANDBY

In questo stato, dopo cinque minuti di inattività, la luminosità dello schermo diminuisce del 50% e dopo altri cinque minuti lo schermo si spegne. Se lo schermo è spento, la prima pressione lo riaccende. Se lo schermo è acceso, una singola pressione (all'interno del cerchio) accende la scheda e attiva la modalità ON.

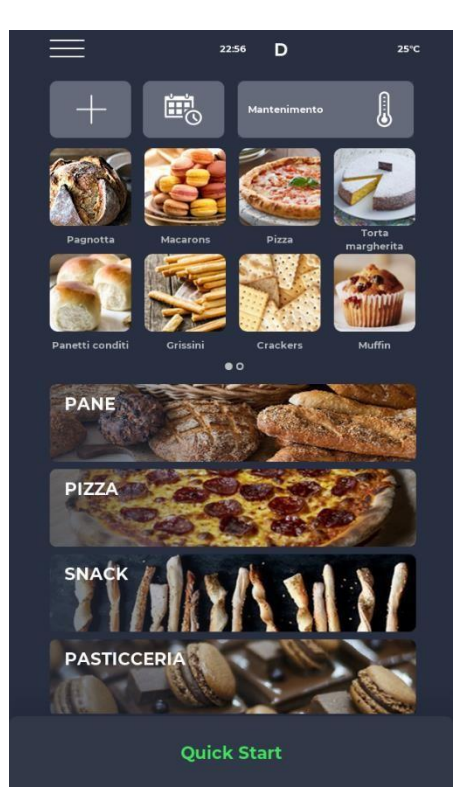

### AVVIARE

### schermata MODALITÀ ATTIVA

Nella barra delle notifiche nella parte superiore dello schermo, le icone di stato indicano, da sinistra, MENU, segnale di sveglia, ora, simbolo WiFi e temperatura ambiente attuale.

Subito sotto ci sono tre icone: quella con il simbolo PIÙ permette di definire una nuova ricetta, quella successiva SCHEDULER permette di programmare le cotture future per preriscaldare il forno prima di utilizzarlo, ed infine l'icona del programma MANUTENZIONE permette di manutenere il forno a temperatura costante anche in assenza di programma attivo.

Poi, le icone relative ai programmi PREFERITI definiti dall'utente, da trascinare per visualizzare gli altri eventualmente presenti.

Più in basso, le icone più grandi rappresentano le categorie dei RICETTARI.

Nella parte inferiore è presente una barra relativa al programma manuale QUICK START.

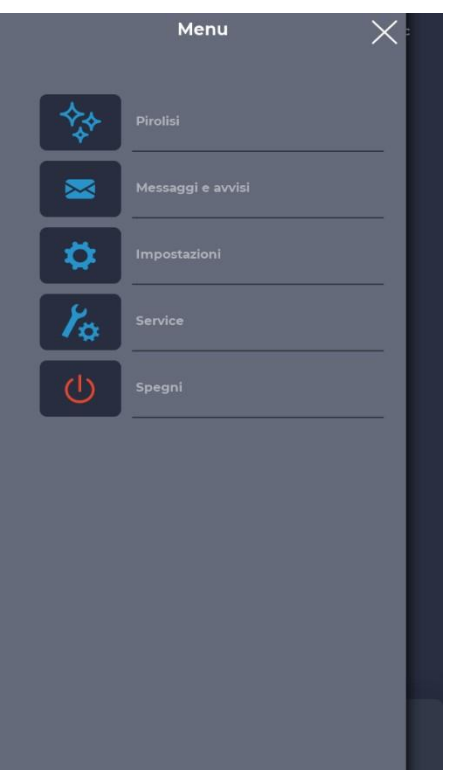

### schermata MENÙ

Selezionando l'icona MENU dalla home page è possibile accedere ad un elenco di parametri globali e contestuali sui quali è possibile intervenire e la cui descrizione è reperibile nelle corrispondenti sezioni successive.

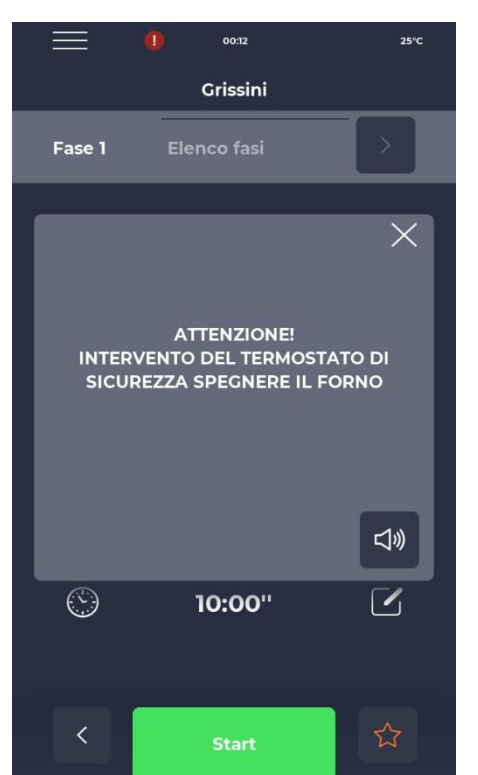

### Schermata pop-up SEGNALE ALLARME

In caso di allarme la barra superiore visualizza il simbolo "!" in rosso, accompagnato da un'avvertenza che descrive specificatamente l'allarme.

La chiusura del popup ne fa ricomparire dopo un po' se la criticità non viene superata. L'icona dell'altoparlante consente di disattivare il suono della sveglia.

### SELEZIONA UN PROGRAMMA

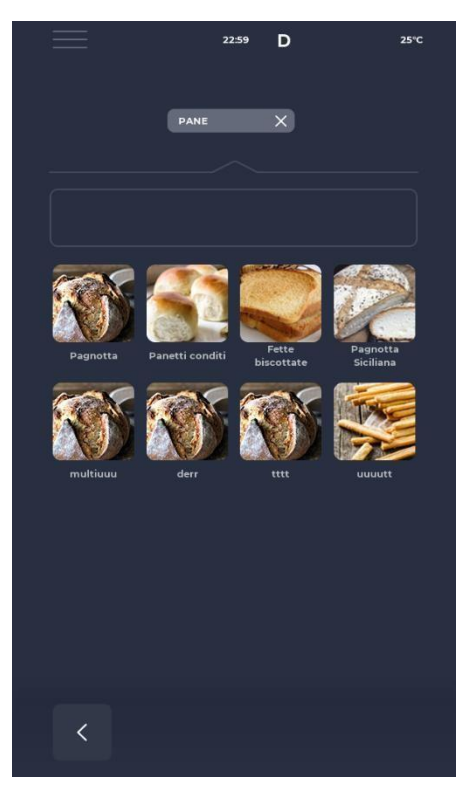

### CREA UN PROGRAMMA

|    | Menu X            |
|----|-------------------|
| R  | Salva ricetta     |
| ** | Pirolisi          |
|    | Messaggi e avvisi |
| \$ | Impostazioni      |
| Y. | Service           |
| Ċ  | Spegni            |
|    |                   |
|    |                   |
|    |                   |

### Schermata SELEZIONE PROGRAMMA

Utilizzando le icone dei programmi preferiti o le categorie dei ricettari è possibile trovare e selezionare un programma di cottura oppure ricercarlo tramite la barra corrispondente.

### schermata REGISTRAZIONE PROGRAMMA

Per creare un nuovo programma è possibile procedere nel seguente modo:

- selezionare un programma qualsiasi presente nel ricettario, modificarne i parametri e salvarlo, procedendo dal MENÙ con l'icona SALVA RICETTA tra le funzioni contestuali;

- Utilizza l'icona PIÙ nella schermata principale per crearne uno completamente nuovo.

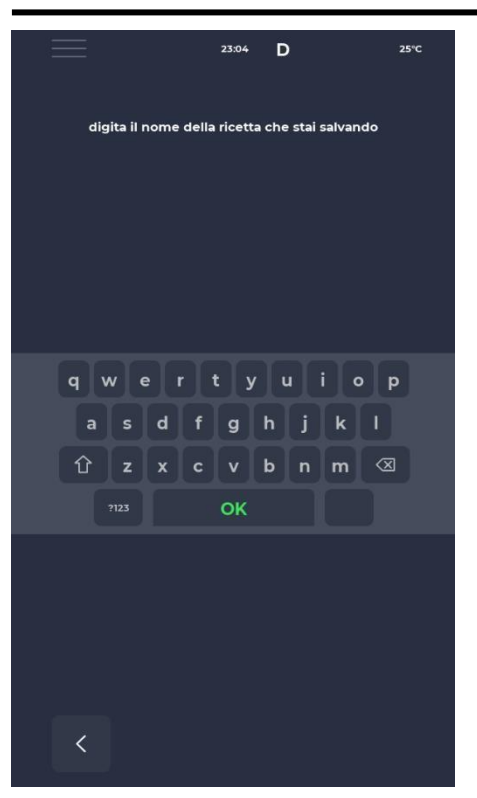

# №1 ● 132°C Quick Start Image: Constraint of the start of the star

### Schermata NOMINA UN NUOVO PROGRAMMA

Dopo aver salvato il programma è necessario nominare la ricetta utilizzando la tastiera.

### Schermata AVVIO RAPIDO

E' possibile avviare velocemente un programma generico utilizzando l'icona QUICK START posta in fondo alla home page.

Cliccando sull'icona in basso a destra è possibile scegliere velocemente la modalità ECO (icona foglia), con le resistenze che lavorano al 50%, la modalità BOOST (icona freccia), con le resistenze che lavorano al 100%, oppure annullare le modalità di cui sopra facendo nuovamente clic sull'icona. Facendo clic sull'icona del termometro si modificherà la potenza percentuale del resistore, mentre facendo clic sull'icona di modifica o sul valore dei gradi si modificherà la temperatura del resistore.

L'icona dell'orologio permette di modificare il tempo di cottura, ovvero la velocità con cui avanza il nastro.

Il tempo di cottura è il tempo impiegato da un punto per passare attraverso la camera.

### ELIMINARE UN PROGRAMMA

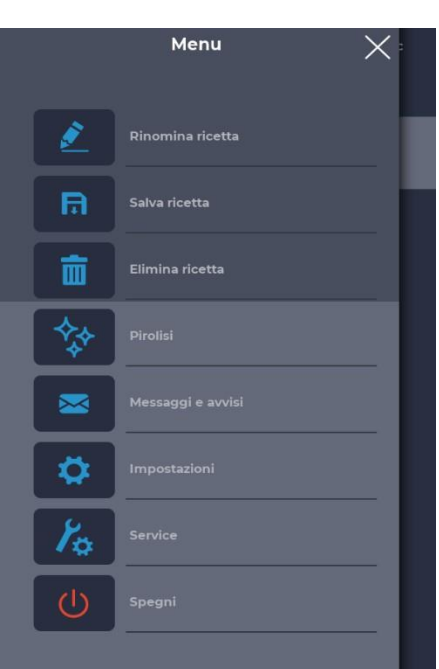

### Schermata ELIMINAZIONE DI UN PROGRAMMA

Per eliminare un programma, dopo averlo selezionato, è necessario accedere al MENU e fare riferimento alle funzioni contestuali, in particolare all'icona ELIMINA RICETTA.

I programmi predefiniti dal produttore non possono essere cancellati, un messaggio avvisa quando il programma non può essere cancellato.

# 

### Schermata CONFERMA ELIMINAZIONE

È sempre necessaria una conferma prima di eliminare un programma.

### SCHERMATA DEL PROGRAMMA

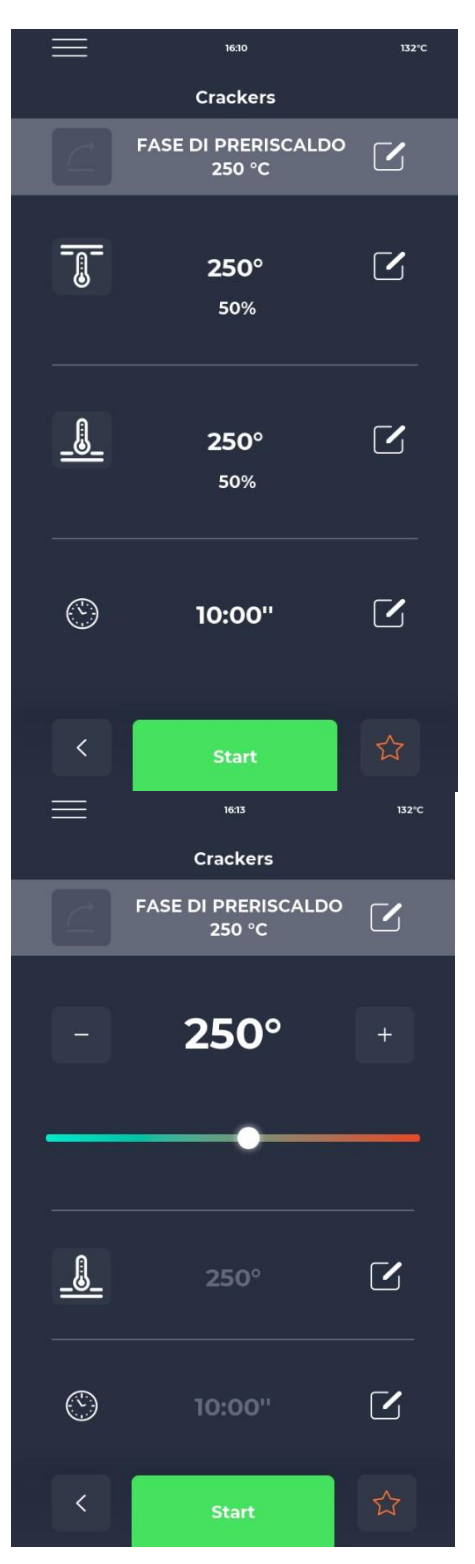

### Schermata INIZIO PROGRAMMA

Una volta selezionatoil programma desiderato o creata una nuova ricetta, viene visualizzata una schermata per avviare la ricetta o modificarne i parametri.

Il nome della fase corrente è indicato nella parte superiore dello schermo. Cliccando sull'icona del termometro è possibile modificare la potenza come percentuale della resistenza, mentre cliccando sull'icona di modifica è possibile modificare la temperatura.

L'ultima sezione permette di modificare il tempo di cottura.

### Schermata VARIAZIONE TEMPERATURA

Ogni resistenza permette di modificare la temperatura agendo sulla sezione dedicata con l'icona TERMOMETRO poi sul cursore corrispondente, oppure utilizzando le icone PIÙ/MENO per definirne il valore.

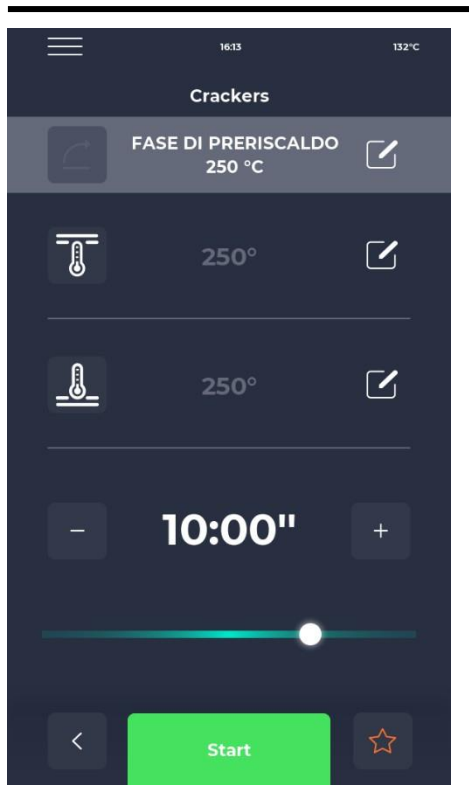

### schermata MODIFICA DURATA

Modificando la durata si modifica la velocità del nastro in modo che il prodotto rimanga nella zona riscaldata del forno per la stessa durata.

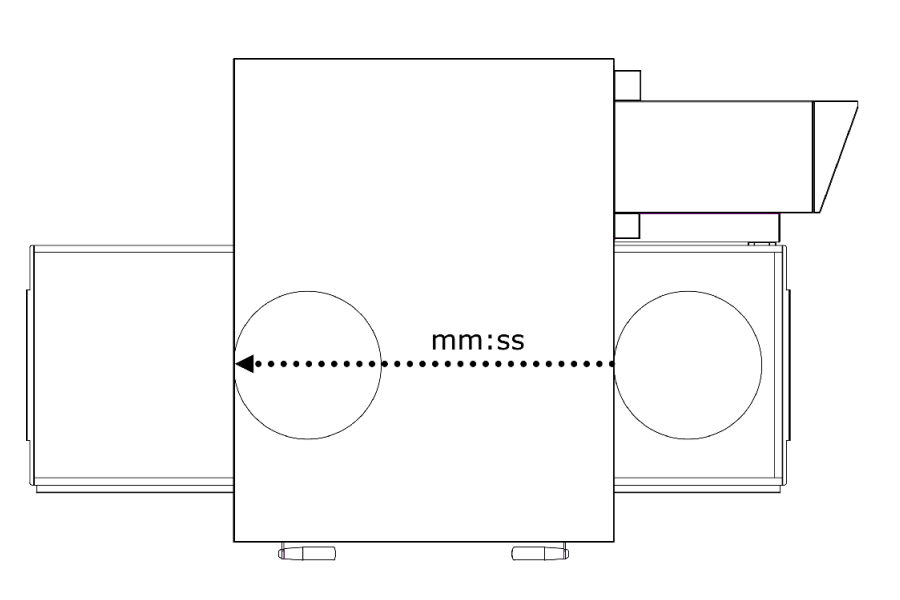

# bit bit Crackers FASE DI PRERISCALDO 250 °C Image: Constraint of the second second

### Schermata % CAMBIO POTENZA

All'interno del programma è possibile modificare la potenza delle resistenze.

### FASE DI PRERISCALDAMENTO

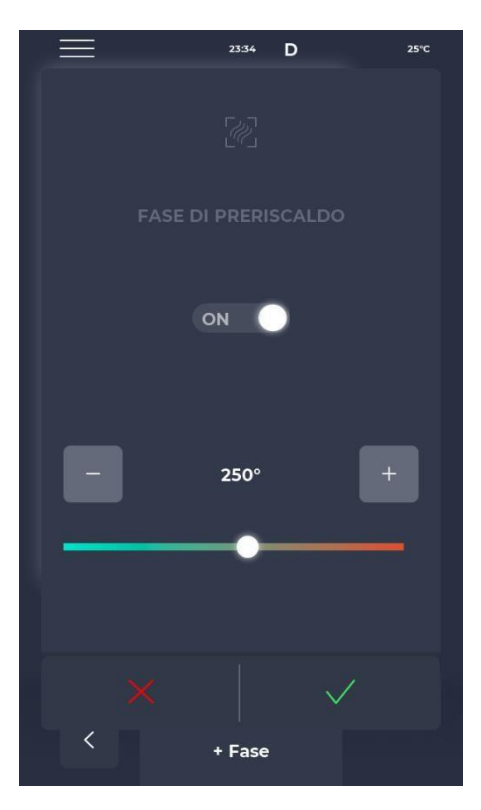

### Schermata FASE PRERISCALDAMENTO

Il PRERISCALDAMENTO è impostato dal parametro P441. Se l'impostazione è abilitata, viene fornita per ciascun programma. Può però essere disattivato e permette anche di modificare la temperatura.

### INIZIA UN CICLO

### 16:12 Crackers FASE DI PRERISCALDO 250 °C 250° 50% \_8 250° 50% (10:00"

### Schermata INIZIO CICLO

Una volta selezionato il programma desiderato è sufficiente selezionare l'icona verde START per avviarlo.

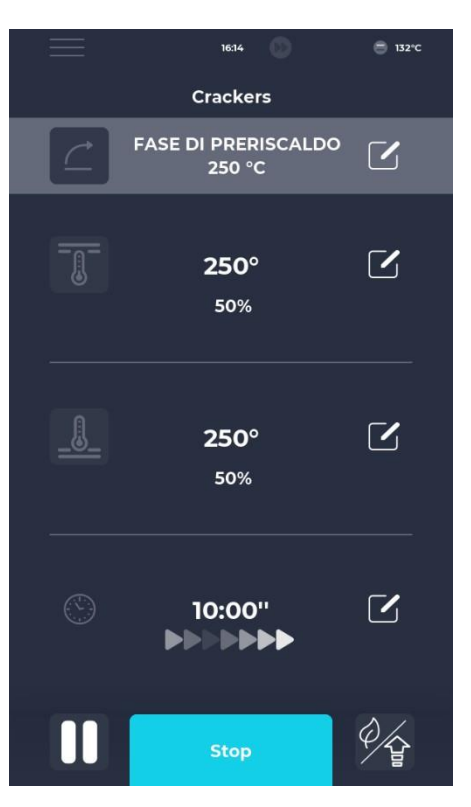

### Schermata CICLO INIZIATO

Una volta avviato il programma, il pulsante START cambia in STOP e diventa blu per segnalare l'inizio del ciclo.

Cliccando sull'icona in basso a destra si può scegliere velocemente la modalità ECO (icona foglia), con le resistenze funzionanti a 25

%, modalità BOOST (icona freccia), con le resistenze in funzioneal 100% oppure annullare le modalità di cui sopra facendo nuovamente clic sull'icona.

Sotto il timer appare una serie di frecce animate che indicano la banda in movimento.

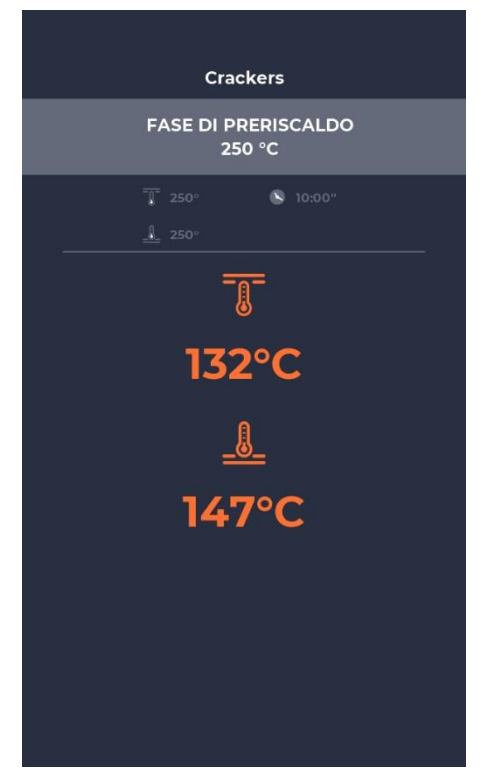

### Schermata progressiva CICLO AVVIATO

Dopo circa dieci secondi dall'avvio del ciclo, lo schermo visualizza la temperatura attuale della camera sotto l'icona TERMOMETRO. Trattandosi di un ciclo a tempo infinito, essendo la cottura del prodotto determinata dall'uscita dalla camera di cottura, il tempo non viene visualizzato.

Se il forno è ancora in fase di preriscaldamento, viene visualizzata una barra che indica l'avanzamento verso la temperatura desiderata.

Il valore della temperatura è di colore arancione se le resistenze interessate si stanno riscaldando, bianco se il forno ha raggiunto la temperatura selezionata.

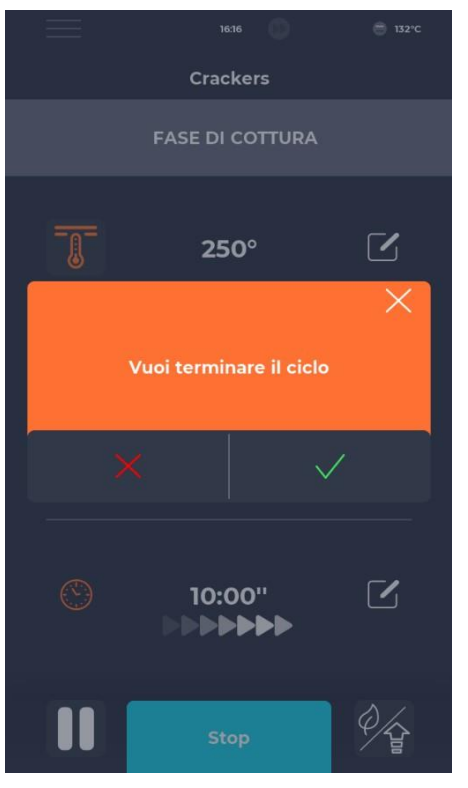

### PROGRAMMA

| ana |
|-----|
|     |
|     |
|     |
|     |
|     |
|     |
|     |
|     |
|     |

### Schermata INTERRUZIONE CICLO

Qualsiasi ciclo può essere interrotto selezionando il pulsante blu STOP. Se l'interruzione non viene confermata, la schermata pop-up corrispondente scompare dopo circa dieci secondi.

### Schermata PIANIFICATORE

Nella schermata SCHEDULER è possibile visualizzare tutti i programmi di cottura previsti per ogni giorno; cliccando sull'icona di modifica accanto ai diversi giorni è possibile modificare l'elenco dei programmi per il giorno selezionato.

### MESSAGGI E AVVISI

| $\equiv$               | 23:43       | D      | 25°C |
|------------------------|-------------|--------|------|
| Ме                     | essaggi e a | avvisi |      |
| E-001: 13/12/2022 11:5 | 8           |        | ^    |
| E-027: 13/12/2022 11:5 | 58          |        |      |
| E-026: 13/12/2022 11:5 | 58          |        |      |
| E-004: 13/12/2022 11:5 | 58          |        |      |
| E-002: 13/12/2022 11:5 | 58          |        |      |
| E-001: 12/12/2022 17:1 | 14          |        |      |
| E-027: 12/12/2022 17:1 | 14          |        |      |
| E-026: 12/12/2022 17:1 | 14          |        |      |
| E-004: 12/12/2022 17:  | 14          |        |      |
|                        |             |        |      |
| <                      |             |        |      |

### **IMPOSTAZIONI GENERALI**

| _              | 23-43      | D  | 25%0   |  |
|----------------|------------|----|--------|--|
|                | Impostazio | ni |        |  |
| DATA & ORA     |            |    | ^      |  |
| PARAMETRI      |            |    |        |  |
| RESET FABBRICA |            |    |        |  |
| LINGUA         |            |    |        |  |
| НАССР          |            |    |        |  |
| FIRMWARE UPDAT | E          |    |        |  |
| USB            |            |    |        |  |
| WI-FI          |            |    |        |  |
|                |            |    |        |  |
|                |            |    |        |  |
|                |            |    | $\sim$ |  |
| <              |            |    |        |  |
|                |            |    |        |  |

### Schermata MESSAGGI E AVVISI

Questa sezione presenta un elenco della cronologia dei messaggi e degli avvisi del dispositivo.

### schermata IMPOSTAZIONI GENERALI

I parametri riguardano un elenco di operazioni sulle quali è possibile effettuare uno specifico intervento.

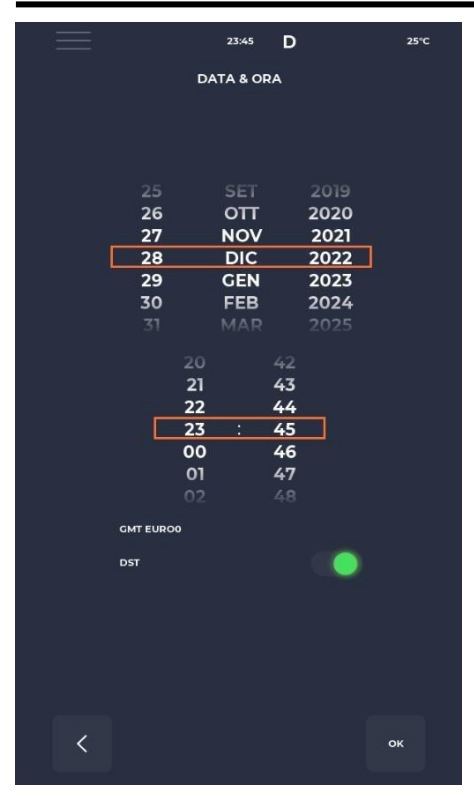

### IMPOSTAZIONI

| $\equiv$         | 23:43   | D  |       | 25°C   |
|------------------|---------|----|-------|--------|
|                  | PARAMET | RI |       |        |
| P005 BuzHMI      |         |    | 0     | ^      |
| P006 BuzBoardI-O |         |    | 100   |        |
| P009 PswLiv0     |         |    | o     |        |
| P010 ToSemplif   |         |    | 20 s  |        |
| P047 Mant        |         |    | 50 °C |        |
| P049 FanMant     |         |    | 2     |        |
| P050 DirFanMant  |         |    | o     |        |
| P075 TRaffDrain  |         |    | 70 °C |        |
| P085 TimeMaxRot  |         |    | 60 s  |        |
| P134 Haccp       |         |    | 5 m   |        |
| P144 TimeZone    |         |    |       | $\sim$ |
| <                |         |    |       |        |

### Schermata di modifica DATA E ORA

Questa funzione consente di impostare la data e l'ora del dispositivo. È possibile impostare il fuso orario e abilitare o disabilitare il cambio automatico dell'ora legale o invernale a seconda del fuso orario selezionato.

### schermata IMPOSTAZIONI

Qui troverai tutte le impostazioni che possono essere modificate dal profilo UTENTE.

### **RIPRISTINO DI FABBRICA**

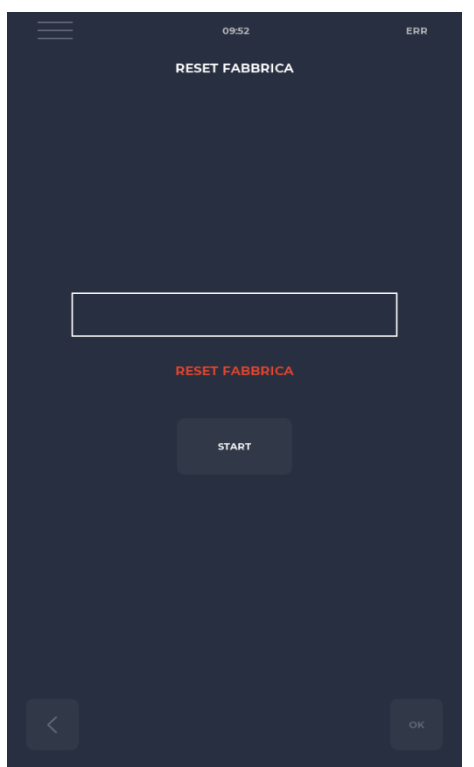

Schermata RESET DI FABBRICA

Questa funzione consente di ripristinare il sistema alle impostazioni di fabbrica.

A seconda del livello di password, sono consentite le seguenti azioni: - Livello Utente: cancella il registro HACCP e le ricette utente, mentre le ricette costruttore ritornano allo stato iniziale.

### IMPOSTA LA LINGUA

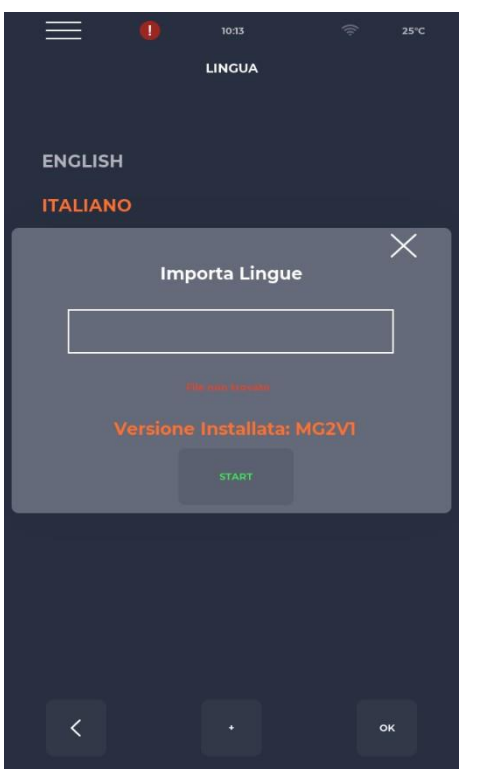

### schermata IMPOSTAZIONE LINGUA

Questa funzione consente di modificare la lingua dell'interfaccia utente e importare nuove lingue.

Per aggiungere una nuova lingua, premi semplicemente il pulsante "+" in basso al centro, portandoti alla schermata di importazione.

Si consiglia quindi sempre di riavviare il dispositivo affinché le modifiche abbiano effetto.

### **REGISTRO HACCP**

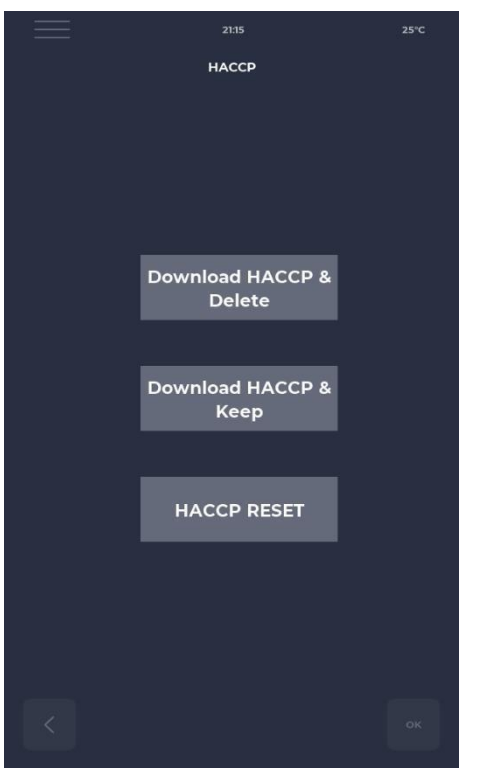

### Schermata HACCP

Permette di esportare il registro HACCP su chiavetta USB in tre modalità:

- Scarica e salva, esporta e conserva il record sulla scheda.
- Scarica & Elimina, esporta ed elimina il registro delle carte.
- Reset, pulizia dell'intera sezione HACCP.

### AGGIORNAMENTO DEL FIRMWARE

|                 | 09:36                | ((r | 25°C |  |  |  |
|-----------------|----------------------|-----|------|--|--|--|
| FIRMWARE UPDATE |                      |     |      |  |  |  |
|                 |                      |     |      |  |  |  |
|                 |                      |     |      |  |  |  |
|                 |                      |     |      |  |  |  |
|                 |                      |     |      |  |  |  |
|                 |                      |     |      |  |  |  |
|                 |                      |     |      |  |  |  |
|                 |                      |     |      |  |  |  |
|                 |                      |     |      |  |  |  |
|                 |                      |     |      |  |  |  |
|                 |                      |     |      |  |  |  |
|                 |                      |     |      |  |  |  |
|                 |                      |     |      |  |  |  |
|                 | KBD: VER557REV000.06 |     |      |  |  |  |
|                 | 1/0.VEROCOREVO-1.00  |     |      |  |  |  |
|                 |                      |     |      |  |  |  |
|                 |                      |     |      |  |  |  |
|                 |                      |     |      |  |  |  |
| <               |                      | o   | ж    |  |  |  |
|                 |                      |     |      |  |  |  |

### Schermata AGGIORNAMENTO SOFTWARE

Consente di aggiornare il software della scheda. Inserendo la chiave con il file necessario all'aggiornamento si attiva il pulsante START.

Premendo questo pulsante la barra si colora gradualmente, segnalando il caricamento dell'aggiornamento.

Una volta completato il caricamento, è sufficiente premere il pulsante di convalida per ripristinare la scheda e installare l'aggiornamento.

Oltre all'aggiornamento viene visualizzata anche la versione attuale del firmware.

## MENÙ USB

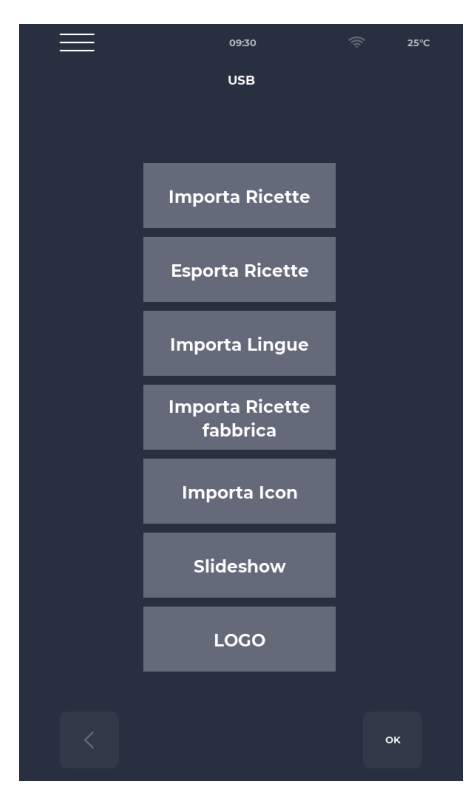

### Schermata MENU USB

Nel MENU USB sono presenti diverse funzioni, tra cui la funzione IMPORTA ed ESPORTA ricette, che permettono di trasferire le ricette salvate.

IMPORTA LINGUA consente di importare una lingua aggiuntiva da un file.

IMPORTA RICETTE DI FABBRICA permette di importare ricette che non possono essere cancellate con i permessi "utente".

IMPORT ICON importa immagini che possono essere utilizzate per le categorie di ricette e le ricette stesse.

SLIDESHOW importa immagini che possono essere utilizzate come screensaver.

### ALLARMI

### ALLARME CRITICO

Questi allarmi impediscono qualsiasi regolazione del forno finché non vengono ripristinati. Se la funzione di cottura è in START, viene automaticamente disattivata in STOP.

| Codificat             | Descrizione                                                                                                    | Ripristina                                                                                                    | Reazioni della fornace                                                                                 |
|-----------------------|----------------------------------------------------------------------------------------------------|----------------------------------------------------------------------------------------------------|----------------------------------------------------------------------------------------------------|
| <b>o</b><br>E-0       | ERRORE DI CONFIGURAZIONE. Alcuni<br>Pochi secondi dopo l'avvio, viene visualizzato<br>l'allarme che indica le versioni e le impostazioni<br>del firmware della scheda I/O.                                                                                                    | Manuale                                                                                                    | In caso di errore grave non è possibile alcuna azione                                                  |
| E-1                   | COLLEGAMENTO TRA TASTIERA E<br>SCHEDA<br>Mancanza di comunicazione tra schermo e scheda<br>di potenza                                                                                                    | Automatico, quando viene<br>ristabilita la comunicazione tra<br>base e tastiera.                                                                             | In caso di cottura va in<br>modalità STOP, altrimenti<br>non è possibile alcuna<br>azione              |
| E-2                   | TERMOSTATO DI SICUREZZA.<br>Nessuna tensione sul terminale di ingresso AT 55                                                                                                    | Automatico, quando viene<br>rilevata tensione all'ingresso,<br>l'allarme si resetta.                                                                         | In caso di cottura va in<br>modalità STOP, altrimenti<br>accedere a<br>il servizio <b>è</b> possibile. |
| E-27 E-5              | TEMPERATURA SCOMPARTO.<br>Surriscaldamento (maggiore di P122) delle sonde<br>NTC della tastiera e/o della scheda di potenza.                                                                                                    | Automatico, quando viene<br>rilevata tensione all'ingresso,<br>l'allarme si ripristina.                                                                      | Durante la cottura va in<br>modalità STOP, altrimenti è<br>possibile accedere al<br>servizio.          |
| E-43<br>48 4<br>37 18 | GUASTO SONDA<br>TETTO/PAVIMENTO/TETTO.<br>Questo allarme appare se la sonda è<br>- cortocircuitato<br>- interrotto<br>- Fuori campo di misurazione                                                                                                    | Questo allarme è a ripristino<br>automatico, ciò significa che<br>se la causa dell'anomalia<br>viene eliminata, il forno si<br>ripristinerà automaticamente. | Durante la cottura il<br>forno entra in modalità<br>STOP                                               |
|                       | RIAVVIAMENTO DOPO<br>UN'INTERRUZIONE DI CORRENTE<br>Questo allarme appare alla ripartenza dopo<br>un'interruzione di corrente durante la cottura.<br>Vengono recuperati i dati della ricetta e il forno<br>riprende automaticamente la cottura, alle<br>dall'ultimo passaggio della ricetta corrente<br>prima dell'interruzione di corrente.<br>TROPPO LUNGO TEMPO DI<br>INTERRUZIONE DI CORRENTE<br>Se il tempo trascorso in caso di interruzione della<br>tensione (dalla mancanza di tensione al ripristino<br>della tensione) supera il parametro P207 (espresso<br>in minuti), il<br>il forno si riavvia con questo allarme e va in<br>stand-by. |                                                                                                    |                                                                                                    |

### ALLARME NON SOSPENSIVO

Sono allarmi che vengono visualizzati ma che non sospendono la cottura

| E19 | Banda stazionaria. Possibile solo se $P294 = 0$ | Allarme a ripristino        | Se durante la cottura la  |
|-----|-------------------------------------------------|-----------------------------|---------------------------|
|     |                                                 | automatico, scompare quando | striscia rimane ferma per |
|     |                                                 | la band si rimette in       | un tempo superiore a      |
|     |                                                 | moto.                       | P298                      |

### IMPOSTAZIONI

| Codifi<br>cato | Descrizione                                                                                           | ehm | Livello della password | DEF  | MIN<br>IMO | MAS<br>SIM<br>O |
|----------------|----------------------------------------------------------------------------------------------------|-----|------------------------|------|------------|-----------------|
| P5             | Attivazione del segnale sonoro premendo un pulsante                                                   |     | NESSUN PSWD            | 0    | 0          | 1               |
| P6             | Volume del segnale acustico della scheda base                                                         |     | NESSUN PSWD            | 100  | 0          | 100             |
| P10            | Orario di visualizzazione della<br>schermata di cottura<br>semplificato                               |     | NESSUN PSWD            | 10   | 0          | 120             |
| P144           | Impostazione del fuso orario di<br>riferimento                                                        |     | NESSUN PSWD            | 2    | 0          | 37              |
| P145           | Abilitazione dell'ora legale (DST)                                                                    |     | NESSUN PSWD            | 1    | 0          | 1               |
| P250           | Differenza di temperatura per<br>la stampa HACCP                                                      | °C  | NESSUN PSWD            | 5    | 0          | 20              |
| P251           | Tempo di trasmissione delle statistiche<br>al Cloud                                                   | Н   | NESSUN PSWD            | 24   | 0          | 1000            |
| P265           | Preriscaldamento delta in percentuale                                                                 | %   | NESSUN PSWD            | 20   | 0          | 100             |
| P266           | Preriscaldamento delta in gradi                                                                       | °C  | NESSUN PSWD            | 20   | 0          | 100             |
| P290           | Direzione della banda                                                                                 |     | NESSUN PSWD            | 0    | 0          | 1               |
| P401           | Percentuale di riduzione della potenza<br>della resistenza in modalità Eco                            | %   | NESSUN PSWD            | 50   | 0          | 100             |
| P411           | Setpoint di manutenzione camera/volta standard                                                        |     | NESSUN PSWD            | 2500 | 300        | 4300            |
| P412           | Regolazione standard della potenza<br>della resistenza della volta durante la<br>fase di manutenzione | %   | NESSUN PSWD            | 50   | 0          | 100             |
| P413           | Setpoint terra standard in fase di manutenzione                                                       | °C  | NESSUN PSWD            | 2500 | 300        | 4300            |
| P414           | Regolazione standard della potenza<br>della resistenza di terra durante la<br>fase di manutenzione    | %   | NESSUN PSWD            | 50   | 0          | 100             |
| P441           | Attivazione del preriscaldamento                                                                      |     | NESSUN PSWD            | 0    | 0          | 1               |

### PRODUTTIVITÀ

A seconda del modello di forno il numero di pizze/ora si calcola utilizzando la tabella:

|                           | CFRPCD40 | CFRPCD50 | CFRPCD65 | CFRPCD80 |  |
|---------------------------|----------|----------|----------|----------|--|
| N° PIZZE DA Ø25 IN SALA   | 2.5      | 5        | 8        | 12       |  |
| Nº PIZZE DA Ø32 IN SALA   | 1.5      | 2.5      | 6        | 7        |  |
| N° PIZZE DA Ø40 IN SALA   | 1.33     | 1.67     | 3        | 5        |  |
| N° PIZZE DA Ø45 IN SALA   | 0        | 1.5      | 2.33     | 3.33     |  |
| TEMPO DI COTTURA (sec.)   | 210      | 210      | 210      | 210      |  |
| LA CAMERA PASSA IN UN'ORA | 17       | 17       | 17       | 17       |  |
| NUMERO DI PIZZE Ø25/ORA   | 43       | 86       | 137      | 206      |  |
| NUMERO DI PIZZE Ø32/ORA   | 26       | 43       | 103      | 120      |  |
| NUMERO DI PIZZE Ø40/ORA   | 23       | 29       | 51       | 86       |  |
| NUMERO DI PIZZE Ø45/ORA   | 0        | 26       | 40 57    |          |  |

Nota :

Le quantità della pizza sono calcolate con un tempo di cottura di 3h30, ad una temperatura di 320°C e con preparazione ex novo, e non con prodotti surgelati.
# MANUTENZIONE

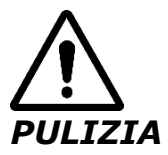

### PRIMA DI EFFETTUARE QUALSIASI LAVORO DI MANUTENZIONE È OBBLIGATORIO STACCARE LA SPINA DEL FORNO DALLA PRESA DI ALIMENTAZIONE ELETTRICA.

È necessario effettuare la puliziaal termine di ogni utilizzo nel rispetto delle norme igieniche e per tutelare la funzionalità del forno.

### Puliziadalla stanza:

Spegnere il forno premendo l'interruttore sul pannello di alimentazione.

Rimuovere la protezione della guarnizione del nastro

trasportatore. Sganciare la striscia dal gancio spostandola

verso l'alto.

Far scorrere la guarnizione in questione verso il pannello comandi, liberandola dall'albero motore delnastro trasportatore.

Sollevare le capsule scorrevoli di ingresso e uscita in posizione completamente aperta.

Sollevare il nastro trasportatore su entrambi i lati e tirarlo verso il lato di comando.

Aprirelo sportello laterale e, utilizzando un paio di guanti, rimuovere i diffusori fissati con viti. Pulire le superfici metalliche con una spugna imbevuta di acqua e un detergente non abrasivo e/o corrosivo, quindi risciacquare le superfici con una spugna imbevuta di acqua pura.

Pulizia esterna del forno (superfici in acciaio inox, vetro di ispezione e pannello di controlloordine) : Questa operazione deve essere effettuata a forno freddo.

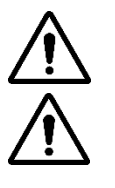

### SI RACCOMANDA ALL'OPERATORE RESPONSABILE DI UTILIZZARE GUANTI ED ABBIGLIAMENTO ADEGUATO PER EVITARE USTIONI.

PER LA PULIZIA È VIETATO UTILIZZARE: GETTI D'ACQUA, POLVERE ABRASIVA, SOSTANZE CORROSIVE O QUALSIASI ALTRO ELEMENTO CHE POTREBBE DANNEGGIARE I COMPONENTI E COMPROMETTERE LA SICUREZZA IN GENERALEED IGIENE IN PARTICOLARE.

### FREQUENZA DI MANUTENZIONE

Per qualsiasi intervento di manutenzione straordinaria, riparazione e/o sostituzione rivolgetevi esclusivamente al rivenditore autorizzato da cui avete acquistato l'apparecchio e/o ad un tecnico autorizzato in possesso delle condizioni tecnico-professionali richieste dalle normative vigenti.

| Manutenzione, controlli e ispezioni                                                                                                    | Frequenza        |
|----------------------------------------------------------------------------------------------------|------------------|
| <b>Dispositivi di sicurezza meccanici</b><br>Verificare lo stato, presenza di deformazioni, allentamenti o parti rimosse                                                                                                    | Mensile          |
| <b>Controllo</b><br>Controllare le parti meccaniche, la presenza di eventuali rotture o deformazioni, il serraggio delle<br>viti. Verificare la leggibilità e lo stato degli adesivi e dei simboli ed eventualmente ripristinarli. | Annuale          |
| Parti strutturali<br>Controllo del serraggio della bulloneria principale (viti, sistemi di fissaggio, ecc.)                                                                                                    | Annuale          |
| <b>Istruzioni di sicurezza</b><br>Controllare la leggibilità e lo stato delle istruzioni di sicurezza (etichette).                                                                                                    | Annuale          |
| <b>Centralino</b><br>Controllare i componenti installati all'interno del quadro elettrico. Controllare il cablaggio tra il<br>quadro elettrico e le parti della macchina.                                                          | Annuale          |
| <b>Cavo di collegamento e spina</b><br>Controllare il cavo di collegamento e la spina. Sostituirli se necessario.                                                                                                    | Annuale          |
| <b>Revisione generale della macchina</b><br>Controllare tutti i componenti, parti elettriche, corrosione, tubazioni,                                                                                                    | Tutti<br>i10anni |

### SMONTAGGIO E MONTAGGIO DELLA CINGHIA

Le istruzioni per la rimozione del nastro, per il rimontaggio procedere in ordine inverso.

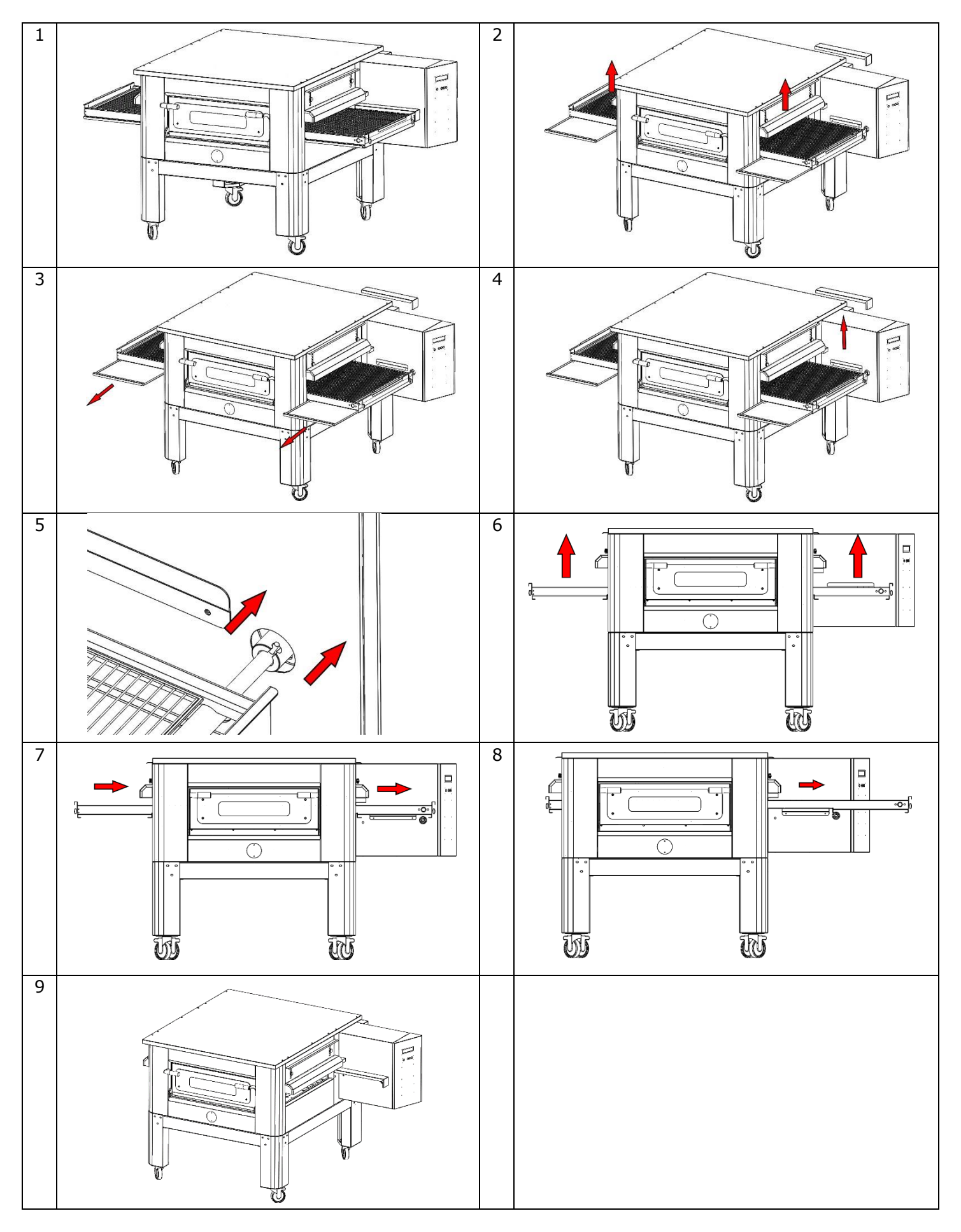

### DISEGNO DELLA GRIGLIA

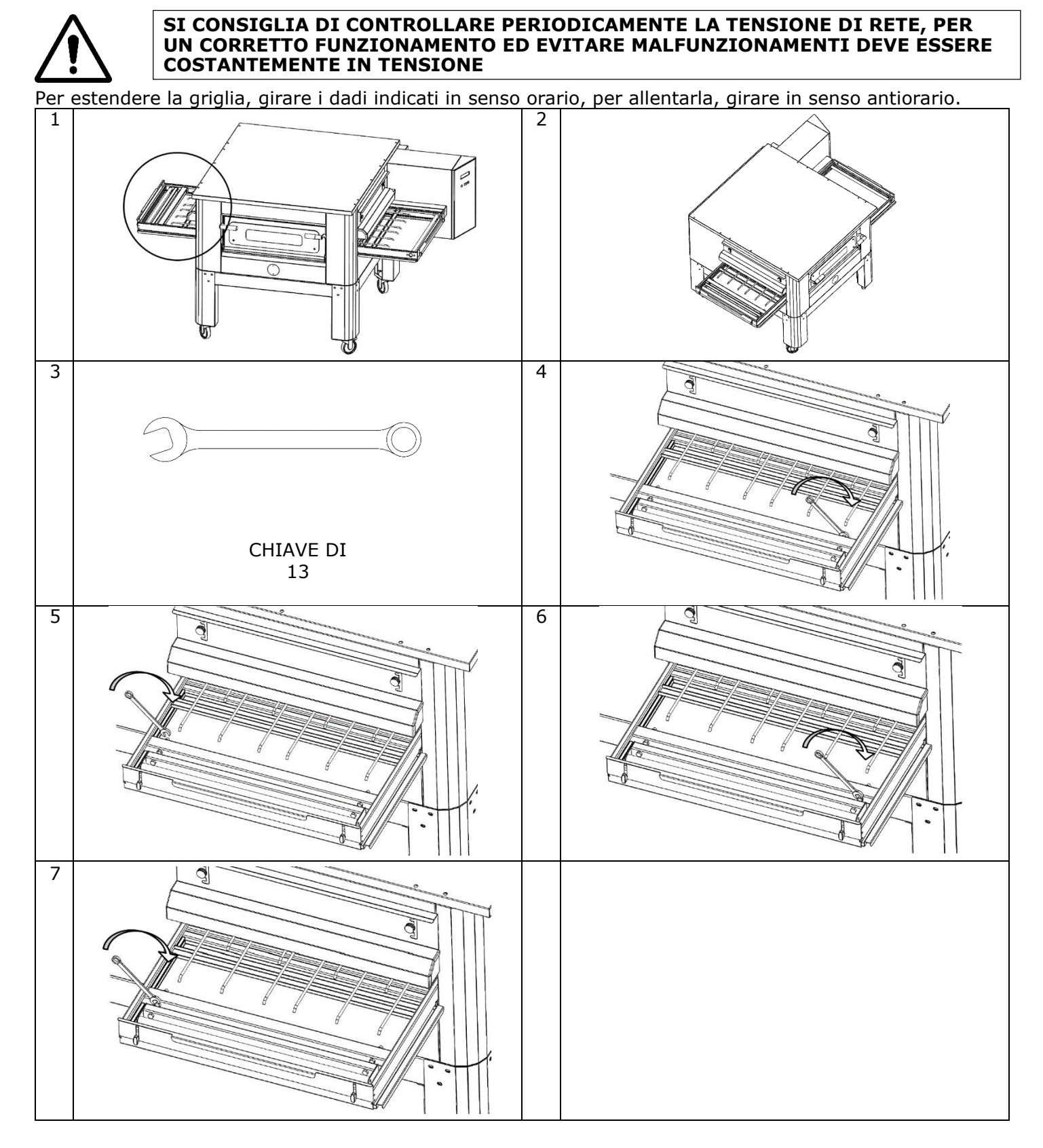

# DEMOLIZIONE

### AVVERTENZE GENERALI

Nella demolizione del forno è obbligatorio rispettare le normative vigenti. Procedere a differenziare le parti che compongono il forno in base alle diverse tipologie di materiali di costruzione (plastica, rame, ferro, ecc.).

# CFRPCD40

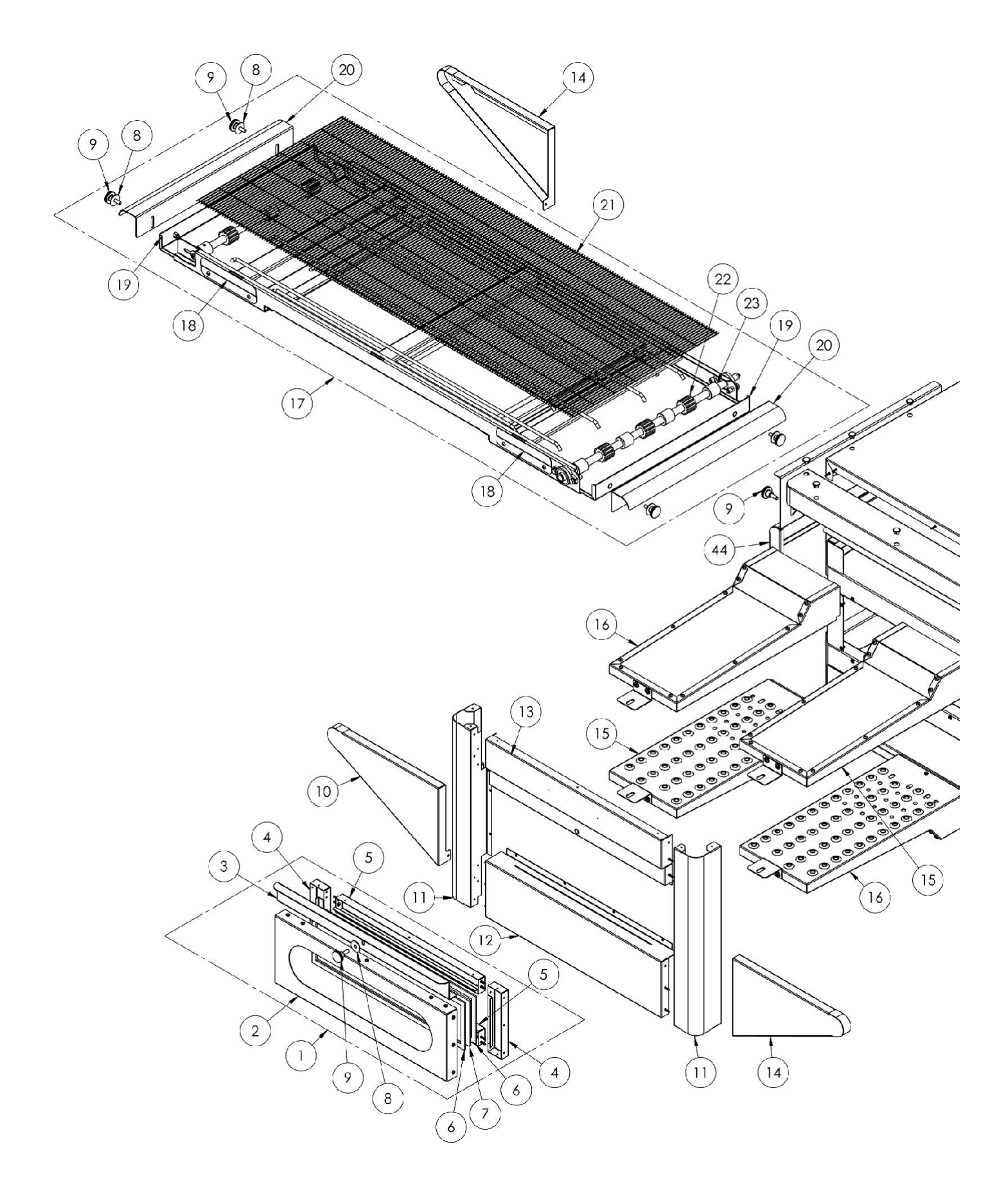

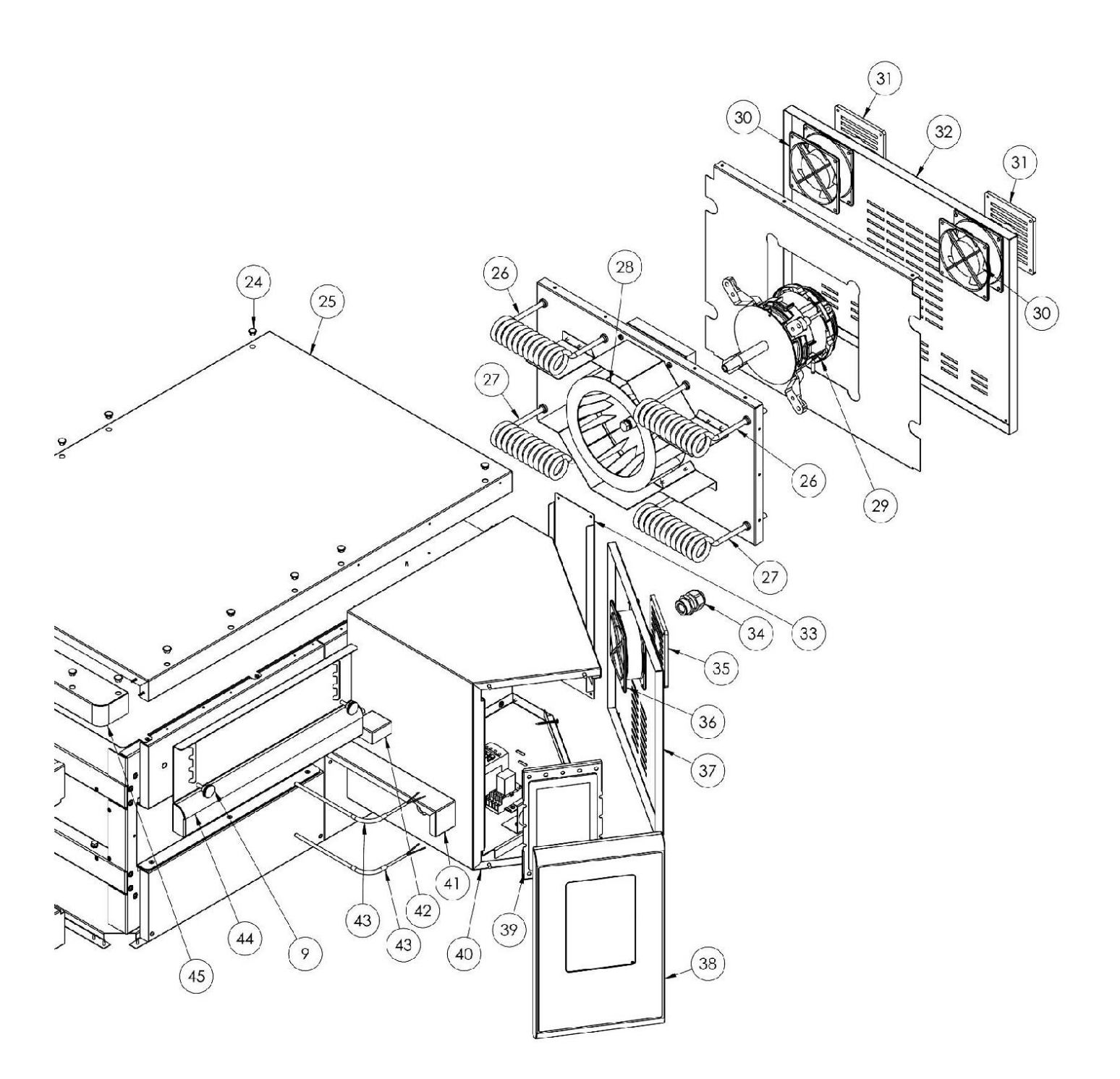

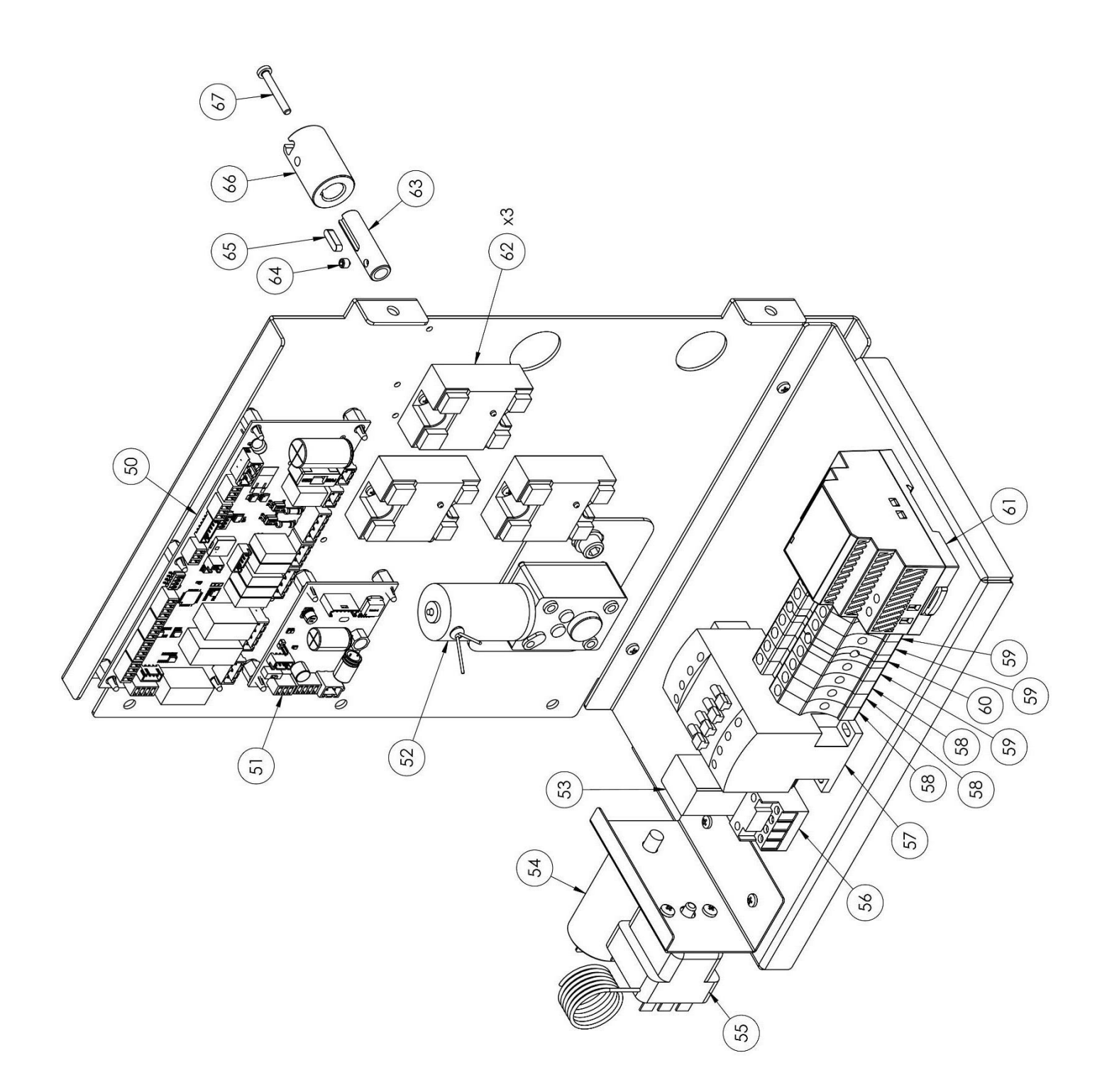

| posizio | codificato | In                               |  |
|---------|------------|----------------------------------|--|
| 1       | 74010403   | Bosto ostorno completo           |  |
| 2       | 7A010403   | Posto esterno completo           |  |
| 2       | 4P030108   | Poild                            |  |
| 3       | 419030021  | Maniglia                         |  |
| 4       | 4C020221   | Porta Interna<br>destra/sinistra |  |
| 5       | 4020220    | Sportello interno                |  |
| 5       | 10020220   | superiore/inferiore              |  |
| 6       | 5G100006   | Guarnizione della porta          |  |
| 7       | 5V010015   | Vetro della porta                |  |
| 8       | 5R500044   | Rondella                         |  |
| 9       | 5P100052   | Manopole                         |  |
| 10      | 4C010895   | Copertura sinistra del           |  |
|         |            | nastro trasportatore             |  |
| 11      | 4C011016   | Colonna destra/sinistra          |  |
| 12      | 4F200346   | Unità frontale inferiore         |  |
| 13      | 4F200347   | Unità frontale superiore         |  |
| 14      | 4C010893   | Copertura destra del             |  |
|         |            | nastro trasportatore             |  |
| 15      | 7D010101   | Trasmissione a sinistra          |  |
| 16      | 7D010100   | Trasmissione giusta              |  |
| 17      | 7N010202   | Unità cinghia completa           |  |
| 18      | 4S001026   | Supporto copertura               |  |
| 10      | 40010200   | nastro trasportatore             |  |
| 19      | 4P010306   | Vaschetta per cintura            |  |
| 20      | 4P010406   | Estremità della cintura a        |  |
| 21      | 5R010700   | Nastro trasportatore             |  |
| 21      | 51200066   |                                  |  |
| 22      | 51200000   | trasmissione del nastro          |  |
|         |            | trasportatore                    |  |
| 23      | 51200056   | Pista dentata del nastro         |  |
|         |            | trasportatore                    |  |
| 24      | 5T100009   | Copertura del buco nero          |  |
| 25      | 4C030118   | Parte superiore del forno        |  |
| 26      | 5R050483   | Elemento riscaldante             |  |
| 27      |            | Inferiore                        |  |
| 27      | 58050482   | Elemento riscaldante             |  |
| 28      | 5\/050010  | Ventilatoro radialo              |  |
| 20      | 5W020701   | Motore del vontilatore           |  |
| 29      | 514020701  |                                  |  |

| 34            | 5P100003                   | Passacavo                   |
|---------------|----------------------------|-----------------------------|
| 35            | 5P100300                   | Protezione della ventola di |
|               |                            | raffreddamento              |
| 36            | 5V050001                   | Ventilatore                 |
| 37            | 4P050503                   | Porta del quadro elettrico  |
| 38            | 4F200561                   | Pannello comandi frontale   |
|               |                            | verniciato                  |
| 39            | 5D010320                   | Scheda tattile              |
| 40            | 4S030198                   | Telaio del pannello di      |
|               |                            | sistema                     |
| 41            | 4P020218                   | Protezione della tenuta     |
| 40            | 40050404                   | dell'azionamento            |
| 42            | 4S050101                   | Protezione termocoppia      |
| 43            | 5T010216                   | Termocoppia                 |
| 44            | 4C041003                   | Cappa scorrevole            |
| 45            | 4F200378                   | Pannello frontale           |
|               |                            | superiore                   |
| 50            | 5S010150 Pannello centrale |                             |
| 51            | 5C010940                   | Scheda di controllo         |
| motore nastro |                            | motore nastro               |
|               |                            | trasportatore               |
| 52            | 5M010107                   | Scatola ingranaggi del      |
|               |                            | nastro trasportatore        |
| 53            | 5R020101                   | Relè                        |
| 54            | 5C001017                   | Condensatore del motore     |
|               |                            | del ventilatore radiale     |
| 55            | 5T010014                   | Termostato di sicurezza     |
| 56            | 5Z001011                   | Presa relè                  |
| 57            | 5T010334                   | Contattore                  |
| 58            | 5M100113                   | Morsetto grigio             |
| 59            | 5M100114                   | Morsetto blu                |
| 60            | 5M100115                   | Morsetto Giallo/Verde       |
| 61            | 5A010115                   | Alimentazione elettrica     |
| 62            | 5R020123                   | Relè statici                |

# CFRPCD50

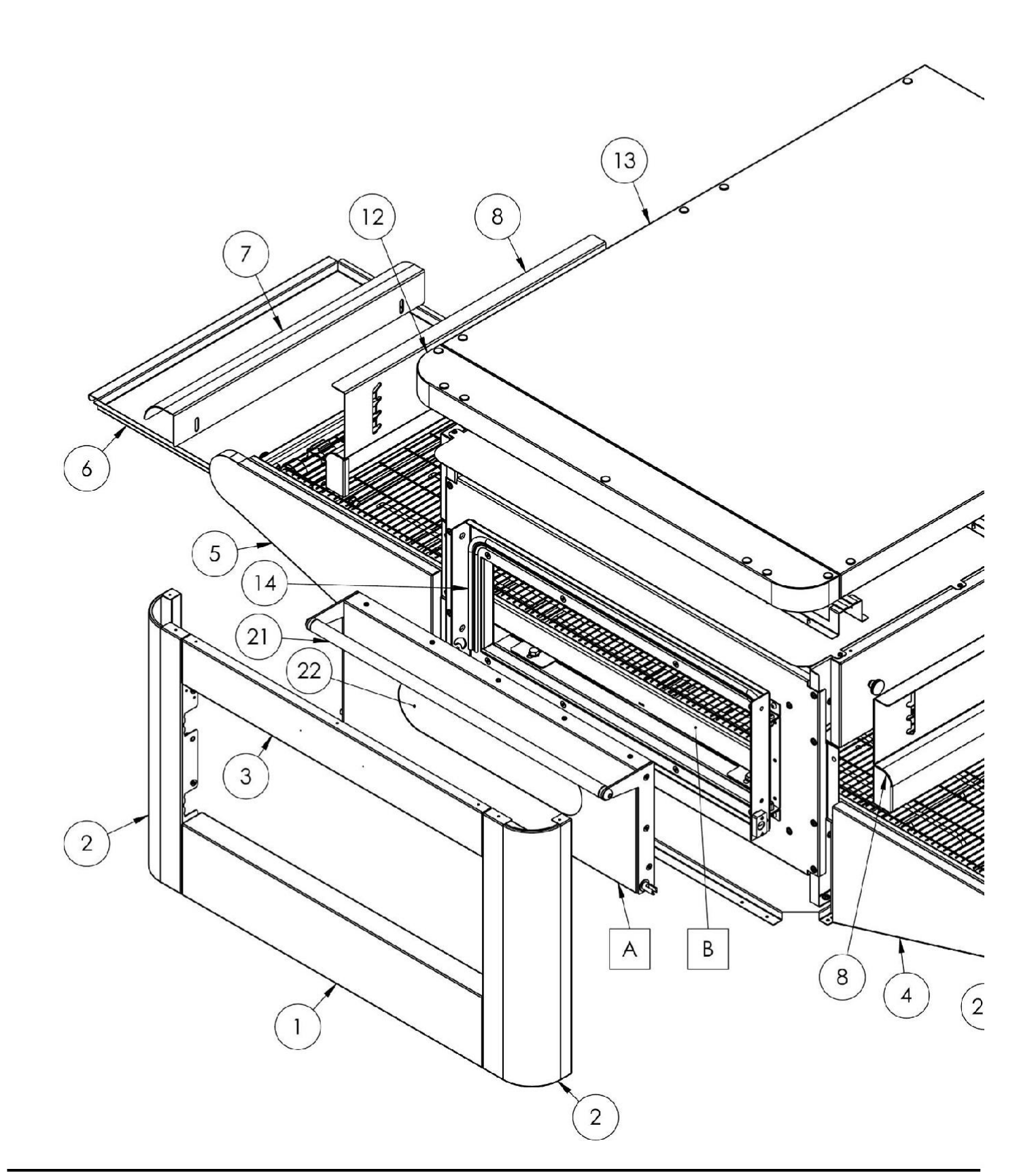

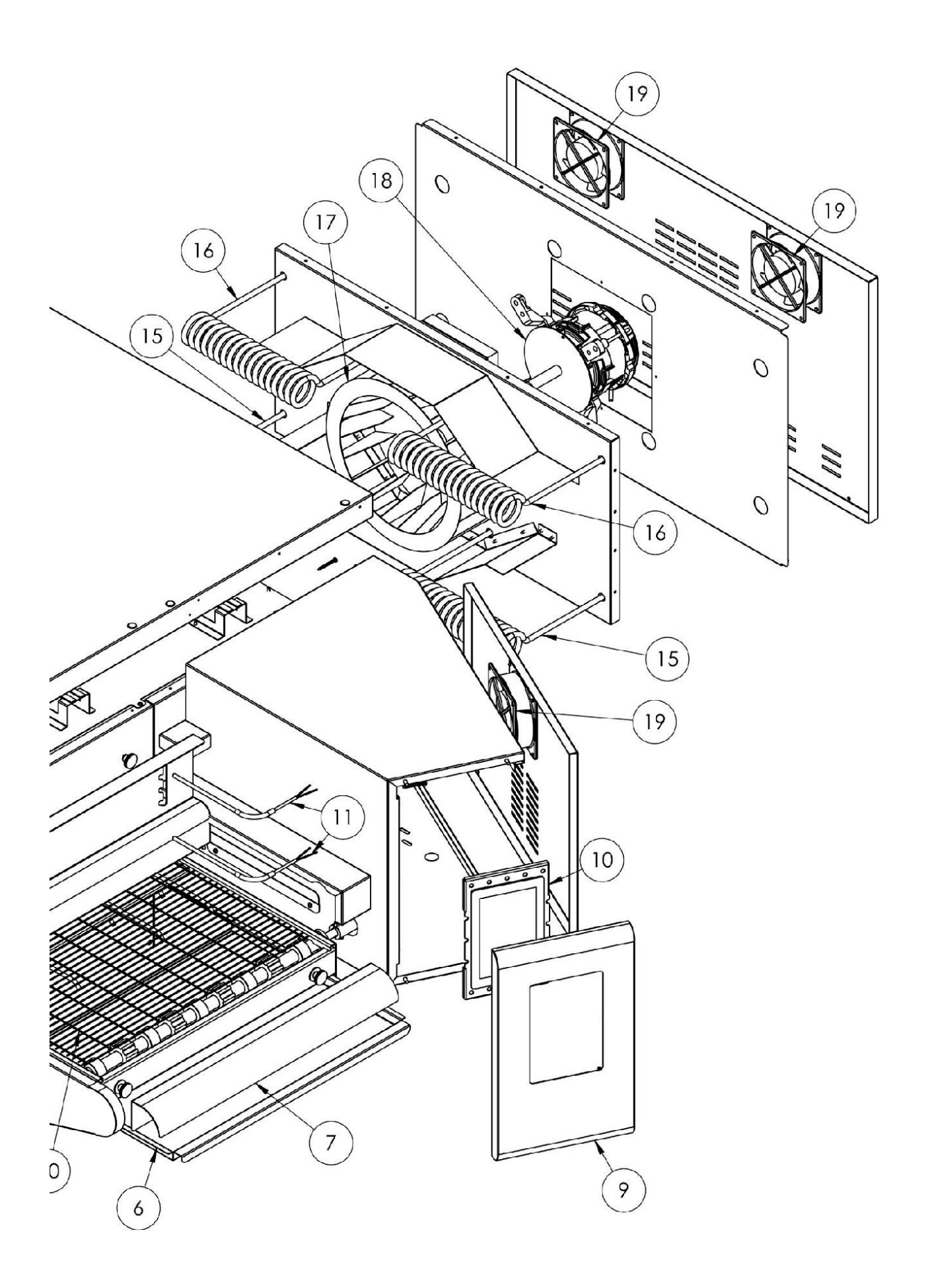

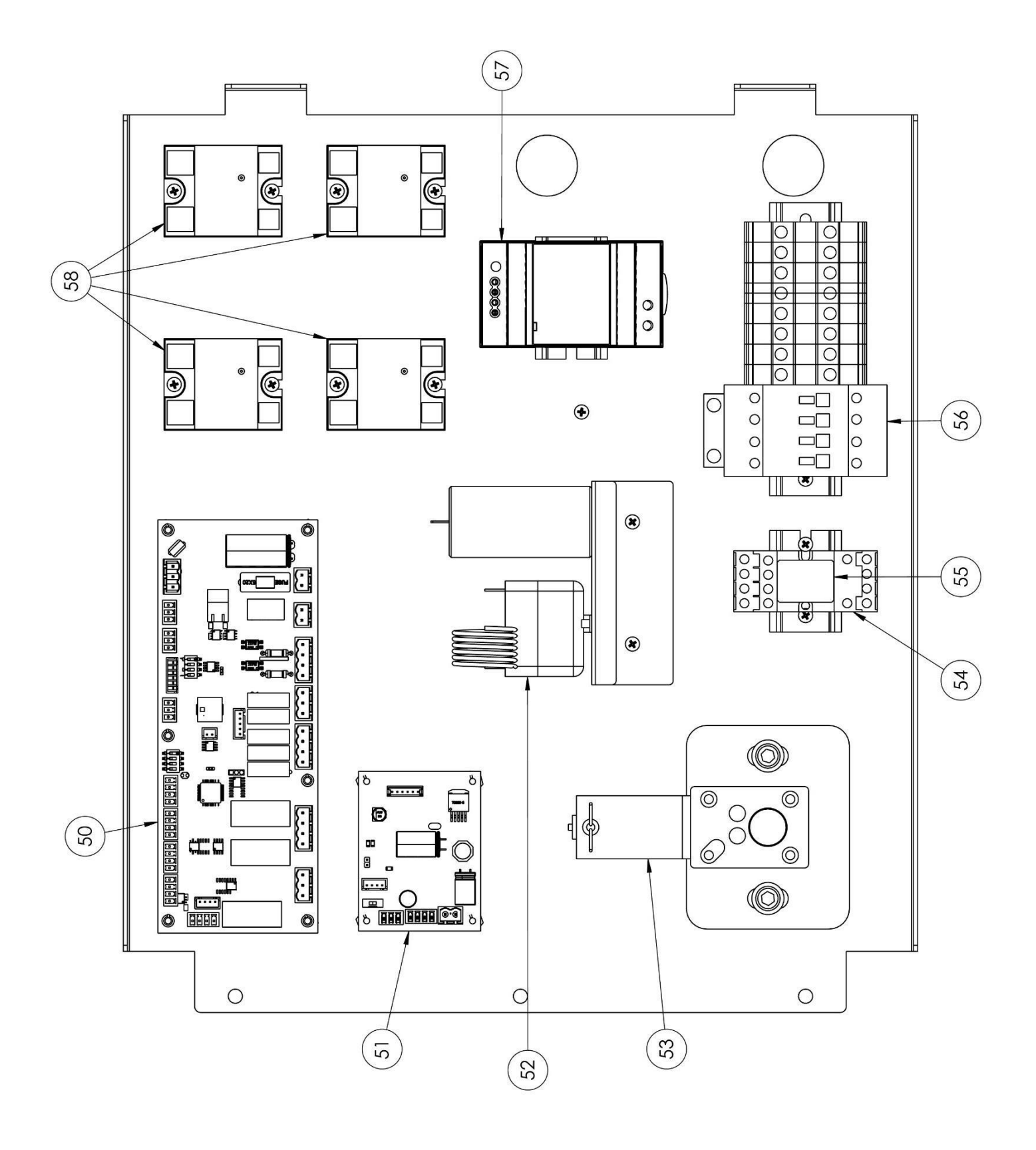

| posizio<br>ne | codificato | In                                          |  |
|---------------|------------|---------------------------------------------|--|
| 1             | 4F200340   | Unità frontale inferiore                    |  |
| 2             | 4C011010   | Colonna destra/sinistra                     |  |
| 3             | 4F200341   | Unità frontale superiore                    |  |
| 4             | 4C010881   | Copertura destra del nastro trasportatore   |  |
| 5             | 4C010883   | Copertura sinistra del nastro trasportatore |  |
| 6             | 4P010310   | Vaschetta per cintura                       |  |
| 7             | 4P010408   | Estremità della cintura a righe             |  |
| 8             | 4C041000   | Cappa scorrevole                            |  |
| 9             | 4F200560   | Pannello comandi frontale verniciato        |  |
| 10            | 5D010320   | Scheda tattile                              |  |
| 11            | 5T010216   | Sonda di temperatura                        |  |
| 12            | 4F200375   | Pannello frontale superiore                 |  |
| 13            | 4C030115   | Parte superiore del forno                   |  |
| 14            | 5G100005   | Guarnizione della porta                     |  |
| 15            | 5R050494   | Elemento riscaldante superiore              |  |
| 16            | 5R050484   | Elemento riscaldante inferiore              |  |
| 17            | 5V050013   | Ventilatore radiale                         |  |
| 18            | 5M020701   | Motore del ventilatore radiale              |  |
| 19            | 5V050001   | Ventilatore                                 |  |
| 20            | 5R010710   | Nastro trasportatore                        |  |
| 21            | 4M010305   | Maniglia                                    |  |
| 22            | 5V010021   | Vetro della porta                           |  |
| 50            | 5S010150   | Pannello centrale                           |  |
| 51            | 5C010940   | Bordo della cintura                         |  |
| 52            | 5T010014   | Termostato di sicurezza                     |  |
| 53            | 5M010107   | Motore a cinghia                            |  |
| 54            | 5Z001011   | Relè a presa                                |  |
| 55            | 5R020101   | Relè                                        |  |
| 56            | 5T010331   | Contattore                                  |  |
| 57            | 5A010115   | Alimentazione elettrica                     |  |
| 58            | 5R020123   | Relè statici                                |  |
| 60            | 7A010413   | Posto esterno completo                      |  |
| 61            | 7N010211   | Unità cinghia completa                      |  |

# CFRPCD65

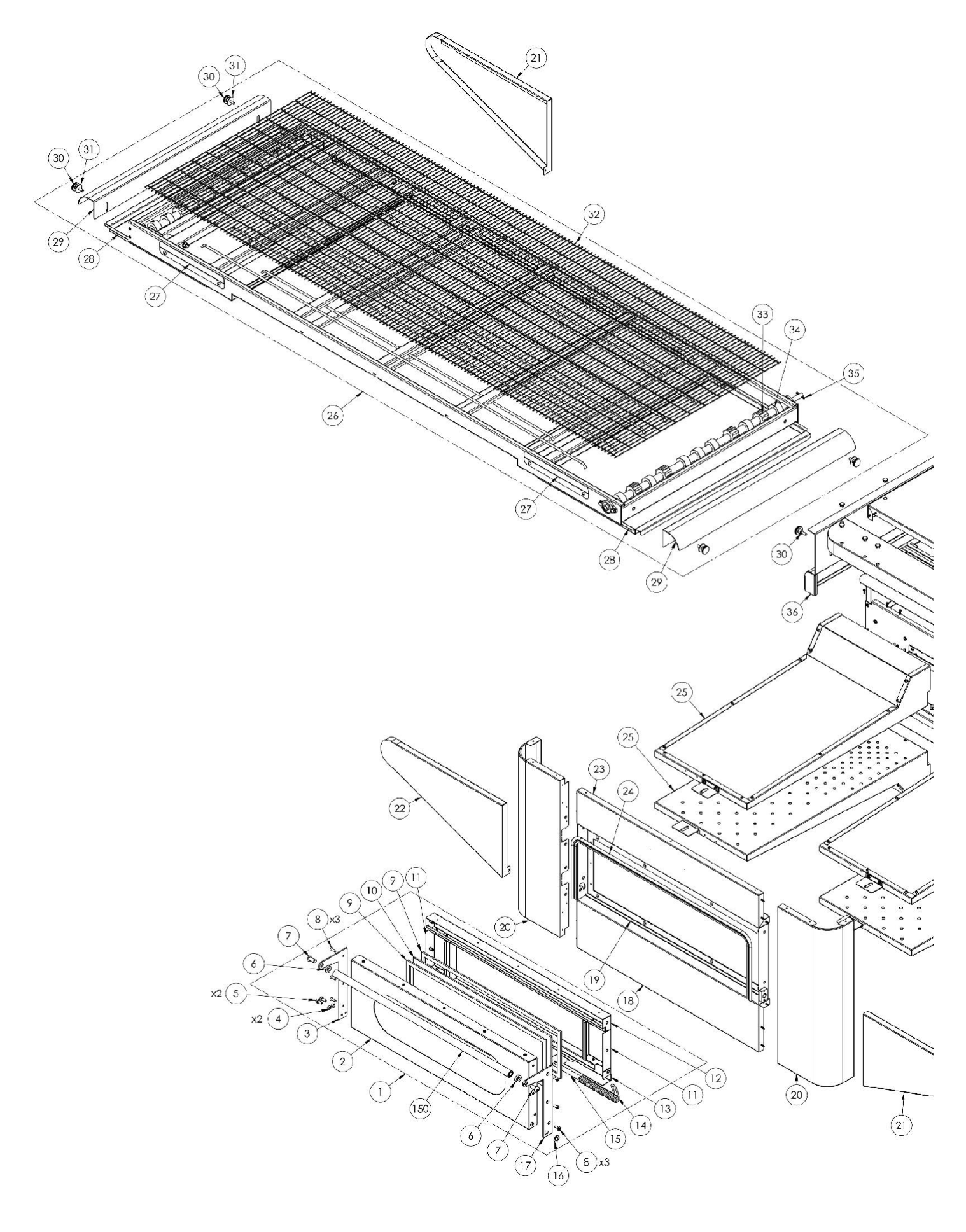

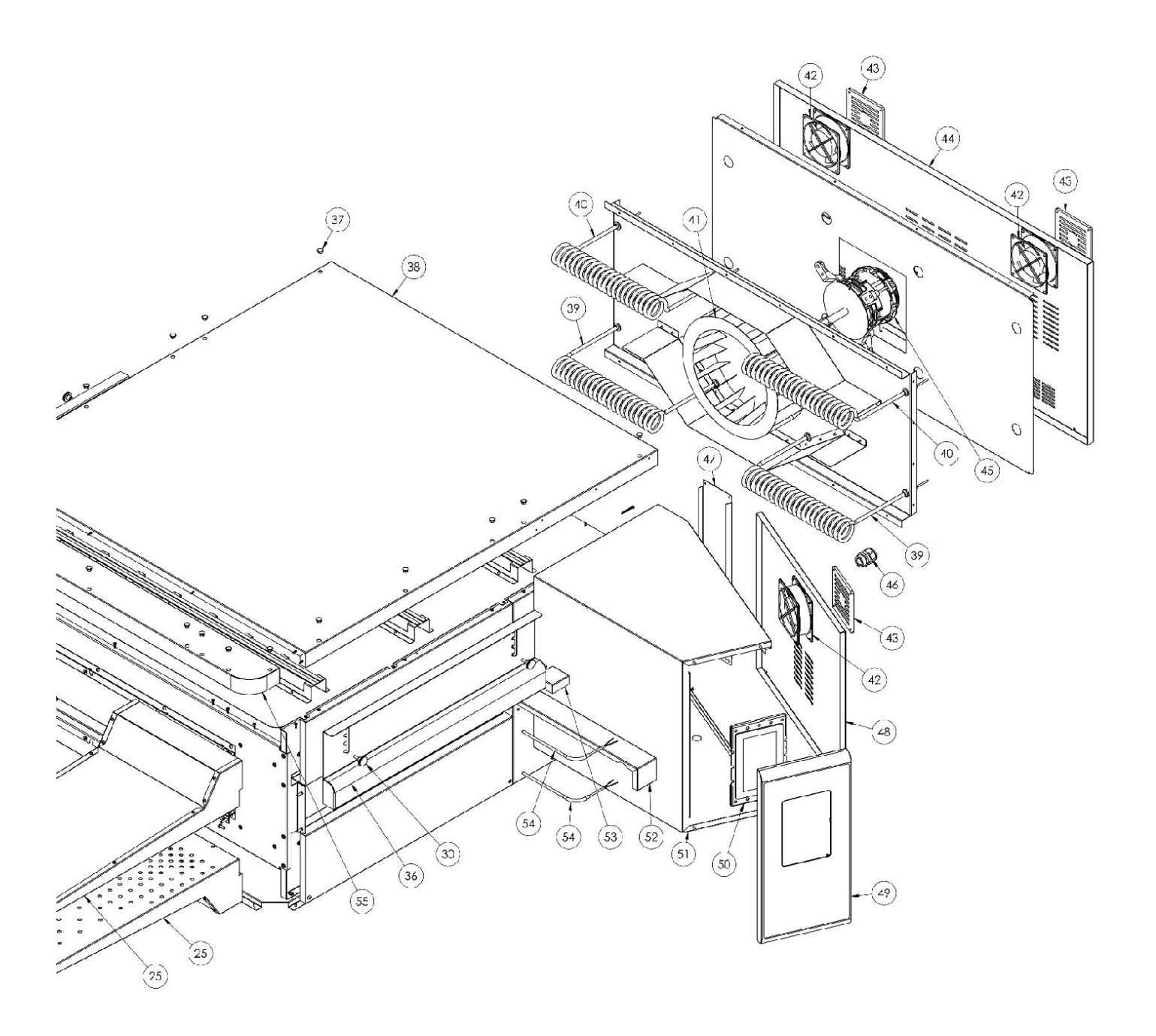

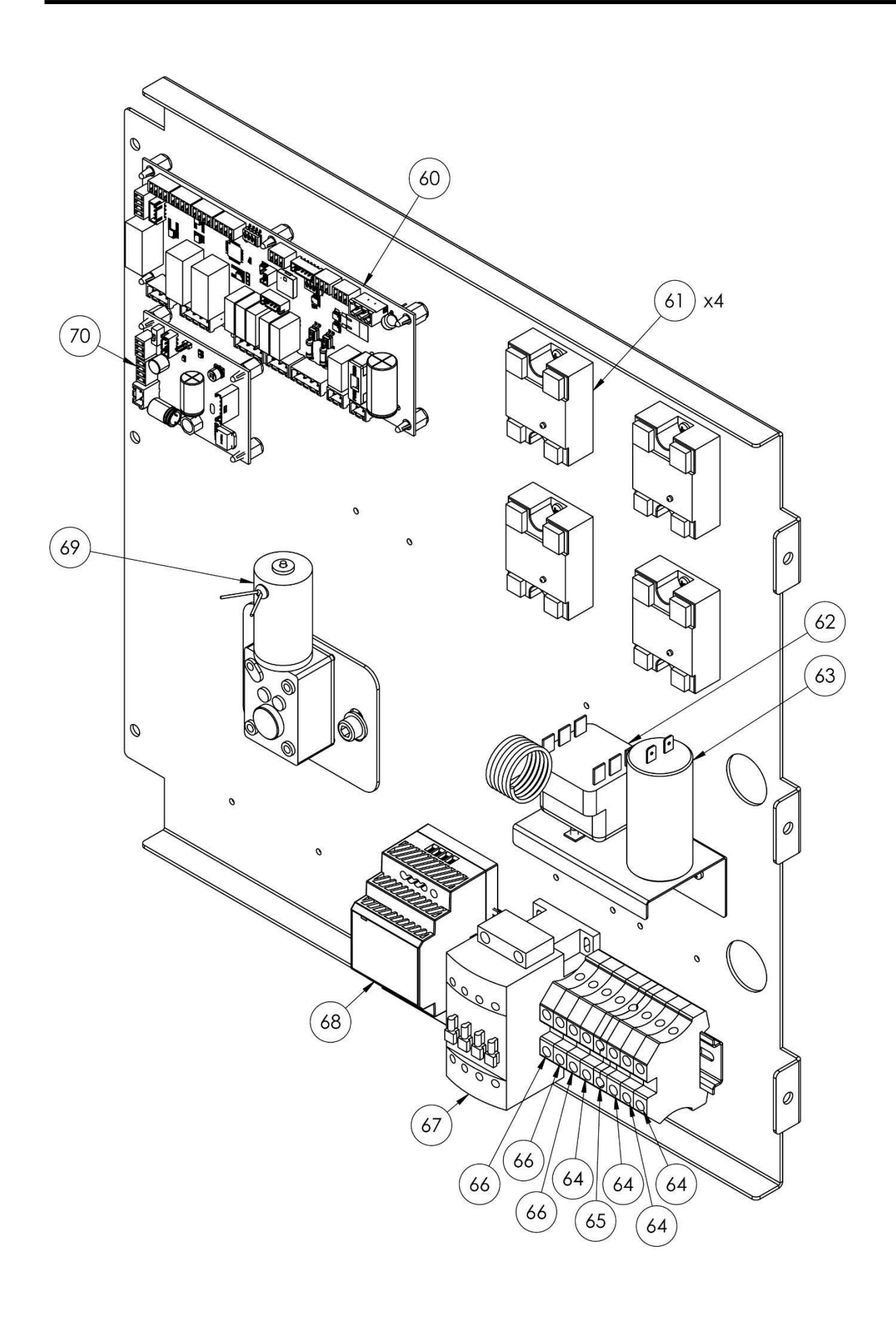

| posizio | codificato | In                                                      |  |
|---------|------------|---------------------------------------------------------|--|
| ne<br>1 | 74010412   | Decto ectorno complete                                  |  |
| 1       | 7A010413   |                                                         |  |
| 2       | 4P050105   | Poita                                                   |  |
| 3       | 4P100066   | Plastra posteriore sinistra                             |  |
| 4       | 3R030030   | Rondella spessore porta                                 |  |
| 5       | 5V500118   | Vite                                                    |  |
| 6       | 3R030021   | Distanziatori della maniglia                            |  |
| 7       | 5V500120   | Vite                                                    |  |
| 8       | 5V500016   | Vite                                                    |  |
| 9       | 5G100080   | Guarnizione della porta                                 |  |
| 10      | 5V010021   | Vetro della porta                                       |  |
| 11      | 4C020212   | Porta interna destra/sinistra                           |  |
| 12      | 4C020210   | Porta interna superiore                                 |  |
| 13      | 4C020223   | Porta interna inferiore                                 |  |
| 14      | 5M500016   | Primavera                                               |  |
| 15      | 3A050790   | Albero a molla                                          |  |
| 16      | 4R010850   | Rondella                                                |  |
| 17      | 4P100065   | Piastra posteriore destra                               |  |
| 18      | 4F200340   | Unità frontale inferiore                                |  |
| 19      | 4T020110   | Telaio                                                  |  |
| 20      | 4C011010   | Colonna destra/sinistra                                 |  |
| 21      | 4C010881   | Copertura destra del nastro trasportatore               |  |
| 22      | 4C010883   | Copertura sinistra del nastro trasportatore             |  |
| 23      | 4F200341   | Unità frontale superiore                                |  |
| 24      | 5G100005   | Guarnizione della porta                                 |  |
| 25      | 7D010120   | Divaricatore completo                                   |  |
| 26      | 7N010211   | Unità cinghia completa                                  |  |
| 20      | 45001004   | Supporto copertura nastro trasportatore                 |  |
| 28      | 4P010310   | Vaschetta per ciptura                                   |  |
| 20      | 4P010408   | Estremità della cintura a righe                         |  |
| 30      | 5P100052   | Manopole                                                |  |
| 30      | 58500044   | Pondolla                                                |  |
| 32      | 5P010710   | Nastro trasportatoro                                    |  |
| 22      | 51200061   |                                                         |  |
| 22      | 51200061   | trasportatore                                           |  |
| 34      | 5I200051   | Pista dentata del nastro trasportatore                  |  |
| 35      | 5S100104   | Spina di trasmissione                                   |  |
| 36      | 4C041000   | Cappa scorrevole                                        |  |
| .37     | 5T100009   | Copertura del buco nero                                 |  |
| 38      | 4C030115   | Parte superiore del forno                               |  |
| 30      | 5R050494   | Elemento riscaldante superiore                          |  |
| 40      | 5R050494   | Elemento riscaldante inferiore                          |  |
| /1      | 51/050012  | Ventilatore radialo                                     |  |
| 41      | 51050013   | Ventilatore                                             |  |
| 42      | 5000001    | Venuidure<br>Drotoziono della ventola di raffraddamenta |  |
| 43      | 3P100300   |                                                         |  |
| 44      | 4P010/31   | Pannello posteriore                                     |  |
| 45      | 5MU20701   | Motore del ventilatore radiale                          |  |
| 46      | 5P100003   | Passacavo                                               |  |

| 47 | 4P010741 | Pannello di sistema                                |
|----|----------|----------------------------------------------------|
| 48 | 4P050500 | Porta del quadro elettrico                         |
| 49 | 4F200560 | Pannello comandi frontale<br>verniciato            |
| 50 | 5D010320 | Scheda tattile                                     |
| 51 | 4S030195 | Telaio del pannello di sistema                     |
| 52 | 4P020215 | Protezione della tenuta<br>dell'azionamento        |
| 53 | 4S050100 | Protezione termocoppia                             |
| 54 | 5T010216 | Termocoppia                                        |
| 55 | 4F200375 | Pannello frontale superiore                        |
| 60 | 5S010150 | Pannello centrale                                  |
| 61 | 5R020123 | Relè statici                                       |
| 62 | 5T010014 | Termostato di sicurezza                            |
| 63 | 5C001017 | Condensatore del motore del<br>ventilatore radiale |
| 64 | 5M100114 | Morsetto blu                                       |
| 65 | 5M100115 | Morsetto Giallo/Verde                              |
| 66 | 5M100113 | Morsetto grigio                                    |
| 67 | 5T010331 | Contattore                                         |
| 68 | 5A010115 | Alimentazione elettrica                            |
| 69 | 5M010107 | Scatola ingranaggi del nastro<br>trasportatore     |
| 70 | 5C010940 | Controllo motore nastro<br>trasportatore<br>asse   |

Cass

# Digitale pizzaoven transportband

CFRPCD40 CFRPCD50 CFRPCD65 CFRPCD80

SAS CASSELIN 83 rue Marcel Mérieux 69960 Corbas FRANKRIJK Tel: +33 (0)4 82 92 60 00 - E-mail:<u>contact@casselin.com</u>

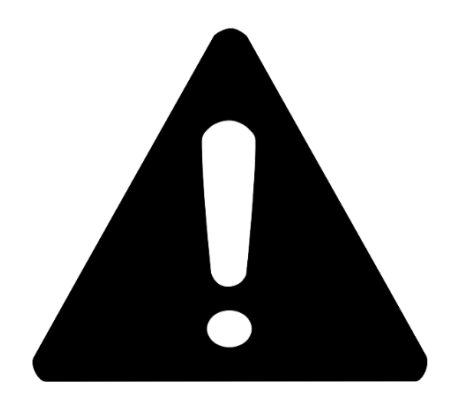

# AANDACHT !

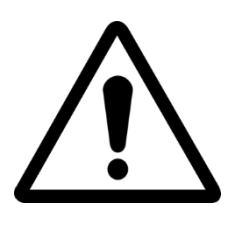

WANNEER U DE OVEN VOOR DE EERSTE KEER AANZET, LAAT U DEZE ONGEVEER 20 MINUTEN AAN LATEN OM DE STOOM EN DE OLIEDAMPEN UIT DE PAN TE LOSKOMEN

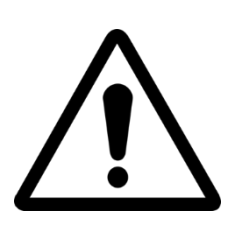

GEBRUIK DE SCHEPEL NIET DIRECT OP HET ROOSTER

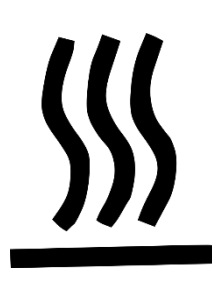

HETE OPPERVLAKKEN OP DE CAPSULES, GEBRUIK HANDSCHOENEN VOOR AANPASSING

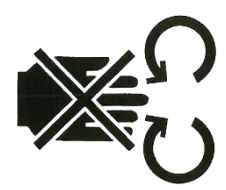

GEVAAR VOOR VERPLETTERING VAN HANDEN: LOOPBAND

# INHOUDSOPGAVE

### Instructies voor de installateur

| ALGEMENE WAARSCHUWINGEN              | 5  |
|--------------------------------------|----|
| HANTEREN EN POSITIONEREN VAN DE OVEN | 5  |
| GELAGEN                              | 6  |
| PLAATSING VAN DE OVEN                | 6  |
| ELEKTRISCHE VERBINDINGEN             | 7  |
| VEILIGHEIDSTHERMOSTAAT               | 8e |

### Gebruikershandleiding

| SERIENUMMER                       | 9  |
|-----------------------------------|----|
| SERIENUMMER ETIKET                | .9 |
| ALGEMENE INFORMATIE               | 9  |
| BELANG VAN DE HANDLEIDING         | .9 |
| STATUS OVEN UIT                   | .9 |
| GARANTIE                          | .9 |
| TECHNISCHE DATA 1                 | .0 |
| TECHNISCH WERKBLAD                | 10 |
| Doel van gebruik                  | 11 |
| GEBRUIKSGRENZEN EN WAARSCHUWINGEN | 11 |
| GEBRUIK EN BEDIENING 1            | .2 |
| STAAN BIJ                         | 12 |
| BEGINNEN                          | 12 |
| KIES EEN PROGRAMMA                | ۱4 |
| MAAK EEN PROGRAMMA                | 14 |
| EEN PROGRAMMA VERWIJDEREN         | 16 |
| PROGRAMMASCHERM                   | ٢7 |
| VOORVERWARMINGSFASE               | 19 |
| START EEN CYCLUS                  | ۱9 |
| TIJDSCHEMA                        | 21 |
| NIEUWS EN WAARSCHUWINGEN          | 22 |
| ALGEMENE INSTELLINGEN             | 22 |
| INSTELLINGEN                      | 23 |
| FABRIEKSINSTELLINGEN RESETTEN     | 24 |
| DE TAAL INSTELLEN                 | 24 |
| HACCP-REGISTREER                  | 25 |
| FIRMWARE UPDATE                   | 25 |
| USB-MENU                          | 26 |
| ALARM                             | 27 |
| INSTELLINGEN                      | 28 |
| 3                                 |    |

| PRODUCTIVITEIT                   | 29 |
|----------------------------------|----|
| ONDERHOUD                        | 30 |
| SCHOONMAAK                       | 30 |
| ONDERHOUDSFREQUENTIE             | 30 |
| DEMONTAGE EN MONTAGE VAN DE RIEM | 31 |
| Teken een raster                 | 32 |
| SLOOP                            | 32 |
| ALGEMENE WAARSCHUWINGEN          | 32 |

### Instructies voor de installateur

### ALGEMENE WAARSCHUWINGEN

De locatie waar de oven wordt geïnstalleerd, moet aan de volgende omgevingsomstandigheden voldoen:

- Het moet droog zijn, de temperatuur en de relatieve vochtigheid van de ruimte waar het geïnstalleerd moet worden, mogen de waarden aangegeven in de tabel met technische gegevens niet overschrijden:
- Voldoende verre waterbronnen;
- Aangepaste verlichting die voldoet aan de gezondheids- en veiligheidsnormen van de huidige wetgeving.
- Voldoende ventilatie met afzuigkappen of afzuigventilatoren om een goede ventilatie te garanderen gezonde en rookvrije omgeving.

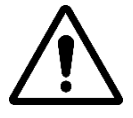

DE KACHEL MAG NIET IN DE BUURT VAN BRANDBARE MATERIALEN WORDEN GEÏNSTALLEERD (HOUT, PLASTIC, BRANDSTOFFEN, GASSEN, ENZ.). VERMIJD CONTACT VAN ONTVLAMBARE VOORWERPEN MET HETE OVENOPPERVLAKKEN. ZORG ALTIJD VOOR BRANDVEILIGHEIDSOMSTANDIGHEDEN. HOUD EEN VRIJE RUIMTE VAN TEN MINSTE 30 CM ROND DE OVEN.

### HANTEREN EN POSITIONEREN VAN DE OVEN

Verwijder de transportband (zie pagina 18). Gebruik een vorkheftruck of palletwagen met het juiste hefvermogen.

Til de capsules op en steek de vorken, bedek ze met een zacht materiaal om schade te voorkomen, door de ingang of uitgang van de tunnel in de kookkamer (fig. 1).

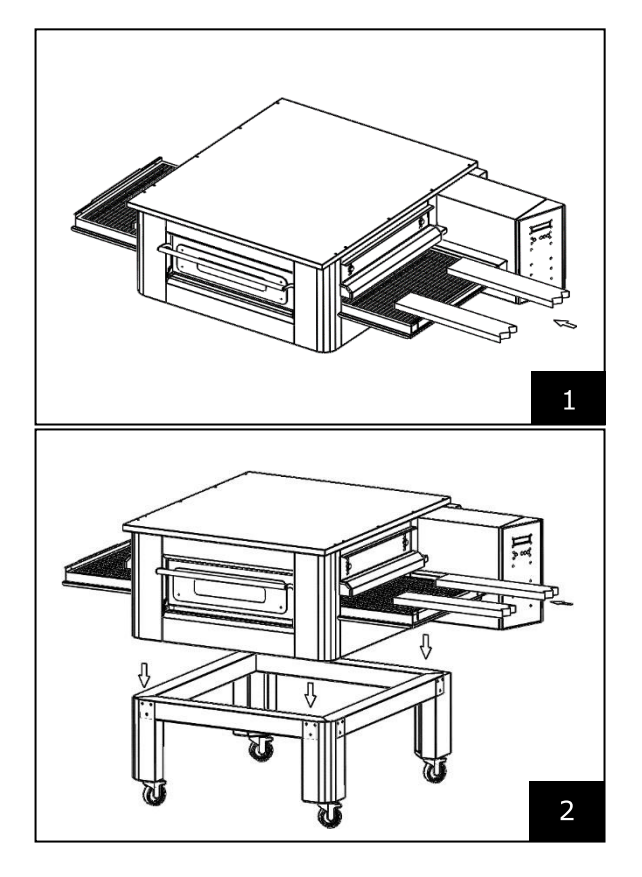

Plaats de oven op de hoeken van de basis (fig. 2).

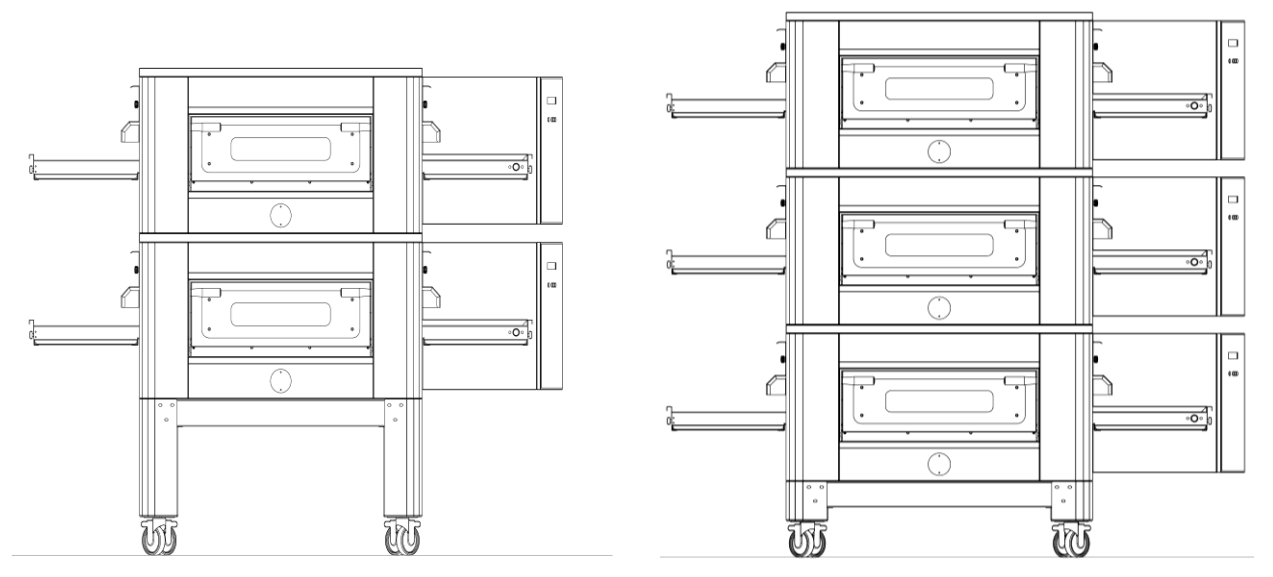

**MAXIMUM AANTAL STAPELBARE OVENS: 3** 

### PLAATSING VAN DE OVEN

Het gastoestel is een toestel van het type  $A_2/B_{22}$  waarvoor geen schoorsteenaansluiting of geen Er is een rookafvoer naar buiten.

Het is noodzakelijk om de oven onder een afzuigkap te plaatsen.

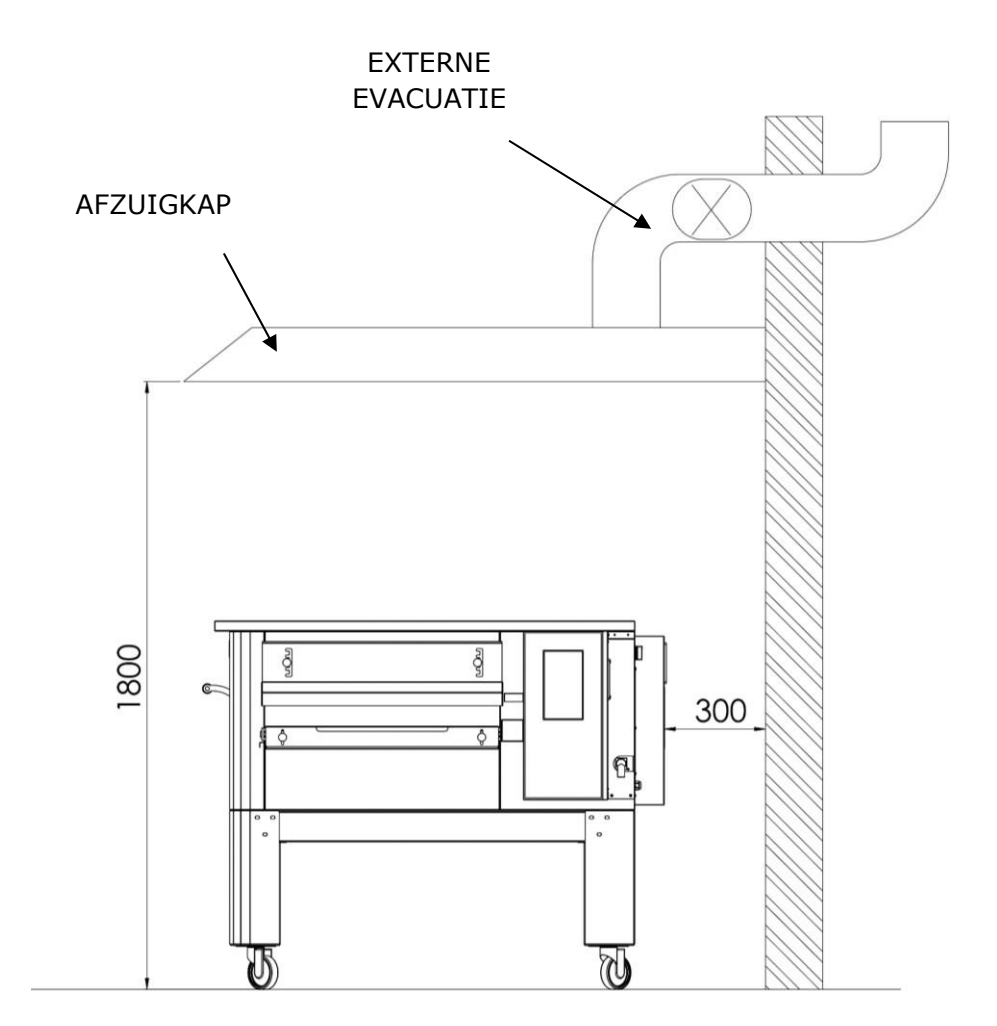

### ELEKTRISCHE VERBINDINGEN

Controleer of de voedingsspanning, frequentie en het vermogen van het systeem compatibel zijn met de waarden die zijn opgegeven in de technische gegevens en op het typeplaatje aan de achterkant van de oven.

De specificaties van het stopcontact moeten compatibel zijn met de stekker die op de kabel is geïnstalleerd.

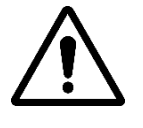

DE ELEKTRISCHE AANSLUITING VAN DE OVEN OP HET ELEKTRISCHE NET MOET VERPLICHT ZIJN EN MOET UITSLUITEND WORDEN UITGEVOERD DOOR EEN ERKENDE TECHNICUS (ELEKTRICIEN) DIE DE TECHNISCH-PROFESSIONELE EISEN HEEFT VEREIST DOOR DE VOORSCHRIFTEN DIE VAN TOEPASSING ZIJN IN HET LAND VAN GEBRUIK VAN DE OVEN EN DE VERKLARING VAN NALEVING VAN HET WERK MOET WORDEN TENTOONSTELLING.

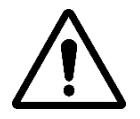

### BIJ RECHTSTREEKS AANSLUITEN OP HET NET IS HET VEREIST OM EEN APPARAAT TE VOORZIEN MET EEN OPENING TUSSEN DE CONTACTEN OM VOLLEDIGE ISOLATIE TE GARANDEREN BIJ CATEGORIE III-SPANNINGOMSTANDIGHEDEN IN OVEREENSTEMMING MET DE INSTALLATIEREGELS.

Ga als volgt te werk om de machine op het elektriciteitsnet aan te sluiten:

Sluit een standaard, gepolariseerde connector aan op het andere uiteinde van de kabel (het onderscheid tussen fase en nulleider moet duidelijk zijn).

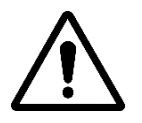

WANNEER DE ELEKTRISCHE AANSLUITING IS VOLTOOID, MOET DE ERKENDE TECHNICUS (ELEKTRICIEN) EEN VERKLARING AFGEVEN WAARBIJ DE CONTINUÏTEMETING VAN HET VERMOGENSBESCHERMINGSCIRCUIT WORDT

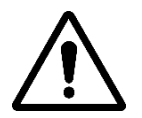

HET APPARAAT MOET WORDEN AANGESLOTEN VIA EEN RCD-SCHAKELAAR MET EEN MINIMALE UITSCHAKELSTROOM VAN NIET MEER DAN 30 MA.

### VEILIGHEIDSTHERMOSTAAT

De veiligheidsthermostaat bevindt zich in de ventilatiekamer, direct naast de branders. Het is gekalibreerd op 427°C en wordt handmatig gereset. Als dezelfde of een hogere temperatuur wordt gedetecteerd, wordt de hele oven uitgeschakeld en wordt het gas uitgeschakeld.

Om de oven opnieuw te starten is het noodzakelijk om tussenbeide te komen door een gekwalificeerde technicus die de reden voor deze storing zal vaststellen en deze vervolgens alleen handmatig zal resetten door het deksel van het technische compartiment (systeemdeur) te openen. Zie onderstaande afbeelding waar de veiligheidsthermostaat is gemarkeerd.

De locatie van de rode resetknop wordt aangegeven door de pijl.

Een reset is pas mogelijk als de kamertemperatuur onder de 427°C is gedaald.

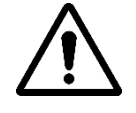

Aangezien de veiligheidsthermostaat alleen inschakelt bij een ernstige storing, dient u de werking ervan zorgvuldig te controleren voordat u de oven opnieuw inschakelt en indien nodig reparaties uit te voeren.

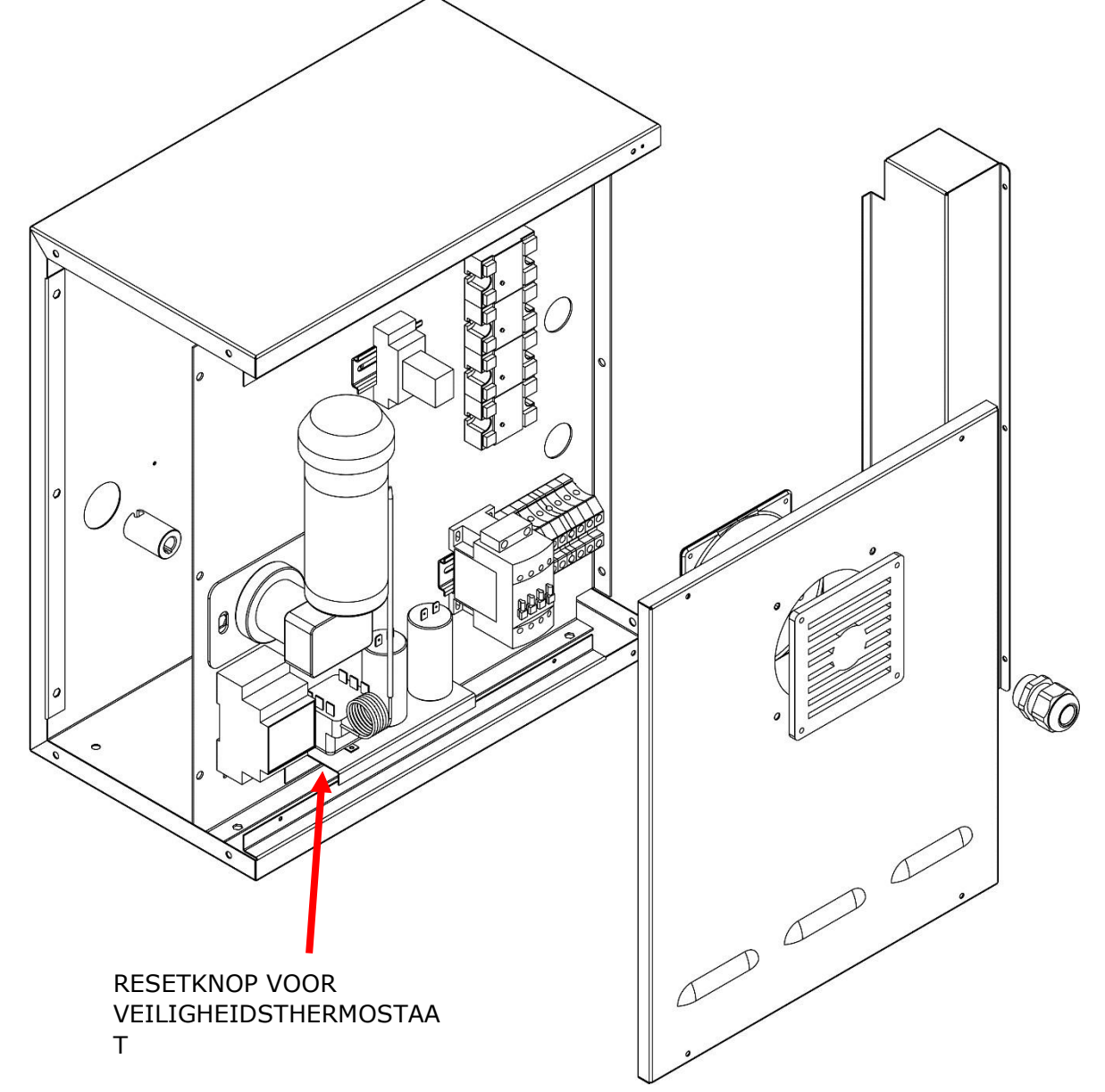

## SERIENUMMER

### SERIENUMMER ETIKET

Het serienummer bestaat uit een grijs, gezeefdrukt zelfklevend label dat aan de achterkant van de oven is bevestigd. De volgende informatie wordt duidelijk en permanent op het typeplaatje vermeld:

| Naam van de fabrikant      | serienummer                |
|----------------------------|----------------------------|
| Elektrisch vermogen (kW/A) | Spanning en<br>elektrische |
|                            | frequentie (Volt/Hz)       |
| Model                      | Bouwjaar                   |
| Etiket 'Made in Italy'     | Ovengewicht                |

# ALGEMENE INFORMATIE

### BELANG VAN DE HANDLEIDING

Voordat u de betreffende oven in gebruik neemt, is het belangrijk dat u deze handleiding volledig leest en begrijpt.

Deze handleiding moet altijd beschikbaar zijn voor "geautoriseerde operators" en moet zich in de buurt van de oven bevinden, goed beschermd en bewaard.

De fabrikant wijst alle verantwoordelijkheid af voor schade aan personen, dieren en eigendommen die voortvloeit uit het niet naleven van de regels beschreven in deze handleiding.

Deze instructies maken deel uit van de oven en moeten worden bewaard totdat deze definitief wordt

"Erkende exploitanten" mogen alleen werkzaamheden aan de oven uitvoeren die binnen hun specifieke verantwoordelijkheidsgebied vallen.

### STATUS OVEN UIT

Voordat u onderhouds- en/of afstelwerkzaamheden aan de oven uitvoert, is het van essentieel belang dat u de stroom- en gastoevoer onderbreekt door de stekker uit het stopcontact te halen en de gastoevoer uit te schakelen. Zorg er ook voor dat de oven volledig is uitgeschakeld en afgekoeld.

### GARANTIE

De garantieperiode bedraagt twaalf maanden en begint op de datum van het aankoopbewijs dat bij aankoop is afgegeven.

Tijdens deze periode worden onderdelen, om redelijke en duidelijke redenen die te wijten zijn aan fabricagefouten, gratis en alleen in onze fabriek vervangen of gerepareerd, met uitzondering van elektrische componenten en verbruiksonderdelen.

De garantie dekt geen verzendkosten en arbeidskosten.

De garantie vervalt als wordt vastgesteld dat de schade is veroorzaakt door de volgende oorzaken: transport, onjuist of onvoldoende onderhoud, onervaren gebruiker, geknoei, reparaties door onbevoegd personeel, het niet opvolgen van de instructies in de handleiding.

Iedere verhaalsvordering op de fabrikant voor directe of indirecte tijdsschade is uitgesloten.

Gedurende deze tijd zal de machine niet beschikbaar zijn vanwege:

Storing, wachten op reparatie of iets anders als gevolg van de fysieke aanwezigheid van het apparaat.

![](_page_241_Picture_22.jpeg)

### ELKE WIJZIGING EN/OF VERVANGING VAN ONDERDELEN DOOR NIET-ORIGINELE RESERVEONDERDELEN MAAKT DE GARANTIE ONGELDIG EN ONTVANGT DE FABRIKANT VAN ELKE AANSPRAKELIJKHEID. ELKE PROCEDURE MOET WORDEN UITGEVOERD DOOR EEN GESPECIALISEERDE TECHNICUS.

# **TECHNISCHE DATA**

### TECHNISCH WERKBLAD

|                                   | Meet<br>eenheid                | CFRPCD40                      | CFRPCD50                    | CFRPCD65                    | CFRPCD80                   |
|-----------------------------------|--------------------------------|-------------------------------|-----------------------------|-----------------------------|----------------------------|
| bedrijfstempera<br>tuur           | °C                             | 0-350                         |                             |                             |                            |
| Buitenafmetingen zonder<br>steun  | cm                             | L136,5<br>P100,5<br>H 46,5    | L 190,0<br>P121.5<br>H 51,5 | L 219,0<br>P139.0<br>H 57,5 | L237,5<br>P157,5<br>H 61,5 |
| raster breedte                    | cm                             | 40,0                          | 50,0                        | 65,0                        | 80,0                       |
| Lengte van het raster             | cm                             | 105,0                         | 160,0                       | 185,0                       | 200,0                      |
| Kamer lengte                      | cm                             | 54,0                          | 75,0                        | 100,0                       | 110,0                      |
| Stroomvoorziening                 |                                | Driefasig/eenfasig            |                             |                             |                            |
| Spanning                          | vacu<br>üm                     |                               | 400,                        | /230                        |                            |
| frequentie                        | Hz                             | 50/60                         |                             |                             |                            |
| Vloeiend                          | EEN<br>(400V)<br>EEN<br>(230V) | 11<br>34                      | 21<br>62                    | 25<br>78                    | 35<br>106                  |
| Prestatie                         | kW                             | 7.8                           | 14.2                        | 18.4                        | 24.4                       |
| Elektrische verbinding            |                                | 5-polige kabel zonder stekker |                             | ker                         |                            |
| Kabellengte                       | М                              | 2                             |                             |                             |                            |
| Dirigent sectie                   | mm²                            | 4 6                           |                             |                             |                            |
| Grenzen aan de<br>werktemperatuur | °C                             | 0-40                          |                             |                             |                            |
| Maximale<br>omgevingsvochtigheid  |                                | 95% niet-condenserend         |                             |                             |                            |

### Doel van gebruik

De oven is ontworpen en vervaardigd voor commercieel en commercieel gebruik en is als volgt:

![](_page_243_Picture_2.jpeg)

BEOOGD GEBRUIK: BEREIDEN VAN PIZZA, BROOD, FOUGASSEN, GEGRATINEERDE GOURMET PRODUCTEN EN OPWARMEN VAN VOEDSEL OP EEN BORDKOK.

![](_page_243_Picture_4.jpeg)

DE OVEN MOET ALLEEN WORDEN GEBRUIKT DOOR EEN AUTHENTIEKE OPERATOR

![](_page_243_Picture_6.jpeg)

DIT APPARAAT IS NIET BEDOELD VOOR GEBRUIK DOOR PERSONEN (INCLUSIEF KINDEREN) WIE DE FYSIEKE, ZINTUIGELIJKE OF GEESTELIJKE VERMOGENS BEPERKT ZIJN OF DIE GEEN ERVARING OF KENNIS HEBBEN, TENZIJ ZIJ HULP OF INSTRUCTIES HEBBEN VOOR HET GEBRUIK VAN HET APPARAAT, ZIE PERSOON DIE VERANTWOORDELIJK IS VOOR DE VEILIGHEID.

![](_page_243_Picture_8.jpeg)

KINDEREN MOETEN ONDER TOEZICHT ZIJN OM TE VOORKOMEN DAT ZE ermee SPELENHET APPARAAT.

### GEBRUIKSGRENZEN EN WAARSCHUWINGEN

De oven in kwestieis uitsluitend ontwikkeld en vervaardigd voor het beoogde gebruik zoals beschreven in de vorige paragraaf. Daarom is elke andere vorm van gebruik en bediening absoluut verboden om de veiligheid van bevoegde operators en de efficiëntie van de oven in kwestie te allen tijde te garanderen.

![](_page_243_Picture_12.jpeg)

Het is verboden de apparaten die zich daarin bevinden te verstoren en te manipulerenHET APPARAAT.

![](_page_243_Picture_14.jpeg)

WAARSCHUWINGEN: VOORZICHTIG BIJ HET OPENEN VAN DE DEUR: GEVAAR VOOR BRANDWONDEN ENHANDMATIG VERSNIPPEN

![](_page_243_Picture_16.jpeg)

WAARSCHUWINGEN: RAAK HET BAN NIET AAN WANNEER DE OVEN IN BEDRIJF IS, ER IS RISICO OP BRANDWONDEN EN VERPLETTERDE HANDEN

![](_page_243_Figure_18.jpeg)

## **GEBRUIK EN BEDIENING**

![](_page_244_Picture_1.jpeg)

### STAAN BIJ

### STANDBY-scherm

In deze toestand neemt de helderheid van het scherm na vijf minuten inactiviteit met 50% af en wordt het scherm na nog eens vijf minuten uitgeschakeld. Als het scherm is uitgeschakeld, wordt het bij de eerste druk weer ingeschakeld.

Wanneer het scherm is ingeschakeld, wordt met één druk op de knop (binnen de cirkel) de kaart ingeschakeld en de AAN-modus geactiveerd.

![](_page_244_Picture_6.jpeg)

### BEGINNEN

### **MODE AAN-scherm**

In de meldingsbalk bovenaan het scherm worden statuspictogrammen van links naar rechts weergegeven MENU, alarmsignaal, tijd, Wi-Fipictogram en huidige kamertemperatuur.

Net daaronder staan drie pictogrammen: met het pictogram met het PLUS-symbool kunt u een nieuw recept definiëren, met het pictogram met het SCHEMA kunt u toekomstig koken programmeren om de oven voor te verwarmen vóór gebruik en ten slotte kunt u met het programmapictogram ONDERHOUD de oven op een constante temperatuur, zelfs als er geen actief programma is.

De pictogrammen van de door de gebruiker gedefinieerde FAVORITEprogramma's kunnen vervolgens worden versleept om de andere programma's weer te geven die mogelijk aanwezig zijn.

Verderop staan grotere pictogrammen voor de RECEPTENBOEKcategorieën.

Onderaan bevindt zich een balk voor het handmatige QUICK STARTprogramma.

![](_page_245_Picture_0.jpeg)

### MENU-scherm

Door het MENU-pictogram op de startpagina te selecteren, krijgt u toegang tot een lijst met globale en contextuele parameters die u kunt beïnvloeden. Beschrijvingen van deze parameters vindt u in de relevante secties hieronder.

![](_page_245_Picture_3.jpeg)

### Pop-upscherm ALARMSIGNAAL

Bij een alarm wordt in de bovenste balk het symbool "!" weergegeven, vergezeld van een waarschuwing die het alarm specifiek beschrijft. Als u de pop-up sluit, zal deze na een tijdje opnieuw verschijnen, tenzij de kritiekheid wordt overwonnen. U kunt het alarmgeluid dempen via het luidsprekerpictogram.

### KIES EEN PROGRAMMA

![](_page_246_Picture_1.jpeg)

### **PROGRAMMASELECTIE-scherm**

Het is mogelijk om een kookprogramma te vinden en te selecteren met behulp van de favoriete programmapictogrammen of receptenboekcategorieën, of ernaar te zoeken met behulp van de bijbehorende balk.

### MAAK EEN PROGRAMMA

|    | Menu 🗙 :          |
|----|-------------------|
| ₽  | Salva ricetta     |
| ** | Pirolisi          |
|    | Messaggi e avvisi |
| \$ | Impostazioni      |
| Ya | Service           |
| Ċ  | Spegni            |
|    |                   |
|    |                   |
|    |                   |
|    |                   |

### **PROGRAMMA OPNAME-scherm**

Om een nieuw programma aan te maken, gaat u als volgt te werk:

- Selecteer een programma in het receptenboek, wijzig de parameters ervan en sla het op door verder te gaan in het MENU via het RECEPT OPSLAAN-pictogram onder de contextuele functies;

- U kunt een geheel nieuwe aanmaken via het PLUS-pictogram op het startscherm.

![](_page_247_Picture_0.jpeg)

# №11 ● 132°C Quick Start Quick Start PASE DI PRERISCALDO 200 °C C 280° C 50% C Q80° C Q80° C Q80° C Q80° C Q80° C Q80° C Q80° C Q80° C Q80° C Q80° C Q80° C Q80° C Q80° C Q80° C Q80° C Q80° C Q80° C Q80° C Q80° C Q903:30'' C Q903:30'' C Q900 C C Q900 C C Q900 C C Q900 C C Q900 C C Q900 C C Q900 C C

### NIEUW PROGRAMMANAAM-scherm

Nadat u het programma hebt opgeslagen, moet u het recept een naam geven met behulp van het toetsenbord.

### **QUICK START-scherm**

U kunt snel een algemeen programma starten via het QUICK STARTpictogram onderaan de startpagina.

Door op het pictogram rechtsonder te klikken, kunt u snel de ECOmodus (bladpictogram) selecteren waarbij de weerstanden op 50% werken of de BOOST-modus (pijlpictogram) waarbij de weerstanden op 50% werken. 100% of annuleer de bovenstaande modi door nogmaals op het pictogram te klikken. Als u op het thermometerpictogram klikt, verandert het vermogenspercentage van de weerstand, terwijl klikken op het bewerkingspictogram of de graadwaarde de weerstandstemperatuur verandert.

Met het kloksymbool kunt u de bereidingstijd of de snelheid waarmee de band voortbeweegt wijzigen.

De kooktijd is de tijd die een punt nodig heeft om door de kamer te gaan.

### EEN PROGRAMMA VERWIJDEREN

![](_page_248_Picture_1.jpeg)

### WIS EEN PROGRAMMA-scherm

Om een programma te verwijderen, nadat u het hebt geselecteerd, moet u het MENU openen en de contextfuncties openen, in het bijzonder het pictogram RECEPT VERWIJDEREN.

Programma's die vooraf door de fabrikant zijn gedefinieerd, kunnen niet worden verwijderd; een bericht waarschuwt als het programma niet kan worden verwijderd.

# 2399 D 250 torta Fase 1 Elenco fasi € 40% € 40% • • • • • • • • • • • • • • • • • • • • • • • • • • • • • • • • • • • • • • • • • • • • • • • • •

### **BEVESTIGINGSscherm VERWIJDEREN**

Bevestiging is altijd vereist voordat u een programma verwijdert.

### PROGRAMMASCHERM

![](_page_249_Picture_1.jpeg)

### **PROGRAMMA START-scherm**

Na selectieNadat u het gewenste programma of een nieuw recept heeft aangemaakt, verschijnt er een scherm waar u het recept kunt starten of de parameters ervan kunt wijzigen.

De naam van de huidige fase wordt bovenaan het scherm weergegeven. Als u op het thermometerpictogram klikt, kunt u het vermogen als percentage van de weerstand wijzigen, terwijl u door op het wijzigpictogram te klikken de temperatuur kunt wijzigen. In het laatste gedeelte kunt u de kooktijd wijzigen.

# NIS NIC Crackers Image: Calibor of Calibor of C

### Scherm TEMPERATUURVARIATIE

Voor elke weerstand kunt u de temperatuur wijzigen door op het THERMOMETER-pictogram in het overeenkomstige gebied en vervolgens op de overeenkomstige cursor te klikken, of door de waarde in te stellen met behulp van de PLUS/MINUS-symbolen.

![](_page_250_Picture_0.jpeg)

### Scherm DUUR BEWERKEN

Als u de duur wijzigt, verandert de snelheid van de band, zodat het product even lang in de verwarmde zone van de oven blijft.

![](_page_250_Figure_3.jpeg)

### VERMOGENSWIJZIGING %-scherm

Binnen het programma is het mogelijk om de prestaties van de weerstanden te wijzigen.

![](_page_250_Picture_6.jpeg)

### VOORVERWARMINGSFASE

![](_page_251_Picture_1.jpeg)

### VOORVERWARMINGSFASE-scherm

De instelling VOORVERWARMEN gebeurt via parameter P441. Indien ingeschakeld, wordt de instelling in elk programma geïmplementeerd.

Het kan echter worden gedeactiveerd en maakt het ook mogelijk om de temperatuur te wijzigen.

### START EEN CYCLUS

![](_page_251_Figure_6.jpeg)

### **CYCLUS START-scherm**

Zodra het gewenste programma is geselecteerd, selecteert u eenvoudig het groene START-pictogram om het te starten.
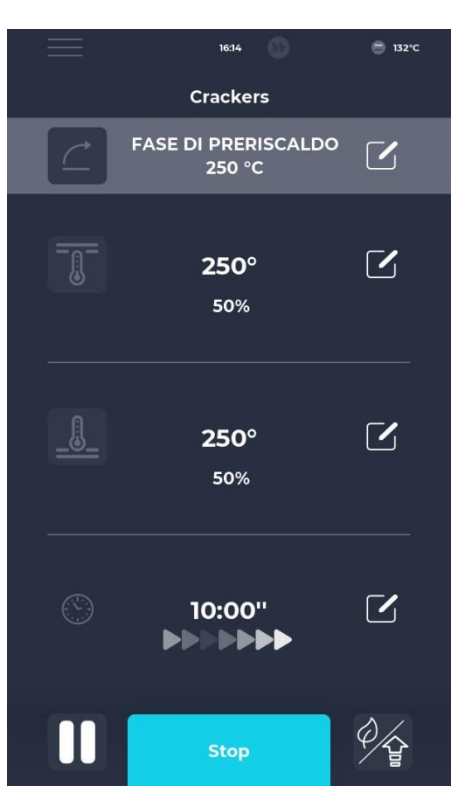

#### **CYCLUS GESTART-scherm**

Zodra het programma is gestart, verandert de START-knop in STOP en wordt hij blauw om de start van de cyclus aan te geven.

Door op het icoon rechtsonder te klikken kun je snel de ECO-modus selecteren (bladicoon) waarbij de weerstanden op 25 staan.

%, BOOST-modus (pijlsymbool), waarbij de weerstanden werkennaar 100% of annuleer de bovenstaande modi door nogmaals op het pictogram te klikken.

Onder de timer verschijnt een reeks geanimeerde pijlen, die de bewegende band aangeven.

# Crackers FASE DI PRERISCALDO 250 °C 250 °C 1000° 250° 1320°C 1320°C 147°C

### Progressief scherm CYCLUS BEGONNEN

Ongeveer tien seconden nadat de cyclus start, wordt de huidige kamertemperatuur weergegeven op het scherm onder het THERMOMETER-pictogram. Omdat het een cyclus is met een oneindige tijd en de bereiding van het product wordt bepaald door het tijdstip waarop het de kookkamer verlaat, wordt de tijd niet weergegeven. Als de oven nog aan het voorverwarmen is, wordt er een balk weergegeven die het verloop van de gewenste temperatuur aangeeft. De temperatuurwaarde is oranje gekleurd als de betreffende verwarmingselementen aan het verwarmen zijn en wit als de oven de geselecteerde temperatuur heeft bereikt.

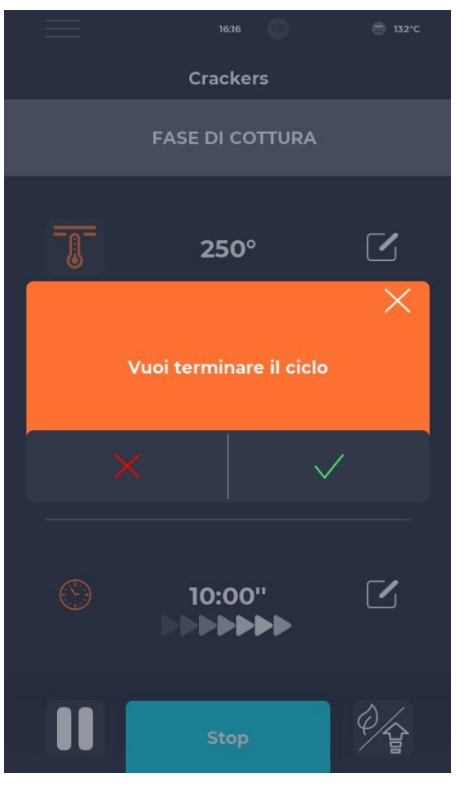

## TIJDSCHEMA

|              | 02:09                    |           | 25°C              |
|--------------|--------------------------|-----------|-------------------|
|              | Schedul                  | er        |                   |
| Imposta le a | ittività da completare ; | per giorn | o della settimana |
|              | 10.30 Macaroons          |           |                   |
| MAR          |                          |           |                   |
| MER          | 8.00 Pizza               |           |                   |
| GIO          | 10.30 Crackers           |           |                   |
|              | 10.30 Macaroons          |           |                   |
| SAB          | 19.00 Muffin             |           |                   |
| DOM          | 9.00 Plumcake            |           |                   |
| <            |                          |           |                   |
|              |                          |           |                   |

#### CYCLUSONDERBREKING-scherm

Elke cyclus kan worden onderbroken door de blauwe STOP-knop te selecteren. Als de onderbreking niet wordt bevestigd, verdwijnt het bijbehorende pop-upvenster na ongeveer tien seconden.

#### SCHEDULER-scherm

Op het scherm PLANNER kunt u alle kookprogramma's voor elke dag bekijken. Door op het bewerkingsicoontje naast de verschillende dagen te klikken, kunt u de programmalijst voor de geselecteerde dag wijzigen.

#### NIEUWS EN WAARSCHUWINGEN

| w | AARSCHIN               | NI    | NGEN  |        |  |
|---|------------------------|-------|-------|--------|--|
|   | 23                     | :43   | D     | 25°C   |  |
|   | Messagg                | i e a | vvisi |        |  |
| E | -001: 13/12/2022 11:58 |       |       | ^      |  |
| E | -027: 13/12/2022 11:58 |       |       |        |  |
| E | -026: 13/12/2022 11:58 |       |       |        |  |
| E | -004: 13/12/2022 11:58 |       |       |        |  |
| E | -002: 13/12/2022 11:58 |       |       |        |  |
| E | -001: 12/12/2022 17:14 |       |       |        |  |
| E | -027: 12/12/2022 17:14 |       |       |        |  |
| E | -026: 12/12/2022 17:14 |       |       |        |  |
| E | -004: 12/12/2022 17:14 |       |       |        |  |
|   |                        |       |       | $\sim$ |  |
|   |                        |       |       |        |  |
| < | <                      |       |       |        |  |
|   |                        |       |       |        |  |

## ALGEMENE INSTELLINGEN

| =               | 23:43      | D  | 25°C |        |
|-----------------|------------|----|------|--------|
|                 | Impostazio | ni |      | -      |
| DATA & ORA      |            |    | ^    | l<br>i |
| PARAMETRI       |            |    |      |        |
| RESET FABBRICA  |            |    |      |        |
| LINGUA          |            |    |      |        |
| НАССР           |            |    |      |        |
| FIRMWARE UPDATE |            |    |      |        |
| USB             |            |    |      |        |
| WI-FI           |            |    |      |        |
|                 |            |    |      |        |
|                 |            |    |      |        |
|                 |            |    | ~    |        |
| <               |            |    |      |        |
|                 |            |    |      |        |

#### Scherm Berichten en waarschuwingen

Dit gedeelte bevat een lijst met de berichten- en waarschuwingsgeschiedenis van het apparaat.

#### ALGEMENE INSTELLINGEN-scherm

De parameters zijn een lijst met handelingen waarin een specifieke interventie kan worden uitgevoerd.

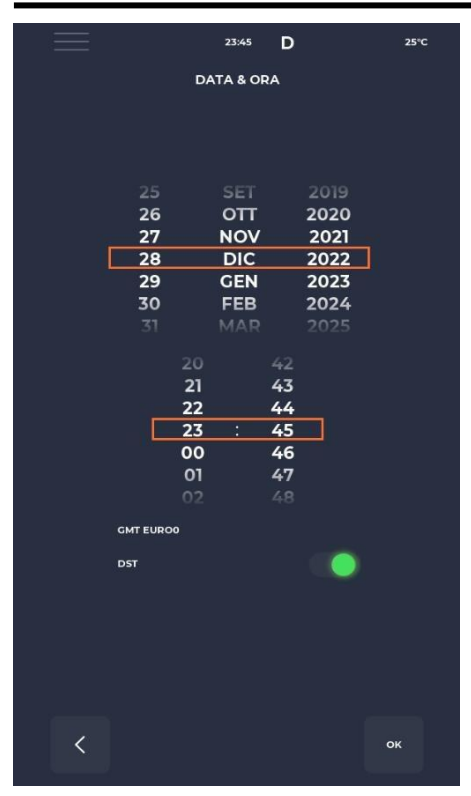

## INSTELLINGEN

| $\equiv$ |             | 23:43  | D   |       | 25°C   |
|----------|-------------|--------|-----|-------|--------|
|          |             | PARAME | TRI |       |        |
| P005 I   | BuzHMI      |        |     | 0     | ^      |
| P006     | BuzBoardI-O |        |     | 100   |        |
| P009     | PswLiv0     |        |     | 0     |        |
| P010 T   | oSemplif    |        |     | 20 s  |        |
| P047     | Mant        |        |     | 50 °C |        |
| P049     | Fan Mant    |        |     | 2     |        |
| P050 I   | DirFanMant  |        |     | 0     |        |
| P075     | [RaffDrain  |        |     | 70 °C |        |
| P085 1   | [imeMaxRot  |        |     | 60 s  |        |
| P134 F   | laccp       |        |     | 5 m   |        |
| P144 1   | īmeZone     |        |     |       | $\sim$ |
| <        |             |        |     |       |        |

#### DATUM EN TIJD bewerkingsscherm

Met deze functie kunt u de datum en tijd van het apparaat instellen. Het is mogelijk om de tijdzone in te stellen en de automatische omschakeling naar zomer- of wintertijd te activeren of deactiveren, afhankelijk van de geselecteerde tijdzone.

#### Venster Instellingen

Hier vindt u alle instellingen die vanuit het gebruikersprofiel kunnen worden gewijzigd.

## FABRIEKSINSTELLINGEN RESETTEN

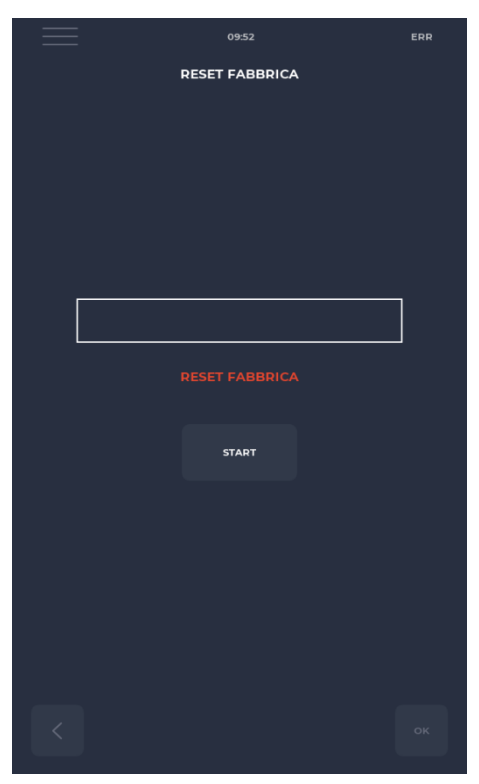

#### Fabrieksresetscherm

Met deze functie kunt u het systeem terugzetten naar de fabrieksinstellingen.

Afhankelijk van het wachtwoordniveau zijn de volgende acties toegestaan:

- Gebruikersniveau: wist het HACCP-register en de gebruikersrecepten en zet de recepten van de fabrikant terug naar hun oorspronkelijke staat.

## DE TAAL INSTELLEN

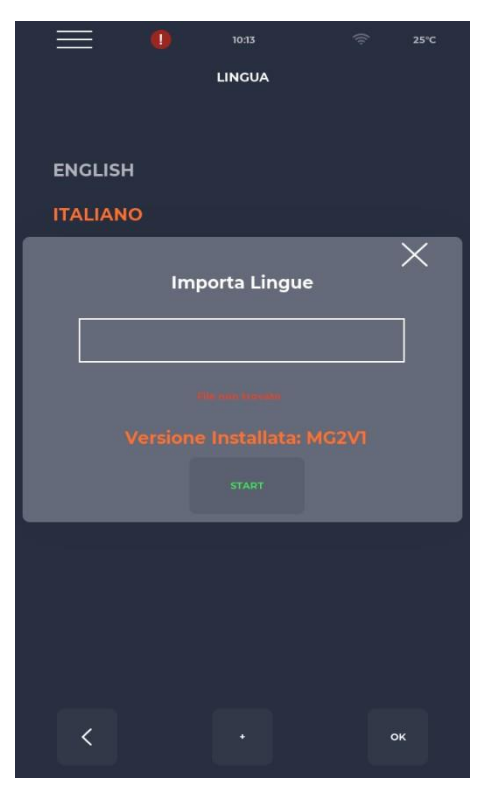

#### Scherm voor taalinstellingen

Met deze functie kunt u de interfacetaal wijzigen en nieuwe talen importeren.

Om een nieuwe taal toe te voegen, drukt u eenvoudig op de knop "+" middenonder om naar het importscherm te gaan.

Het wordt altijd aanbevolen om het apparaat daarna opnieuw op te starten om de wijzigingen door te voeren.

## HACCP-REGISTREER

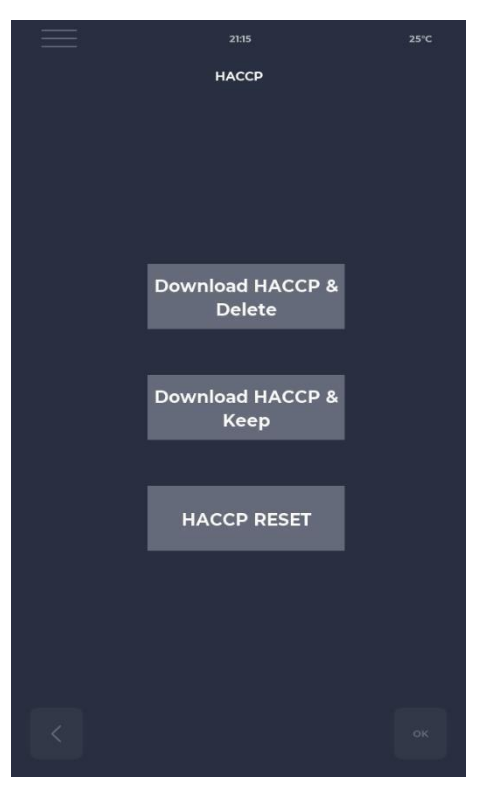

#### **HACCP-scherm**

Hiermee kunt u het HACCP-register in drie modi naar een USB-stick exporteren:

- Download en bewaar, exporteer en bewaar de opnames op de kaart.
- Downloaden en verwijderen, exporteert en verwijdert kaartregistratie.
- Reset, schoonmaak van het gehele HACCP-gebied.

## FIRMWARE UPDATE

|   | 09:36                                       | 25°C |
|---|---------------------------------------------|------|
|   | FIRMWARE UPDATE                             |      |
|   |                                             |      |
|   |                                             |      |
|   |                                             |      |
|   |                                             |      |
|   |                                             |      |
|   |                                             | _    |
|   |                                             |      |
|   |                                             |      |
|   |                                             |      |
|   |                                             |      |
|   |                                             |      |
|   | myGUI: MG V001.00                           |      |
| K | (BD: VER557REV000.06<br>I/O:VER000REV0-1.00 |      |
|   |                                             |      |
|   |                                             |      |
|   |                                             |      |
|   |                                             |      |
| < |                                             | ок   |
|   |                                             |      |

#### SOFTWARE-UPDATE-scherm

Hiermee kunt u de kaartsoftware bijwerken.

Door het insteken van de sleutel met het voor de update benodigde bestand wordt de START-knop geactiveerd.

Door op deze knop te drukken verandert de balk geleidelijk van kleur, wat aangeeft dat de update wordt geladen.

Zodra het laden is voltooid, drukt u eenvoudig op de validatieknop om de kaart te resetten en de update te installeren.

Naast de update wordt ook de huidige firmwareversie weergegeven.

## **USB-MENU**

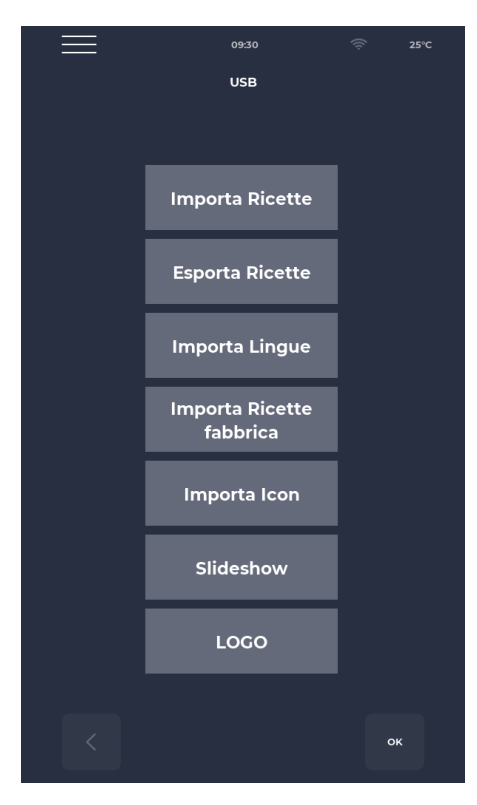

#### **USB MENU-scherm**

Het USB-MENU biedt onder meer de functies "IMPORT-recepten" en "EXPORT" waarmee u opgeslagen recepten kunt overbrengen.

LANGUAGE IMPORTEREN stelt u in staat een extra taal uit een bestand te importeren.

Met FABRIEKSRECEPTEN IMPORTEREN kunt u recepten importeren die niet kunnen worden verwijderd met toestemming van de gebruiker. IMPORT ICON importeert afbeeldingen die kunnen worden gebruikt voor receptcategorieën en de recepten zelf.

SLIDESHOW importeert afbeeldingen die als schermbeveiliging kunnen worden gebruikt.

## ALARM

### **KRITISCH ALARM**

Deze alarmen voorkomen aanpassingen aan de oven totdat ze worden gereset. Wanneer de kookfunctie in de START-status staat, wordt deze automatisch gedeactiveerd in de STOP-status.

| Gecodeer                   | Beschrijving                                                                                                    | Resetten naar standaard                                                                                                    | Ovenreacties                                                                                                    |
|----------------------------|----------------------------------------------------------------------------------------------------|----------------------------------------------------------------------------------------------------|----------------------------------------------------------------------------------------------------|
| E-0                        | CONFIGURATIEFOUT. Sommige<br>Enkele seconden na het opstarten wordt het alarm<br>weergegeven, met vermelding van de<br>firmwareversies en instellingen van de I/O-kaart.                                                                                                    | Handmatig                                                                                                    | Bij een fatale fout is geen<br>actie mogelijk                                                                                            |
| E-1                        | VERBINDING TUSSEN TOETSENBORD<br>EN KAART<br>Gebrek aan communicatie tussen scherm en<br>voedingsbord                                                                                                    | Automatisch wanneer de<br>communicatie tussen het<br>basisstation en het toetsenbord<br>is hersteld.                                               | Tijdens het koken schakelt<br>hij over naar de STOP-<br>modus, anders is er geen<br>actie mogelijk                                       |
| E-2                        | VEILIGHEIDSTHERMOSTAAT.<br>Geen spanning op AT-ingangsklem 55                                                                                                    | Automatisch wanneer<br>spanning wordt gedetecteerd<br>aan de ingang,<br>het alarm wordt gereset.                                                   | Bij een kookproces schakelt<br>het apparaat over naar de<br>STOP-modus, anders wordt<br>de toegang geblokkeerd<br>Bediening is mogelijk. |
| G-27 G-5                   | LADE LADE TEMPERATUUR.<br>Oververhitting (groter dan P122) van de NTC-<br>sensoren van het toetsenbord en/of de<br>voedingskaart.                                                                                                    | Wanneer er spanning wordt<br>gedetecteerd op de ingang,<br>wordt het alarm automatisch<br>gereset.                                                 | Tijdens het koken gaat het in<br>de STOP-modus, anders is<br>toegang tot de service<br>mogelijk.                                         |
| G-4 3<br>G-48 4<br>G-37 18 | Dak-/vloer-/bovensensor defect.<br>Dit alarm verschijnt wanneer de sonde<br>- kortgesloten<br>- onderbroken<br>- Buiten meetbereik                                                                                                    | Dit alarm wordt automatisch<br>gereset, wat betekent dat<br>wanneer de oorzaak van de<br>fout is weggenomen, de oven<br>automatisch wordt gereset. | Tijdens het koken<br>schakelt de oven over<br>naar de STOP-modus                                                                         |
|                            | HERSTART NA EEN STROOMSTORING<br>Dit alarm verschijnt bij het opnieuw opstarten na<br>een stroomstoring tijdens het koken. De<br>receptgegevens worden opgehaald en de oven<br>hervat automatisch het koken,<br>vanaf de laatste stap van het huidige recept<br>vóór de stroomstoring. |                                                                                                    |                                                                                                    |
|                            | STROOMUITVALTIJD TE LANG<br>Als de verstreken tijd tijdens een stroomstoring<br>(van stroomuitval tot stroomherstel) parameter<br>P207 (uitgedrukt in minuten) overschrijdt,<br>Bij dit alarm zal de oven opnieuw opstarten<br>en in de stand-bymodus gaan.                            |                                                                                                    |                                                                                                    |

#### NIET-VERGRENDELEND ALARM

Dit zijn alarmen die verschijnen maar het kookproces niet onderbreken.

| E19 | Stationaire band. Alleen mogelijk als $P294 = 0$ | Automatisch reset-alarm, | Als de strip tijdens het |
|-----|--------------------------------------------------|--------------------------|--------------------------|
|     |                                                  | verdwijnt wanneer        | kookproces langer dan    |
|     |                                                  | De band komt weer        | P298 blijft zitten       |
|     |                                                  | in beweging.             |                          |

## INSTELLINGEN

| Geco<br>deerd | Beschrijving                                                                         | Eh | Wachtwoordniveau | DEF  | MIN<br>IMU<br>M | MAX  |
|---------------|--------------------------------------------------------------------------------------|----|------------------|------|-----------------|------|
| 5e<br>plaats  | Activering van het<br>geluidssignaal met een druk<br>op de knop                      |    | GEEN PSWD        | 0    | 0               | 1    |
| Rang<br>6     | Volume pieptoon plint                                                                |    | GEEN PSWD        | 100  | 0               | 100  |
| Plaats<br>10  | Vereenvoudigde weergavetijd<br>op het kookscherm                                     |    | GEEN PSWD        | 10   | 0               | 120  |
| P144          | De referentietijdzone instellen                                                      |    | GEEN PSWD        | 2    | 0               | 37   |
| P145          | Zomertijd (DST) inschakelen                                                          |    | GEEN PSWD        | 1    | 0               | 1    |
| P250          | Temperatuurverschil voor<br>HACCP-druk                                               | °C | GEEN PSWD        | 5    | 0               | 20   |
| P251          | Statistieken over de overdrachtstijd naar de cloud                                   | Н  | GEEN PSWD        | 24   | 0               | 1000 |
| P265          | Deltavoorverwarmen in procenten                                                      | %  | GEEN PSWD        | 20   | 0               | 100  |
| P266          | Deltavoorverwarmen in graden                                                         | °C | GEEN PSWD        | 20   | 0               | 100  |
| P290          | Bandbeheer                                                                           |    | GEEN PSWD        | 0    | 0               | 1    |
| P401          | Percentage vermindering van de<br>weerstand in Eco-modus                             | %  | GEEN PSWD        | 50   | 0               | 100  |
| P411          | Standaard onderhoudsinstelpunt<br>kamer/kluis                                        |    | GEEN PSWD        | 2500 | 300             | 4300 |
| P412          | Standaard aanpassing van het<br>sprongweerstandsvermogen tijdens de<br>aanhoudfase   | %  | GEEN PSWD        | 50   | 0               | 100  |
| P413          | Standaard vloerinstelpunt in de onderhoudsfase                                       | °C | GEEN PSWD        | 2500 | 300             | 4300 |
| P414          | Standaardaanpassing van de<br>grondweerstandsprestaties tijdens de<br>onderhoudsfase | %  | GEEN PSWD        | 50   | 0               | 100  |
| P441          | Activering van voorverwarmen                                                         |    | GEEN PSWD        | 0    | 0               | 1    |

## PRODUCTIVITEIT

Het aantal pizza's per uur wordt afhankelijk van het ovenmodel berekend aan de hand van de tabel:

|                                 | CFRPCD40 | CFRPCD50 | CFRPCD65 | CFRPCD80 |
|---------------------------------|----------|----------|----------|----------|
| AANTAL PIZZA Ø25 IN DE<br>KAMER | 2.5      | 5        | 8e       | 12       |
| AANTAL PIZZA Ø32 IN DE<br>KAMER | 1.5      | 2.5      | 6        | 7        |
| AANTAL PIZZA Ø40 IN DE<br>KAMER | 1.33     | 1,67     | 3        | 5        |
| AANTAL PIZZA Ø45 IN DE<br>KAMER | 0        | 1.5      | 2.33     | 3.33     |
| KOOKTIJD (sec.)                 | 210      | 210      | 210      | 210      |
| KAMER GAAT IN ÉÉN UUR           | 17       | 17       | 17       | 17       |
| AANTAL PIZZAS Ø25/UUR           | 43       | 86       | 137      | 206      |
| AANTAL PIZZAS Ø32/UUR           | 26       | 43       | 103      | 120      |
| AANTAL PIZZAS Ø40/UUR           | 23       | 29       | 51       | 86       |
| AANTAL PIZZAS Ø45/UUR           | 0        | 26       | 40       | 57       |

Opmerking:

De pizzahoeveelheden worden berekend op basis van een baktijd van 3,5 uur, een temperatuur van 320 °C en een directe bereiding, niet voor diepvriesproducten.

## ONDERHOUD

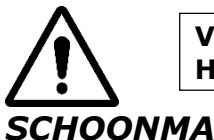

#### **VOORDAT U ONDERHOUD UITVOERT** HAAL DE OVENSTEKKER UIT HET STOPCONTACT.

## SCHOONMAAK

Er moet schoongemaakt wordenaan het einde van elk gebruik om te voldoen aan de hygiënevoorschriften en om de functionaliteit van de oven te beschermen.

#### schoonmaakvanuit de kamer:

Schakel de oven uit door de schakelaar op het elektrische paneel om te zetten.

Verwijder de transportbandafdichtingsbescherming. Verwijder

de strip van de haak door deze omhoog te trekken.

Schuif de betreffende afdichting richting het bedieningspaneel en maak deze los van de aandrijfas van detransportband.

Breng de inlaat- en uitlaatpoortcapsules omhoog naar de volledig open positie. Breng de

transportband aan beide zijden omhoog en trek deze naar de bedieningszijde.

Opende zijdeur en verwijder, draag handschoenen, de diffusers die met schroeven zijn vastgezet.

Reinig metalen oppervlakken met een spons gedrenkt in water en een niet-schurende en/of bijtende reiniger, spoel vervolgens de oppervlakken af met een spons gedrenkt in schoon water.

#### Reiniging van de buitenkant van de oven (roestvrijstalen oppervlakken, kijkvenster en bedieningspaneel).commando):

Dit proces moet worden uitgevoerd met een koude oven.

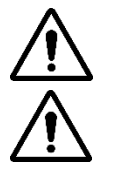

#### HET WORDT AANBEVOLEN VOOR DE RESPONSIEVE OPERATOR OM HET DRAGEN VAN HANDSCHOENEN EN GESCHIKTE KLEDING TE VERMIJDEN OM BRANDWONDEN TE **VOORKOMEN.**

VOOR HET REINIGEN IS HET VERBODEN WATERSTRALEN, SCHUURPOEDER, BIJTENDE STOFFEN OF ANDERE ELEMENTEN TE GEBRUIKEN DIE DE ONDERDELEN KUNNEN BESCHADIGEN EN DE VEILIGHEID IN HET ALGEMEEN AANVRAGEN. EN HYGIËNE IN

## **ONDERHOUDSFREQUENTIE**

Voor buitengewone onderhouds-, reparatie- en/of vervangingswerkzaamheden kunt u uitsluitend contact opnemen met de geautoriseerde dealer bij wie u het apparaat heeft gekocht en/of met een goedgekeurde technicus die over de technische en professionele kwalificaties van de toepasselijke regelgeving beschikt.

| Onderhoud, controles en inspecties                                                                                                    | frequentie      |
|----------------------------------------------------------------------------------------------------|-----------------|
| Mechanische veiligheidsvoorzieningen<br>Controleer de staat en de aanwezigheid van vervorming, losheid of verwijderde onderdelen.                                                                                                 | Maandelijk<br>s |
| <b>controle</b><br>Controleer de mechanische onderdelen op eventuele breuken of vervormingen en het vastzitten<br>van de schroeven. Controleer de leesbaarheid en staat van stickers en symbolen en herstel deze<br>indien nodig. | Jaarlijks       |
| Structurele onderdelen<br>Controle van de sterkte van de hoofdschroeven (schroeven, bevestigingssystemen, enz.)                                                                                                    | Jaarlijks       |
| <b>veiligheidsinstructies</b><br>Controleer de leesbaarheid en staat van de veiligheidsinstructies (stickers).                                                                                                    | Jaarlijks       |
| <b>Schakelbord</b><br>Controleer de componenten die in de schakelkast zijn geïnstalleerd. Controleer de bedrading<br>tussen de schakelkast en machineonderdelen.                                                                  | Jaarlijks       |
| Aansluitkabel en stekker<br>Controleer de aansluitkabels en stekkers en vervang deze indien nodig.                                                                                                    | Jaarlijks       |
| Algemene revisie van de machine<br>Controleer alle componenten, elektrische onderdelen, corrosie, leidingen,                                                                                                    | Al<br>de10Jaren |

## DEMONTAGE EN MONTAGE VAN DE RIEM

Instructies voor het verwijderen van de tape. Om het weer in elkaar te zetten, gaat u in omgekeerde volgorde te werk.

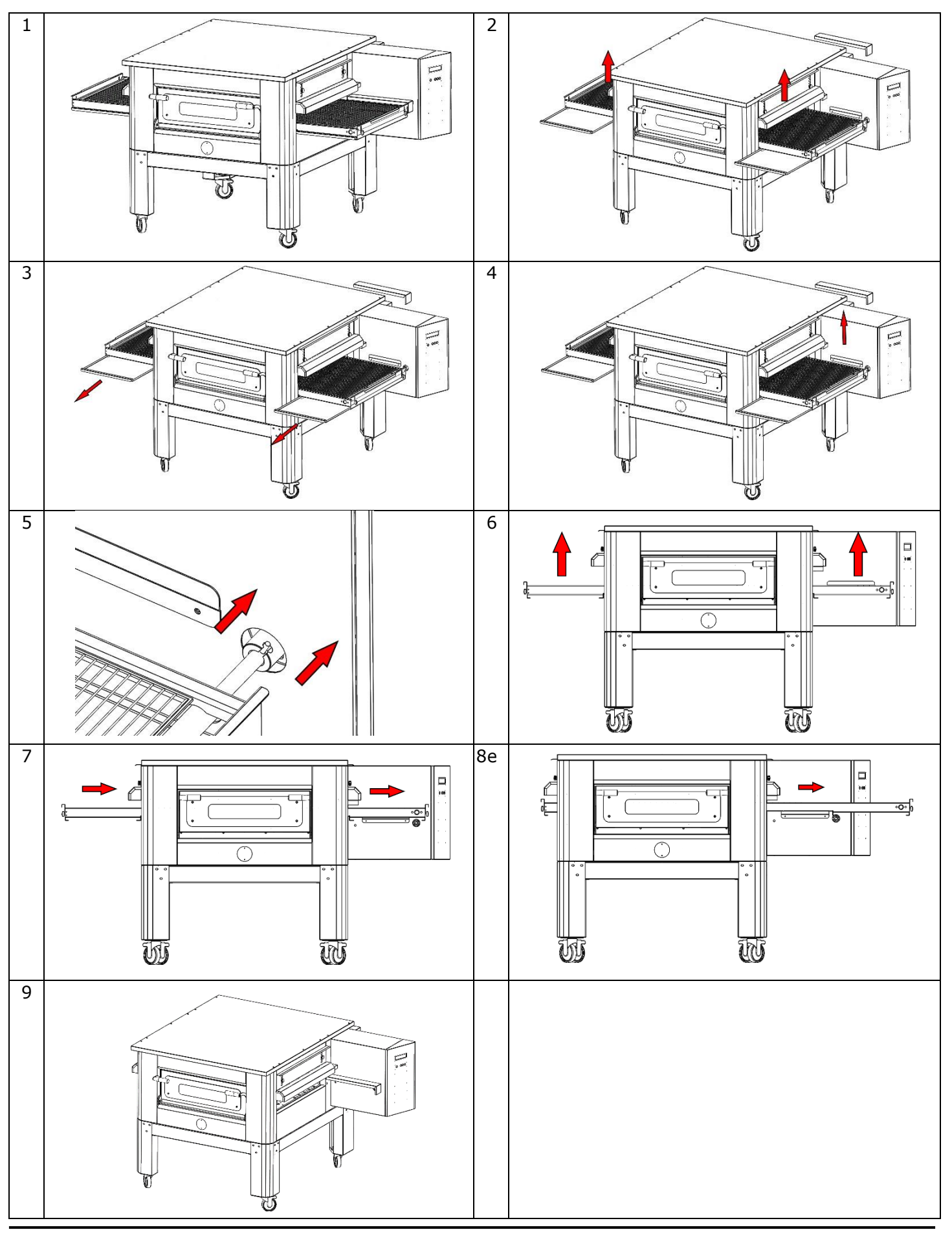

### Teken een raster

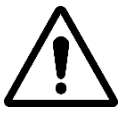

Het wordt aanbevolen om regelmatig de netspanning te controleren. Om het apparaat goed te laten functioneren en storingen te voorkomen, moet het constant onder spanning staan.

Om het rooster uit te breiden, draait u de aangegeven moeren met de klok mee; losdraaien en tegen de klok in draaien.

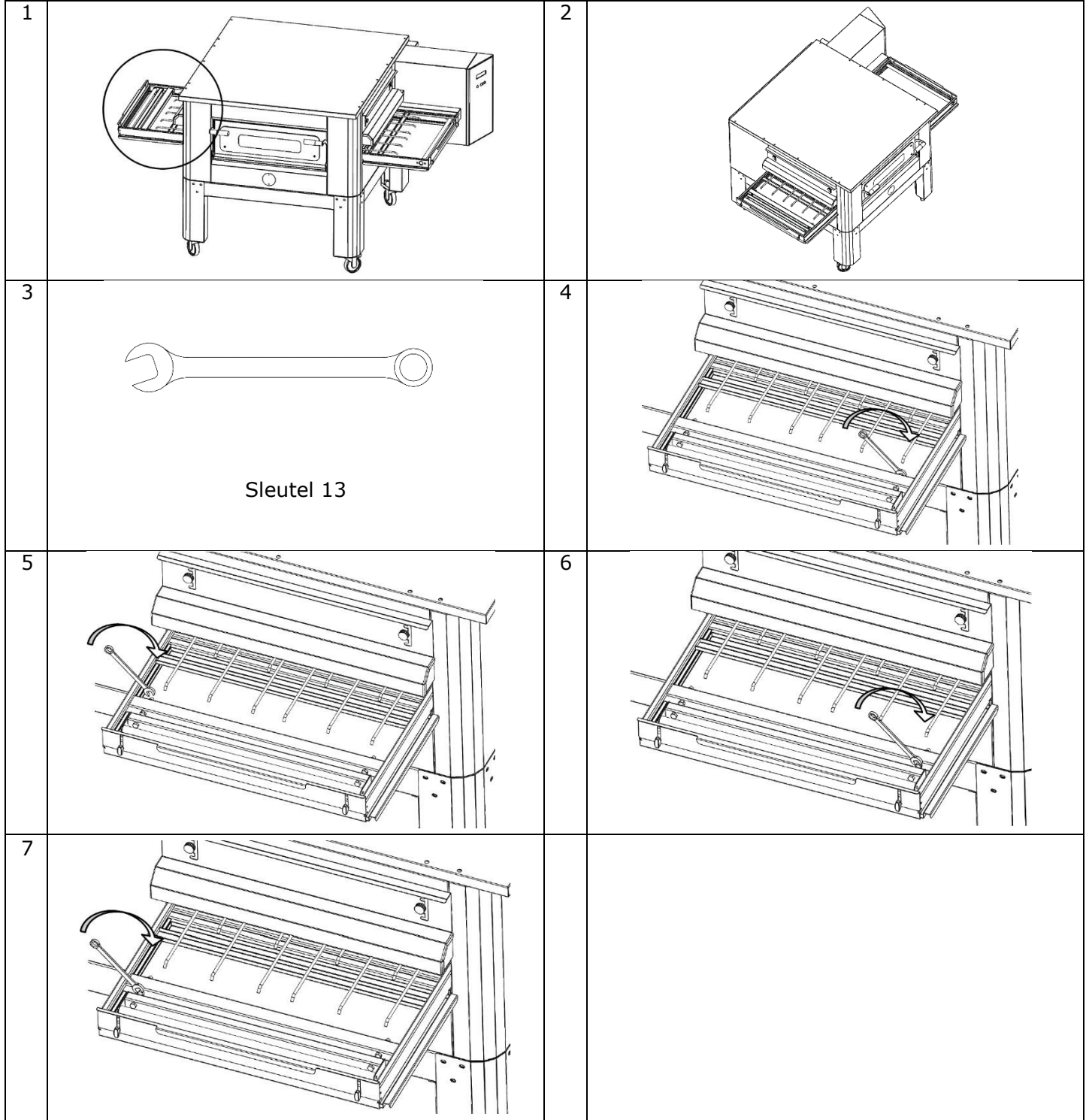

## SLOOP

## ALGEMENE WAARSCHUWINGEN

Bij het slopen van de oven moeten de geldende voorschriften in acht worden genomen. Onderscheid de onderdelen waaruit de oven bestaat op basis van de verschillende constructiematerialen (plastic, koper, ijzer, enz.).

## CFRPCD40

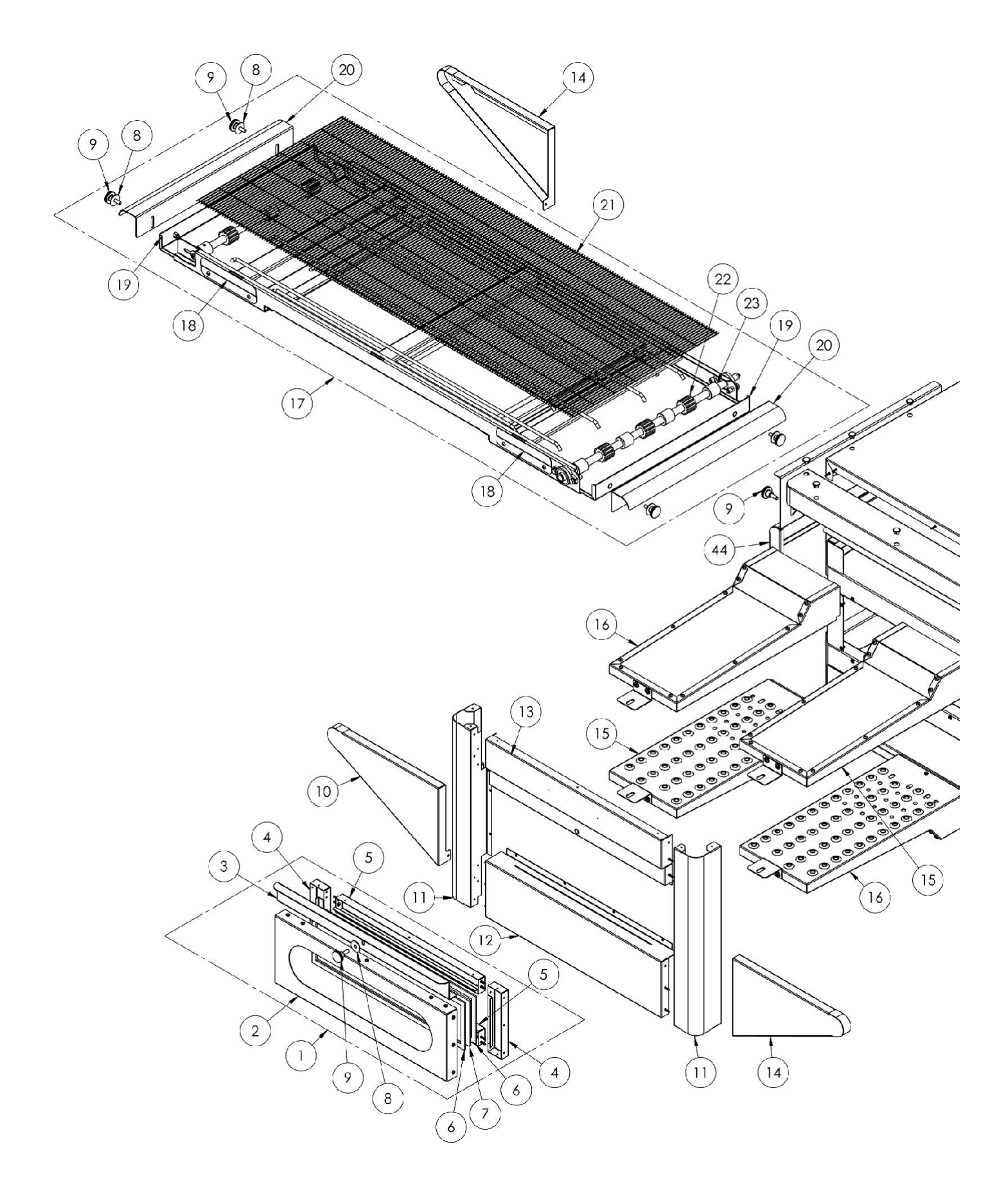

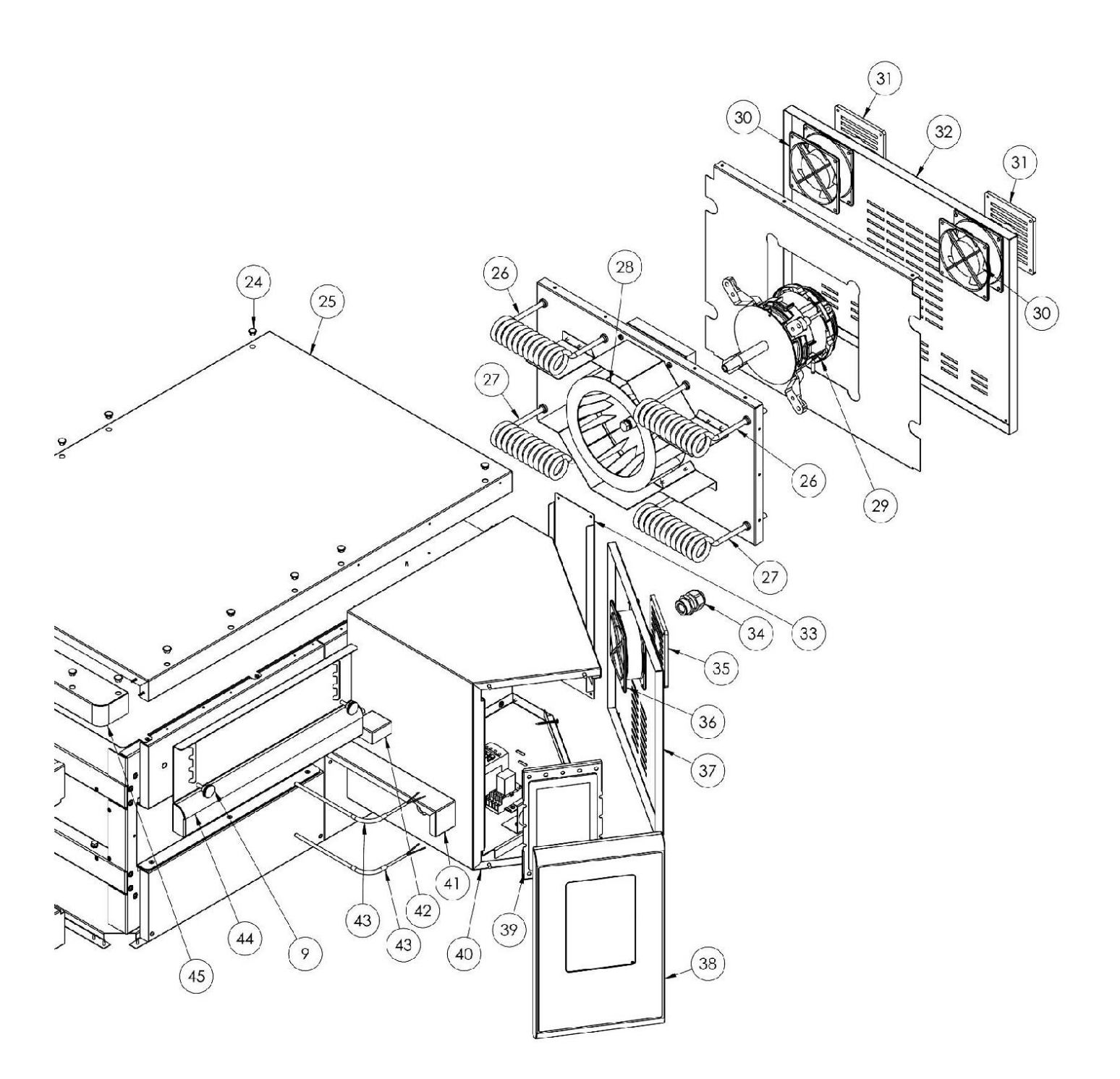

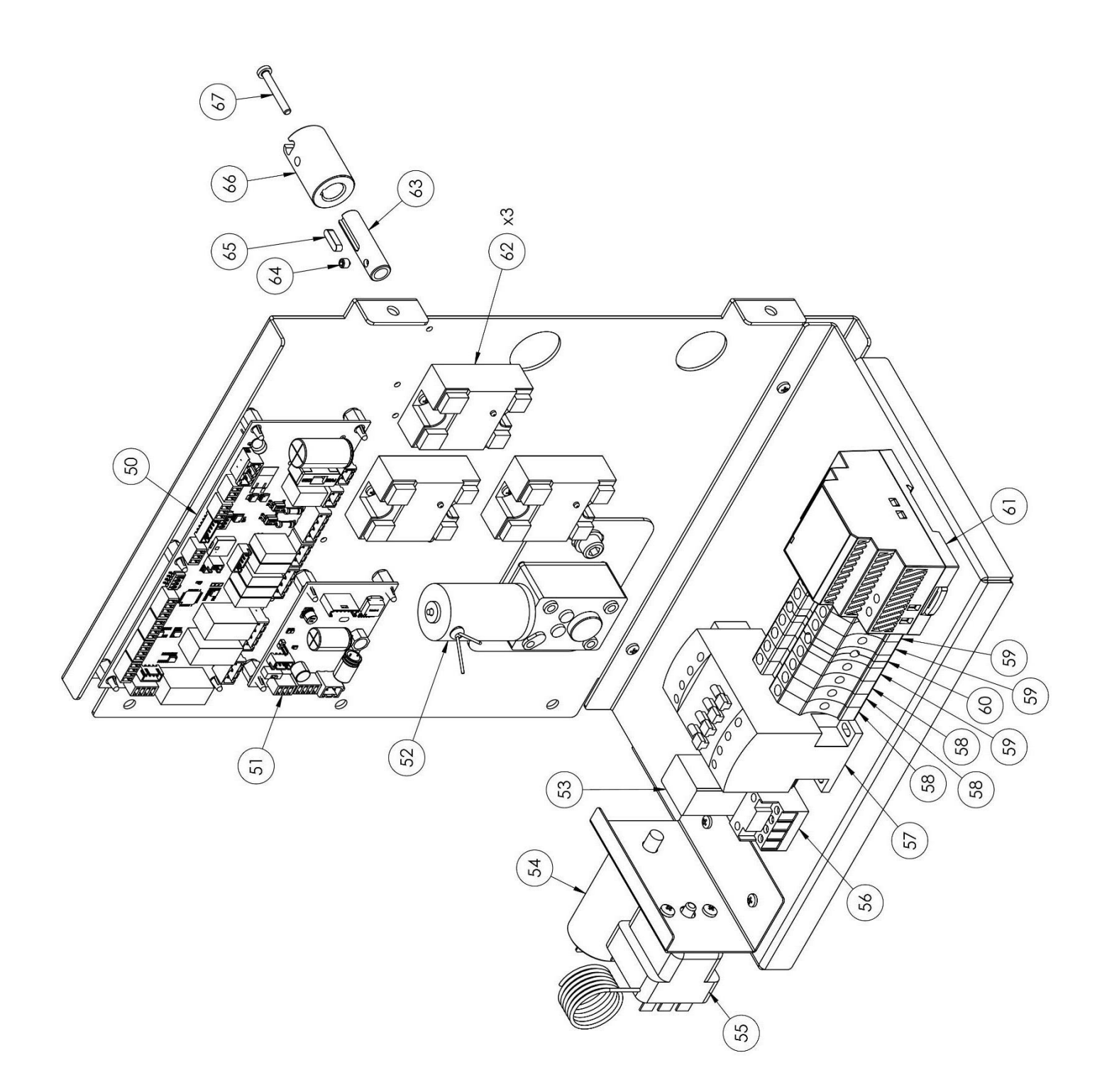

| positie | gecodeerd       | In                      |
|---------|-----------------|-------------------------|
| 1       | 7A010403        | Compleet deurgeheel     |
| 2       | 4P050108        | deur                    |
| 3       | 4M030021        | deurklink               |
| 4       | 4C020221        | Rechts/links binnendeur |
| 5       | 4C020220        | Binnendeur boven/onder  |
| 6       | Nr.             | Deurafdichting          |
| 7       | 5G100006        | Dour glas               |
| /       | 5V010015        | Deur glas               |
| 8e      | Nr.<br>5R500044 | wasmachine              |
| 9       | Nr.<br>5P100052 | Toetsen                 |
| 10      | 4C010895        | Linkerdeksel van de     |
|         |                 | transportband           |
| 11      | 4C011016        | Rechter/linkerkolom     |
| 12      | 4F200346        | Onderste frontunit      |
| 13      | 4F200347        | Bovenste frontunit      |
| 14      | 4C010893        | Rechter deksel          |
|         |                 | transportband           |
| 15      | 7D010101        | Linker uitzending       |
| 16      | 7D010100        | Juiste charisma         |
| 17      | 7N010202        | Complete bandunit       |
| 18      | 4S001026        | Beugel voor             |
|         |                 | transportbandafdekking  |
| 19      | 4P010306        | Bandpan                 |
| 20      | 4P010406        | Gestreept riemuiteinde  |
| 21      | 5R010700        | transportband           |
| 22      | Nr.             | Aandriiftandwiel van    |
|         | 5I200066        | transportband           |
| 23      | Nr.             | Transportband           |
|         | 5I200056        | tandwielspoor           |
| 24      | Nr.<br>5T100009 | Zwarte gatafdekking     |
| 25      | 4C030118        | ovenplaat               |
| 26      | 5R050483        | Onderste                |
|         |                 | verwarmingselement      |
| 27      | 5R050482        | Bovenste                |
|         |                 | verwarmingselement      |
| 28      | Nr.             | Centrifugale ventilator |
|         | 5V050010        |                         |
| 29      | 5M020701        | Radiale ventilatormotor |
| 30      | Nr.<br>5V050001 | Fan                     |
| 31      | Nr.             | Bescherming             |
|         | 5P100300        | radiateurventilator     |
| 32      | 4P010737        | rug                     |
| 33      | 4P010743        | Systeemgebied           |

| 34 | Nr.<br>5P100003 | Kabelwartel              |
|----|-----------------|--------------------------|
| 35 | Nr.             | Bescherming              |
|    | 5P100300        | radiateurventilator      |
| 36 | Nr.             | Fan                      |
|    | 5V050001        |                          |
| 37 | 4P050503        | Deur van de schakelkast  |
| 38 | 4F200561        | Geschilderd              |
|    |                 | bedieningspaneel aan de  |
|    |                 | voorzijde                |
| 39 | Nr.             | Aanraakbord              |
| 40 | 5D010320        |                          |
| 40 | 45030198        | Systeempaneelbehuizing   |
| 41 | 4P020218        | Bescherming              |
|    | 10050101        | aandrijfafdichting       |
| 42 | 4S050101        | Ihermokoppel             |
| 40 | 57040046        | bescherming              |
| 43 | 51010216        | Ihermokoppel             |
| 44 | 4C041003        | Verschulfbare capuchon   |
| 45 | 4F200378        | Bovenste voorpaneel      |
| 50 | 5S010150        | Dragermateriaal          |
| 51 | 5C010940        | Besturingskaart          |
|    |                 | transportbandmotor       |
| 52 | 5M010107        | Transportband tandwielen |
| 53 | 5R020101        | relais                   |
| 54 | Nr.             | Condensator voor radiale |
|    | 5C001017        | ventilatormotor          |
| 55 | 5T010014        | Veiligheidsthermostaat   |
| 56 | 5Z001011        | Relaisaansluiting        |
| 57 | 5T010334        | Boogschutter             |
| 58 | 5M100113        | Grijze beugel            |
| 59 | Nr.             | Blauwe beugel            |
|    | 5M100114        | -                        |
| 60 | Nr.             | Geel/Groene aansluiting  |

## CFRPCD50

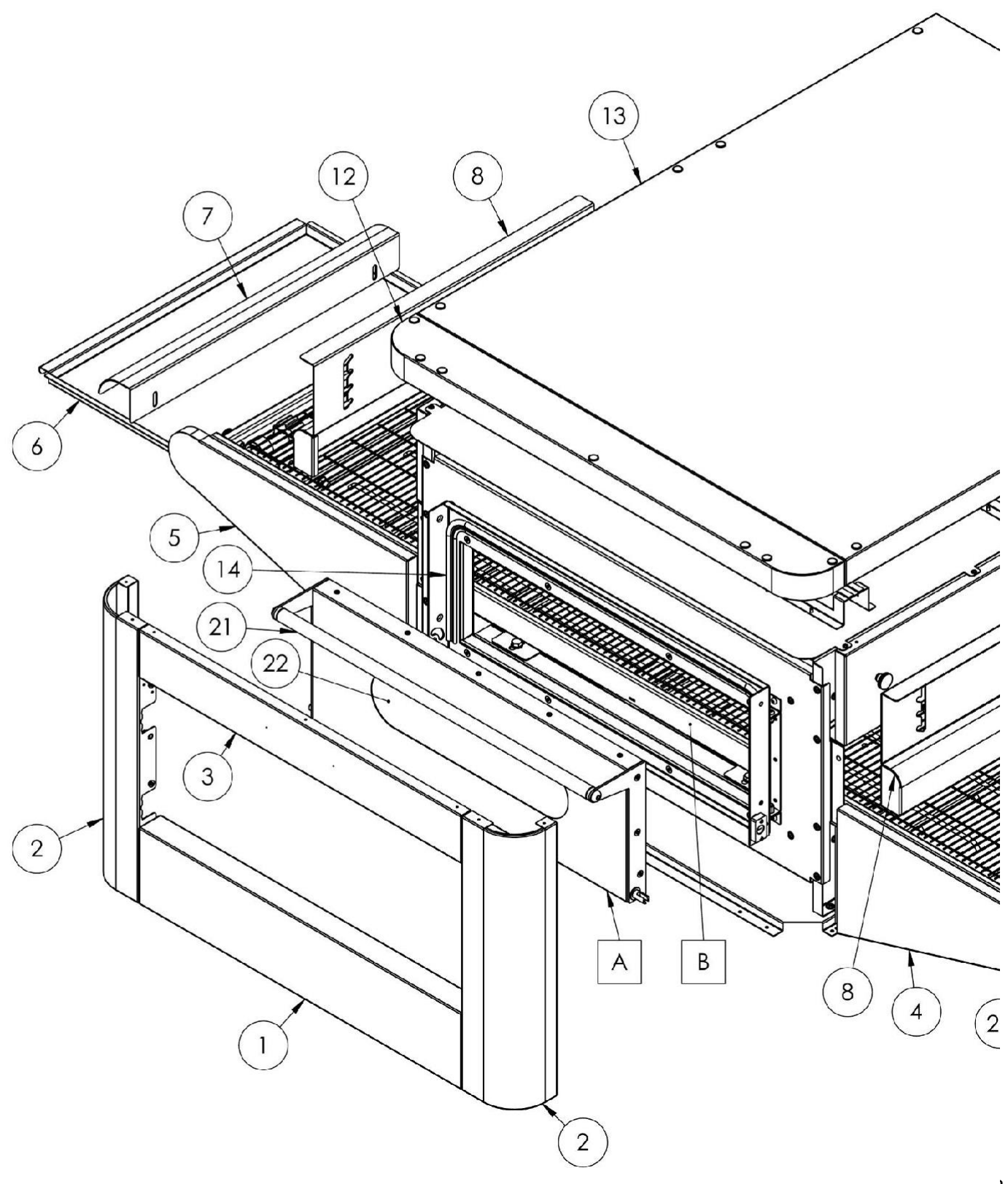

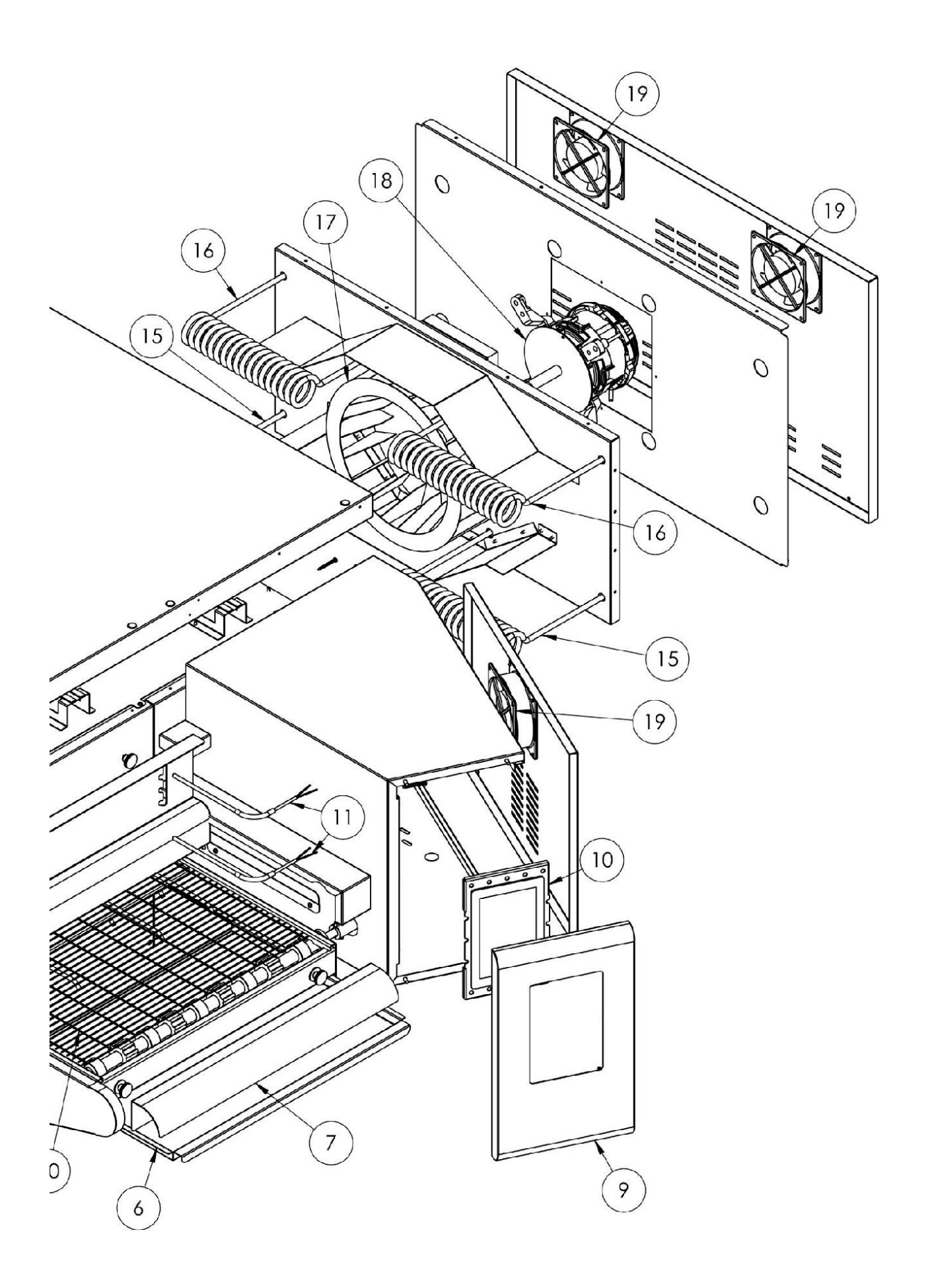

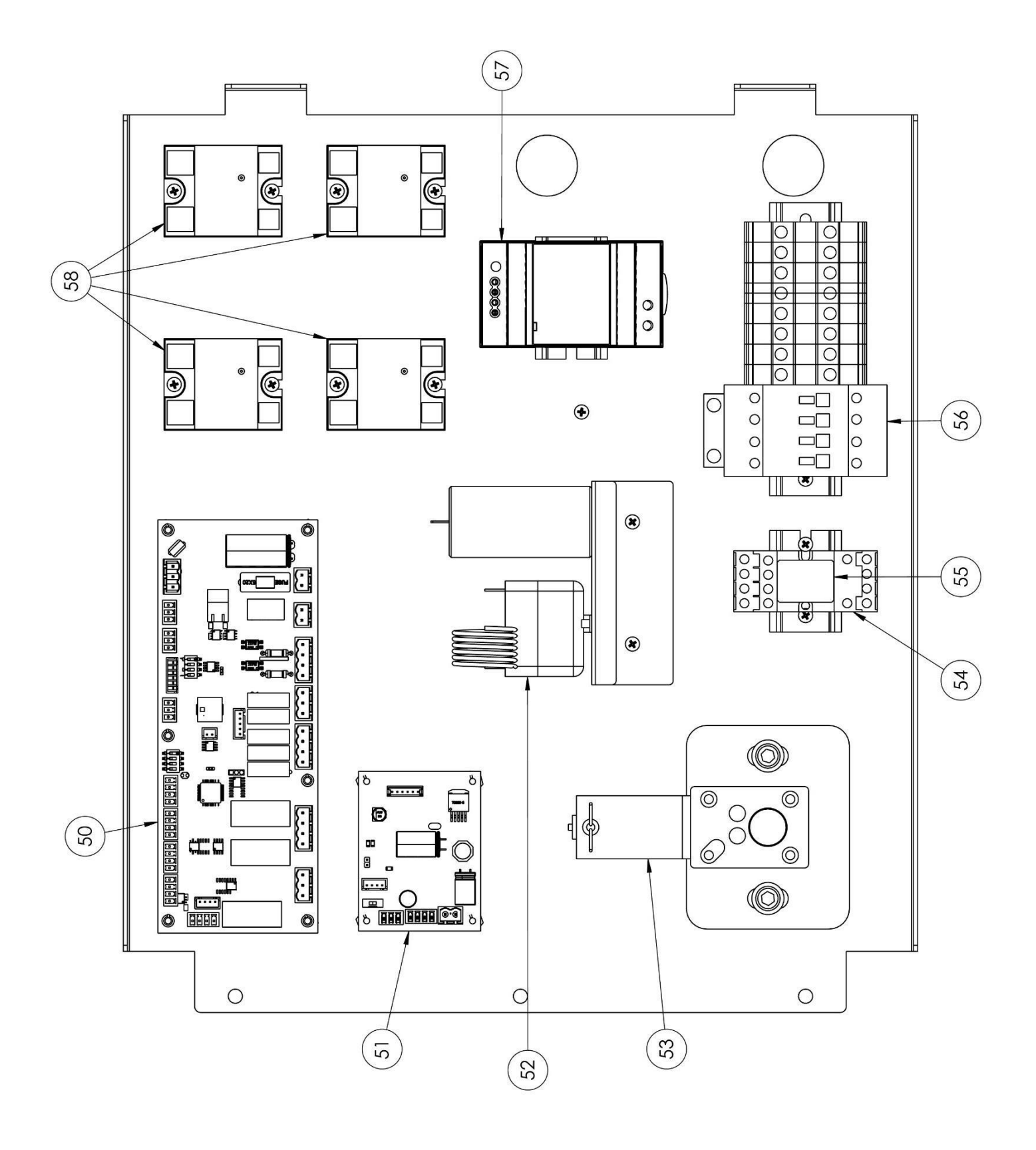

| positie | gecodeerd | In                                            |  |  |
|---------|-----------|-----------------------------------------------|--|--|
| 1       | 4F200340  | Onderste frontunit                            |  |  |
| 2       | 4C011010  | Rechter/linkerkolom                           |  |  |
| 3       | 4F200341  | Bovenste frontunit                            |  |  |
| 4       | 4C010881  | Rechter deksel transportband                  |  |  |
| 5       | 4C010883  | Linkerdeksel van<br>de transportband          |  |  |
| 6       | 4P010310  | Bandpan                                       |  |  |
| 7       | 4P010408  | Gestreept riemuiteinde                        |  |  |
| 8e      | 4C041000  | Verschuifbare<br>capuchon                     |  |  |
| 9       | 4F200560  | Geschilderd bedieningspaneel aan de voorzijde |  |  |
| 10      | 5D010320  | Aanraakbord                                   |  |  |
| 11      | 5T010216  | Temperatuursensr                              |  |  |
| 12      | 4F200375  | Bovenste voorpaneel                           |  |  |
| 13      | 4C030115  | ovenplaat                                     |  |  |
| 14      | 5G100005  | Deurafdichting                                |  |  |
| 15      | 5R050494  | Bovenste verwarmingselement                   |  |  |
| 16      | 5R050484  | Onderste verwarmingselement                   |  |  |
| 17      | 5V050013  | Centrifugale ventilator                       |  |  |
| 18      | 5M020701  | Radiale ventilatormotor                       |  |  |
| 19      | 5V050001  | Fan                                           |  |  |
| 20      | 5R010710  | transportband                                 |  |  |
| 21      | 4M010305  | deurklink                                     |  |  |
| 22      | 5V010021  | Deur glas                                     |  |  |
| 50      | 5S010150  | Dragermateriaal                               |  |  |
| 51      | 5C010940  | Riem bord                                     |  |  |
| 52      | 5T010014  | Veiligheidsthermostaat                        |  |  |
| 53      | 5M010107  | Riemmotor                                     |  |  |
| 54      | 5Z001011  | Socket-relais                                 |  |  |
| 55      | 5R020101  | relais                                        |  |  |
| 56      | 5T010331  | Boogschutter                                  |  |  |
| 57      | 5A010115  | Stroomvoorziening                             |  |  |
| 58      | 5R020123  | Statische relais                              |  |  |
| 60      | 7A010413  | Compleet deurgeheel                           |  |  |
| 61      | 7N010211  | Complete bandunit                             |  |  |

CFRPCD65

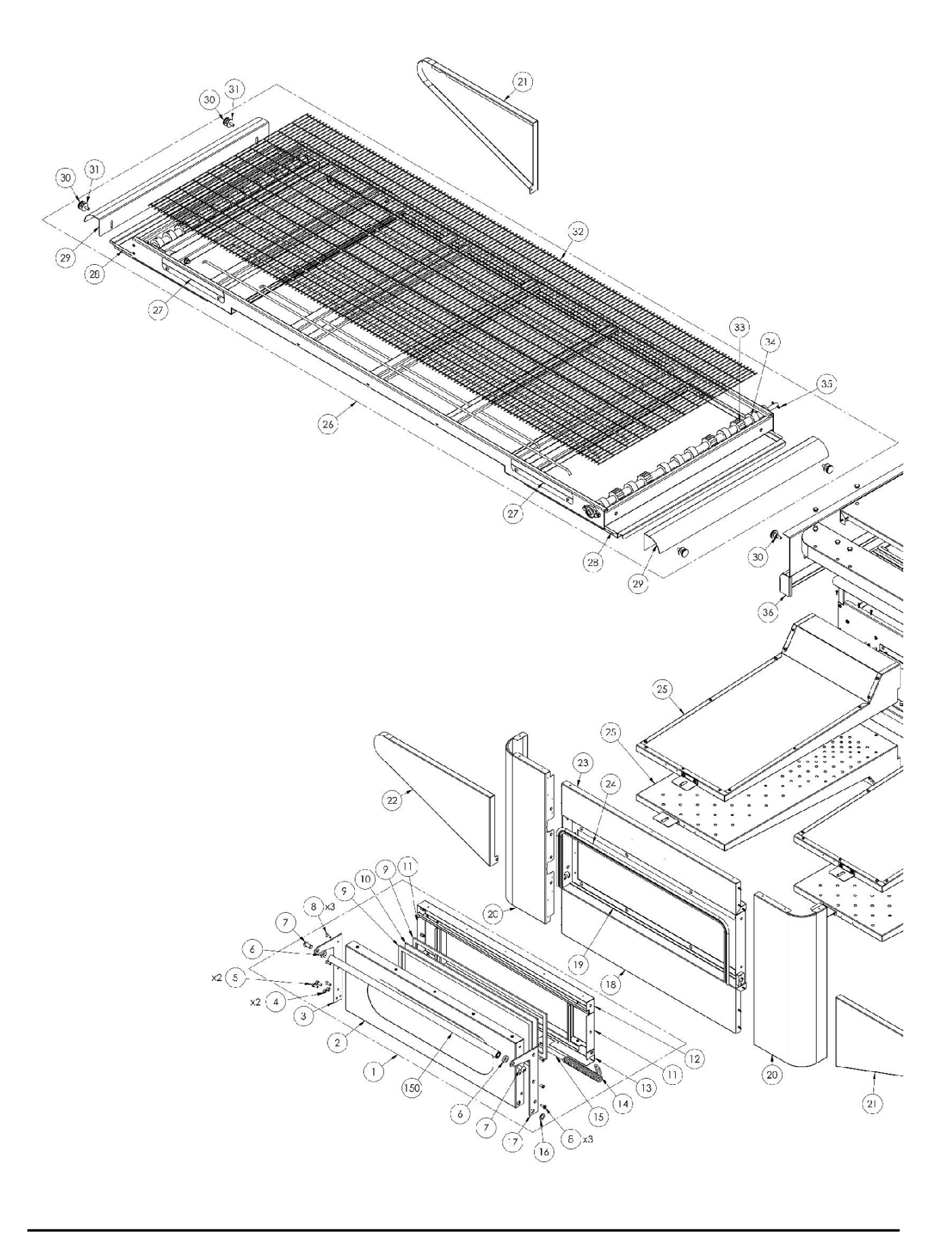

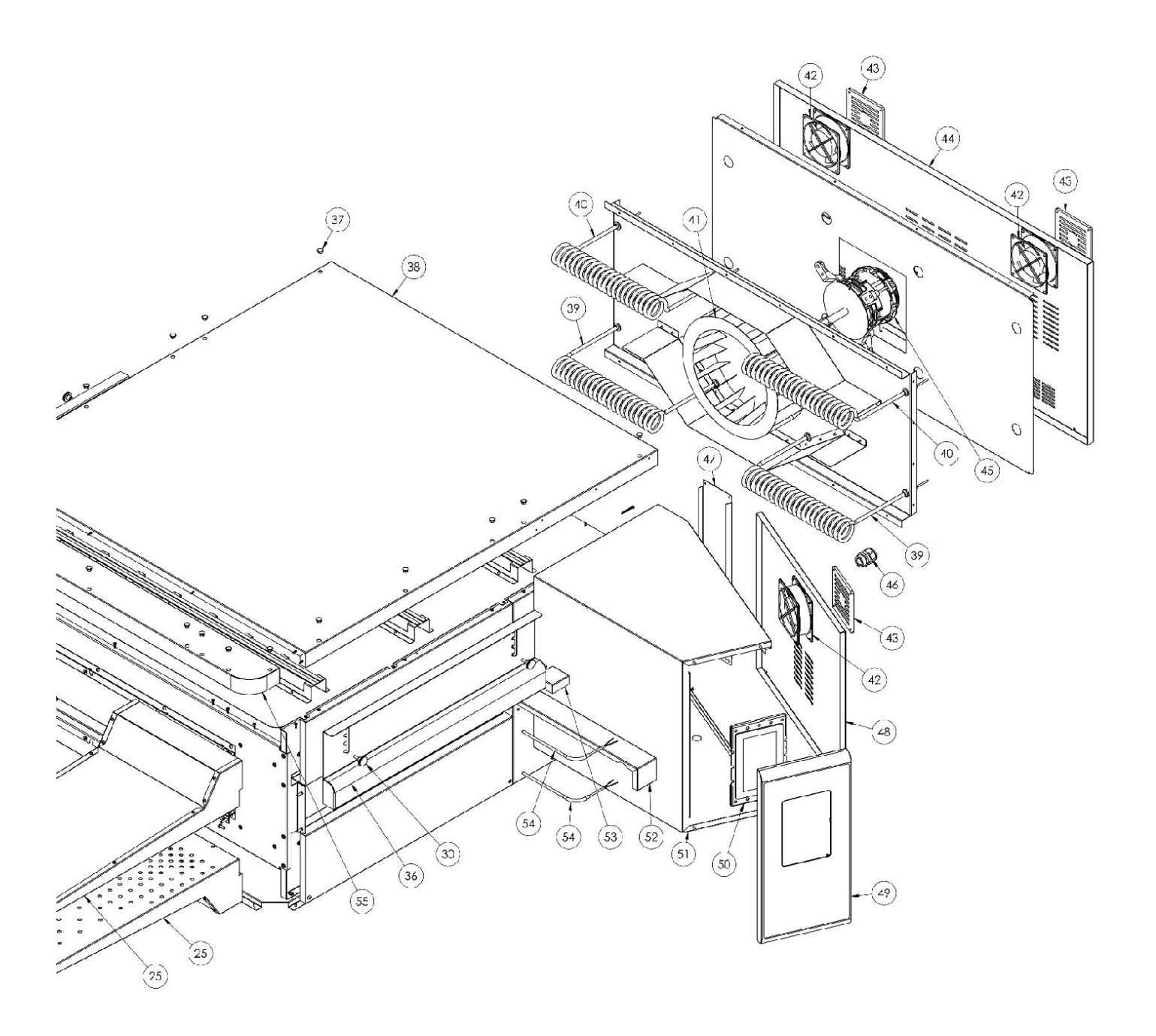

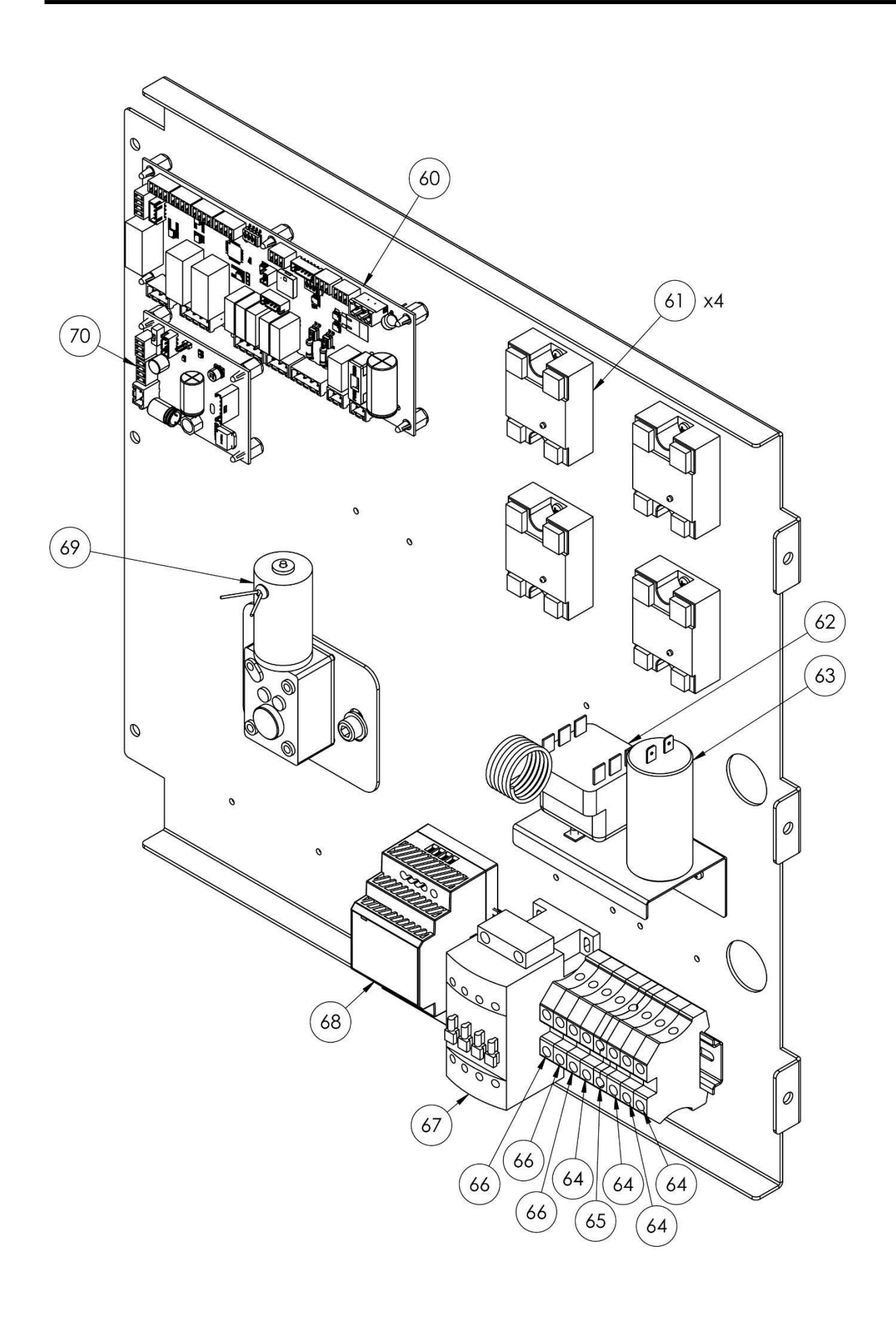

| positie | gecodeerd    | In                                             | 47 | 4P010741        | Systeemgebied            |
|---------|--------------|------------------------------------------------|----|-----------------|--------------------------|
| 1       | 7A010413     | Compleet deurgeheel                            | 48 | 4P050500        | Deur van de schakelkast  |
| 2       | 4P050105     | deur                                           | 49 | 4F200560        | Geschilderd              |
| 3       | Nr. 4P100066 | Linker achterplaat                             |    |                 | bedieningspaneel aan de  |
| 4       | 3R030030     | Deurdikte schijf                               | 50 | Nr              | VOOFZIJde                |
| 5       | Nr. 5V500118 | schroeven                                      | 50 | 5D010320        | Admaakbord               |
| 6       | 3R030021     | Afstandhouders hanteren                        | 51 | 4S030195        | Systeempaneelbehuizing   |
| 7       | Nr. 5V500120 | schroeven                                      | 52 | 4P020215        | Bescherming              |
| 8e      | Nr. 5V500016 | schroeven                                      |    |                 | aandrijfafdichting       |
| 9       | Nr. 5G100080 | Deurafdichting                                 | 53 | 4S050100        | Thermokoppel bescherming |
| 10      | Nr. 5V010021 | Deur glas                                      | 54 | 5T010216        | Thermokoppel             |
| 11      | 4C020212     | Rechts/links binnendeur                        | 55 | 4F200375        | Bovenste voorpaneel      |
| 12      | 4C020210     | Bovenste binnendeur                            | 60 | 55010150        | Dragermateriaal          |
| 13      | 4C020223     | Lagere binnendeur                              | 61 | 5R020123        | Statische relais         |
| 14      | Nr. 5M500016 | Lente                                          | 62 | 5T010014        | Veiligheidsthermostaat   |
| 15      | Nr. 3A050790 | veer as                                        | 63 | Nr.<br>5001017  | Condensator voor radiale |
| 16      | 4R010850     | wasmachine                                     | 64 | Nr              | Blauwe beugel            |
| 17      | Nr. 4P100065 | Rechter achterplaat                            | 0. | 5M100114        | bladwe beugel            |
| 18      | 4F200340     | Onderste frontunit                             | 65 | Nr.             | Geel/Groene aansluiting  |
| 19      | 4T020110     | Kader                                          |    | 5M100115        |                          |
| 20      | 4C011010     | Rechter/linkerkolom                            | 66 | 5M100113        | Grijze beugel            |
| 21      | 4C010881     | Rechter deksel transportband                   | 6/ | 51010331        | Boogschutter             |
| 22      | 4C010883     | Linkerdeksel van de                            | 68 | Nr.<br>5A010115 | Stroomvoorziening        |
| 22      | 45200241     | Enversta frontunit                             | 69 | 5M010107        | Transportband tandwielen |
| 23      | 4F200341     |                                                |    |                 | Motorbesturing van       |
| 24      |              | Vollodigo vorsproider                          | 70 | 5C010940        | transportband            |
| 25      | 70010120     |                                                |    |                 | plank                    |
| 20      | 45001004     | Beugel voor                                    |    |                 |                          |
| 27      | 43001004     | transportbandafdekking                         |    |                 |                          |
| 28      | 4P010310     | Bandpan                                        |    |                 |                          |
| 29      | 4P010408     | Gestreept riemuiteinde                         |    |                 |                          |
| 30      | Nr. 5P100052 | Toetsen                                        |    |                 |                          |
| 31      | Nr. 5R500044 | wasmachine                                     |    |                 |                          |
| 32      | 5R010710     | transportband                                  |    |                 |                          |
| 33      | Nr. 5I200061 | 5I200061 Aandrijftandwiel van<br>transportband |    |                 |                          |
| 34      | Nr. 5I200051 | Transportband tandwielspoor                    |    |                 |                          |
| 35      | Nr. 5S100104 | Transmissieconnector                           |    |                 |                          |
| 36      | 4C041000     | Verschuifbare capuchon                         |    |                 |                          |
| 37      | Nr. 5T100009 | Zwarte gatafdekking                            |    |                 |                          |
| 38      | 4C030115     | ovenplaat                                      |    |                 |                          |
| 39      | 5R050494     | Bovenste verwarmingselement                    |    |                 |                          |
| 40      | 5R050484     | Onderste verwarmingselement                    |    |                 |                          |
| 41      | Nr. 5V050013 | Centrifugale ventilator                        |    |                 |                          |
| 42      | Nr. 5V050001 | Fan                                            |    |                 |                          |
| 43      | Nr. 5P100300 | Bescherming                                    |    |                 |                          |
| ΔΔ      | 4010731      | rug                                            |    |                 |                          |
| 45      | 5M020701     | Radiale ventilatormotor                        |    |                 |                          |
| 46      | Nr 5P10003   | Kabelwartel                                    |    |                 |                          |
|         |              |                                                |    |                 |                          |